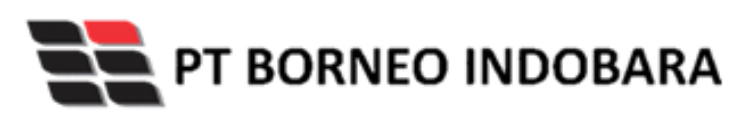

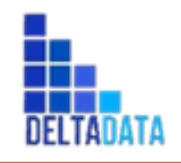

# USER MANUAL Coal Chain Management

**PORT TRAFFIC MANAGEMENT** 

Disusun oleh: PT Deltadata Mandiri

Ditujukan kepada: PT Borneo Indobara

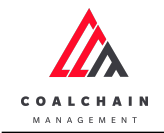

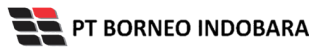

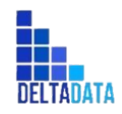

Version : [1.0 11/2022]

Page 2 of 131

## **INFORMASI DOKUMEN**

Versi Dokumen : 1.0

## **HISTORY DOKUMEN**

| No | Versi | Tanggal          | Diubah oleh | Detail Perubahan |  |
|----|-------|------------------|-------------|------------------|--|
| 1  | 1.0   | 30 November 2022 | Dian Ade P  | Versi Awal       |  |
| 2  |       |                  |             |                  |  |

1.1.

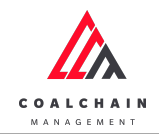

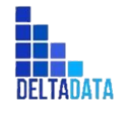

Version : [1.0 11/2022]

Page 3 of 131

## LEMBAR PERSETUJUAN

Yang bertanda tangan di bawah ini menyatakan bahwa mereka telah meninjau dan mengotorisasi dokumen ini. Perubahan pada dokumen ini akan dikoordinasikan dan disetujui oleh yang bertanda tangan di bawah ini atau perwakilan yang ditunjuk.

| Menyetujui<br>PT Borneo Indobara     | Mengajukan<br>PT Deltadata Mandiri |
|--------------------------------------|------------------------------------|
|                                      |                                    |
|                                      |                                    |
|                                      |                                    |
| Jerry Anwar Halim<br>Project Manager | Indah Mentari<br>Project Manager   |

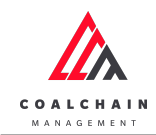

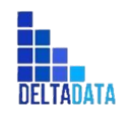

Version : [1.0 11/2022]

Page 4 of 131

## **DAFTAR ISI**

| IN  | FORMASI          | DOKUMEN                  | 2   |
|-----|------------------|--------------------------|-----|
| LEI | MBAR PERSETUJUAN |                          | 3   |
| DA  | FTAR ISI         |                          | 4   |
| DA  | FTAR GAN         | MBAR                     | 6   |
| DA  | FTAR TAB         | EL                       | 12  |
| 1.  | Pendah           | uluan                    | 13  |
| 2.  | Role             |                          | 14  |
| 3.  | Screen (         | Capture Step – by – step | 18  |
|     | 3.1. Ma          | ster Data                | 18  |
|     | 3.1.1.           | Tug                      | 18  |
|     | 3.1.2.           | Barge                    | 28  |
|     | 3.1.3.           | Floating Crane           | 38  |
|     | 3.1.4.           | Captain                  | 48  |
|     | 3.2. Cor         | figuration               | 59  |
|     | 3.2.1.           | Floating Crane           | 59  |
|     | 3.2.2.           | Captain Assignment       | 60  |
|     | 3.2.3.           | Tug & Barge              | 68  |
|     | 3.2.4.           | Set                      | 78  |
|     | 3.2.5.           | Cycle Time               | 84  |
|     | 3.3. Mo          | bile                     | 87  |
|     | 3.3.1.           | Coal Barging Activity    | 87  |
|     | 3.3.2.           | Trip History             | 106 |
| :   | 3.4. Tra         | nshipment                | 108 |
|     | 3.4.1.           | Shipment Plan            | 108 |
|     | 3.4.2.           | Shipment Update          | 112 |

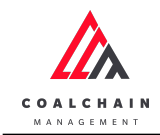

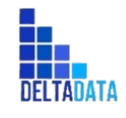

| User Manual Coal C | hain Management - PTM          | Version : [1.0 11/2022] | Page 5 of 131 |
|--------------------|--------------------------------|-------------------------|---------------|
| 3.5. Ba            | arging Activity                |                         | 118           |
| 3.5.1.             | History                        |                         | 118           |
| 3.6. Pla           | anning                         |                         | 122           |
| 3.6.1.             | Barging Plan                   |                         | 122           |
| 3.6.2.             | <b>Barging Plan Simulation</b> |                         | 126           |
| 3.6.3.             | Barging Plan Adjustment        |                         | 130           |
| 3.7. Re            | eport                          |                         | 131           |
| 3.7.1.             | Shipment                       |                         | 131           |
| 3.7.2.             | Vessel – Barge Cycle Time      |                         | 131           |
| 3.7.3.             | Barging Plan                   |                         | 132           |

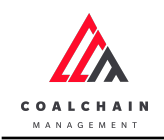

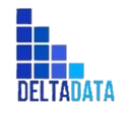

Version : [1.0 11/2022]

Page 6 of 131

## **DAFTAR GAMBAR**

Gambar 3.1-1 Create Master Data Tug 19 19 Gambar 3.1-2 Create Master Data Tug Gambar 3.1-3 Create Master Data Tug 20 Gambar 3.1-4 Create Master Data Tug 20 Gambar 3.1-5 Edit Master Data Tug 21 Gambar 3.1-6 Edit Master Data Tug 21 Gambar 3.1-7 Edit Master Data Tug 22 Gambar 3.1-8 Edit Master Data Tug 22 Gambar 3.1-9 View Master Data Tug 23 Gambar 3.1-10 View Master Data Tug 23 Gambar 3.1-11 View Master Data Tug 24 Gambar 3.1-12 Delete Master Data Tug 24 Gambar 3.1-13 Delete Master Data Tug 25 Gambar 3.1-14 Delete Master Data Tug 25 Gambar 3.1-15 Approve Master Data Tug 26 Gambar 3.1-16 Approve Master Data Tug 26 Gambar 3.1-17 Approve Master Data Tug 27 27 Gambar 3.1-18 Reject Master Data Tug Gambar 3.1-19 Reject Master Data Tug 28 Gambar 3.1-20 Reject Master Data Tug 28 Gambar 3.1-21 Create Master Data Barge 29 Gambar 3.1-22 Create Master Data Barge 29 Gambar 3.1-23 Create Master Data Barge 30 Gambar 3.1-24 Create Master Data Barge 30 Gambar 3.1-25 Edit Master Data Barge 31 Gambar 3.1-26 Edit Master Data Barge 31 Gambar 3.1-27 Edit Master Data Barge 32 32 Gambar 3.1-28 Edit Master Data Barge Gambar 3.1-29 View Master Data Barge 33 Gambar 3.1-30 View Master Data Barge 33 Gambar 3.1-31 View Master Data Barge 34 Gambar 3.1-32 Delete Master Data Barge 34 Gambar 3.1-33 Delete Master Data Barge 35 Gambar 3.1-34 Delete Master Data Barge 35

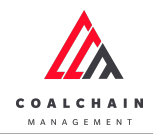

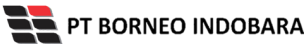

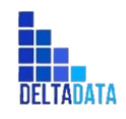

Page 7 of 131

User Manual Coal Chain Management - PTM

Version : [1.0 11/2022]

| Gambar 3.1-35 Approve Master Data Barge          | 36 |
|--------------------------------------------------|----|
| Gambar 3.1-36 Approve Master Data Barge          | 36 |
| Gambar 3.1-37 Approve Master Data Barge          | 37 |
| Gambar 3.1-38 Reject Master Data Barge           | 37 |
| Gambar 3.1-39 Reject Master Data Barge           | 38 |
| Gambar 3.1-40 Reject Master Data Barge           | 38 |
| Gambar 3.1-41 Create Master Data Floating Crane  | 39 |
| Gambar 3.1-42 Create Master Data Floating Crane  | 39 |
| Gambar 3.1-43 Create Master Data Floating Crane  | 40 |
| Gambar 3.1-44 Create Master Data Floating Crane  | 40 |
| Gambar 3.1-45 Edit Master Data Floating Crane    | 41 |
| Gambar 3.1-46 Edit Master Data Floating Crane    | 41 |
| Gambar 3.1-47 Edit Master Data Floating Crane    | 42 |
| Gambar 3.1-48 Edit Master Data Floating Crane    | 42 |
| Gambar 3.1-49 View Master Data Floating Crane    | 43 |
| Gambar 3.1-50 View Master Data Floating Crane    | 43 |
| Gambar 3.1-51 View Master Data Floating Crane    | 44 |
| Gambar 3.1-52 Delete Master Data Floating Crane  | 44 |
| Gambar 3.1-53 Delete Master Data Floating Crane  | 45 |
| Gambar 3.1-54 Delete Master Data Floating Crane  | 45 |
| Gambar 3.1-55 Approve Master Data Floating Crane | 46 |
| Gambar 3.1-56 Approve Master Data Floating Crane | 46 |
| Gambar 3.1-57 Approve Master Data Floating Crane | 47 |
| Gambar 3.1-58 Reject Master Data Floating Crane  | 47 |
| Gambar 3.1-59 Reject Master Data Floating Crane  | 48 |
| Gambar 3.1-60 Reject Master Data Floating Crane  | 48 |
| Gambar 3.1-61 Create Master Data Captain         | 49 |
| Gambar 3.1-62 Create Master Data Captain         | 49 |
| Gambar 3.1-63 Create Master Data Captain         | 50 |
| Gambar 3.1-64 Create Master Data Captain         | 50 |
| Gambar 3.1-65 Edit Master Data Captain           | 51 |
| Gambar 3.1-66 Edit Master Data Captain           | 51 |
| Gambar 3.1-67 Edit Master Data Captain           | 52 |
| Gambar 3.1-68 Edit Master Data Captain           | 52 |
| Gambar 3.1-69 View Master Data Captain           | 53 |
| Gambar 3.1-70 View Master Data Captain           | 53 |

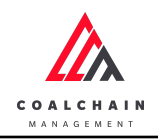

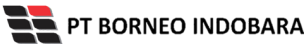

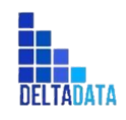

Version : [1.0 11/2022]

Page 8 of 131

| Gambar 3.1-71 View Master Data Captain                 | 54 |
|--------------------------------------------------------|----|
| Gambar 3.1-72 View Master Data Captain                 | 54 |
| Gambar 3.1-73 Delete Master Data Captain               | 55 |
| Gambar 3.1-74 Delete Master Data Captain               | 55 |
| Gambar 3.1-75 Delete Master Data Captain               | 56 |
| Gambar 3.1-76 Approve Master Data Captain              | 56 |
| Gambar 3.1-77 Approve Master Data Captain              | 57 |
| Gambar 3.1-78 Approve Master Data Captain              | 57 |
| Gambar 3.1-79 Approve Master Data Captain              | 58 |
| Gambar 3.1-80 Approve Master Data Captain              | 58 |
| Gambar 3.1-81 Approve Master Data Captain              | 59 |
| Gambar 3.2-1 Edit Configuration Floating Crane         | 59 |
| Gambar 3.2-2 View Configuration Floating Crane         | 60 |
| Gambar 3.2-3 Edit Configuration Captain Assignment     | 61 |
| Gambar 3.2-4 Edit Configuration Captain Assignment     | 61 |
| Gambar 3.2-5 Edit Configuration Captain Assignment     | 62 |
| Gambar 3.2-6 Edit Configuration Captain Assignment     | 62 |
| Gambar 3.2-7 Edit Configuration Captain Assignment     | 63 |
| Gambar 3.2-8 View Configuration Captain Assignment     | 64 |
| Gambar 3.2-9 View Configuration Captain Assignment     | 64 |
| Gambar 3.2-10 View Configuration Captain Assignment    | 65 |
| Gambar 3.2-11 Approve Configuration Captain Assignment | 65 |
| Gambar 3.2-12 Approve Configuration Captain Assignment | 66 |
| Gambar 3.2-13 Approve Configuration Captain Assignment | 66 |
| Gambar 3.2-14 Reject Configuration Captain Assignment  | 67 |
| Gambar 3.2-15 Reject Configuration Captain Assignment  | 67 |
| Gambar 3.2-16 Reject Configuration Captain Assignment  | 68 |
| Gambar 3.2-17 Create Configuration Tug & Barge         | 68 |
| Gambar 3.2-18 Create Configuration Tug & Barge         | 69 |
| Gambar 3.2-19 Create Configuration Tug & Barge         | 69 |
| Gambar 3.2-20 Create Configuration Tug & Barge         | 70 |
| Gambar 3.2-21 Edit Configuration Tug & Barge           | 70 |
| Gambar 3.2-22 Edit Configuration Tug & Barge           | 71 |
| Gambar 3.2-23 Edit Configuration Tug & Barge           | 71 |
| Gambar 3.2-24 Edit Configuration Tug & Barge           | 72 |
| Gambar 3.2-25 View Configuration Data Tug & Barge      | 73 |
|                                                        |    |

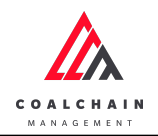

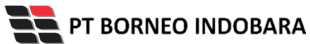

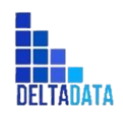

Page 9 of 131

User Manual Coal Chain Management - PTM

Version : [1.0 11/2022]

| Gambar 3.2-26 View Configuration Data Tug & Barge    |    |
|------------------------------------------------------|----|
| Gambar 3.2-27 View Configuration Data Tug & Barge    | 74 |
| Gambar 3.2-28 Delete Configuration Data Tug & Barge  | 74 |
| Gambar 3.2-29 Delete Configuration Data Tug & Barge  | 75 |
| Gambar 3.2-30 Delete Configuration Data Tug & Barge  | 75 |
| Gambar 3.2-31 Approve Configuration Data Tug & Barge | 76 |
| Gambar 3.2-32 Approve Configuration Data Tug & Barge | 76 |
| Gambar 3.2-33 Approve Configuration Data Tug & Barge | 77 |
| Gambar 3.2-34 Reject Configuration Data Tug & Barge  | 77 |
| Gambar 3.2-35 Reject Configuration Data Tug & Barge  | 78 |
| Gambar 3.2-36 Reject Configuration Data Tug & Barge  | 78 |
| Gambar 3.2-37 Create Configuration Set               | 79 |
| Gambar 3.2-38 Create Configuration Set               | 79 |
| Gambar 3.2-39 Create Configuration Set               | 80 |
| Gambar 3.2-40 Create Configuration Set               | 80 |
| Gambar 3.2-41 Edit Configuration Set                 | 81 |
| Gambar 3.2-42 Edit Configuration Set                 | 81 |
| Gambar 3.2-43 Edit Configuration Set                 | 82 |
| Gambar 3.2-44 Edit Configuration Set                 | 82 |
| Gambar 3.2-45 View Configuration Set                 | 83 |
| Gambar 3.2-46 View Configuration Set                 | 83 |
| Gambar 3.2-47 View Configuration Set                 | 84 |
| Gambar 3.2-48 View Configuration Cycle Time          | 84 |
| Gambar 3.2-49 View Configuration Cycle Time          | 85 |
| Gambar 3.2-50 View Configuration Cycle Time          | 85 |
| Gambar 3.2-51 View Configuration Cycle Time          | 86 |
| Gambar 3.2-52 Edit Configuration Cycle Time          | 86 |
| Gambar 3.2-53 Edit Configuration Cycle Time          | 87 |
| Gambar 3.2-54 Edit Configuration Cycle Time          | 87 |
| Gambar 3.3-1 Create Coal Barging Activity            | 88 |
| Gambar 3.3-2 Create Coal Barging Activity            | 89 |
| Gambar 3.3-3 Start Coal Barging Activity             | 90 |
| Gambar 3.3-4 Create Coal Barging Activity            | 91 |
| Gambar 3.3-5 Create Coal Barging Activity            | 92 |
| Gambar 3.3-6 Create Coal Barging Activity            | 93 |
| Gambar 3.3-7 Create Coal Barging Activity            | 94 |

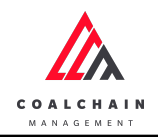

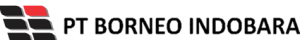

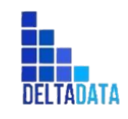

Page 10 of 131

95

96

120

User Manual Coal Chain Management - PTM

Gambar 3.3-8 Create Coal Barging Activity

Gambar 3.3-9 Create Coal Barging Activity

Version : [1.0 11/2022]

| Gambar 3.3-10 Create Coal Barging Activity         | 97  |
|----------------------------------------------------|-----|
| Gambar 3.3-11 Create Coal Barging Activity         | 98  |
| Gambar 3.3-12 Create Coal Barging Activity         | 99  |
| Gambar 3.3-13 Create Coal Barging Activity         | 100 |
| Gambar 3.3-14 Create Coal Barging Activity         | 101 |
| Gambar 3.3-15 Create Coal Barging Activity         | 102 |
| Gambar 3.3-16 Create Coal Barging Activity         | 103 |
| Gambar 3.3-17 Create Coal Barging Activity         | 104 |
| Gambar 3.3-18 Coal Barging Activity Trip Completed | 105 |
| Gambar 3.3-19 View Coal Barging Activity           | 106 |
| Gambar 3.3-20 View Coal Barging History            | 107 |
| Gambar 3.3-21 View Coal Barging History            | 108 |
| Gambar 3.4-1 Create Shipment Plan                  | 109 |
| Gambar 3.4-2 Create Shipment Plan                  | 109 |
| Gambar 3.4-3 Create Shipment Plan                  | 110 |
| Gambar 3.4-4 Create Shipment Plan                  | 110 |
| Gambar 3.4-5 View Shipment Plan                    | 111 |
| Gambar 3.4-6 View Shipment Plan                    | 111 |
| Gambar 3.4-7 View Shipment Plan                    | 112 |
| Gambar 3.4-8 Create Shipment Update                | 112 |
| Gambar 3.4-9 Create Shipment Update                | 113 |
| Gambar 3.4-10 Create Shipment Update               | 113 |
| Gambar 3.4-11 Create Shipment Update               | 114 |
| Gambar 3.4-12 Edit Shipment Update                 | 114 |
| Gambar 3.4-13 Edit Shipment Update                 | 115 |
| Gambar 3.4-14 Edit Shipment Update                 | 115 |
| Gambar 3.4-15 Edit Shipment Update                 | 116 |
| Gambar 3.4-16 View Shipment Update                 | 117 |
| Gambar 3.4-17 View Shipment Update                 | 117 |
| Gambar 3.4-18 View Shipment Update                 | 118 |
| Gambar 3.5-1 View History Barging Activity         | 118 |
| Gambar 3.5-2 View History Barging Activity         | 119 |
| Gambar 3.5-3 View History Barging Activity         | 119 |

Gambar 3.5-4 View History Barging Activity

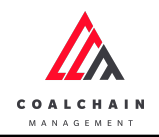

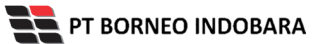

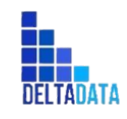

U

| User Manual Coal Chain Management - PTM     | Version : [1.0 11/2022] | Page 11 of 131 |
|---------------------------------------------|-------------------------|----------------|
| Combor 2 5 5 View History Parging Activity  | ,                       | 120            |
| Cambar 3.5-5 View History Barging Activity  |                         | 120            |
| Gambar 3.5-6 View History Barging Activity  |                         | 121            |
| Gambar 3.5-7 Edit History Barging Activity  |                         | 121            |
| Gambar 3.5-8 Edit History Barging Activity  |                         | 122            |
| Gambar 3.5-9 Edit History Barging Activity  |                         | 122            |
| Gambar 3.6-1 Edit Barging Plan              |                         | 123            |
| Gambar 3.6-2 Edit Barging Plan              |                         | 123            |
| Gambar 3.6-3 Edit Barging Plan              |                         | 124            |
| Gambar 3.6-4 View Barging Plan              |                         | 125            |
| Gambar 3.6-5 View Barging Plan              |                         | 125            |
| Gambar 3.6-6 View Barging Plan              |                         | 126            |
| Gambar 3.6-7 Create Barging Plan Simulation | on                      | 126            |
| Gambar 3.6-8 Create Barging Plan Simulation | on                      | 127            |
| Gambar 3.6-9 Create Barging Plan Simulation | on                      | 127            |
| Gambar 3.6-10 Create Barging Plan Simulat   | tion                    | 128            |
| Gambar 3.6-11 Create Barging Plan Simulat   | tion                    | 128            |
| Gambar 3.6-12 Create Barging Plan Simulat   | tion                    | 128            |
| Gambar 3.6-13 Create Barging Plan Simulat   | tion                    | 129            |
| Gambar 3.6-14 Create Barging Plan Simulat   | tion                    | 129            |
| Gambar 3.6-15 Edit Barging Plan Simulation  | ı                       | 130            |
| Gambar 3.6-16 Edit Barging Plan Simulation  | า                       | 131            |
| Gambar 3.7-1 Report Shipment                |                         | 131            |
| Gambar 3.7-2 Report Vessel                  |                         | 132            |
| Gambar 3.7-3 Report Barging Plan            |                         | 132            |

Gambar 3.7-3 Report Barging Plan

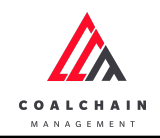

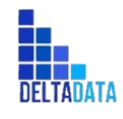

Version : [1.0 11/2022]

Page 12 of 131

## **DAFTAR TABEL**

| Tabel 1 Daftar Role User Aplikasi Coal Chain Management - PTM | 14  |
|---------------------------------------------------------------|-----|
| Tabel 2 Fitur Halaman Master Data Tug                         | 22  |
| Tabel 3 Fitur Halaman Master Data Barge                       | 32  |
| Tabel 4 Fitur Halaman Master Data Floating Crane              | 42  |
| Tabel 5 Fitur Halaman Master Data Captain                     | 52  |
| Tabel 6 Fitur Halaman Configuration Floating Crane            | 60  |
| Tabel 7 Fitur Halaman Configuration Captain Assignment        | 63  |
| Tabel 8 Fitur Halaman Configuration Data Tug & Barge          | 72  |
| Tabel 9 Fitur Halaman Configuration Data Set                  | 82  |
| Tabel 10 Fitur Halaman Shipment Plan                          | 110 |
| Tabel 11 Fitur Halaman Shipment Update                        | 116 |
| Tabel 12 Fitur Halaman History Barging Activity               | 119 |
| Tabel 13 Fitur Halaman Barging Plan                           | 124 |

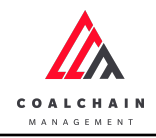

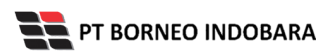

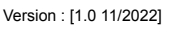

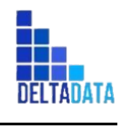

Page 13 of 131

#### 2. Pendahuluan

#### 2.1. Ringkasan Proyek

Semakin besarnya perusahaan, semakin besar pula produksi yang dilakukan. Melihat target produksi hingga tahun 2025 yang terus meningkat, perusahaan dirasa perlu untuk melakukan strategi khusus dalam upaya mengejar mencapai target yang diharapkan. Saat ini kegiatan operasional pertambangan dari hulu ke hilir dari mulai laporan, simulasi sampai analisa masih dikerjakan secara manual dan tiap proses tidak terintegrasi satu sama lain, sementara jumlah staf yang mendukung operasional terbatas dan target produksi semakin tinggi. Oleh karena itu penting untuk dilakukan peningkatan dari sisi teknologi dalam upaya mempercepat setiap proses operasional agar dapat mengimbangi kebutuhan produksi. Ditambah lagi hal ini sejalan dengan program Road to Mining industry 4.0 yang dicanangkan oleh Kementerian ESDM melalui Ditjen Minerba, maka tema Transformasi Digital menjadi pilihan yang tepat untuk segera diwujudkan oleh perusahaan.

#### 2.2. Maksud & Tujuan Proyek

#### 2.3. Ruang Lingkup Proyek

Dalam upaya tersebut, kehadiran Coal Chain Management (CCM) yang merupakan bagian dari U-GEMS dibutuhkan untuk memastikan terintegrasinya data dari semua proses operasional yang dilalui dari hulu ke hilir, serta mampu membuat proses operasional menjadi lebih efektif dan efisien. Untuk pengembangan tahap awal, sistem ini dilengkapi dengan 2 modul utama yakni:

#### 2.4. Tujuan Dokumen

Dokumen ini berisikan langkah - langkah sebagai panduan (User Manual) bagi Pengguna Aplikasi Coal Chain Management, khususnya Port Traffic Management. Tujuan pembuatan dokumen ini sebagai dokumentasi dan petunjuk tata cara Pengguna dalam menggunakan aplikasi untuk setiap role yang berbeda sehingga dapat menjalankan aktivitas operasional dengan prosedur yang jelas dan terdokumentasi.

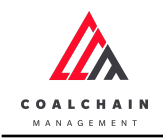

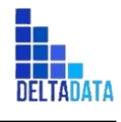

Version : [1.0 11/2022]

Page 14 of 131

#### 3. Role

Adapun daftar role dari aplikasi Coal Chain Management – Port Traffic Management, dapat dilihat pada tabel berikut:

| Modul        | Action  | Creator<br>Kontraktor | Creator<br>BIB<br>Offshore | Approver<br>BIB | Creator<br>BIB<br>Marketing | Captain<br>Kontraktor | Admin<br>BIB |
|--------------|---------|-----------------------|----------------------------|-----------------|-----------------------------|-----------------------|--------------|
|              | Create  | v                     |                            |                 |                             |                       | v            |
|              | Edit    | v                     |                            |                 |                             |                       | v            |
| Mastar Data  | View    | v                     |                            | v               |                             |                       | v            |
|              | Delete  | v                     |                            |                 |                             |                       | v            |
| Tug          | Approve |                       |                            | v               |                             |                       | v            |
|              | Reject  |                       |                            | v               |                             |                       | v            |
|              | Upload  |                       |                            |                 |                             |                       |              |
|              | Create  | v                     |                            |                 |                             |                       | v            |
|              | Edit    | v                     |                            |                 |                             |                       | v            |
| Master Data  | View    | v                     |                            | v               |                             |                       | v            |
| Rargo        | Delete  | v                     |                            |                 |                             |                       | v            |
| Darge        | Approve |                       |                            | v               |                             |                       | v            |
|              | Reject  |                       |                            | v               |                             |                       | v            |
|              | Upload  |                       |                            |                 |                             |                       |              |
|              | Create  | v                     |                            |                 |                             |                       | v            |
|              | Edit    | v                     |                            |                 |                             |                       | v            |
| Master Data  | View    | v                     |                            | v               |                             |                       | v            |
| Floating     | Delete  | v                     |                            |                 |                             |                       | v            |
| Crane        | Approve |                       |                            | v               |                             |                       | v            |
|              | Reject  |                       |                            | v               |                             |                       | v            |
|              | Upload  |                       |                            |                 |                             |                       |              |
|              | Create  |                       |                            |                 |                             |                       |              |
|              | Edit    | v                     |                            | v               |                             |                       | v            |
| Configuratio | View    | v                     |                            | v               |                             |                       | v            |
| n Floating   | Delete  |                       |                            |                 |                             |                       |              |
| Crane        | Approve |                       |                            |                 |                             |                       |              |
|              | Reject  |                       |                            |                 |                             |                       |              |
|              | Upload  |                       |                            |                 |                             |                       |              |
| Master Data  | Create  | v                     |                            |                 |                             |                       | v            |
| Captain      | Edit    | V                     |                            |                 |                             |                       | v            |

#### Tabel 1 Daftar Role User Aplikasi Coal Chain Management - PTM

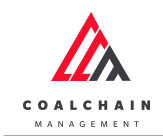

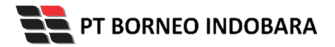

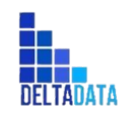

Version : [1.0 11/2022]

Page 15 of 131

| Modul        | Action       | Creator<br>Kontraktor | Creator<br>BIB<br>Offshore | Approver<br>BIB | Creator<br>BIB<br>Marketing | Captain<br>Kontraktor | Admin<br>BIB |
|--------------|--------------|-----------------------|----------------------------|-----------------|-----------------------------|-----------------------|--------------|
|              | View         | v                     |                            | v               |                             |                       | v            |
|              | Delete       | v                     |                            |                 |                             |                       | v            |
|              | Approve      |                       |                            | v               |                             |                       | v            |
|              | Reject       |                       |                            | v               |                             |                       | v            |
|              | Upload       |                       |                            |                 |                             |                       |              |
|              | Create       | v                     |                            |                 |                             |                       | v            |
|              | Edit         | v                     |                            |                 |                             |                       | v            |
|              | View         | v                     |                            | v               |                             |                       | v            |
| Captain      | Delete       | v                     |                            |                 |                             |                       | v            |
| Assignment   | Approve      |                       |                            | v               |                             |                       | v            |
|              | Reject       |                       |                            | v               |                             |                       | v            |
|              | Upload       |                       |                            |                 |                             |                       |              |
|              | Create       |                       |                            |                 |                             | v                     | v            |
|              | Edit         |                       |                            |                 |                             | v                     | v            |
|              | View         |                       |                            |                 |                             | v                     | v            |
| Coal Barging | Delete       |                       |                            |                 |                             |                       |              |
| ACTIVITY     | Approve      |                       |                            |                 |                             |                       |              |
|              | Reject       |                       |                            |                 |                             |                       |              |
|              | Upload       |                       |                            |                 |                             | v                     | v            |
|              | Create       |                       |                            |                 |                             |                       |              |
|              | Edit         |                       |                            |                 |                             |                       |              |
|              | View         |                       |                            |                 |                             | v                     | v            |
| Trip History | Delete       |                       |                            |                 |                             |                       |              |
|              | Approve      |                       |                            |                 |                             |                       |              |
|              | Reject       |                       |                            |                 |                             |                       |              |
|              | Upload       |                       |                            |                 |                             |                       |              |
|              | Create       |                       |                            |                 | v                           |                       | v            |
|              | Edit - after |                       |                            |                 |                             |                       |              |
|              | confirm      |                       |                            |                 |                             |                       |              |
| Shipment     | View         |                       | v                          |                 | v                           |                       | v            |
| Plan         | Delete       |                       |                            |                 |                             |                       |              |
|              | Approve      |                       |                            |                 |                             |                       |              |
|              | Reject       |                       |                            |                 |                             |                       |              |
|              | Upload       |                       |                            |                 |                             |                       |              |

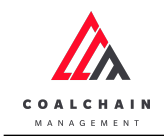

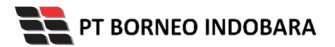

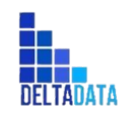

Version : [1.0 11/2022]

Page 16 of 131

| Modul        | Action                        | Creator<br>Kontraktor | Creator<br>BIB<br>Offshore | Approver<br>BIB | Creator<br>BIB<br>Marketing | Captain<br>Kontraktor | Admin<br>BIB |
|--------------|-------------------------------|-----------------------|----------------------------|-----------------|-----------------------------|-----------------------|--------------|
|              | Create                        |                       |                            |                 |                             |                       |              |
|              | Edit - bisa<br>add &<br>clear |                       | v                          |                 | v                           |                       | v            |
| Shipment     | View                          |                       | v                          |                 | v                           |                       | v            |
| Update       | Delete                        |                       |                            |                 |                             |                       |              |
|              | Approve                       |                       |                            |                 |                             |                       |              |
|              | Reject                        |                       |                            |                 |                             |                       |              |
|              | Upload                        |                       |                            |                 |                             |                       |              |
|              | Create                        |                       |                            |                 |                             |                       |              |
|              | Edit                          |                       |                            |                 |                             |                       | v            |
| History      | View                          |                       | v                          |                 | V                           |                       | v            |
| Barging      | Delete                        |                       |                            |                 |                             |                       |              |
| Activity     | Approve                       |                       |                            |                 |                             |                       |              |
|              | Reject                        |                       |                            |                 |                             |                       |              |
|              | Upload                        |                       |                            |                 |                             |                       |              |
|              | Create                        | v                     |                            |                 |                             |                       | v            |
|              | Edit                          | v                     |                            |                 |                             |                       | v            |
| Tug & Barge  | View                          | v                     |                            | v               |                             |                       | v            |
| Configuratio | Delete                        | v                     |                            |                 |                             |                       | v            |
| n            | Approve                       |                       |                            | v               |                             |                       | v            |
|              | Reject                        |                       |                            | v               |                             |                       | v            |
|              | Upload                        |                       |                            |                 |                             |                       |              |
|              | Create                        |                       | v                          |                 |                             |                       | v            |
|              | Edit                          |                       | v                          |                 |                             |                       | v            |
| Set          | View                          |                       | v                          | v               | V                           |                       | v            |
| Configuratio | Delete                        |                       | v                          |                 |                             |                       | v            |
| n            | Approve                       |                       |                            |                 |                             |                       |              |
|              | Reject                        |                       |                            |                 |                             |                       |              |
|              | Upload                        |                       |                            |                 |                             |                       |              |
|              | Create                        |                       | v                          |                 |                             |                       | V            |
| Barging Plan | Edit                          |                       |                            |                 |                             |                       |              |
| Simulation   | View                          |                       | V                          |                 |                             |                       | V            |
| Sinducion    | Delete                        |                       |                            |                 |                             |                       |              |

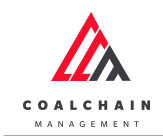

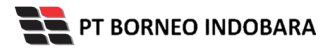

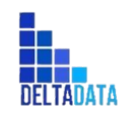

Version : [1.0 11/2022]

Page 17 of 131

| Modul        | Action   | Creator<br>Kontraktor | Creator<br>BIB<br>Offshore | Approver<br>BIB | Creator<br>BIB<br>Marketing | Captain<br>Kontraktor | Admin<br>BIB |
|--------------|----------|-----------------------|----------------------------|-----------------|-----------------------------|-----------------------|--------------|
|              | Approve  |                       |                            |                 |                             |                       |              |
|              | Reject   |                       |                            |                 |                             |                       |              |
|              | Upload   |                       |                            |                 |                             |                       |              |
|              | Create   |                       |                            |                 |                             |                       |              |
|              | Edit     |                       | v                          |                 |                             |                       | v            |
| Barging Plan | View     |                       |                            |                 |                             |                       |              |
|              | Delete   |                       |                            |                 |                             |                       |              |
| Adjustment   | Approve  |                       |                            |                 |                             |                       |              |
|              | Reject   |                       |                            |                 |                             |                       |              |
|              | Upload   |                       |                            |                 |                             |                       |              |
|              | Create   |                       |                            |                 |                             |                       |              |
|              | Edit     |                       |                            |                 |                             |                       |              |
| Deveent      | View     |                       |                            |                 | V                           |                       | v            |
| Shinmont     | Delete   |                       |                            |                 |                             |                       |              |
| Shipment     | Approve  |                       |                            |                 |                             |                       |              |
|              | Reject   |                       |                            |                 |                             |                       |              |
|              | Download |                       |                            |                 | V                           |                       | v            |
|              | Create   |                       |                            |                 |                             |                       |              |
|              | Edit     |                       |                            |                 |                             |                       |              |
| Report       | View     |                       | V                          | V               | V                           |                       | V            |
| Vessel       | Delete   |                       |                            |                 |                             |                       |              |
|              | Approve  |                       |                            |                 |                             |                       |              |
|              | Reject   |                       |                            |                 |                             |                       |              |
|              | Download |                       | V                          | V               | V                           |                       | V            |
|              | Create   |                       |                            |                 |                             |                       |              |
|              | Edit     |                       |                            |                 |                             |                       |              |
| Report Barge | View     |                       | V                          | V               | V                           |                       | V            |
| Cycle time   | Delete   |                       |                            |                 |                             |                       |              |
| -,           | Approve  |                       |                            |                 |                             |                       |              |
|              | Reject   |                       |                            |                 |                             |                       |              |
|              | Download |                       | v                          | V               | V                           |                       | V            |
|              | Create   |                       |                            |                 |                             |                       |              |
| Doport       | Edit     |                       |                            |                 |                             |                       |              |
| Rarging Plan | View     |                       | v                          | v               | V                           |                       | v            |
|              | Delete   |                       |                            |                 |                             |                       |              |

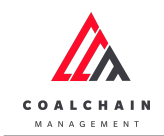

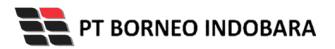

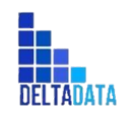

Version : [1.0 11/2022]

Page 18 of 131

| Modul        | Action   | Creator<br>Kontraktor | Creator<br>BIB<br>Offshore | Approver<br>BIB | Creator<br>BIB<br>Marketing | Captain<br>Kontraktor | Admin<br>BIB |
|--------------|----------|-----------------------|----------------------------|-----------------|-----------------------------|-----------------------|--------------|
|              | Approve  |                       |                            |                 |                             |                       |              |
|              | Reject   |                       |                            |                 |                             |                       |              |
|              | Download |                       | v                          | v               | v                           |                       | v            |
|              | Create   |                       |                            |                 |                             |                       |              |
|              | Edit     |                       | v                          |                 |                             |                       | v            |
|              | View     |                       | v                          | v               | V                           |                       | v            |
| Barging Plan | Delete   |                       |                            |                 |                             |                       |              |
|              | Approve  |                       |                            |                 |                             |                       |              |
|              | Reject   |                       |                            |                 |                             |                       |              |
|              | Upload   |                       |                            |                 |                             |                       |              |
|              | Create   |                       |                            |                 |                             |                       |              |
|              | Edit     |                       | v                          |                 |                             |                       | v            |
| Cycle Time   | View     |                       | v                          | v               | v                           |                       | v            |
| Configuratio | Delete   |                       |                            |                 |                             |                       |              |
| n            | Approve  |                       |                            |                 |                             |                       |              |
|              | Reject   |                       |                            |                 |                             |                       |              |
|              | Upload   |                       |                            |                 |                             |                       |              |
|              | Create   |                       |                            |                 |                             |                       |              |
|              | Edit     |                       |                            |                 |                             |                       |              |
| Live         | View     |                       | v                          | v               | V                           |                       | v            |
| Live         | Delete   |                       |                            |                 |                             |                       |              |
| womening     | Approve  |                       |                            |                 |                             |                       |              |
|              | Reject   |                       |                            |                 |                             |                       |              |
|              | Upload   |                       |                            |                 |                             |                       |              |

### 4. Screen Capture Step – by – step

#### 4.1. Master Data

- 4.1.1. Tug
- 4.1.1.1. Create Data Tug

Pengguna dapat menambahkan Data Tug dengan cara klik **Master Data** pada menu dan pilih **Tug**, maka pengguna dapat menambahkan Data Tug yang baru dengan menekan button **Add**.

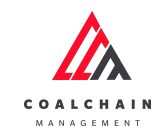

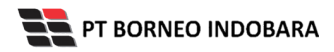

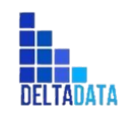

Version : [1.0 11/2022]

Page 19 of 131

| 🔥 COAL CHAIN MANAGEMENT                 |                     |                |              |         |                  | 🌲 🔮 ddm tester |
|-----------------------------------------|---------------------|----------------|--------------|---------|------------------|----------------|
| Coal Chain Management                   |                     |                |              |         |                  | Cloudly30 °    |
| Dashboard                               | Tug                 |                |              |         |                  | Search         |
| Pit Production                          | Contractor   ~      | Ig Name   ~ HP | ~ Status   ~ |         | Klik             |                |
| <ul> <li>Run Of Mine (ROM)</li> </ul>   | Contractor          | Tug Name       | TI HP TI     | Status  | Contractor Notes | BIB Notes      |
| <ul> <li>Haul Road</li> </ul>           | Putra Perkasa Abadi | test161959     | 12313 HP     | Offhire | 123451           | BIB Notes      |
| Port                                    | Putra Perkasa Abadi | afffff         | 5858 HP      | Onhire  | afffff           | BIB Notes      |
| <ul> <li>Open Sea</li> </ul>            | Saptaindra Sejati   | dfdgse         | 35235 HP     | Onhire  | Contractor Notes | BIB Notes      |
| <ul> <li>Report</li> </ul>              | Saptaindra Sejati   | dfdgse         | 35235 нр     | Onhire  | Contractor Notes | BIB Notes      |
| <ul> <li>Configuration</li> </ul>       | GEOSERVICE          | test2          | 12313 HP     | Offhire | Contractor Notes | BIB Notes      |
| <ul> <li>Master Data</li> </ul>         | ABC                 | test           | 123123 HP    | Offhire | Contractor Notes | BIB Notes      |
| <ul> <li>Request Master Data</li> </ul> | Putra Perkasa Abadi | test delete2   | 12377 HP     | Onhire  | 123456           | BIB Notes      |
|                                         | Putra Perkasa Abadi | tug 12345      | 123477 HP    | Onhire  | 123456           | BIB Notes      |
|                                         | Putra Perkasa Abadi | asd5           | 1 HP         | Onhire  | Contractor Notes | BIB Notes      |
|                                         | Putra Perkasa Abadi | asd3           | 1 HP         | Onhire  | Contractor Notes | BIB Notes      |
|                                         |                     |                |              |         |                  |                |
|                                         |                     |                |              |         |                  |                |

Gambar 3.1-1 Create Master Data Tug

Setelahnya, pengguna dapat menambahkan Data Tug dengan klik pada field dan mengisi semua field yang ada atau dapat klik **Back** jika batal menambahkan data.

| 🕰 COAL CHAIN MANAGEMENT                 |                     |              |                |                    |                  | 🌲 🔮 ddm tester                  |
|-----------------------------------------|---------------------|--------------|----------------|--------------------|------------------|---------------------------------|
| Coal Chain Management                   |                     |              |                |                    |                  | Cloudly30 °                     |
| Dashboard                               | Tug                 |              |                |                    |                  | Q Search                        |
| <ul> <li>Pit Production</li> </ul>      | ta Add Row          |              |                |                    |                  | Back Save Submit                |
| <ul> <li>Run Of Mine (ROM)</li> </ul>   | Contractor          | Tug Name     |                |                    | Contractor Notes | BIB Notes                       |
| <ul> <li>Haul Road</li> </ul>           | SUCOFINDO *         | Tug name 🗲   | Klik pada fiel | d untuk<br>an data | Contractor notes | BIB Notes 🙁                     |
| <ul> <li>Port</li> </ul>                | Putra Perkasa Abadi | test161959   | menambank      | anuata             | 123451           | Klik Back untuk                 |
| <ul> <li>Open Sea</li> </ul>            | Putra Perkasa Abadi | affff        | 5858 HP        | Onhire             | afffff           | membatalkan                     |
| <ul> <li>Report</li> </ul>              | Saptaindra Sejati   | dfdgse       | 35235 HP       | Onhire             | Contractor Notes | BIB Notes                       |
| <ul> <li>Configuration</li> </ul>       | Saptaindra Sejati   | dfdgse       | 35235 HP       | Onhire             | Contractor Notes | BIB Notes                       |
| <ul> <li>Master Data</li> </ul>         | GEOSERVICE          | test2        | 12313 HP       | Offhire            | Contractor Notes | BIB Notes                       |
| <ul> <li>Request Master Data</li> </ul> | ABC                 | test         | 123123 HP      | Offhire            | Contractor Notes | BIB Notes                       |
|                                         | Putra Perkasa Abadi | test delete2 | 12377 HP       | Onhire             | 123456           | BIB Notes                       |
|                                         | Putra Perkasa Abadi | tug 12345    | 123477 нр      | Onhire             | 123456           | BIB Notes                       |
|                                         | Putra Perkasa Abadi | asd5         | 1 HP           | Onhire             | Contractor Notes | BIB Notes                       |
|                                         | Show 10 ¥ Entries   |              |                |                    |                  | ( 1 2 3 4 5 6 7 8 9 <b>&gt;</b> |
|                                         |                     |              |                |                    |                  |                                 |

Gambar 3.1-2 Create Master Data Tug

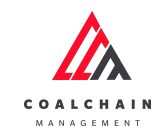

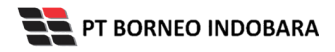

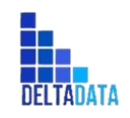

Version : [1.0 11/2022]

Page 20 of 131

| 🛕 COAL CHAIN MANAGEMENT                 |                     |              |           |         |                           |                     | ddm tester       |  |
|-----------------------------------------|---------------------|--------------|-----------|---------|---------------------------|---------------------|------------------|--|
| Coal Chain Management                   |                     |              |           |         |                           |                     | Cloudly30 °      |  |
| Dashboard                               | Tug                 |              |           |         |                           | Q Search            |                  |  |
| <ul> <li>Pit Production</li> </ul>      | ta Add Row          |              |           |         |                           | Back                | Save Submit      |  |
| <ul> <li>Run Of Mine (ROM)</li> </ul>   | Contractor          | Tug Name     | HP TU     | Status  | Klik Save unt             | uk simpan           | t t              |  |
| <ul> <li>Haul Road</li> </ul>           | SUCOFINDO *         | Tug name     | Нр        | Offhire | sebagai                   | Draft.              | •                |  |
| <ul> <li>Port</li> </ul>                | Putra Perkasa Abadi | test161959   | 12313 HP  | Offhire | Klik Submi<br>melakukan n | t untuk<br>engaiyan |                  |  |
| <ul> <li>Open Sea</li> </ul>            | Putra Perkasa Abadi | afffff       | 5858 HP   | Onhire  | affiff                    | BIB Notes           |                  |  |
| <ul> <li>Report</li> </ul>              | Saptaindra Sejati   | dfdgse       | 35235 HP  | Onhire  | Contractor Notes          | BIB Notes           |                  |  |
| <ul> <li>Configuration</li> </ul>       | Saptaindra Sejati   | dfdgse       | 35235 HP  | Onhire  | Contractor Notes          | BIB Notes           |                  |  |
| <ul> <li>Master Data</li> </ul>         | GEOSERVICE          | test2        | 12313 HP  | Offhire | Contractor Notes          | BIB Notes           |                  |  |
| <ul> <li>Request Master Data</li> </ul> | ABC                 | test         | 123123 HP | Offhire | Contractor Notes          | BIB Notes           |                  |  |
|                                         | Putra Perkasa Abadi | test delete2 | 12377 HP  | Onhire  | 123456                    | BIB Notes           |                  |  |
|                                         | Putra Perkasa Abadi | tug 12345    | 123477 HP | Onhire  | 123456                    | BIB Notes           |                  |  |
|                                         | Putra Perkasa Abadi | asd5         | 1 HP      | Onhire  | Contractor Notes          | BIB Notes           |                  |  |
|                                         | Show 10 Y Entries   |              |           |         |                           | < 1 2 3 4 5         | 6789 <b>&gt;</b> |  |
|                                         |                     |              |           |         |                           |                     |                  |  |

Gambar 3.1-3 Create Master Data Tug

Setelah **Submit**, maka akan muncul pop-up konfirmasi, klik **Confirm** untuk menyelesaikan proses pengajuan dan klik **Cancel** untuk membatalkan proses.

| COAL CHAIN MANAGEMENT                   | JAL CHAIN BANGGEBENT |              |                                |          |                     |               |             |  |  |
|-----------------------------------------|----------------------|--------------|--------------------------------|----------|---------------------|---------------|-------------|--|--|
| Coal Chain Managem                      | nent                 |              |                                |          |                     |               | Cloudly30 ° |  |  |
| Dashboard                               | Tug                  |              |                                |          |                     |               |             |  |  |
| Pit Production                          | ta Add Row           |              |                                |          |                     | Back Sa       | ve Submit   |  |  |
| <ul> <li>Run Of Mine (ROM)</li> </ul>   | Contractor           | Tug Name     | ITAI HP ITAI                   | Status   | Contractor Notes    | BIB Notes     |             |  |  |
| Haul Road                               | SUCOFINDO            | * tes123     | Confirm Submit                 |          | Contractor notes    | BIB Notes     | ×           |  |  |
| <ul> <li>Port</li> </ul>                | Putra Perkasa Abadi  | test161959   | Commission                     |          | 123451              |               |             |  |  |
| <ul> <li>Open Sea</li> </ul>            | Putra Perkasa Abadi  | afffff       | Are you sure want to submit th | is data? | affff               | BIB Notes     |             |  |  |
| <ul> <li>Report</li> </ul>              | Saptaindra Sejati    | dfdgse       |                                |          | Contr Klik          | BIB Notes     |             |  |  |
| <ul> <li>Configuration</li> </ul>       | Saptaindra Sejati    | dfdgse       |                                | Cancel   | Contraction Confirm | BIB Notes     |             |  |  |
| <ul> <li>Master Data</li> </ul>         | GEOSERVICE           | test2        | 12313 HP                       | Offhire  | Contractor Notes    | BIB Notes     |             |  |  |
| <ul> <li>Request Master Data</li> </ul> | ABC                  | test         | 123123 HP                      | Offhire  |                     |               |             |  |  |
|                                         | Putra Perkasa Abadi  | test delete2 | 12377 HP                       | Onhire   | 123456              |               |             |  |  |
|                                         | Putra Perkasa Abadi  | tug 12345    | 123477 HP                      | Onhire   | 123456              |               |             |  |  |
|                                         | Putra Perkasa Abadi  | asd5         | 1 HP                           | Onhire   |                     |               |             |  |  |
|                                         | Show 10 ¥ Entries    |              |                                |          |                     | < 1 2 3 4 5 6 | 789 🕽       |  |  |

Gambar 3.1-4 Create Master Data Tug

#### 4.1.1.2. Edit Data Tug

Pengguna dapat mengubah Data Tug dengan cara klik **Master Data** pada menu dan pilih **Tug**, maka pengguna dapat mengubah Data Tug dengan menekan button **Edit**.

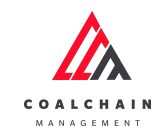

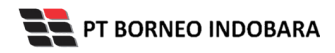

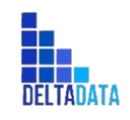

Version : [1.0 11/2022]

Page 21 of 131

| Coal Chain Managemen                    | t                   |                |              |         |                  | Cloudly30    |
|-----------------------------------------|---------------------|----------------|--------------|---------|------------------|--------------|
| een enamenagemen                        |                     |                |              |         |                  | cloudiyso    |
| Dashboard                               | Tug                 |                |              |         |                  | Q Search     |
| Pit Production                          | Contractor   ~      | ug Name   ~ HP | ~ Status   ~ |         | 🔊 Log            | Klik<br>Edit |
| <ul> <li>Run Of Mine (ROM)</li> </ul>   | Contractor          | 11 Tug Name    | TI HP TI     | Status  | Contractor Notes | BIB Notes    |
| <ul> <li>Haul Road</li> </ul>           | Putra Perkasa Abadi | test161959     | 12313 HP     | Offhire | 123451           | BIB Notes    |
| <ul> <li>Port</li> </ul>                | Putra Perkasa Abadi | afffff         | 5858 HP      | Onhire  | affff            | BIB Notes    |
| <ul> <li>Open Sea</li> </ul>            | Saptaindra Sejati   | dfdgse         | 35235 HP     | Onhire  | Contractor Notes | BIB Notes    |
| <ul> <li>Report</li> </ul>              | Saptaindra Sejati   | dfdgse         | 35235 нр     | Onhire  | Contractor Notes | BIB Notes    |
| <ul> <li>Configuration</li> </ul>       | GEOSERVICE          | test2          | 12313 HP     | Offhire | Contractor Notes | BIB Notes    |
| <ul> <li>Master Data</li> </ul>         | ABC                 | test           | 123123 HP    | Offhire | Contractor Notes | BIB Notes    |
| <ul> <li>Request Master Data</li> </ul> | Putra Perkasa Abadi | test delete2   | 12377 HP     | Onhire  | 123456           | BIB Notes    |
|                                         | Putra Perkasa Abadi | tug 12345      | 123477 HP    | Onhire  | 123456           | BIB Notes    |
|                                         | Putra Perkasa Abadi | asd5           | 1 HP         | Onhire  | Contractor Notes | BIB Notes    |
|                                         | Putra Perkasa Abadi | asd3           | 1 HP         | Onhire  | Contractor Notes | BIB Notes    |
|                                         |                     |                |              |         |                  |              |

Gambar 3.1-5 Edit Master Data Tug

Setelahnya, pengguna dapat mengubah Data Tug dengan klik pada field untuk mengubah data yang ada atau dapat klik **Back** jika batal mengubah data.

| COAL CHAIN MANAGEMENT                   |                        |              |        |                      |                  | 🌲 🔮 da                    | Im tester              |
|-----------------------------------------|------------------------|--------------|--------|----------------------|------------------|---------------------------|------------------------|
| Coal Chain Management                   | t                      |              |        |                      |                  |                           | Cloudly30 °            |
| Dashboard                               | Tug                    |              |        |                      |                  | Q Search                  |                        |
| <ul> <li>Pit Production</li> </ul>      |                        |              |        |                      |                  | Back Sa                   | ve Submit              |
| <ul> <li>Run Of Mine (ROM)</li> </ul>   | Contractor             | Tug Name     | 111    | 1. 6. 1.1            | Contractor Notes | BIB Notes                 |                        |
| <ul> <li>Haul Road</li> </ul>           | Putra Perkasa<br>Abadi | test161959 🔸 | Unt    | ada field<br>uk edit | 123451           | BIB Notes                 | Û                      |
| <ul><li>Port</li><li>Open Sea</li></ul> | Putra Perkasa<br>Abadi | affff        | 5858   | Onhire               | əffiff           | Klik Back un<br>membatalk | tuk<br>an <sup>a</sup> |
| <ul> <li>Report</li> </ul>              | Saptaindra Sejati      | dfdgse       | 35235  | Onhire               | Contractor Notes | BIB Notes                 | 9                      |
| Configuration     Master Data           | Saptaindra Sejati      | dfdgse       | 35235  | Onhire               | Contractor Notes | BIB Notes                 | Û                      |
| <ul> <li>Request Master Data</li> </ul> | GEOSERVICE             | test2        | 12313  | Offhire              | Contractor Notes | BIB Notes                 | 9                      |
|                                         | ABC                    | test         | 123123 | Offhire              | Contractor Notes | BIB Notes                 | 8                      |
|                                         | Putra Perkasa<br>Abadi | test delete2 | 12377  | Onhire               | 123456           | BIB Notes                 | 8                      |
|                                         | Putra Perkasa<br>Abadi | tug 12345    | 123477 | Onhire               | 123456           | BIB Notes                 | 8                      |

Gambar 3.1-6 Edit Master Data Tug

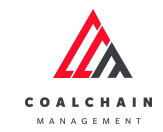

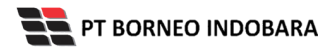

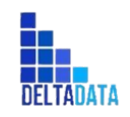

Version : [1.0 11/2022]

Page 22 of 131

| 🖍 COAL CHAIN MANAGEMENT                 |                        |              |        |         |                                 | *                 | ddm tester  |
|-----------------------------------------|------------------------|--------------|--------|---------|---------------------------------|-------------------|-------------|
| Coal Chain Management                   | :                      |              |        |         |                                 |                   | Cloudly30 ° |
| Dashboard                               | Tug                    |              |        |         |                                 | Q Search          |             |
| <ul> <li>Pit Production</li> </ul>      |                        |              |        |         |                                 | Back              | Save Submit |
| <ul> <li>Run Of Mine (ROM)</li> </ul>   | Contractor             | Tug Name     | HP     | Status  | Klik Save untuk                 | simpan            | † †         |
| <ul> <li>Haul Road</li> </ul>           | Putra Perkasa<br>Abadi | test161959   | 12313‡ | Offhire | sebagai Dr<br>Klik Submit untuk | aft.<br>melakukan |             |
| <ul><li>Port</li><li>Open Sea</li></ul> | Putra Perkasa<br>Abadi | affff        | 5858   | Onhire  | pengajua                        | an.               | 8           |
| <ul> <li>Report</li> </ul>              | Saptaindra Sejati      | dfdgse       | 35235  | Onhire  | Contractor Notes                | BIB Notes         | 8           |
| Configuration     Master Data           | Saptaindra Sejati      | dfdgse       | 35235  | Onhire  | Contractor Notes                | BIB Notes         | 8           |
| <ul> <li>Request Master Data</li> </ul> | GEOSERVICE             | test2        | 12313  | Offhire | Contractor Notes                | BIB Notes         | 8           |
|                                         | ABC                    | test         | 123123 | Offhire | Contractor Notes                | BIB Notes         | ٢           |
|                                         | Putra Perkasa<br>Abadi | test delete2 | 12377  | Onhire  | 123456                          | BIB Notes         | 8           |
|                                         | Putra Perkasa<br>Abadi | tug 12345    | 123477 | Onhire  | 123456                          | BIB Notes         | 8           |

Gambar 3.1-7 Edit Master Data Tug

Setelah **Submit**, maka akan muncul pop-up konfirmasi, klik **Confirm** untuk menyelesaikan proses pengajuan dan klik **Cancel** untuk membatalkan proses.

| 🕰 COAL CHAIN MANAGEMENT                 |                        |              |                           |               |                  |           | ddm tester  |
|-----------------------------------------|------------------------|--------------|---------------------------|---------------|------------------|-----------|-------------|
| Coal Chain Manager                      | ment                   |              |                           |               |                  |           | Cloudly30 ° |
| Dashboard                               | Tug                    |              |                           |               |                  |           |             |
| Pit Production                          |                        |              |                           |               |                  | Back      | Save Submit |
| <ul> <li>Run Of Mine (ROM)</li> </ul>   | Contractor             | Tug Name     | HP 11                     | Status        | Contractor Notes | BIB Notes |             |
| <ul> <li>Haul Road</li> </ul>           | Putra Perkasa<br>Abadi | test161959   | Confirm Submit            |               | 23451            | BIB Notes | 8           |
| <ul><li>Port</li><li>Open Sea</li></ul> | Putra Perkasa<br>Abadi | afffff       | Are you sure want to subm | it this data? |                  | BIB Notes | 8           |
| Report                                  | Saptaindra Sejati      | dfdgse       |                           | Cancel        | Confirm Confir   | HB Notes  | 8           |
| Configuration     Master Data           | Saptaindra Sejati      | dfdgse       | 35235                     | Onhire        | Contract         | IB Notes  | 8           |
| <ul> <li>Request Master Data</li> </ul> | GEOSERVICE             | test2        | 12313                     | Offhire       |                  | BIB Notes | 8           |
|                                         | ABC                    | test         | 123123                    | Offhire       |                  | BIB Notes | 8           |
|                                         | Putra Perkasa<br>Abadi | test delete2 | 12377                     | Onhire        |                  | BIB Notes | 8           |
|                                         | Putra Perkasa<br>Abadi | tug 12345    | 123477                    | C Onhire      |                  | BIB Notes | 8           |

Gambar 3.1-8 Edit Master Data Tug

#### 4.1.1.3. View Data Tug

Pengguna dapat melihat Data Tug dengan cara klik **Master Data** pada menu dan pilih **Tug**, maka pengguna dapat melihat Data Tug yang pernah dimasukkan ke dalam sistem.

#### Tabel 2 Fitur Halaman Master Data Tug

| No | Nama   | Deskripsi                                                                            |
|----|--------|--------------------------------------------------------------------------------------|
| 1  | Filter | Pengguna dapat melakukan filter berdasarkan Contractor, Tug<br>Name, HP, dan Status. |

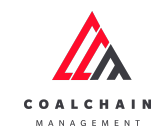

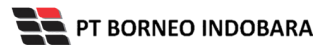

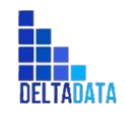

Version : [1.0 11/2022]

Page 23 of 131

| No | Nama   | Deskripsi                                                                                                    |
|----|--------|----------------------------------------------------------------------------------------------------|
| 2  | Search | Fitur yang berguna untuk mencari kata kunci yang ingin ditampilkan selain itu juga memudahkan pengguna dalam melakukan pencarian data. |
| 3  | Sort   | Pengguna dapat melakukan pengurutan data baik secara ascending maupun descending.                                                      |

| COAL CHAIN MANAGEMENT                   |                     |              |                | 🌲 🔹 ddm tester |                  |                       |  |  |
|-----------------------------------------|---------------------|--------------|----------------|----------------|------------------|-----------------------|--|--|
| Coal Chain Manageme                     | nt                  |              |                |                |                  | Cloudly30 °           |  |  |
| Dashboard                               | Tug                 | 1            |                |                | 2                | Q Search              |  |  |
| <ul> <li>Pit Production</li> </ul>      | Contractor   ~ Tu   | g Name   V   | ✓ Status   ✓ 3 |                | 🔊 Log            | Approval O Add / Edit |  |  |
| <ul> <li>Run Of Mine (ROM)</li> </ul>   | Contractor          | Tug Name     | HP 11          | Status         | Contractor Notes | BIB Notes             |  |  |
| <ul> <li>Haul Road</li> </ul>           | Putra Perkasa Abadi | test161959   | 12313 HP       | Offhire        | 123451           | BIB Notes             |  |  |
| <ul> <li>Port</li> </ul>                | Putra Perkasa Abadi | affff        | 5858 HP        | Onhire         | afffff           | BIB Notes             |  |  |
| <ul> <li>Open Sea</li> </ul>            | Saptaindra Sejati   | dfdgse       | 35235 HP       | Onhire         | Contractor Notes | BIB Notes             |  |  |
| <ul> <li>Report</li> </ul>              | Saptaindra Sejati   | dfdgse       | 35235 HP       | Onhire         | Contractor Notes | BIB Notes             |  |  |
| <ul> <li>Configuration</li> </ul>       | GEOSERVICE          | test2        | 12313 HP       | Offhire        | Contractor Notes | BIB Notes             |  |  |
| <ul> <li>Master Data</li> </ul>         | ABC                 | test         | 123123 HP      | Offhire        | Contractor Notes | BIB Notes             |  |  |
| <ul> <li>Request Master Data</li> </ul> | Putra Perkasa Abadi | test delete2 | 12377 HP       | Onhire         | 123456           | BIB Notes             |  |  |
|                                         | Putra Perkasa Abadi | tug 12345    | 123477 HP      | Onhire         | 123456           | BIB Notes             |  |  |
|                                         | Putra Perkasa Abadi | asd5         | 1 HP           | Onhire         | Contractor Notes | BIB Notes             |  |  |
|                                         | Putra Perkasa Abadi | asd3         | 1 HP           | Onhire         | Contractor Notes | BIB Notes             |  |  |
|                                         |                     |              |                |                |                  |                       |  |  |
|                                         |                     |              |                |                |                  |                       |  |  |
|                                         | Show 10 ¥ Entries   |              |                |                |                  | < 1 2 3 4 5 6 7 8 9   |  |  |

Gambar 3.1-9 View Master Data Tug

| 🔥 COAL CHAIN MANAGEMENT                 |                      |                         |           |         |                  | 🌲 🌒 ddm tester      |   |
|-----------------------------------------|----------------------|-------------------------|-----------|---------|------------------|---------------------|---|
| Coal Chain Management                   |                      |                         |           |         |                  | Cloudly30           | 2 |
| Dashboard                               | Tug                  |                         |           | _       |                  | Q. Search           |   |
| Pit Production                          | Contractor   v Tug h | lame   ~   HP   ~   Sta | atus   ~  | Klil    | K S Log          | Approval O Add Edit |   |
| <ul> <li>Run Of Mine (ROM)</li> </ul>   | Contractor           | U Tug Name 11           | HP        | Status  | Contractor Notes | BIB Notes           |   |
| <ul> <li>Haul Road</li> </ul>           | Putra Perkasa Abadi  | test161959              | 12313 HP  | Offhire | 123451           | BIB Notes           |   |
| <ul> <li>Port</li> </ul>                | Putra Perkasa Abadi  | afffff                  | 5858 HP   | Onhire  | afffff           | BIB Notes           |   |
| <ul> <li>Open Sea</li> </ul>            | Saptaindra Sejati    | dfdgse                  | 35235 HP  | Onhire  | Contractor Notes | BIB Notes           |   |
| <ul> <li>Report</li> </ul>              | Saptaindra Sejati    | dfdgse                  | 35235 HP  | Onhire  | Contractor Notes | BIB Notes           |   |
| <ul> <li>Configuration</li> </ul>       | GEOSERVICE           | test2                   | 12313 HP  | Offhire | Contractor Notes | BIB Notes           |   |
| <ul> <li>Master Data</li> </ul>         | ABC                  | test                    | 123123 HP | Offhire | Contractor Notes | BIB Notes           |   |
| <ul> <li>Request Master Data</li> </ul> | Putra Perkasa Abadi  | test delete2            | 12377 HP  | Onhire  | 123456           | BIB Notes           |   |
|                                         | Putra Perkasa Abadi  | tug 12345               | 123477 HP | Onhire  | 123456           | BIB Notes           |   |
|                                         | Putra Perkasa Abadi  | asd5                    | 1 HP      | Onhire  | Contractor Notes | BIB Notes           |   |
|                                         | Putra Perkasa Abadi  | asd3                    | 1 HP      | Onhire  | Contractor Notes | BIB Notes           |   |
|                                         |                      |                         |           |         |                  |                     |   |
|                                         |                      |                         |           |         |                  |                     |   |
|                                         | Show 10 ¥ Entries    |                         |           |         |                  | < 1 2 3 4 5 6 7 8 9 | > |

Pengguna dapat melihat aktivitas yang tercatat pada log dengan klik log.

Gambar 3.1-10 View Master Data Tug

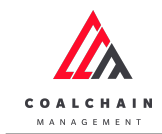

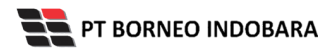

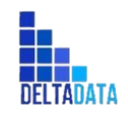

Version : [1.0 11/2022]

Page 24 of 131

| 📩 COAL CHAIN MANAGEMENT                 |                     |                 |            |         |                  | Logs                     | s ×                                                                                                    |
|-----------------------------------------|---------------------|-----------------|------------|---------|------------------|--------------------------|----------------------------------------------------------------------------------------------------|
| Coal Chain Managemen                    | t                   |                 |            |         |                  | 16 November 2022         |                                                                                                    |
| Dashboard                               | Tug                 |                 |            |         |                  | Add                      | Tug test 162329 has been added (waiting<br>approval) by Putra Perkasa Abadi                                                                                       |
| Pit Production                          | Contractor   ~ Tug  | Name   ~ HP   ~ | Status   ~ |         | •                | Wed, 16 Nov 2022 23:29:5 | Wed, 16 Nov 2022 23:29:54                                                                                                    |
| Run Of Mine (ROM)                       | Contractor          | 11 Tug Name     | ITE HP ITE | Status  | Contractor Notes | Draft                    | Data tug in page create has been saved by<br>Putra Perkasa Abadi                                                                                                  |
| <ul> <li>Haul Road</li> </ul>           | Putra Perkasa Abadi | test161959      | 12313 HP   | Offhire | 123451           | _                        | Wed, 16 Nov 2022 23:29:44                                                                                                    |
| <ul> <li>Port</li> </ul>                | Putra Perkasa Abadi | affff           | 5858 HP    | Onhire  | afffff           | App<br>rove              | Tug test161959 has been approved by<br>AdminBIB test                                                                                                    |
| <ul> <li>Open Sea</li> </ul>            | Saptaindra Sejati   | dfdgse          | 35235 HP   | Onhire  | Contractor Notes |                          | Wed, 16 Nov 2022 22:17:05                                                                                                    |
| <ul> <li>Report</li> </ul>              | Saptaindra Sejati   | dfdgse          | 35235 HP   | Onhire  | Contractor Notes | rove                     | test<br>Wed. 16 Nov 2022 22:17:05                                                                                                    |
| <ul> <li>Configuration</li> </ul>       | GEOSERVICE          | test2           | 12313 HP   | Offhire | Contractor Notes | Edit                     | Tug aff has been edited with following details                                                                                                    |
| <ul> <li>Master Data</li> </ul>         | ABC                 | test            | 123123 HP  | Offhire | Contractor Notes |                          | : From name aff, contractor notes , To name<br>afffff, contractor notes afffff, (waiting                                                                          |
| <ul> <li>Request Master Data</li> </ul> | Putra Perkasa Abadi | test delete2    | 12377 HP   | Onhire  | 123456           |                          | approval) by Putra Perkasa Abadi<br>Wed. 16 Nov 2022 22:16:27                                                                                                    |
|                                         | Putra Perkasa Abadi | tug 12345       | 123477 HP  | Onhire  | 123456           | Draft                    | Data tug in page edit has been saved by                                                                                                    |
|                                         | Putra Perkasa Abadi | asd5            | 1 HP       | Onhire  | Contractor Notes |                          | Putra Perkasa Abadi<br>Wed, 16 Nov 2022 22:16:21                                                                                                    |
|                                         | Putra Perkasa Abadi | asd3            | 1 HP       | Onhire  | Contractor Notes | Edit                     | Tug test161958 has been edited with                                                                                                    |
|                                         | Show 10 ¥ Entries   |                 |            |         |                  |                          | following details : From name test161958,<br>contractor notes 12345, To name<br>test161959, contractor notes 123451,<br>(waiting approval) by Putra Perkasa Abadi |

Gambar 3.1-11 View Master Data Tug

#### 4.1.1.4. Delete Data Tug

Pengguna dapat menghapus Data Tug dengan cara klik **Master Data** pada menu dan pilih **Tug**, maka pengguna dapat menghapus Data Tug yang pernah dimasukkan dengan klik ikon trash.

| 🕰 COAL CHAIN MANAGEMENT                 |                        |              |    |        |         |                  | *                  | ddm tester  |
|-----------------------------------------|------------------------|--------------|----|--------|---------|------------------|--------------------|-------------|
| Coal Chain Management                   |                        |              |    |        |         |                  |                    | Cloudly30 ° |
| Dashboard                               | Tug                    |              |    |        |         |                  | Q Search           |             |
| <ul> <li>Pit Production</li> </ul>      |                        |              |    |        |         |                  | Back               | Save Submit |
| <ul> <li>Run Of Mine (ROM)</li> </ul>   | Contractor             | Tug Name     | 11 | HP     | Status  | Contractor Notes | BIB Notes          |             |
| <ul> <li>Haul Road</li> </ul>           | Putra Perkasa<br>Abadi | test161959   |    | 12313  | Offhire | 123451           | BIB Notes          | 8           |
| <ul><li>Port</li><li>Open Sea</li></ul> | Putra Perkasa<br>Abadi | afffff       |    | 5858   | Onhire  | affff            | BIB Notes          | Û           |
| ► Report                                | Saptaindra Sejati      | dfdgse       |    | 35235  | Onhire  | Contractor Notes | BIB Notes          | 8           |
| Configuration     Master Data           | Saptaindra Sejati      | dfdgse       |    | 35235  | Onhire  | Contractor Notes | BIB Notes          | 8           |
| <ul> <li>Request Master Data</li> </ul> | GEOSERVICE             | test2        |    | 12313  | Offhire | Contractor Notes | Klik ikon<br>Trash |             |
|                                         | ABC                    | test         |    | 123123 | Offhire | Contractor Notes | BIB Notes          | 8           |
|                                         | Putra Perkasa<br>Abadi | test delete2 |    | 12377  | Onhire  | 123456           | BIB Notes          | ŧ           |
|                                         | Putra Perkasa<br>Abadi | tug 12345    |    | 123477 | Onhire  | 123456           | BIB Notes          | 8           |
|                                         | Putra Perkasa<br>Abadi | asd5         |    | 1      | Onhire  | Contractor Notes | BIB Notes          | 8           |
|                                         | Putra Perkasa<br>Abadi | asd3         |    | 1      | Onhire  | Contractor Notes | BIB Notes          | 8           |
|                                         | Show 10 V Entries      |              |    |        |         |                  | < 1 2 3 4 5        | 5 7 8 9 >   |

Gambar 3.1-12 Delete Master Data Tug

Setelahnya, maka akan muncul pop-up konfirmasi penghapusan data, klik **Confirm** untuk menyelesaikan proses penghapusan dan klik **Cancel** untuk membatalkan proses.

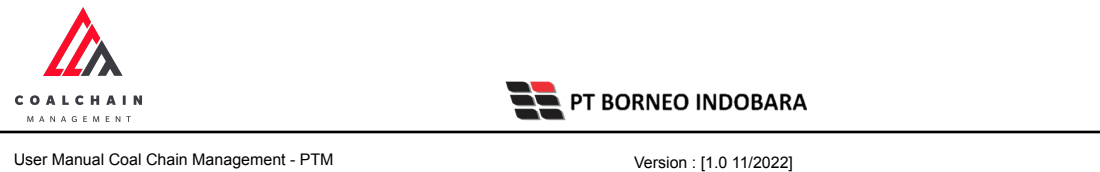

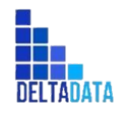

Page 25 of 131

| Coal Chain Manageme                     | nt                     |              |                             |            |                  |             | Cloudly30 °      |
|-----------------------------------------|------------------------|--------------|-----------------------------|------------|------------------|-------------|------------------|
| <ul> <li>Haul Road</li> </ul>           | Putra Perkasa<br>Abadi | test161959   | 12313                       | Offhire    |                  | BIB Notes   | 8                |
| Open Sea                                | Putra Perkasa<br>Abadi | affff        | 5858                        | Onhire     | afffff           | BIB Notes   | 0                |
| <ul> <li>Report</li> </ul>              | Saptaindra Sejati      | dfdgse       | 35235                       | Onhire     |                  | BIB Notes   | 0                |
| Configuration     Master Data           | Saptaindra Sejati      | dfdgse       | Confirm Delete              |            | Sontractor Notes | BIB Notes   | 0                |
| <ul> <li>Request Master Data</li> </ul> | GEOSERVICE             | test2        | Are you sure want to delete | this data? | Contractor Notes | BIB Notes   | 0                |
|                                         | ABC                    | test         |                             | Confirm    | Klik             | BIB Notes   | 8                |
|                                         | Putra Perkasa<br>Abadi | test delete2 |                             |            | Confirm          | BIB Notes   | 0                |
|                                         | Putra Perkasa<br>Abadi | tug 12345    | 123477                      | Onhire     |                  | BIB Notes   | 8                |
|                                         | Putra Perkasa<br>Abadi | asd5         | 1                           | Onhire     |                  | BIB Notes   | 8                |
|                                         | Putra Perkasa<br>Abadi | asd3         | 1                           | Onhire     |                  | BIB Notes   | 8                |
|                                         | Show 10 🛩 Entries      |              |                             |            |                  | < 1 2 3 4 5 | 6789 <b>&gt;</b> |

Gambar 3.1-13 Delete Master Data Tug

Namun, jika pengguna menghapus data sudah terdapat transaksi, maka akan muncul warning pop-up bahwa data tidak dapat dihapus.

| Coal Chain Manageme                        | nt                     |              |                             |                          |                  |             | Cloudly30 °      |
|--------------------------------------------|------------------------|--------------|-----------------------------|--------------------------|------------------|-------------|------------------|
| <ul> <li>Haul Road</li> </ul>              | Putra Perkasa<br>Abadi | test161959   | 12313                       | Offhire                  |                  | BIB Notes   | 0                |
| <ul> <li>Port</li> <li>Open Sea</li> </ul> | Putra Perkasa<br>Abadi | affff        | 5858                        | C Onhire                 | affff            | BIB Notes   | 8                |
| <ul> <li>Report</li> </ul>                 | Saptaindra Sejati      | dfdgse       | 35235                       | Onhire                   |                  | BIB Notes   | 8                |
| Configuration                              | Saptaindra Sejati      | dfdgse       | Unable to Delete            |                          | Contractor Notes | BIB Notes   | 8                |
| <ul> <li>Request Master Data</li> </ul>    | GEOSERVICE             | test2        | Can't delete this Master Da | ta, this data is already | Contractor Notes | BIB Notes   | 8                |
|                                            | ABC                    | test         | used in transaction         |                          | Contractor Notes | BIB Notes   | 8                |
|                                            | Putra Perkasa<br>Abadi | test delete2 |                             | Close                    | 23456            | BIB Notes   | 8                |
|                                            | Putra Perkasa<br>Abadi | tug 12345    | 123477                      | Onhire                   |                  | BIB Notes   | 8                |
|                                            | Putra Perkasa<br>Abadi | asd5         | 1                           | Onhire                   |                  | BIB Notes   | 8                |
|                                            | Putra Perkasa<br>Abadi | asd3         | 1                           | C Onhire                 |                  | BIB Notes   | ŧ                |
|                                            | Show 10 Y Entries      |              |                             |                          |                  | < 1 2 3 4 5 | 6789 <b>&gt;</b> |

Gambar 3.1-14 Delete Master Data Tug

#### 4.1.1.5. Approve Data Tug

Pada menu Tug, pengguna dapat melakukan Approve pengajuan data, yang terdapat pada Tab Approval.

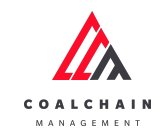

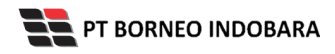

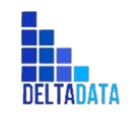

Version : [1.0 11/2022]

Page 26 of 131

| 🛕 COAL CHAIN MANAGEMENT                 |                     |              |            |         |                  | 🌲 🌒 ddm tester        |
|-----------------------------------------|---------------------|--------------|------------|---------|------------------|-----------------------|
| Coal Chain Management                   |                     |              |            |         |                  | Cloudly30             |
| Dashboard                               | Tug                 |              |            |         |                  | Q Search              |
| Pit Production                          | Contractor   ~ Tug  | Name   ~ HP  | Status   ~ |         | Klik<br>Approval | Approval 💿 Add 🖊 Edit |
| <ul> <li>Run Of Mine (ROM)</li> </ul>   | Contractor          | 11 Tug Name  | TI HP TI   | Status  | Contractor Notes | BIB Notes             |
| <ul> <li>Haul Road</li> </ul>           | Putra Perkasa Abadi | test161959   | 12313 HP   | Offhire | 123451           | BIB Notes             |
| Port                                    | Putra Perkasa Abadi | afffff       | 5858 HP    | Onhire  | afffff           | BIB Notes             |
| <ul> <li>Open Sea</li> </ul>            | Saptaindra Sejati   | dfdgse       | 35235 HP   | Onhire  | Contractor Notes | BIB Notes             |
| <ul> <li>Report</li> </ul>              | Saptaindra Sejati   | dfdgse       | 35235 нр   | Onhire  | Contractor Notes | BIB Notes             |
| <ul> <li>Configuration</li> </ul>       | GEOSERVICE          | test2        | 12313 HP   | Offhire | Contractor Notes | BIB Notes             |
| <ul> <li>Master Data</li> </ul>         | ABC                 | test         | 123123 HP  | Offhire | Contractor Notes | BIB Notes             |
| <ul> <li>Request Master Data</li> </ul> | Putra Perkasa Abadi | test delete2 | 12377 HP   | Onhire  | 123456           | BIB Notes             |
|                                         | Putra Perkasa Abadi | tug 12345    | 123477 HP  | Onhire  | 123456           | BIB Notes             |
|                                         | Putra Perkasa Abadi | asd5         | 1 HP       | Onhire  | Contractor Notes | BIB Notes             |
|                                         | Putra Perkasa Abadi | asd3         | 1 HP       | Onhire  | Contractor Notes | BIB Notes             |
|                                         |                     |              |            |         |                  |                       |
|                                         | Change 10 at Employ |              |            |         |                  |                       |

Gambar 3.1-15 Approve Master Data Tug

| 放 COAL CHAIN MANAGEMENT                 |                     |            |      |           |         |                  | 🌲 🌒 dd    | m tester   |
|-----------------------------------------|---------------------|------------|------|-----------|---------|------------------|-----------|------------|
| Coal Chain Managemen                    | t                   |            |      |           |         |                  |           | Cloudly30° |
| Dashboard                               |                     |            |      |           |         |                  |           |            |
| Pit Production                          | Contractor          | ~          |      |           |         | ^                | Klik      | Approve    |
| <ul> <li>Run Of Mine (ROM)</li> </ul>   | Contractor          | Tug Name   | 1741 | HP        | Status  | Contractor Notes | BIB Notes |            |
| <ul> <li>Haul Road</li> </ul>           | Putra Perkasa Abadi | test162329 |      | 162329 HP | Offhire | Contractor Notes | BIB Notes |            |
| <ul> <li>Port</li> </ul>                |                     |            |      |           |         |                  |           |            |
| <ul> <li>Open Sea</li> </ul>            |                     |            |      |           |         |                  |           |            |
| <ul> <li>Report</li> </ul>              |                     |            |      |           |         |                  |           |            |
| <ul> <li>Configuration</li> </ul>       |                     |            |      |           |         |                  |           |            |
| <ul> <li>Master Data</li> </ul>         |                     |            |      |           |         |                  |           |            |
| <ul> <li>Request Master Data</li> </ul> |                     |            |      |           |         |                  |           |            |
|                                         |                     |            |      |           |         |                  |           |            |
|                                         |                     |            |      |           |         |                  |           |            |
|                                         |                     |            |      |           |         |                  |           |            |
|                                         | Show 10 ¥ Entries   |            |      |           |         |                  |           | < 1 >      |

Gambar 3.1-16 Approve Master Data Tug

Setelahnya, maka akan muncul pop-up konfirmasi approve data, klik **Confirm** untuk menyelesaikan proses approve dan klik **Cancel** untuk membatalkan proses.

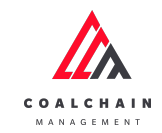

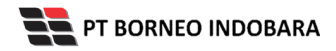

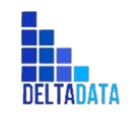

Version : [1.0 11/2022]

Page 27 of 131

| COAL CHAIN MANAGEMENT                   |                     |            |                   |                  |              |                  | 🌲 🌒 ddm tester            |
|-----------------------------------------|---------------------|------------|-------------------|------------------|--------------|------------------|---------------------------|
| Coal Chain Managem                      | ent                 |            |                   |                  |              |                  | Cloudly30 °               |
| Dashboard                               |                     |            |                   |                  |              |                  |                           |
| Pit Production                          | Contractor          | ~          |                   |                  |              |                  | D Log Back Reject Approve |
| <ul> <li>Run Of Mine (ROM)</li> </ul>   | Contractor          | Tug Name   |                   | HP               | Status       | Contractor Notes | BIB Notes                 |
| <ul> <li>Haul Road</li> </ul>           | Putra Perkasa Abadi | test162329 | -                 | 162329 HP        | Offhire      | Contractor Notes | BIB Notes                 |
| <ul> <li>Port</li> </ul>                |                     |            | Confirm Approve   |                  |              |                  |                           |
| <ul> <li>Open Sea</li> </ul>            |                     |            | Are you sure want | to Approve data? | (            |                  |                           |
| <ul> <li>Report</li> </ul>              |                     |            |                   | Co               | nfirm Cancer | Klik             |                           |
| Configuration                           |                     |            |                   | _                |              | Confirm          |                           |
| <ul> <li>Master Data</li> </ul>         |                     |            |                   |                  | •            |                  |                           |
| <ul> <li>Request Master Data</li> </ul> |                     |            |                   |                  |              |                  |                           |
|                                         |                     |            |                   |                  |              |                  |                           |
|                                         |                     |            |                   |                  |              |                  |                           |
|                                         |                     |            |                   |                  |              |                  |                           |
|                                         |                     |            |                   |                  |              |                  |                           |
|                                         | Show 10 Y Entries   |            |                   |                  |              |                  |                           |

Gambar 3.1-17 Approve Master Data Tug

### 4.1.1.6. Reject Data Tug

Pada menu **Tug**, pengguna dapat melakukan **Reject** pengajuan data, yang terdapat pada Tab **Approval**.

| 🖍 COAL CHAIN MANAGEMENT                 |                      |                       |           |         |                  | 🌲 🔮 ddm tester        |  |
|-----------------------------------------|----------------------|-----------------------|-----------|---------|------------------|-----------------------|--|
| Coal Chain Management                   |                      |                       |           |         |                  | Cloudly30 °           |  |
| Dashboard                               | Tug                  |                       |           |         | Q. Search        |                       |  |
| Pit Production                          | Contractor   ~ Tug N | ame   ~ HP   ~ Status | ~         |         | Klik<br>Approval | Approval O Add        |  |
| <ul> <li>Run Of Mine (ROM)</li> </ul>   | Contractor           | Tug Name 11           | HP 11     | Status  | Contractor Notes | BIB Notes             |  |
| <ul> <li>Haul Road</li> </ul>           | Putra Perkasa Abadi  | test161959            | 12313 HP  | Offhire | 123451           | BIB Notes             |  |
| <ul> <li>Port</li> </ul>                | Putra Perkasa Abadi  | affff                 | 5858 HP   | Onhire  | afffff           | BIB Notes             |  |
| <ul> <li>Open Sea</li> </ul>            | Saptaindra Sejati    | dfdgse                | 35235 HP  | Onhire  | Contractor Notes | BIB Notes             |  |
| <ul> <li>Report</li> </ul>              | Saptaindra Sejati    | dfdgse                | 35235 HP  | Onhire  | Contractor Notes | BIB Notes             |  |
| <ul> <li>Configuration</li> </ul>       | GEOSERVICE           | test2                 | 12313 HP  | Offhire | Contractor Notes | BIB Notes             |  |
| <ul> <li>Master Data</li> </ul>         | ABC                  | test                  | 123123 HP | Offhire | Contractor Notes | BIB Notes             |  |
| <ul> <li>Request Master Data</li> </ul> | Putra Perkasa Abadi  | test delete2          | 12377 HP  | Onhire  | 123456           | BIB Notes             |  |
|                                         | Putra Perkasa Abadi  | tug 12345             | 123477 HP | Onhire  | 123456           | BIB Notes             |  |
|                                         | Putra Perkasa Abadi  | asd5                  | 1 HP      | Onhire  | Contractor Notes | BIB Notes             |  |
|                                         | Putra Perkasa Abadi  | asd3                  | 1 HP      | Onhire  | Contractor Notes | BIB Notes             |  |
|                                         |                      |                       |           |         |                  |                       |  |
|                                         | Show 10 ¥ Entries    |                       |           |         |                  | < 1 2 3 4 5 6 7 8 9 > |  |

Gambar 3.1-18 Reject Master Data Tug

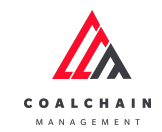

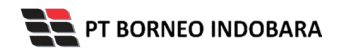

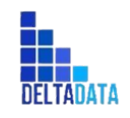

Version : [1.0 11/2022]

Page 28 of 131

| 📩 COAL CHAIN MANAGEMENT                 |                     |            |     |           |         |                  | 🌲 🔮 ddm       | tester      |
|-----------------------------------------|---------------------|------------|-----|-----------|---------|------------------|---------------|-------------|
| Coal Chain Management                   | t.                  |            |     |           |         |                  |               | Cloudly30 ° |
| Dashboard                               |                     |            |     |           |         |                  |               |             |
| Pit Production                          | Contractor          | ~          |     |           |         | Klik<br>Reject   | Baak > Reject | Approve     |
| <ul> <li>Run Of Mine (ROM)</li> </ul>   | Contractor          | Tug Name   | 111 | HP 1      | Status  | Contractor Notes | BIB Notes     |             |
| <ul> <li>Haul Road</li> </ul>           | Putra Perkasa Abadi | test162329 |     | 162329 HP | Offhire | Contractor Notes | BIB Notes     |             |
| ► Port                                  |                     |            |     |           |         |                  |               |             |
| <ul> <li>Open Sea</li> </ul>            |                     |            |     |           |         |                  |               |             |
| <ul> <li>Report</li> </ul>              |                     |            |     |           |         |                  |               |             |
| <ul> <li>Configuration</li> </ul>       |                     |            |     |           |         |                  |               |             |
| <ul> <li>Master Data</li> </ul>         |                     |            |     |           |         |                  |               |             |
| <ul> <li>Request Master Data</li> </ul> |                     |            |     |           |         |                  |               |             |
|                                         |                     |            |     |           |         |                  |               |             |
|                                         |                     |            |     |           |         |                  |               |             |
|                                         |                     |            |     |           |         |                  |               |             |
|                                         | Show 10 ¥ Entries   |            |     |           |         |                  |               | < 1 >       |

Gambar 3.1-19 Reject Master Data Tug

Setelahnya, maka akan muncul pop-up konfirmasi reject data, klik **Confirm** untuk menyelesaikan proses approve dan klik **Cancel** untuk membatalkan proses.

| COAL CHAIN MANAGEMENT                   | Д сол сили ималетикат |            |                   |                 |               |                  |            |        | ster       |
|-----------------------------------------|-----------------------|------------|-------------------|-----------------|---------------|------------------|------------|--------|------------|
| Coal Chain Managemen                    | it                    |            |                   |                 |               |                  |            |        | Cloudly30° |
| Dashboard                               |                       |            |                   |                 |               |                  |            |        |            |
| Pit Production                          | Contractor            | ~          |                   |                 |               |                  | D Log Back | Reject | pprove     |
| <ul> <li>Run Of Mine (ROM)</li> </ul>   | Contractor            | Tug Name   |                   | HP              | Status        | Contractor Notes | BIB N      | otes   |            |
| <ul> <li>Haul Road</li> </ul>           | Putra Perkasa Abadi   | test162329 | _                 | 162329 HP       | Offhire       | Contractor Notes | BIB        | Notes  |            |
| <ul> <li>Port</li> </ul>                |                       |            | Confirm Reject    |                 |               |                  |            |        |            |
| <ul> <li>Open Sea</li> </ul>            |                       |            | Are you sure want | to Reject data? |               |                  |            |        |            |
| Report                                  |                       |            |                   | Cor             | firm 🗲 Cancel | Klik             |            |        |            |
| Configuration                           |                       |            | _                 | _               |               | Confirm          |            |        |            |
| <ul> <li>Master Data</li> </ul>         |                       |            |                   |                 |               |                  |            |        |            |
| <ul> <li>Request Master Data</li> </ul> |                       |            |                   |                 |               |                  |            |        |            |
|                                         |                       |            |                   |                 |               |                  |            |        |            |
|                                         |                       |            |                   |                 |               |                  |            |        |            |
|                                         |                       |            |                   |                 |               |                  |            |        |            |
|                                         | Show 10 Y Entries     |            |                   |                 |               |                  |            |        |            |

Gambar 3.1-20 Reject Master Data Tug

- 4.1.2. Barge
- 4.1.2.1. Create Data Barge

Pengguna dapat menambahkan Data Barge dengan cara klik **Master Data** pada menu dan pilih **Barge**, maka pengguna dapat menambahkan Data Barge yang baru dengan menekan button **Add**.

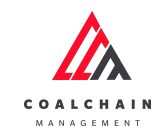

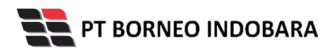

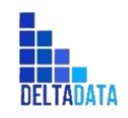

Version : [1.0 11/2022]

Page 29 of 131

| Coal Chain Manageme                     | ent                 |                   |                  |         |                  | Cloudly30                |
|-----------------------------------------|---------------------|-------------------|------------------|---------|------------------|--------------------------|
|                                         |                     |                   |                  |         |                  |                          |
| Dashboard                               | Barge               |                   |                  |         |                  | Search                   |
| Pit Production                          | Contractor   ~ Ba   | irge Name   v     | /   ~ Status   ~ |         | Klik             | aproval 🕨 💿 Add 🗾 🖊 Edit |
| <ul> <li>Run Of Mine (ROM)</li> </ul>   | Contractor          | Barge Name        | 11 Capacity      | Status  | Contractor Notes | BIB Notes                |
| <ul> <li>Haul Road</li> </ul>           | Putra Perkasa Abadi | test162145        | 5 tons           | Offhire | 123123           | 123123                   |
| <ul> <li>Port</li> </ul>                | Saptaindra Sejati   | srwer             | 2414 tons        | Onhire  | Contractor Notes | BIB Notes                |
| <ul> <li>Open Sea</li> </ul>            | Putra Perkasa Abadi | masa sih bisa kan | 123 tons         | Offhire | Contractor Notes | nopere5                  |
| <ul> <li>Report</li> </ul>              | Putra Perkasa Abadi | asda              | 141 tons         | Onhire  | Contractor Notes | BIB Notes                |
| <ul> <li>Configuration</li> </ul>       | Putra Perkasa Abadi | test162048        | 0 tons           | Onhire  | Contractor Notes | coba coba                |
| <ul> <li>Master Data</li> </ul>         | Putra Perkasa Abadi | test162049        | 2441 tons        | Onhire  | Contractor Notes | BIB Notes                |
| <ul> <li>Request Master Data</li> </ul> | Saptaindra Sejati   | test162047        | 7621 tons        | Onhire  | Contractor Notes | BIB Notes                |
|                                         | NameA               | test162045        | 7267 tons        | Offhire | Contractor Notes | 123123                   |
|                                         | GEOSERVICE          | test162046        | 7264 tons        | Offhire | Contractor Notes | testt123                 |
|                                         | GEOSERVICE          | test162044        | 7373 tons        | Onhire  | Contractor Notes | dfddfdf                  |
|                                         |                     |                   |                  |         |                  |                          |
|                                         |                     |                   |                  |         |                  |                          |

Gambar 3.1-21 Create Master Data Barge

Setelahnya, pengguna dapat menambahkan Data Barge dengan klik pada field dan mengisi semua field yang ada atau dapat klik **Back** jika batal menambahkan data.

| COAL CHAIN MANAGEMENT                   |                     |                   |                       |                  | 🌲 🔮 ddm tester        |
|-----------------------------------------|---------------------|-------------------|-----------------------|------------------|-----------------------|
| Coal Chain Management                   | t                   |                   |                       |                  | Cloudly30 °           |
| Dashboard                               | Barge               |                   |                       |                  | Q Search              |
| Pit Production                          | ta Add Row          |                   |                       |                  | Back Save Submit      |
| <ul> <li>Run Of Mine (ROM)</li> </ul>   | Contractor          | Barge Name        |                       | Contractor Notes | BIB Notes             |
| <ul> <li>Haul Road</li> </ul>           | SUCOFINDO           | • Barge name      | Klik pada field untuk | Contractor notes | BIB Notes ×           |
| <ul> <li>Port</li> </ul>                | Putra Perkasa Abadi | test162145        | menambankan data      | 123123           | Klik Pack untuk       |
| <ul> <li>Open Sea</li> </ul>            | Saptaindra Sejati   | srwer             | 2414 tons 💽 Onhire    | Contractor Notes | membatalkan           |
| <ul> <li>Report</li> </ul>              | Putra Perkasa Abadi | masa sih bisa kan | 123 tons Offhire      | Contractor Notes | noperes               |
| <ul> <li>Configuration</li> </ul>       | Putra Perkasa Abadi | asda              | 141 tons 💽 Onhire     | Contractor Notes | BIB Notes             |
| <ul> <li>Master Data</li> </ul>         | Putra Perkasa Abadi | test162048        | 0 tons 💽 Onhire       | Contractor Notes | coba coba             |
| <ul> <li>Request Master Data</li> </ul> | Putra Perkasa Abadi | test162049        | 2441 tons 💽 Onhire    | Contractor Notes | BIB Notes             |
|                                         | Saptaindra Sejati   | test162047        | 7621 tons 💽 Onhire    | Contractor Notes | BIB Notes             |
|                                         | NameA               | test162045        | 7267 tons Offhire     | Contractor Notes | 123123                |
|                                         | GEOSERVICE          | test162046        | 7264 tons Offhire     | Contractor Notes | testt123              |
|                                         | Show 10 ¥ Entries   |                   |                       |                  | < 1 2 3 4 5 6 7 8 9 > |
|                                         |                     |                   |                       |                  |                       |

Gambar 3.1-22 Create Master Data Barge

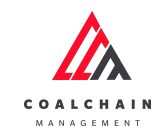

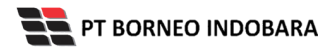

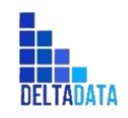

Version : [1.0 11/2022]

Page 30 of 131

| 🔬 COAL CHAIN MANAGEMENT                 |                     |                   |                 |         |                  | * 1                   | ddm tester  |
|-----------------------------------------|---------------------|-------------------|-----------------|---------|------------------|-----------------------|-------------|
| Coal Chain Management                   |                     |                   |                 |         |                  |                       | Cloudly30 ° |
| Dashboard                               | Barge               |                   |                 |         |                  | Q Search              |             |
| <ul> <li>Pit Production</li> </ul>      | ta Add Row          |                   |                 |         |                  | Back                  | Save Submit |
| <ul> <li>Run Of Mine (ROM)</li> </ul>   | Contractor          | Barge Name        | L Capacity      | Status  | Klik Save unt    | uk simpan             | t t         |
| <ul> <li>Haul Road</li> </ul>           | SUCOFINDO *         | Barge name        | Capacity in Ton | Offhire | sebagai          | Draft.                | <)          |
| <ul> <li>Port</li> </ul>                | Putra Perkasa Abadi | test162145        | 5 tons          | Offhire | Klik Submi       | it untuk<br>Dengajuan |             |
| <ul> <li>Open Sea</li> </ul>            | Saptaindra Sejati   | srwer             | 2414 tons       | Onhire  | Contractor Notes | BIB Notes             |             |
| <ul> <li>Report</li> </ul>              | Putra Perkasa Abadi | masa sih bisa kan | 123 tons        | Offhire | Contractor Notes | nopere5               |             |
| <ul> <li>Configuration</li> </ul>       | Putra Perkasa Abadi | asda              | 141 tons        | Onhire  | Contractor Notes | BIB Notes             |             |
| <ul> <li>Master Data</li> </ul>         | Putra Perkasa Abadi | test162048        | 0 tons          | Onhire  | Contractor Notes | coba coba             |             |
| <ul> <li>Request Master Data</li> </ul> | Putra Perkasa Abadi | test162049        | 2441 tons       | Onhire  | Contractor Notes | BIB Notes             |             |
|                                         | Saptaindra Sejati   | test162047        | 7621 tons       | Onhire  | Contractor Notes | BIB Notes             |             |
|                                         | NameA               | test162045        | 7267 tons       | Offhire | Contractor Notes | 123123                |             |
|                                         | GEOSERVICE          | test162046        | 7264 tons       | Offhire | Contractor Notes | testt123              |             |
|                                         | Show 10 ¥ Entries   |                   |                 |         |                  | < 1 2 3 4 5           | 6789        |
|                                         |                     |                   |                 |         |                  |                       |             |
|                                         |                     |                   |                 |         |                  |                       |             |

Gambar 3.1-23 Create Master Data Barge

Setelah **Submit**, maka akan muncul pop-up konfirmasi, klik **Confirm** untuk menyelesaikan proses pengajuan dan klik **Cancel** untuk membatalkan proses.

| 🕰 COAL CHAIN MANAGEMENT                 |                     |                   | 🌲 🔮 ddm tester                 |           |                  |               |             |
|-----------------------------------------|---------------------|-------------------|--------------------------------|-----------|------------------|---------------|-------------|
| Coal Chain Manageme                     | nt                  |                   |                                |           |                  |               | Cloudly30 ° |
| Dashboard                               | Barge               |                   |                                |           |                  |               |             |
| Pit Production                          | a Add Row           |                   |                                |           |                  | Back San      | e Submit    |
| <ul> <li>Run Of Mine (ROM)</li> </ul>   | Contractor          | 13 Barge Name     | Capacity 11                    | Status    | Contractor Notes | BIB Notes     |             |
| <ul> <li>Haul Road</li> </ul>           | Saptaindra Sejati   | * tes             | Confirm Submit                 |           | Contractor notes | BIB Notes     | ×           |
| <ul> <li>Port</li> </ul>                | Putra Perkasa Abadi | test162145        | Commission                     |           | 123123           | 123123        |             |
| <ul> <li>Open Sea</li> </ul>            | Saptaindra Sejati   | srwer             | Are you sure want to submit th | nis data? | Conte            | BIB Notes     |             |
| <ul> <li>Report</li> </ul>              | Putra Perkasa Abadi | masa sih bisa kan |                                |           | com Klik         | nopere5       |             |
| Configuration                           | Putra Perkasa Abadi | asda              |                                | Cancel    | Com Confirm      | BIB Notes     |             |
| <ul> <li>Master Data</li> </ul>         | Putra Perkasa Abadi | test162048        | 0 tons                         | Onhire    | Contractor Notes | coba coba     |             |
| <ul> <li>Request Master Data</li> </ul> | Putra Perkasa Abadi | test162049        | 2441 tons                      | Onhire    |                  |               |             |
|                                         | Saptaindra Sejati   | test162047        | 7621 tons                      | Onhire    |                  |               |             |
|                                         | NameA               | test162045        | 7267 tons                      | Offhire   |                  | 123123        |             |
|                                         | GEOSERVICE          | test162046        | 7264 tons                      | Offhire   |                  | testt123      |             |
|                                         | Show 10 ¥ Entries   |                   |                                |           |                  | < 1 2 3 4 5 6 | 789         |

Gambar 3.1-24 Create Master Data Barge

#### 4.1.2.2. Edit Data Barge

Pengguna dapat mengubah Data Barge dengan cara klik **Master Data** pada menu dan pilih **Barge**, maka pengguna dapat mengubah Data Barge dengan menekan button **Edit**.

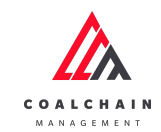

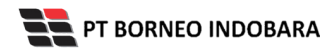

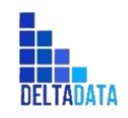

Version : [1.0 11/2022]

Page 31 of 131

| Coal Chain Manageme                     | nt                  |                       |                    |         |                     | Cloudly30          |
|-----------------------------------------|---------------------|-----------------------|--------------------|---------|---------------------|--------------------|
|                                         |                     |                       |                    |         |                     |                    |
| Dashboard                               | Barge               |                       |                    |         |                     | Q Search           |
| <ul> <li>Pit Production</li> </ul>      | Contractor   ~ Ba   | rge Name   🗸 🗌 Capaci | ity   ~ Status   ~ |         | 🔊 Log               | Klik<br>Edit Crast |
| <ul> <li>Run Of Mine (ROM)</li> </ul>   | Contractor          | 11 Barge Name         | 11 Capacity 11     | Status  | 11 Contractor Notes | BIB Notes          |
| <ul> <li>Haul Road</li> </ul>           | Putra Perkasa Abadi | test162145            | 5 tons             | Offhire | 123123              | 123123             |
| <ul> <li>Port</li> </ul>                | Saptaindra Sejati   | srwer                 | 2414 tons          | Onhire  | Contractor Notes    | BIB Notes          |
| <ul> <li>Open Sea</li> </ul>            | Putra Perkasa Abadi | masa sih bisa kan     | 123 tons           | Offhire | Contractor Notes    | nopere5            |
| <ul> <li>Report</li> </ul>              | Putra Perkasa Abadi | asda                  | 141 tons           | Onhire  | Contractor Notes    | BIB Notes          |
| <ul> <li>Configuration</li> </ul>       | Putra Perkasa Abadi | test162048            | 0 tons             | Onhire  | Contractor Notes    | coba coba          |
| <ul> <li>Master Data</li> </ul>         | Putra Perkasa Abadi | test162049            | 2441 tons          | Onhire  | Contractor Notes    | BIB Notes          |
| <ul> <li>Request Master Data</li> </ul> | Saptaindra Sejati   | test162047            | 7621 tons          | Onhire  | Contractor Notes    | BIB Notes          |
|                                         | NameA               | test162045            | 7267 tons          | Offhire | Contractor Notes    | 123123             |
|                                         | GEOSERVICE          | test162046            | 7264 tons          | Offhire | Contractor Notes    | testt123           |
|                                         | GEOSERVICE          | test162044            | 7373 tons          | Onhire  | Contractor Notes    | dfddfdf            |
|                                         |                     |                       |                    |         |                     |                    |
|                                         |                     |                       |                    |         |                     |                    |

Gambar 3.1-25 Edit Master Data Barge

Setelahnya, pengguna dapat mengubah Data Barge dengan klik pada field untuk mengubah data yang ada atau dapat klik **Back** jika batal mengubah data.

| COAL CHAIN MANAGEMENT                 |                         |                  |              |         |                  | 🌲 🌒 ddm                        | tester                     |
|---------------------------------------|-------------------------|------------------|--------------|---------|------------------|--------------------------------|----------------------------|
| Coal Chain Management                 |                         |                  |              |         |                  |                                | Cloudly30°                 |
| Dashboard                             | Barge                   |                  |              |         |                  | Q Search                       |                            |
| <ul> <li>Pit Production</li> </ul>    |                         |                  |              |         |                  | Cancel Save                    | Submit                     |
| <ul> <li>Run Of Mine (ROM)</li> </ul> | Contractor              | Barge Name       | Klib and a f | in Lat  | Contractor Notes | BIB Notes                      |                            |
| <ul> <li>Haul Road</li> </ul>         | Putra Perkasa Abadi 🛛 🗸 | barge testing 65 | untuk ec     | lit     | Contractor Notes | BIB Notes                      | Û                          |
| <ul> <li>Port</li> </ul>              | Putra Perkasa Abadi 🛛 🗸 | madura           | 1500         | Onhire  | 12345            | Klik Cancel unt<br>membatalkar | uk<br>1                    |
| Open Sea     Report                   | ABC ~                   | test1802494      | 10           | Onhire  | Contractor Notes | BIB Notes                      | 8                          |
| <ul> <li>Configuration</li> </ul>     | ABC ~                   | test1802493      | 1            | Offhire | Contractor Notes | 123455                         | 8                          |
| <ul> <li>Master Data</li> </ul>       | ANIeditNDYA-ed-ed ~     | test1802491      | 1            | Offhire | Contractor Notes | 123123                         | 8                          |
| Area                                  | ABC ~                   | test1802492      | 1            | Offhire | Contractor Notes | 123455                         | 8                          |
| Location                              | Putra Perkasa Abadi 🛛 🗸 | test162048       | 5            | Onhire  | 12345            | coba coba add1                 | ŧ                          |
| Equipment Type                        | Putra Perkasa Abadi 🛛 🗸 | united 1         | 6000         | Onhire  | 123456           | BIB Notes                      | ŧ                          |
| Equipment Detail                      | ABC ~ V                 | go               | 7248         | Onhire  | Contractor Notes | BIB Notes                      | <b>1</b> 7 8 9 <b>&gt;</b> |
| Material                              | Santaindra Selati       | barge sis 010    | 7341         | Onhire  | Contractor Notes | BIB Notes                      | 0                          |

Gambar 3.1-26 Edit Master Data Barge

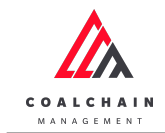

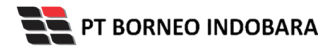

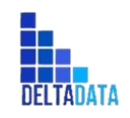

Version : [1.0 11/2022]

Page 32 of 131

| 🛕 COAL CHAIN MANAGEMENT                 |                        |                   |                 |         |                                | ۰ 🔮                 | ddm tester  |
|-----------------------------------------|------------------------|-------------------|-----------------|---------|--------------------------------|---------------------|-------------|
| Coal Chain Management                   | I                      |                   |                 |         |                                |                     | Cloudly30 ° |
| Dashboard                               | Barge                  |                   |                 |         |                                | Q Search            |             |
| <ul> <li>Pit Production</li> </ul>      |                        |                   |                 |         |                                | Cancel              | Save Submit |
| <ul> <li>Run Of Mine (ROM)</li> </ul>   | Contractor             | 11 Barge Name     | Capacity (Tons) | Status  | Klik Save untu                 | k simpan            | <b>† †</b>  |
| <ul> <li>Haul Road</li> </ul>           | Putra Perkasa<br>Abadi | madura            | 1500            | Onhire  | sebagai D<br>Klik Submit untuk | raft.<br>Kmelakukan |             |
| <ul><li>Port</li><li>Open Sea</li></ul> | Putra Perkasa<br>Abadi | test162145        | 5               | Offhire | pengaju                        | an.                 | 8           |
| <ul> <li>Report</li> </ul>              | Saptaindra Sejati      | srwer             | 2414            | Onhire  | Contractor Notes               | BIB Notes           | 8           |
| Configuration     Master Data           | Putra Perkasa<br>Abadi | masa sih bisa kan | 123             | Offhire | Contractor Notes               | nopere5             | 8           |
| <ul> <li>Request Master Data</li> </ul> | Putra Perkasa<br>Abadi | asda              | 141             | Onhire  | Contractor Notes               | BIB Notes           | 8           |
|                                         | Putra Perkasa<br>Abadi | test162048        | 0               | Onhire  | Contractor Notes               | coba coba add 1     | 8           |
|                                         | Putra Perkasa<br>Abadi | test162049        | 2441            | Onhire  | Contractor Notes               | BIB Notes           | 8           |
|                                         |                        | tore160047        | 7624            | Conhire | Contractor Notes               | DID Motor           |             |

Gambar 3.1-27 Edit Master Data Barge

Setelah **Submit**, maka akan muncul pop-up konfirmasi, klik **Confirm** untuk menyelesaikan proses pengajuan dan klik **Cancel** untuk membatalkan proses.

| COAL CHAIN MANAGEMENT                      |                        |                   |                           | 🌲 🔮 ddm tester |                  |                 |             |
|--------------------------------------------|------------------------|-------------------|---------------------------|----------------|------------------|-----------------|-------------|
| Coal Chain Managemen                       | t                      |                   |                           |                |                  |                 | Cloudly30 ° |
| Dashboard                                  | Barge                  |                   |                           |                |                  |                 |             |
| Pit Production                             |                        |                   |                           |                |                  | Cancel Save     | Submit      |
| <ul> <li>Run Of Mine (ROM)</li> </ul>      | Contractor             | Barge Name        | Capacity (Tons)           | Status         | Contractor Notes | BIB Notes       |             |
| <ul> <li>Haul Road</li> </ul>              | Putra Perkasa<br>Abadi | madura            | Confirm Submit            |                | Contractor Notes | wawawawa        | ê           |
| <ul> <li>Port</li> <li>Open Sea</li> </ul> | Putra Perkasa<br>Abadi | test162145        | Are you sure want to subm | it this data?  | 23123            | 123123          | 0           |
| Report                                     | Saptaindra Sejati      | srwer             |                           | Cancel         | Confirm Confirm  | 8IB Notes       | 8           |
| Master Data                                | Putra Perkasa<br>Abadi | masa sih bisa kan | 123                       | Offhire        | Contrac          | topere5         | 8           |
| <ul> <li>Request Master Data</li> </ul>    | Putra Perkasa<br>Abadi | asda              | 141                       | Onhire         |                  | BIB Notes       | 0           |
|                                            | Putra Perkasa<br>Abadi | test162048        | 0                         | Onhire         |                  | coba coba add 1 | 0           |
|                                            | Putra Perkasa<br>Abadi | test162049        | 2441                      | Onhire         |                  | BIB Notes       | 0           |
|                                            | Santaindra Soiati      | test162047        | 7621                      | Onhire         |                  |                 |             |

Gambar 3.1-28 Edit Master Data Barge

#### 4.1.2.3. View Data Barge

Pengguna dapat melihat Data Barge dengan cara klik **Master Data** pada menu dan pilih **Barge**, maka pengguna dapat melihat Data Barge yang pernah dimasukkan ke dalam sistem.

#### Tabel 3 Fitur Halaman Master Data Barge

| No | Nama   | Deskripsi                                                     |
|----|--------|---------------------------------------------------------------|
| 1  | Filter | Pengguna dapat melakukan filter berdasarkan Contractor, Barge |

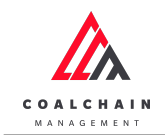

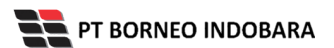

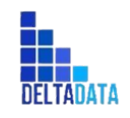

Version : [1.0 11/2022]

Page 33 of 131

| No | Nama   | Deskripsi                                                                                                    |  |  |  |  |  |  |
|----|--------|----------------------------------------------------------------------------------------------------|--|--|--|--|--|--|
|    |        | Name, Capacity, dan Status.                                                                                                    |  |  |  |  |  |  |
| 2  | Search | Fitur yang berguna untuk mencari kata kunci yang ingin<br>ditampilkan selain itu juga memudahkan pengguna dalam<br>melakukan pencarian data. |  |  |  |  |  |  |
| 3  | Sort   | Pengguna dapat melakukan pengurutan data baik secara ascending maupun descending.                                                            |  |  |  |  |  |  |

| Coal Chain Manageme                     | nt                  |                       |                    |         |                  | Cloudly3              | 0° |
|-----------------------------------------|---------------------|-----------------------|--------------------|---------|------------------|-----------------------|----|
|                                         |                     |                       |                    |         |                  |                       |    |
| Dashboard                               | Barge               | 1                     |                    |         | 2                | Q. Search             | ]  |
| <ul> <li>Pit Production</li> </ul>      | Contractor   ~ Ba   | irge Name   🗸 🗌 Capac | ity   ~ Status   ~ | 3       | ng Log           | Approval ③ Add / Edit |    |
| <ul> <li>Run Of Mine (ROM)</li> </ul>   | Contractor          | 11 Barge Name         | Capacity           | Status  | Contractor Notes | BIB Notes             |    |
| <ul> <li>Haul Road</li> </ul>           | Putra Perkasa Abadi | test162145            | 5 tons             | Offhire | 123123           | 123123                |    |
| <ul> <li>Port</li> </ul>                | Saptaindra Sejati   | srwer                 | 2414 tons          | Onhire  | Contractor Notes | BIB Notes             |    |
| <ul> <li>Open Sea</li> </ul>            | Putra Perkasa Abadi | masa sih bisa kan     | 123 tons           | Offhire | Contractor Notes | nopere5               |    |
| <ul> <li>Report</li> </ul>              | Putra Perkasa Abadi | asda                  | 141 tons           | Onhire  | Contractor Notes | BIB Notes             |    |
| <ul> <li>Configuration</li> </ul>       | Putra Perkasa Abadi | test162048            | 0 tons             | Onhire  | Contractor Notes | coba coba             |    |
| <ul> <li>Master Data</li> </ul>         | Putra Perkasa Abadi | test162049            | 2441 tons          | Onhire  | Contractor Notes | BIB Notes             |    |
| <ul> <li>Request Master Data</li> </ul> | Saptaindra Sejati   | test162047            | 7621 tons          | Onhire  | Contractor Notes | BIB Notes             |    |
|                                         | NameA               | test162045            | 7267 tons          | Offhire | Contractor Notes | 123123                |    |
|                                         | GEOSERVICE          | test162046            | 7264 tons          | Offhire | Contractor Notes | testt123              |    |
|                                         | GEOSERVICE          | test162044            | 7373 tons          | Onhire  | Contractor Notes | dfddfdf               |    |
|                                         |                     |                       |                    |         |                  |                       |    |
|                                         |                     |                       |                    |         |                  |                       |    |
|                                         | Show 10 ¥ Entries   |                       |                    |         |                  | < 1 2 3 4 5 6 7 8 9   | >  |

Gambar 3.1-29 View Master Data Barge

Pengguna dapat melihat aktivitas yang tercatat pada log dengan klik log.

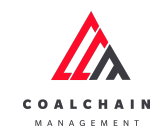

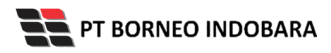

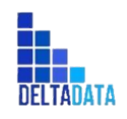

Version : [1.0 11/2022]

Page 34 of 131

| Coal Chain Managem                      | ent                 |                   |                                  |         |                  | Cloudly30             |
|-----------------------------------------|---------------------|-------------------|----------------------------------|---------|------------------|-----------------------|
|                                         |                     |                   |                                  |         |                  |                       |
| Dashboard                               | Barge               |                   |                                  | _       | c                | کے Search             |
| Pit Production                          | Contractor   ~      | arge Name   v     | <ul> <li>✓ Status   ✓</li> </ul> | K       | lik              | Approval O Add / Edit |
| <ul> <li>Run Of Mine (ROM)</li> </ul>   | Contractor          | 11 Barge Name     | 11 Capacity 11                   | Status  | Contractor Notes | BIB Notes             |
| <ul> <li>Haul Road</li> </ul>           | Putra Perkasa Abadi | test162145        | 5 tons                           | Offhire | 123123           | 123123                |
| <ul> <li>Port</li> </ul>                | Saptaindra Sejati   | srwer             | 2414 tons                        | Onhire  | Contractor Notes | BIB Notes             |
| <ul> <li>Open Sea</li> </ul>            | Putra Perkasa Abadi | masa sih bisa kan | 123 tons                         | Offhire | Contractor Notes | nopere5               |
| <ul> <li>Report</li> </ul>              | Putra Perkasa Abadi | asda              | 141 tons                         | Onhire  | Contractor Notes | BIB Notes             |
| <ul> <li>Configuration</li> </ul>       | Putra Perkasa Abadi | test162048        | 0 tons                           | Onhire  | Contractor Notes | coba coba             |
| <ul> <li>Master Data</li> </ul>         | Putra Perkasa Abadi | test162049        | 2441 tons                        | Onhire  | Contractor Notes | BIB Notes             |
| <ul> <li>Request Master Data</li> </ul> | Saptaindra Sejati   | test162047        | 7621 tons                        | Onhire  | Contractor Notes | BIB Notes             |
|                                         | NameA               | test162045        | 7267 tons                        | Offhire | Contractor Notes | 123123                |
|                                         | GEOSERVICE          | test162046        | 7264 tons                        | Offhire | Contractor Notes | testt123              |
|                                         | GEOSERVICE          | test162044        | 7373 tons                        | Onhire  | Contractor Notes | dfddfdf               |
|                                         |                     |                   |                                  |         |                  |                       |
|                                         |                     |                   |                                  |         |                  |                       |
|                                         |                     |                   |                                  |         |                  |                       |

Gambar 3.1-30 View Master Data Barge

| 🖍 COAL CHAIN MANAGEMENT                 |                     |                     |                     |              |                  | Log   | S                                                                               |
|-----------------------------------------|---------------------|---------------------|---------------------|--------------|------------------|-------|---------------------------------------------------------------------------------|
| Coal Chain Managen                      | nent                |                     |                     |              |                  | 17 No | wember 2022                                                                     |
| Dashboard                               | Barge               |                     |                     |              |                  | Add   | Barge asdfadf has been added (waiting<br>approval) by Putra Perkasa Abadi       |
| Pit Production                          | Contractor V        | Barge Name   V Capa | city   v Status   v | <b>0</b> 111 |                  | Add   | Barge madura has been added by Mimi                                             |
| Haul Road                               | Putra Perkasa Abadi | madura              | 1500 tons           | Onhire       | Contractor Note: |       | Aisyah<br>Thu, 17 Nov 2022 12:45:39                                             |
| <ul> <li>Port</li> </ul>                | Putra Perkasa Abadi | test162145          | 5 tons              | Offhire      | 123123           | Add   | Barge test171209 has been added by<br>AdminBIB                                  |
| <ul> <li>Open Sea</li> </ul>            | Saptaindra Sejati   | srwer               | 2414 tons           | Onhire       | Contractor Note: | Deaft | Thu, 17 Nov 2022 12:09:53<br>Data barge in page create has been saved           |
| <ul> <li>Report</li> </ul>              | Putra Perkasa Abadi | masa sih bisa kan   | 123 tons            | Offhire      | Contractor Note: | Draft | AdminBIB<br>Thu, 17 Nov 2022 12:09:48                                           |
| <ul> <li>Configuration</li> </ul>       | Putra Perkasa Abadi | asda                | 141 tons            | Onhire       | Contractor Note: | Draft | Data barge in page edit has been saved by                                       |
| <ul> <li>Master Data</li> </ul>         | Putra Perkasa Abadi | test162048          | 0 tons              | Onhire       | Contractor Note: |       | bas<br>Thu, 17 Nov 2022 05:52:58                                                |
| <ul> <li>Request Master Data</li> </ul> | Putra Perkasa Abadi | test162049          | 2441 tons           | Onhire       | Contractor Note: | 16 No | ovember 2022                                                                    |
|                                         | Saptaindra Sejati   | test162047          | 7621 tons           | Onhire       | Contractor Note: | Арр   | Barge test 162145 has been approved by                                          |
|                                         | NameA               | test162045          | 7267 tons           | Offhire      | Contractor Note: | rove  | AdminBIB test<br>Wed, 16 Nov 2022 22:54:08                                      |
|                                         | GEOSERVICE          | test162046          | 7264 tons           | Offhire      | Contractor Note: | Edit  | Barge test162140 has been edited from<br>name test162140 to test162145 (waiting |
|                                         | Show 10 ¥ Entries   |                     |                     |              |                  |       | approval) by Putra Perkasa Abadi<br>Wed, 16 Nov 2022 22:53:36                   |
|                                         |                     |                     |                     |              |                  | Destr | Data barge in page edit has been saved by                                       |

Gambar 3.1-31 View Master Data Barge

#### 4.1.2.4. Delete Data Barge

Pengguna dapat menghapus Data Barge dengan cara klik **Master Data** pada menu dan pilih **Barge**, maka pengguna dapat menghapus Data Barge yang pernah dimasukkan dengan klik ikon trash.

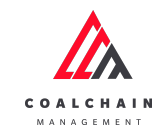

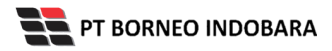

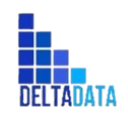

Version : [1.0 11/2022]

Page 35 of 131

| COAL CHAIN MANAGEMENT                   |                        |                   |                 |         |                  | ۰ 🔮                | ddm tester  |
|-----------------------------------------|------------------------|-------------------|-----------------|---------|------------------|--------------------|-------------|
| Coal Chain Management                   | t                      |                   |                 |         |                  |                    | Cloudly30 ° |
| Dashboard                               | Barge                  |                   |                 |         |                  | Q Search           |             |
| Pit Production                          |                        |                   |                 |         |                  | Cancel             | Save Submit |
| <ul> <li>Run Of Mine (ROM)</li> </ul>   | Contractor             | 11 Barge Name     | Capacity (Tons) | Status  | Contractor Notes | BIB Notes          |             |
| <ul> <li>Haul Road</li> </ul>           | Putra Perkasa<br>Abadi | madura            | 1500            | Onhire  | Contractor Notes | wawawawa           | 8           |
| <ul><li>Port</li><li>Open Sea</li></ul> | Putra Perkasa<br>Abadi | test162145        | 5               | Offhire | 123123           | 123123             | 8           |
| <ul> <li>Report</li> </ul>              | Saptaindra Sejati      | srwer             | 2414            | Onhire  | Contractor Notes | BIB Notes          | 8           |
| Configuration     Master Data           | Putra Perkasa<br>Abadi | masa sih bisa kan | 123             | Offhire | Contractor Notes | Klik ikon<br>Trash | → 8         |
| <ul> <li>Request Master Data</li> </ul> | Putra Perkasa<br>Abadi | asda              | 141             | Onhire  | Contractor Notes | BIB Notes          | 8           |
|                                         | Putra Perkasa<br>Abadi | test162048        | 0               | Onhire  | Contractor Notes | coba coba add 1    | Û           |
|                                         | Putra Perkasa<br>Abadi | test162049        | 2441            | Onhire  | Contractor Notes | BIB Notes          | 8           |
|                                         | Saptaindra Sejati      | test162047        | 7621            | Onhire  | Contractor Notes | BIB Notes          | 8           |
|                                         | NameA                  | test162045        | 7267            | Offhire | Contractor Notes | 123123             | 8           |
|                                         | GEOSERVICE             | test162046        | 7264            | Offhire | Contractor Notes | testt123           | 8           |
|                                         | Show 10 × Entri        | 0.6               |                 |         |                  | ( 1 2 3 4 5 6      | 789         |

Gambar 3.1-32 Delete Master Data Barge

Setelahnya, maka akan muncul pop-up konfirmasi penghapusan data, klik **Confirm** untuk menyelesaikan proses penghapusan dan klik **Cancel** untuk membatalkan proses.

| COAL CHAIN MANAGEMENT                   |                         | 🌲 🔮 da          | m tester                  |               |                  |                |           |
|-----------------------------------------|-------------------------|-----------------|---------------------------|---------------|------------------|----------------|-----------|
| Coal Chain Manageme                     | ent                     | Cloudly30 °     |                           |               |                  |                |           |
| Dashboard                               | Barge                   |                 |                           |               |                  |                |           |
| <ul> <li>Pit Production</li> </ul>      |                         |                 |                           |               |                  | Cancel Sa      | ve Submit |
| <ul> <li>Run Of Mine (ROM)</li> </ul>   | Contractor              | Barge Name      | Capacity (To              | ns) Status    | Contractor Notes | BIB Notes      |           |
| <ul> <li>Haul Road</li> </ul>           | Putra Perkasa Abadi 🗸 🗸 | madura          | 150                       | 00 Onhire     | Contractor Notes | wawawawa       | 8         |
| ► Port                                  | Putra Perkasa Abadi 🗸 🗸 | test162145      | Confirm Delete            |               | 123123           | 123123         | Û         |
| Open Sea                                | Saptaindra Sejati 🗸 🗸   | srwer           | Are you sure want to dele | te this data? | Klik             | BIB Notes      | 8         |
| Configuration                           | Putra Perkasa Abadi 🛛 🗸 | masa sih bisa k |                           | Confirm       | Confirm          | nopere5        | 8         |
| Master Data                             | Putra Perkasa Abadi 🛛 🗸 | asda            | 14                        | 11 Onhire     | Contractor Notes | BIB Notes      | 8         |
| <ul> <li>Request Master Data</li> </ul> | Putra Perkasa Abadi 🛛 🗸 | test162048      |                           | 0 Onhire      |                  | coba coba add1 | Û         |
|                                         | Putra Perkasa Abadi 🛛 🗸 | test162049      | 244                       | 41 Onhire     |                  | BIB Notes      | Û         |
|                                         | Saptaindra Sejati 🗸 🗸   | test162047      | 76.                       | 21 Onhire     |                  | BIB Notes      | Û         |
|                                         | NameA ~                 | test162045      | 726                       | 57 Offhire    |                  | 123123         | 8         |
|                                         |                         | test162046      |                           | 54 Offbire    |                  | tostt123       | ~         |

Gambar 3.1-33 Delete Master Data Barge

Namun, jika pengguna menghapus data sudah terdapat transaksi, maka akan muncul warning pop-up bahwa data tidak dapat dihapus.

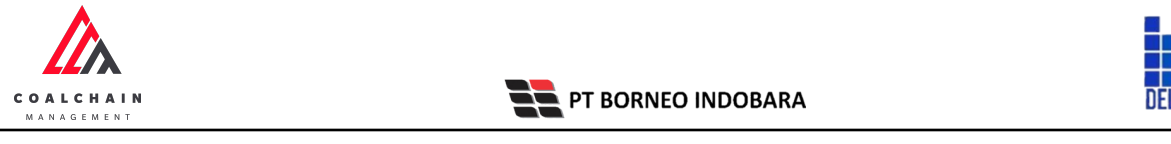

Version : [1.0 11/2022]

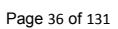

| 🕼 COAL CHAIN MANAGEMENT                 |                        |            | ddm tester                                                              |                  |              |        |             |
|-----------------------------------------|------------------------|------------|-------------------------------------------------------------------------|------------------|--------------|--------|-------------|
| Coal Chain Managen                      | Cloudly30              |            |                                                                         |                  |              |        |             |
| Dashboard                               | Barge                  |            |                                                                         |                  |              |        |             |
| Pit Production                          |                        |            |                                                                         |                  |              | Cancel | Save Submit |
| <ul> <li>Run Of Mine (ROM)</li> </ul>   | Contractor             | Barge Name | Capacity (Tons)                                                         | Contractor Notes | BIB Notes    |        |             |
| <ul> <li>Haul Road</li> </ul>           | Putra Perkasa<br>Abadi | Barge 2    | Unable to Delete                                                        | Contractor Notes | BIB Notes    |        | 8           |
| <ul><li>Port</li><li>Open Sea</li></ul> | Putra Perkasa<br>Abadi | Barge 1    | Can't delete this Master Data, this data is already used in transaction | Contractor Notes | BIB Notes    |        | 8           |
| <ul> <li>Report</li> </ul>              | Mining Company         | ж          | Clos                                                                    | Contractor Notes | BIB Notes    |        | 8           |
| Configuration     Master Data           | Putra Perkasa<br>Abadi | Barge X    | 7382 💽 Onhire                                                           | Contractor Notes | BIB Notes    |        | 8           |
| <ul> <li>Request Master Data</li> </ul> | Putra Perkasa<br>Abadi | Barge B    | 7352 💽 Onhire                                                           |                  | BIB Notes    |        | \$          |
|                                         |                        |            |                                                                         |                  |              |        |             |
|                                         |                        |            |                                                                         |                  |              |        |             |
|                                         | Show 10 Y Entries      |            |                                                                         |                  | <b>く</b> 9 1 |        |             |

Gambar 3.1-34 Delete Master Data Barge

#### 4.1.2.5. Approve Data Barge

Pada menu **Barge**, pengguna dapat melakukan **Approve** pengajuan data, yang terdapat pada Tab **Approval**.

| Coal Chain Management                   |                      |                       |            |          |                  |                       |     |  |  |
|-----------------------------------------|----------------------|-----------------------|------------|----------|------------------|-----------------------|-----|--|--|
|                                         |                      |                       |            |          |                  |                       |     |  |  |
| Dashboard                               | Barge                |                       |            | Q Search |                  |                       |     |  |  |
| Pit Production                          | Contractor   ~ Barge | Name   v Capacity   v | Status   ~ |          | Klik<br>Approval | Approval 💿 Add 🖊 Edit |     |  |  |
| <ul> <li>Run Of Mine (ROM)</li> </ul>   | Contractor           | Barge Name            | Capacity   | Status   | Contractor Notes | BIB Notes             |     |  |  |
| <ul> <li>Haul Road</li> </ul>           | Putra Perkasa Abadi  | test162145            | 5 tons     | Offhire  | 123123           | 123123                |     |  |  |
| <ul> <li>Port</li> </ul>                | Saptaindra Sejati    | srwer                 | 2414 tons  | Onhire   | Contractor Notes | BIB Notes             |     |  |  |
| <ul> <li>Open Sea</li> </ul>            | Putra Perkasa Abadi  | masa sih bisa kan     | 123 tons   | Offhire  | Contractor Notes | nopere5               |     |  |  |
| <ul> <li>Report</li> </ul>              | Putra Perkasa Abadi  | asda                  | 141 tons   | Onhire   | Contractor Notes | BIB Notes             |     |  |  |
| <ul> <li>Configuration</li> </ul>       | Putra Perkasa Abadi  | test162048            | 0 tons     | Onhire   | Contractor Notes | coba coba             |     |  |  |
| <ul> <li>Master Data</li> </ul>         | Putra Perkasa Abadi  | test162049            | 2441 tons  | Onhire   | Contractor Notes | BIB Notes             |     |  |  |
| <ul> <li>Request Master Data</li> </ul> | Saptaindra Sejati    | test162047            | 7621 tons  | Onhire   | Contractor Notes | BIB Notes             |     |  |  |
|                                         | NameA                | test162045            | 7267 tons  | Offhire  | Contractor Notes | 123123                |     |  |  |
|                                         | GEOSERVICE           | test162046            | 7264 tons  | Offhire  | Contractor Notes | testt123              |     |  |  |
|                                         | GEOSERVICE           | test162044            | 7373 tons  | Onhire   | Contractor Notes | dfddfdf               |     |  |  |
|                                         |                      |                       |            |          |                  |                       |     |  |  |
|                                         |                      |                       |            |          |                  |                       |     |  |  |
|                                         | Show 10 ¥ Entries    |                       |            |          |                  | < 1 2 3 4 5 6 7 8     | 9 > |  |  |

Gambar 3.1-35 Approve Master Data Barge
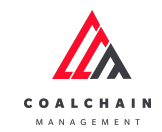

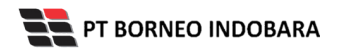

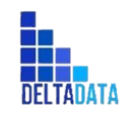

Version : [1.0 11/2022]

Page 37 of 131

| COAL CHAIN MANAGEMENT                   |                     |               |      |           |         |                     | 🌲 🔮 ddm tester |
|-----------------------------------------|---------------------|---------------|------|-----------|---------|---------------------|----------------|
| Coal Chain Management                   |                     |               |      |           |         |                     | Cloudly30      |
| Dashboard                               |                     |               |      |           |         |                     |                |
| <ul> <li>Pit Production</li> </ul>      | Contractor          | ~             |      |           |         |                     | Klik Approve   |
| <ul> <li>Run Of Mine (ROM)</li> </ul>   | Contractor          | Barge Name    | 1741 | Capacity  | Status  | 11 Contractor Notes | Approve        |
| Haul Road                               | Putra Perkasa Abadi | asdfadf       |      | 0 tons    | Offhire | sdfgdg              | BIB Notes      |
| <ul> <li>Port</li> </ul>                | ABC                 | test171209    |      | 1 tons    | Offhire | Contractor Notes    | BIB Notes      |
| <ul> <li>Open Sea</li> </ul>            | Saptaindra Sejati   | barge sis 010 |      | 7341 tons | Onhire  | Contractor Notes    | BIB Notes      |
| <ul> <li>Report</li> </ul>              | ABC                 | go            |      | 7248 tons | Onhire  | Contractor Notes    | BIB Notes      |
| <ul> <li>Configuration</li> </ul>       |                     |               |      |           |         |                     |                |
| <ul> <li>Master Data</li> </ul>         |                     |               |      |           |         |                     |                |
| <ul> <li>Request Master Data</li> </ul> |                     |               |      |           |         |                     |                |
|                                         |                     |               |      |           |         |                     |                |
|                                         |                     |               |      |           |         |                     |                |
|                                         |                     |               |      |           |         |                     |                |
|                                         |                     |               |      |           |         |                     |                |
|                                         |                     |               |      |           |         |                     |                |
|                                         | Show 10 ¥ Entries   |               |      |           |         |                     | <              |

Gambar 3.1-36 Approve Master Data Barge

Setelahnya, maka akan muncul pop-up konfirmasi approve data, klik **Confirm** untuk menyelesaikan proses approve dan klik **Cancel** untuk membatalkan proses.

| 🕰 COAL CHAIN MANAGEMENT                                                                                                    |                                                             |                                                              |                                      |                                                                 |                  |                                                                    | 🌲 🌒 d                                                               | dm tester   |  |
|----------------------------------------------------------------------------------------------------|-------------------------------------------------------------|--------------------------------------------------------------|--------------------------------------|-----------------------------------------------------------------|------------------|--------------------------------------------------------------------|---------------------------------------------------------------------|-------------|--|
| Coal Chain Managemen                                                                                                    | t                                                           |                                                              |                                      |                                                                 |                  |                                                                    |                                                                     | Cloudly30 ° |  |
| Dashboard<br>Pit Production<br>Run Of Mine (ROM)<br>Head Road<br>Port<br>Port<br>Open Sea<br>Report<br>Configuration<br>Master Data<br>Request Master Data | Contractor 182<br>Contractor 183<br>ABC 5<br>ABC 6<br>ABC 6 | Earge Name<br>austradi<br>tass 171209<br>barge sis 010<br>go | Confirm Approve<br>Are you sure want | Capacity <sup>150</sup><br>0 tons<br>to Approve data?<br>Confir | Status<br>Office | Contractor Notes<br>soligog<br>Contractor Notes<br>Klik<br>Confirm | Log Back Report<br>BIB Notes<br>BIB Notes<br>BIB Notes<br>BIB Notes | а Арргоуе   |  |
|                                                                                                    | Show 10 Y Entries                                           |                                                              |                                      |                                                                 |                  |                                                                    |                                                                     |             |  |

Gambar 3.1-37 Approve Master Data Barge

#### 4.1.2.6. Reject Data Barge

Pada menu **Barge**, pengguna dapat melakukan **Reject** pengajuan data, yang terdapat pada Tab **Approval**.

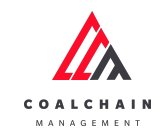

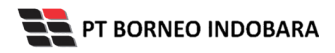

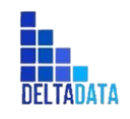

Version : [1.0 11/2022]

Page 38 of 131

| Coal Chain Managemer                  | nt                  |                        |                    |         |                              |                | Cloudly30 <sup>o</sup> |
|---------------------------------------|---------------------|------------------------|--------------------|---------|------------------------------|----------------|------------------------|
|                                       |                     |                        |                    |         |                              |                |                        |
| Dashboard                             | Barge               |                        |                    |         |                              | Q Search       |                        |
| <ul> <li>Pit Production</li> </ul>    | Contractor   ~ B    | arge Name   🗸 🛛 Capaci | ity   ~ Status   ~ |         | Klik                         | Approval 📀 Add | 🖋 Edit                 |
| <ul> <li>Run Of Mine (ROM)</li> </ul> | Contractor          | Barge Name             | Capacity 1         | Status  | Approval<br>contractor Notes | BIB Notes      |                        |
| <ul> <li>Haul Road</li> </ul>         | Putra Perkasa Abadi | test162145             | 5 tons             | Offhire | 123123                       | 123123         |                        |
| <ul> <li>Port</li> </ul>              | Saptaindra Sejati   | srwer                  | 2414 tons          | Onhire  | Contractor Notes             | BIB Notes      |                        |
| <ul> <li>Open Sea</li> </ul>          | Putra Perkasa Abadi | masa sih bisa kan      | 123 tons           | Offhire | Contractor Notes             | nopere5        |                        |
| <ul> <li>Report</li> </ul>            | Putra Perkasa Abadi | asda                   | 141 tons           | Onhire  | Contractor Notes             | BIB Notes      |                        |
| <ul> <li>Configuration</li> </ul>     | Putra Perkasa Abadi | test162048             | 0 tons             | Onhire  | Contractor Notes             | coba coba      |                        |
| <ul> <li>Master Data</li> </ul>       | Putra Perkasa Abadi | test162049             | 2441 tons          | Onhire  | Contractor Notes             | BIB Notes      |                        |
| Request Master Data                   | Saptaindra Sejati   | test162047             | 7621 tons          | Onhire  | Contractor Notes             | BIB Notes      |                        |
| requestioner bots                     | NameA               | test162045             | 7267 tons          | Offhire | Contractor Notes             | 123123         |                        |
|                                       | GEOSERVICE          | test162046             | 7264 tons          | Offhire | Contractor Notes             | testt123       |                        |
|                                       | GEOSERVICE          | test162044             | 7373 tons          | Onhire  | Contractor Notes             | dfddfdf        |                        |
|                                       |                     |                        |                    |         |                              |                |                        |
|                                       |                     |                        |                    |         |                              |                |                        |
|                                       | Show 10 ¥ Entries   |                        |                    |         |                              | < 1 2 3 4 5 6  | 789                    |

Gambar 3.1-38 Reject Master Data Barge

| 🖍 COAL CHAIN MANAGEMENT                 |                     |               |      |             |         |                  | 🌲 🔮 ddm tester      |
|-----------------------------------------|---------------------|---------------|------|-------------|---------|------------------|---------------------|
| Coal Chain Management                   |                     |               |      |             |         |                  | Cloudly30 °         |
| Dashboard                               |                     |               |      |             |         | _                | _                   |
| <ul> <li>Pit Production</li> </ul>      | Contractor          | ~             |      |             |         | Klik             | Back Reject Approve |
| <ul> <li>Run Of Mine (ROM)</li> </ul>   | Contractor          | Barge Name    | 1741 | Capacity 11 | Status  | Contractor Notes | BIB Notes           |
| <ul> <li>Haul Road</li> </ul>           | Putra Perkasa Abadi | asdfadf       |      | 0 tons      | Offhire | sdfgdg           | BIB Notes           |
| <ul> <li>Port</li> </ul>                | ABC                 | test171209    |      | 1 tons      | Offhire | Contractor Notes | BIB Notes           |
| <ul> <li>Open Sea</li> </ul>            | Saptaindra Sejati   | barge sis 010 |      | 7341 tons   | Onhire  | Contractor Notes | BIB Notes           |
| <ul> <li>Report</li> </ul>              | ABC                 | go            |      | 7248 tons   | Onhire  | Contractor Notes | BIB Notes           |
| <ul> <li>Configuration</li> </ul>       |                     |               |      |             |         |                  |                     |
| <ul> <li>Master Data</li> </ul>         |                     |               |      |             |         |                  |                     |
| <ul> <li>Request Master Data</li> </ul> |                     |               |      |             |         |                  |                     |
|                                         |                     |               |      |             |         |                  |                     |
|                                         |                     |               |      |             |         |                  |                     |
|                                         |                     |               |      |             |         |                  |                     |
|                                         |                     |               |      |             |         |                  |                     |
|                                         |                     |               |      |             |         |                  |                     |
|                                         | Show 10 ¥ Entries   |               |      |             |         |                  | < 1                 |

Gambar 3.1-39 Reject Master Data Barge

Setelahnya, maka akan muncul pop-up konfirmasi reject data, klik **Confirm** untuk menyelesaikan proses approve dan klik **Cancel** untuk membatalkan proses.

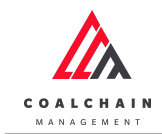

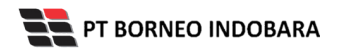

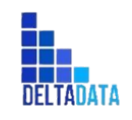

Version : [1.0 11/2022]

Page 39 of 131

| 🕰 COAL CHAIN MANAGEMENT                                                                                                    |                                                                                          |                                                    |                |                                                                |                 |                                                                    | 🌲 🔮 ddm tes                                                                   | ter         |
|----------------------------------------------------------------------------------------------------|------------------------------------------------------------------------------------------|----------------------------------------------------|----------------|----------------------------------------------------------------|-----------------|--------------------------------------------------------------------|-------------------------------------------------------------------------------|-------------|
| Coal Chain Managemen                                                                                                    | it                                                                                       |                                                    |                |                                                                |                 |                                                                    | c                                                                             | Cloudly30 ° |
| Dashboard<br>Dashboard<br>Pite Production<br>Run Of Mine (ROM)<br>Haul Road<br>Port<br>Open Sea<br>Report<br>Configuration<br>Master Data<br>Request Master Data | tt<br>Contractor<br>Contractor<br>Putro Perkasa Abadi<br>ABC<br>Saptaindra Sejati<br>ABC | V<br>Barge Name<br>austrauf<br>barge sis 610<br>90 | Confirm Reject | Capacity <sup>100</sup><br>0 tors<br>t to Reject data?<br>Corr | Status<br>Omire | Contractor Notes<br>sofigdg<br>Contractor Notes<br>Klik<br>Confirm | D Log Back Reject A<br>BiB Notes<br>asstfph<br>adstftph<br>xcvdgdg<br>xcvbhgb |             |
|                                                                                                    | Show 10 ¥ Entries                                                                        |                                                    |                |                                                                |                 |                                                                    |                                                                               | < 1 >       |

Gambar 3.1-40 Reject Master Data Barge

4.1.3. **Floating Crane** 

#### 4.1.3.1. **Create Data Floating Crane**

Pengguna dapat menambahkan Data Floating Crane dengan cara klik Master Data pada menu dan pilih Floating Crane, maka pengguna dapat menambahkan Data Floating Crane yang baru dengan menekan button Add.

| COAL CHAIN MANAGEMENT                 |                     |                     |                 |                     |                |         |                  | 🔮 ddm tester   |  |
|---------------------------------------|---------------------|---------------------|-----------------|---------------------|----------------|---------|------------------|----------------|--|
| Coal Chain Management                 |                     |                     |                 |                     |                |         |                  | Cloudly30 °    |  |
| Dashboard                             | Floating Crane      |                     |                 |                     |                |         | Q Search         |                |  |
| <ul> <li>Pit Production</li> </ul>    | Contractor   ~      | Name   ~            | ype   ~ Cost    | ~ Product  ~        | Status 🗸       |         | Klik<br>Add      | 💿 Add 🧪 Edit   |  |
| <ul> <li>Run Of Mine (ROM)</li> </ul> | Contractor          | Floating Crane Name | Contract Type   | Cost                | Productivity   | Status  | Contractor Notes | BIB Notes      |  |
| <ul> <li>Haul Road</li> </ul>         | Putra Perkasa Abadi | fc gemp             | Time Charter    | Rp 12.345,00 /month | 12345 tons/day | Offhire | Contractor Notes | BIB Notes      |  |
| <ul> <li>Port</li> </ul>              | Putra Perkasa Abadi | test162329          | Time Charter    | Rp 12,00 /month     | 12 tons/day    | Offhire | 1231231231       | adsfdsafas     |  |
| <ul> <li>Open Sea</li> </ul>          | Putra Perkasa Abadi | aku2                | Time Charter    | Rp 1,00 /month      | 1 tons/day     | Offhire | Contractor Notes | BIB Notes      |  |
| <ul> <li>Report</li> </ul>            | ABC                 | FCCF3               | Time Charter    | Rp 1,00 /month      | 1 tons/day     | Offhire | Contractor Notes | BIB Notes      |  |
| <ul> <li>Configuration</li> </ul>     | ABC                 | FCCF2               | Time Charter    | Rp 1,00 /month      | 1 tons/day     | Offhire | Contractor Notes | BIB Notes      |  |
| <ul> <li>Master Data</li> </ul>       | Saptaindra Sejati   | FCCF                | Freight Charter | Rp 30,00 /ton       | 7400 tons/day  | Offhire | test fc          | 33332          |  |
| Request Master Data                   | Putra Perkasa Abadi | aku                 | Freight Charter | Rp 123,00 /ton      | 12 tons/day    | Onhire  | Contractor Notes | BIB Notes      |  |
|                                       | Putra Perkasa Abadi | data 1              | Time Charter    | Rp 10.000,00 /month | 1 tons/day     | Onhire  | Contractor Notes | BIB Notes      |  |
|                                       | Putra Perkasa Abadi | data 4              | Freight Charter | Rp 1.111,00 /ton    | 160 tons/day   | Onhire  | Contractor Notes | BIB Notes      |  |
|                                       | Putra Perkasa Abadi | fc fc               | Time Charter    | Rp 22,00 /month     | 7400 tons/day  | Offhire | Contractor Notes | BIB Notes      |  |
|                                       |                     |                     |                 |                     |                |         |                  |                |  |
|                                       | Show 10 ¥ Entrie    | s                   |                 |                     |                |         | < 1 2 3 4        | 5 6 7 8 9 10 > |  |

Gambar 3.1-41 Create Master Data Floating Crane

Setelahnya, pengguna dapat menambahkan Data Floating Crane dengan klik pada field dan mengisi semua field yang ada atau dapat klik Back jika batal menambahkan data.

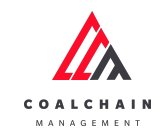

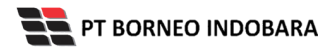

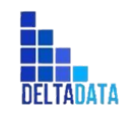

Version : [1.0 11/2022]

Page 40 of 131

| 🛕 COAL CHAIN MANAGEMENT                 |                     |                     |                 |                     |                    |            |                 | 🌲 🔮 ddm tester         |
|-----------------------------------------|---------------------|---------------------|-----------------|---------------------|--------------------|------------|-----------------|------------------------|
| Coal Chain Management                   |                     |                     |                 |                     |                    |            |                 | Cloudly30 °            |
| Dashboard                               | Floating Crane      |                     |                 |                     |                    |            |                 | C Search               |
| <ul> <li>Pit Production</li> </ul>      | }≣ Add Row          |                     |                 |                     |                    |            |                 | Back Save Submit       |
| <ul> <li>Run Of Mine (ROM)</li> </ul>   | Contractor          | Floating Crane Name | Contract Type   | Killer and a first  | والمتعادية         | 11 Status  | Contractor Note | s BIB Notes            |
| <ul> <li>Haul Road</li> </ul>           | Select an o 🗸 🗸     | Floating Crane nam  | Inne charter    | KIIK pada fiel      | a untuk<br>an data | Tk Offhire | Contractor no   | tes BIB notes 💌        |
| <ul> <li>Port</li> </ul>                | Putra Perkasa Abadi | fc gemp             | Time Charter    | menambank           | an data            | Offhire    |                 |                        |
| <ul> <li>Open Sea</li> </ul>            | Putra Perkasa Abadi | test162329          | Time Charter    | Rp 12,00 /month     | 12 tons/day        | Offhire    | 12312 K         | lik Back untuk         |
| <ul> <li>Report</li> </ul>              | Putra Perkasa Abadi | aku2                | Time Charter    | Rp 1,00 /month      | 1 tons/day         | Offhire    | 1               | membatalkan            |
| <ul> <li>Configuration</li> </ul>       | ABC                 | FCCF3               | Time Charter    | Rp 1,00 /month      | 1 tons/day         | Offhire    |                 |                        |
| <ul> <li>Master Data</li> </ul>         | ABC                 | FCCF2               | Time Charter    | Rp 1,00 /month      | 1 tons/day         | Offhire    |                 |                        |
| <ul> <li>Request Master Data</li> </ul> | Saptaindra Sejati   | FCCF                | Freight Charter | Rp 30,00 /ton       | 7400 tons/day      | Offhire    | test fc         | 33332                  |
|                                         | Putra Perkasa Abadi | aku                 | Freight Charter | Rp 123,00 /ton      | 12 tons/day        | Onhire     |                 |                        |
|                                         | Putra Perkasa Abadi | data 1              | Time Charter    | Rp 10.000,00 /month | 1 tons/day         | Onhire     |                 |                        |
|                                         | Putra Perkasa Abadi | data 4              | Freight Charter | Rp 1.111,00 /ton    | 160 tons/day       | Onhire     |                 |                        |
|                                         |                     |                     |                 |                     |                    |            |                 |                        |
|                                         |                     |                     |                 |                     |                    |            |                 |                        |
|                                         |                     |                     |                 |                     |                    |            |                 |                        |
|                                         | Show 10 v Entri     | es                  |                 |                     |                    |            |                 | 1 2 3 4 5 6 7 8 9 10 > |

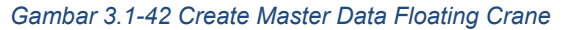

| COAL CHAIN NANAGEMENT                   |                     |                     |                 |                     |                    |                             | 🌲 🔮 ddm tester           |
|-----------------------------------------|---------------------|---------------------|-----------------|---------------------|--------------------|-----------------------------|--------------------------|
| Coal Chain Management                   |                     |                     |                 |                     |                    |                             | Cloudly30 °              |
| Dashboard                               | Floating Crane      |                     |                 |                     |                    |                             | Q Search                 |
| <ul> <li>Pit Production</li> </ul>      | E Add Row           |                     |                 |                     |                    |                             | Back Save Submit         |
| <ul> <li>Run Of Mine (ROM)</li> </ul>   | Contractor          | Floating Crane Name | Contract Type   | Cost                | Productivity       | Status<br>Klijk Covio unitu | lk cimanon               |
| <ul> <li>Haul Road</li> </ul>           | Select an o 🗸 🗸     | Floating Crane nan  | Time Charter    | ♥ Cost in Rp        | Productivity in Tr | sebagai D                   | Draft.                   |
| <ul> <li>Port</li> </ul>                | Putra Perkasa Abadi | fc gemp             | Time Charter    | Rp 12.345,00 /month | 12345 tons/day     | Klik Submit                 | untuk                    |
| <ul> <li>Open Sea</li> </ul>            | Putra Perkasa Abadi | test162329          | Time Charter    | Rp 12,00 /month     | 12 tons/day        | 🚽 melakukan pe              | engajuan. afasdfasdf     |
| <ul> <li>Report</li> </ul>              | Putra Perkasa Abadi | aku2                | Time Charter    | Rp 1,00 /month      | 1 tons/day         | Offhire                     |                          |
| <ul> <li>Configuration</li> </ul>       | ABC                 | FCCF3               | Time Charter    | Rp 1,00 /month      | 1 tons/day         | Offhire                     |                          |
| <ul> <li>Master Data</li> </ul>         | ABC                 | FCCF2               | Time Charter    | Rp 1,00 /month      | 1 tons/day         | Offhire                     |                          |
| <ul> <li>Request Master Data</li> </ul> | Saptaindra Sejati   | FCCF                | Freight Charter | Rp 30,00 /ton       | 7400 tons/day      | Offhire test fc             | 33332                    |
|                                         | Putra Perkasa Abadi | aku                 | Freight Charter | Rp 123,00 /ton      | 12 tons/day        | Onhire                      |                          |
|                                         | Putra Perkasa Abadi | data 1              | Time Charter    | Rp 10.000,00 /month | 1 tons/day         | Onhire                      |                          |
|                                         | Putra Perkasa Abadi | data 4              | Freight Charter | Rp 1.111,00 /ton    | 160 tons/day       | Onhire                      |                          |
|                                         |                     |                     |                 |                     |                    |                             |                          |
|                                         |                     |                     |                 |                     |                    |                             |                          |
|                                         |                     |                     |                 |                     |                    |                             |                          |
|                                         | Show 10 v Entrie    | s                   |                 |                     |                    |                             | < 1 2 3 4 5 6 7 8 9 10 > |

Gambar 3.1-43 Create Master Data Floating Crane

Setelah **Submit**, maka akan muncul pop-up konfirmasi, klik **Confirm** untuk menyelesaikan proses pengajuan dan klik **Cancel** untuk membatalkan proses.

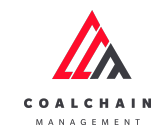

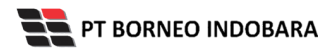

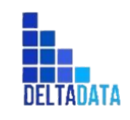

Version : [1.0 11/2022]

Page 41 of 131

| COAL CHAIN MANAGEMENT                   |                     |                     |                 |                         |               |             |                  | 🌲 🔮 ddm teste    | r         |
|-----------------------------------------|---------------------|---------------------|-----------------|-------------------------|---------------|-------------|------------------|------------------|-----------|
| Coal Chain Managemen                    | nt                  |                     |                 |                         |               |             |                  | Ck               | oudly30 ° |
| Dashboard                               | Floating Crane      |                     |                 |                         |               |             |                  |                  |           |
| Pit Production                          | i≣ Add Row          |                     |                 |                         |               |             |                  | Back Save S      | ıbmit     |
| <ul> <li>Run Of Mine (ROM)</li> </ul>   | Contractor          | Floating Crane Name | Contract Type   | Cost                    | Productivity  | ITII Status | Contractor Notes | BIB Notes        |           |
| <ul> <li>Haul Road</li> </ul>           | GEOSERVICE V        | test                | Time Charter *  | 100000                  | 123           | Offhire     | Contractor notes | BIB notes        | ۲         |
| <ul> <li>Port</li> </ul>                | Putra Perkasa Abadi | fc gemp             | Time Cha Confir | m Submit                |               | × ) Offhire |                  |                  |           |
| <ul> <li>Open Sea</li> </ul>            | Putra Perkasa Abadi | test162329          | Time Cha        | wo want to submit this  | data?         | )) Offhire  | 123123123123     | adsfdsafasdfasdf |           |
| <ul> <li>Report</li> </ul>              | Putra Perkasa Abadi | aku2                | Time Cha        | are want to submit this | uata:         | Offhiz      |                  |                  |           |
| Configuration                           | ABC                 | FCCF3               | Time Cha        |                         | Cancel        | Confirm     | Klik             |                  |           |
| <ul> <li>Master Data</li> </ul>         | ABC                 | FCCF2               | Time Charter    | NP 1300 7 110100        | i tuna, uay   | Offhir      | onfirm           |                  |           |
| <ul> <li>Request Master Data</li> </ul> | Saptaindra Sejati   | FCCF                | Freight Charter | Rp 30,00 /ton           | 7400 tons/day | Offhire     | testite          | 33332            |           |
|                                         | Putra Perkasa Abadi | aku                 | Freight Charter | Rp 123,00 /ton          | 12 tons/day   | Onhire      |                  |                  |           |
|                                         | Putra Perkasa Abadi | data 1              | Time Charter    | Rp 10.000,00 /month     | 1 tons/day    | Onhire      |                  |                  |           |
|                                         | Putra Perkasa Abadi | data 4              | Freight Charter | Rp 1.111,00 /ton        | 160 tons/day  | Onhire      |                  |                  |           |
|                                         |                     |                     |                 |                         |               |             |                  |                  |           |
|                                         |                     |                     |                 |                         |               |             |                  |                  |           |
|                                         | Show 10 v Entrie    | 5                   |                 |                         |               |             | < 1              | 2 3 4 5 6 7 8    | 9 10 🕽    |

Gambar 3.1-44 Create Master Data Floating Crane

## 4.1.3.2. Edit Data Floating Crane

Pengguna dapat mengubah Data Floating Crane dengan cara klik **Master Data** pada menu dan pilih **Floating Crane**, maka pengguna dapat mengubah Data Floating Crane dengan menekan button **Edit**.

| 🕰 COAL CHAIN MANAGEMENT               |                     |                     |                 |                     |                 |         |                  | 🔮 ddm tester   |
|---------------------------------------|---------------------|---------------------|-----------------|---------------------|-----------------|---------|------------------|----------------|
| Coal Chain Management                 |                     |                     |                 |                     |                 |         |                  | Cloudly30 °    |
| Dashboard                             | Floating Crane      |                     |                 |                     |                 |         | Search           |                |
| Pit Production                        | Contractor   ~      | Name   ~            | Type   > Cos    | t   ~ Product  ~    | Status 🗸        |         | ™ Klik           | C Add - Cdit   |
| <ul> <li>Run Of Mine (ROM)</li> </ul> | Contractor          | Floating Crane Name | Contract Type   | 11 Cost             | Productivity 11 | Status  | Contractor Notes | BIB Notes      |
| <ul> <li>Haul Road</li> </ul>         | Putra Perkasa Abadi | fc gemp             | Time Charter    | Rp 12.345,00 /month | 12345 tons/day  | Offhire | Contractor Notes | BIB Notes      |
| <ul> <li>Port</li> </ul>              | Putra Perkasa Abadi | test162329          | Time Charter    | Rp 12,00 /month     | 12 tons/day     | Offhire | 1231231231       | adsfdsafas     |
| <ul> <li>Open Sea</li> </ul>          | Putra Perkasa Abadi | aku2                | Time Charter    | Rp 1,00 /month      | 1 tons/day      | Offhire | Contractor Notes | BIB Notes      |
| <ul> <li>Report</li> </ul>            | ABC                 | FCCF3               | Time Charter    | Rp 1,00 /month      | 1 tons/day      | Offhire | Contractor Notes | BIB Notes      |
| <ul> <li>Configuration</li> </ul>     | ABC                 | FCCF2               | Time Charter    | Rp 1,00 /month      | 1 tons/day      | Offhire | Contractor Notes | BIB Notes      |
| <ul> <li>Master Data</li> </ul>       | Saptaindra Sejati   | FCCF                | Freight Charter | Rp 30,00 /ton       | 7400 tons/day   | Offhire | test fc          | 33332          |
| Request Master Data                   | Putra Perkasa Abadi | aku                 | Freight Charter | Rp 123,00 /ton      | 12 tons/day     | Onhire  | Contractor Notes | BIB Notes      |
|                                       | Putra Perkasa Abadi | data 1              | Time Charter    | Rp 10.000,00 /month | 1 tons/day      | Onhire  | Contractor Notes | BIB Notes      |
|                                       | Putra Perkasa Abadi | data 4              | Freight Charter | Rp 1.111,00 /ton    | 160 tons/day    | Onhire  | Contractor Notes | BIB Notes      |
|                                       | Putra Perkasa Abadi | fc fc               | Time Charter    | Rp 22,00 /month     | 7400 tons/day   | Offhire | Contractor Notes | BIB Notes      |
|                                       |                     |                     |                 |                     |                 |         |                  |                |
|                                       |                     |                     |                 |                     |                 |         |                  |                |
|                                       | Show 10 ¥ Entrie    | 15                  |                 |                     |                 |         | < 1 2 3 4        | 5 6 7 8 9 10 > |

Gambar 3.1-45 Edit Master Data Floating Crane

Setelahnya, pengguna dapat mengubah Data Floating Crane dengan klik pada field untuk mengubah data yang ada atau dapat klik **Back** jika batal mengubah data.

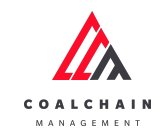

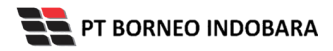

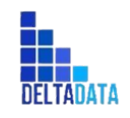

Version : [1.0 11/2022]

Page 42 of 131

| COAL CHAIN MANAGEMENT                 |                     |                     |                    |              |                    |           |                      | 🌲 🌒 ddm test                 | ter      |
|---------------------------------------|---------------------|---------------------|--------------------|--------------|--------------------|-----------|----------------------|------------------------------|----------|
| Coal Chain Manageme                   | nt                  |                     |                    |              |                    |           | Last saved at Wed, 1 | 16 Nov 2022 20:13:28 GMT. Ch | oudly30° |
| Dashboard                             | Floating Crane      |                     |                    |              |                    |           | ٩                    |                              |          |
| <ul> <li>Pit Production</li> </ul>    |                     |                     |                    |              |                    |           |                      | Back Save                    | Submit   |
| <ul> <li>Run Of Mine (ROM)</li> </ul> | Contractor          | Floating Crane Name | 11 Contract Type   | 11 (ant)(ba) | Productivity       | 11 Status | Contractor Notes     | BIB Notes 11                 |          |
| <ul> <li>Haul Road</li> </ul>         | Putra Perkasa Abadi | √ fc <u>gemp</u>    | Time Charte        | Klik pada f  | ield <sub>is</sub> | Offhire   | Contractor Notes     |                              | ŝ        |
| <ul> <li>Port</li> </ul>              | Putra Perkasa Abadi | v test162329        | Time Charter       | untuk et     | 12                 | Offhire   | 12312312 Kli         | ik Back untuk                |          |
| <ul> <li>Open Sea</li> </ul>          | Putra Perkasa Abadi | → aku2              | Time Charter       | 1            | 1                  | Offhire   | Contractor           | nembatalkan                  | e        |
| Report     Configuration              | ABC                 | V FCCF3             | Time Charter       | 1            | 1                  | Offhire   | Contractor Notes     |                              | ŝ        |
| <ul> <li>Master Data</li> </ul>       | ABC                 | V FCCF2             | Time Charter       | 1            | 1                  | Offhire   | Contractor Notes     |                              | 8        |
| Request Master Data                   | Saptaindra Sejati   | ↓ FCCF              | Freight<br>Charter | 30           | 7400               | Offhire   | test fc              | 33332                        | Ê        |
|                                       | Putra Perkasa Abadi | ⇒ aku               | Freight<br>Charter | 123          | 12                 | Onhire    | Contractor Notes     |                              | Û        |
|                                       | Putra Perkasa Abadi | V data 1            | Time Charter       | 10000        | 1                  | Onhire    | Contractor Notes     |                              | Û        |
|                                       | Putra Perkasa Abadi | 🗸 data 4            | Freight<br>Charter | 1111         | 160                | Onhire    | Contractor Notes     |                              | ŧ        |
|                                       |                     |                     |                    |              |                    |           |                      |                              |          |

Gambar 3.1-46 Edit Master Data Floating Crane

| COAL CHAIN MANAGEMENT                   |                     |                        |                    |           |                 |               |                       | 🌲 🌒 ddm te                | ester      |
|-----------------------------------------|---------------------|------------------------|--------------------|-----------|-----------------|---------------|-----------------------|---------------------------|------------|
| Coal Chain Manageme                     | ent                 |                        |                    |           |                 |               | Last saved at Wed, 16 | Nov 2022 20:13:28 GMT.    | Cloudly30° |
| Dashboard                               | Floating Crane      |                        |                    |           |                 |               | Q                     |                           |            |
| Pit Production                          |                     |                        |                    |           |                 |               |                       | Back Save                 | Submit     |
| <ul> <li>Run Of Mine (ROM)</li> </ul>   | Contractor          | TJ Floating Crane Name | Contract Type      | Cost (Rp) | 11 Productivity | Klik Save i   | intuk simpan          | * <b>†</b> <sup>171</sup> | t          |
| <ul> <li>Haul Road</li> </ul>           | Putra Perkasa Abadi | √ fc <u>gemp</u>       | Time Charter       | 12345     | 12345           | sebag         | gai Draft.            |                           | 8          |
| <ul> <li>Port</li> </ul>                | Putra Perkasa Abadi | v test162329           | Time Charter       | 12        | 12              | Klik Submit u | ntuk melakul          | kan <sub>fasdfasd</sub>   | 8          |
| <ul> <li>Open Sea</li> </ul>            | Putra Perkasa Abadi | v aku2                 | Time Charter       | 1         | 1               | pen           | gajuan.               |                           | ŧ          |
| <ul> <li>Report</li> </ul>              |                     |                        |                    |           |                 |               | 0                     |                           |            |
| <ul> <li>Configuration</li> </ul>       | ABC                 | FCCF3                  | Time Charter       | 1         | 1               | Ottnire       | Contractor Notes      |                           | 8          |
| <ul> <li>Master Data</li> </ul>         | ABC                 | - FCCF2                | Time Charter       | 1         | 1               | Offhire       | Contractor Notes      |                           | Û          |
| <ul> <li>Request Master Data</li> </ul> | Saptaindra Sejati   | - FCCF                 | Freight<br>Charter | 30        | 7400            | Offhire       | test fc               | 33332                     | Û          |
|                                         | Putra Perkasa Abadi | √ aku                  | Freight<br>Charter | 123       | 12              | Onhire        | Contractor Notes      |                           | Û          |
|                                         | Putra Perkasa Abadi | 🗸 data 1               | Time Charter       | 10000     | 1               | Onhire        | Contractor Notes      |                           | Û          |
|                                         | Putra Perkasa Abadi | v data 4               | Freight<br>Charter | 1111      | 160             | Onhire        | Contractor Notes      |                           | Û          |
|                                         |                     |                        |                    |           |                 |               |                       |                           |            |

Gambar 3.1-47 Edit Master Data Floating Crane

Setelah **Submit**, maka akan muncul pop-up konfirmasi, klik **Confirm** untuk menyelesaikan proses pengajuan dan klik **Cancel** untuk membatalkan proses.

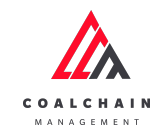

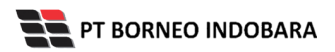

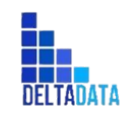

Version : [1.0 11/2022]

Page 43 of 131

| COAL CHAIN MANAGEMENT                   |                         |                     |                    |                  |              |           |                   | 🌲 🔮 ddm tes                 | ter        |
|-----------------------------------------|-------------------------|---------------------|--------------------|------------------|--------------|-----------|-------------------|-----------------------------|------------|
| Coal Chain Managem                      | ent                     |                     |                    |                  |              |           | Last saved at Wed | , 16 Nov 2022 20:13:28 GMT. | Cloudly30° |
| Dashboard                               | Floating Crane          |                     |                    |                  |              |           |                   |                             |            |
| Pit Production                          |                         |                     |                    |                  |              |           |                   | Back Save                   | Submit     |
| <ul> <li>Run Of Mine (ROM)</li> </ul>   | Contractor              | Floating Crane Name | Contract Type      | Cost (Rp)        | Productivity | Status    | Contractor Notes  | BIB Notes                   |            |
| <ul> <li>Haul Road</li> </ul>           | Putra Perkasa Abadi 🛛 🗸 | fc gemp             | Time Charter       | 12345            | 12345        | Offhire   |                   |                             | 8          |
| ► Port                                  | Putra Perkasa Abadi 🛛 🗸 | test162329          | Tin Confirm        | Submit           |              | × Offhire |                   | adsfdsafasdfasd             | Û          |
| Open Sea                                | Putra Perkasa Abadi 🛛 🗸 | aku2                | Tin Are you sure   | want to submit t | this data?   | Offhire   | Contractor Notes  |                             | 8          |
| Keport     Configuration                | ABC                     | FCCF3               | Tin                |                  | Cancel       | offm      | Klik              |                             | Û          |
| <ul> <li>Master Data</li> </ul>         | ABC                     | FCCF2               | Time Charter       |                  |              | Com Co    | onfirm            |                             | 0          |
| <ul> <li>Request Master Data</li> </ul> | Saptaindra Sejati 🗸     | FCCF                | Freight<br>Charter | 30               | 7400         | Offhire   | test fc           | 33332                       | Û          |
|                                         | Putra Perkasa Abadi 🛛 🗸 | aku                 | Freight<br>Charter | 123              | 12           | Conhire   |                   |                             | Û          |
|                                         | Putra Perkasa Abadi 🛛 🗸 | data 1              | Time Charter       | 10000            | 1            | Onhire    |                   |                             | 0          |
|                                         | Putra Perkasa Abadi 🛛 🗸 | data 4              | Freight<br>Charter | 1111             | 160          | Onhire    |                   |                             | 8          |

Gambar 3.1-48 Edit Master Data Floating Crane

## 4.1.3.3. View Data Floating Crane

Pengguna dapat melihat Data Floating Crane dengan cara klik **Master Data** pada menu dan pilih **Floating Crane**, maka pengguna dapat melihat Data Floating Crane yang pernah dimasukkan ke dalam sistem.

Tabel 4 Fitur Halaman Master Data Floating Crane

| No | Nama   | Deskripsi                                                                                                    |
|----|--------|----------------------------------------------------------------------------------------------------|
| 1  | Filter | Pengguna dapat melakukan filter berdasarkan Contractor, Name,<br>Type, Cost, Productivity dan Status.                                        |
| 2  | Search | Fitur yang berguna untuk mencari kata kunci yang ingin<br>ditampilkan selain itu juga memudahkan pengguna dalam<br>melakukan pencarian data. |
| 3  | Sort   | Pengguna dapat melakukan pengurutan data baik secara ascending maupun descending.                                                            |

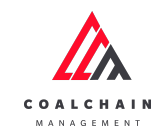

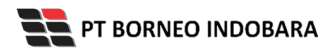

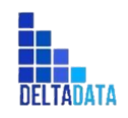

Version : [1.0 11/2022]

Page 44 of 131

| 🕰 COAL CHAIN MANAGEMENT                 |                     |                     |                 |                     |                 |         |                  | 🔮 ddm tester   |
|-----------------------------------------|---------------------|---------------------|-----------------|---------------------|-----------------|---------|------------------|----------------|
| Coal Chain Management                   |                     |                     |                 |                     |                 |         |                  | Cloudly30 °    |
| Dashboard                               | Floating Crane      |                     | 1               |                     |                 | :       | 2 Q Search       |                |
| Pit Production                          | Contractor   ~      | Name   ~            | Type   ~ Co     | st   ~ Product  ~   | Status 🗸        | 3       | S Log Approval   | Add / Edit     |
| <ul> <li>Run Of Mine (ROM)</li> </ul>   | Contractor          | Floating Crane Name | Contract Type   | Cost 💷              | Productivity 11 | Status  | Contractor Notes | BIB Notes      |
| <ul> <li>Haul Road</li> </ul>           | Putra Perkasa Abadi | fc gemp             | Time Charter    | Rp 12.345,00 /month | 12345 tons/day  | Offhire | Contractor Notes | BIB Notes      |
| <ul> <li>Port</li> </ul>                | Putra Perkasa Abadi | test162329          | Time Charter    | Rp 12,00 /month     | 12 tons/day     | Offhire | 1231231231       | adsfdsafas     |
| <ul> <li>Open Sea</li> </ul>            | Putra Perkasa Abadi | aku2                | Time Charter    | Rp 1,00 /month      | 1 tons/day      | Offhire | Contractor Notes | BIB Notes      |
| <ul> <li>Report</li> </ul>              | ABC                 | FCCF3               | Time Charter    | Rp 1,00 /month      | 1 tons/day      | Offhire | Contractor Notes | BIB Notes      |
| Configuration                           | ABC                 | FCCF2               | Time Charter    | Rp 1,00 /month      | 1 tons/day      | Offhire | Contractor Notes | BIB Notes      |
| Master Data                             | Saptaindra Sejati   | FCCF                | Freight Charter | Rp 30,00 /ton       | 7400 tons/day   | Offhire | test fc          | 33332          |
| Request Master Data                     | Putra Perkasa Abadi | aku                 | Freight Charter | Rp 123,00 /ton      | 12 tons/day     | Onhire  | Contractor Notes | BIB Notes      |
| <ul> <li>Request master para</li> </ul> | Putra Perkasa Abadi | data 1              | Time Charter    | Rp 10.000,00 /month | 1 tons/day      | Onhire  | Contractor Notes | BIB Notes      |
|                                         | Putra Perkasa Abadi | data 4              | Freight Charter | Rp 1.111,00 /ton    | 160 tons/day    | Onhire  | Contractor Notes | BIB Notes      |
|                                         | Putra Perkasa Abadi | fc fc               | Time Charter    | Rp 22,00 /month     | 7400 tons/day   | Offhire | Contractor Notes | BIB Notes      |
|                                         |                     |                     |                 |                     |                 |         |                  |                |
|                                         | Show 10 ¥ Entric    | 15                  |                 |                     |                 |         | < 1 2 3 4        | 5 6 7 8 9 10 > |

Gambar 3.1-49 View Master Data Floating Crane

Pengguna dapat melihat aktivitas yang tercatat pada log dengan klik log.

| 🕰 COAL CHAIN MANAGEMENT               |                     |                     |                 |                     |                |               |                  | ddm tester     |
|---------------------------------------|---------------------|---------------------|-----------------|---------------------|----------------|---------------|------------------|----------------|
| Coal Chain Management                 |                     |                     |                 |                     |                |               |                  | Cloudly30 °    |
| Dashboard                             | Floating Crane      |                     |                 |                     |                |               | Q Search         |                |
| <ul> <li>Pit Production</li> </ul>    | Contractor   ~      | Name   ~            | ÿpe   ~ Cost    | ~ Product( ~        | Status Klik    | $\rightarrow$ | S Log Approval   | ⊙ Add / Edit   |
| <ul> <li>Run Of Mine (ROM)</li> </ul> | Contractor 11       | Floating Crane Name | Contract Type   | Cost                | Productivity   | Status        | Contractor Notes | BIB Notes      |
| <ul> <li>Haul Road</li> </ul>         | Putra Perkasa Abadi | fc gemp             | Time Charter    | Rp 12.345,00 /month | 12345 tons/day | Offhire       | Contractor Notes | BIB Notes      |
| <ul> <li>Port</li> </ul>              | Putra Perkasa Abadi | test162329          | Time Charter    | Rp 12,00 /month     | 12 tons/day    | Offhire       | 1231231231       | adsfdsafas     |
| <ul> <li>Open Sea</li> </ul>          | Putra Perkasa Abadi | aku2                | Time Charter    | Rp 1,00 /month      | 1 tons/day     | Offhire       | Contractor Notes | BIB Notes      |
| <ul> <li>Report</li> </ul>            | ABC                 | FCCF3               | Time Charter    | Rp 1,00 /month      | 1 tons/day     | Offhire       | Contractor Notes | BIB Notes      |
| <ul> <li>Configuration</li> </ul>     | ABC                 | FCCF2               | Time Charter    | Rp 1,00 /month      | 1 tons/day     | Offhire       | Contractor Notes | BIB Notes      |
| <ul> <li>Master Data</li> </ul>       | Saptaindra Sejati   | FCCF                | Freight Charter | Rp 30,00 /ton       | 7400 tons/day  | Offhire       | test fc          | 33332          |
| Request Master Data                   | Putra Perkasa Abadi | aku                 | Freight Charter | Rp 123,00 /ton      | 12 tons/day    | Onhire        | Contractor Notes | BIB Notes      |
|                                       | Putra Perkasa Abadi | data 1              | Time Charter    | Rp 10.000,00 /month | 1 tons/day     | Onhire        | Contractor Notes | BIB Notes      |
|                                       | Putra Perkasa Abadi | data 4              | Freight Charter | Rp 1.111,00 /ton    | 160 tons/day   | Onhire        | Contractor Notes | BIB Notes      |
|                                       | Putra Perkasa Abadi | fc fc               | Time Charter    | Rp 22,00 /month     | 7400 tons/day  | Offhire       | Contractor Notes | BIB Notes      |
|                                       | Show 10 v Entri     | 15                  |                 |                     |                |               | < 1 2 3 4        | 5 6 7 8 9 10 > |
|                                       |                     |                     |                 |                     |                |               |                  |                |

Gambar 3.1-50 View Master Data Floating Crane

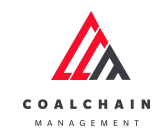

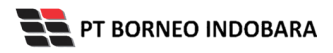

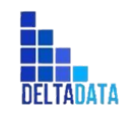

Version : [1.0 11/2022]

Page 45 of 131

| COAL CHAIN MANAGEMENT                   |                     |                     |                 |                              |                 |         | Logs   | ×                                                                                                    |
|-----------------------------------------|---------------------|---------------------|-----------------|------------------------------|-----------------|---------|--------|----------------------------------------------------------------------------------------------------|
| Coal Chain Managemen                    | ıt                  |                     |                 |                              |                 |         | 18 Nov | ember 2022                                                                                                    |
| Dashboard  Pit Production               | Floating Crane      | Name   ~ Type       | │ ∽ 〕 Cost │ ヽ  | <ul> <li>✓ Product</li></ul> | ~               |         | Draft  | Data floating in page crane has been saved by<br>AdminBIB<br>Fri, 18 Nov 2022 05:41:58<br>Data floating in page grane has been saved by |
| <ul> <li>Run Of Mine (ROM)</li> </ul>   | Contractor          | Floating Crane Name | Contract Type   | Cost 11                      | Productivity 11 | Status  | Draft  | AdminBIB                                                                                                    |
| <ul> <li>Haul Road</li> </ul>           | Putra Perkasa Abadi | fc gemp             | Time Charter    | Rp 12.345,00 /month          | 12345 tons/day  | Offhire |        | Fri, 18 Nov 2022 05:40:48                                                                                                    |
| <ul> <li>Port</li> </ul>                | Putra Perkasa Abadi | test162329          | Time Charter    | Rp 12,00 /month              | 12 tons/day     | Offhire | Draft  | AdminBIB                                                                                                    |
| <ul> <li>Open Sea</li> </ul>            | Putra Perkasa Abadi | aku2                | Time Charter    | Rp 1,00 /month               | 1 tons/day      | Offhire |        | Fri, 18 Nov 2022 05:41:37                                                                                                    |
| <ul> <li>Report</li> </ul>              | ABC                 | FCCF3               | Time Charter    | Rp 1,00 /month               | 1 tons/day      | Offhire | Draft  | Data floating in page crane has been saved by<br>AdminBIB<br>Fri 18 May 2022 05:42:10                                                   |
| <ul> <li>Configuration</li> </ul>       | ABC                 | FCCF2               | Time Charter    | Rp 1,00 /month               | 1 tons/day      | Offhire | Deaft  | Data floating in page grane has been saved by                                                                                           |
| <ul> <li>Master Data</li> </ul>         | Saptaindra Sejati   | FCCF                | Freight Charter | Rp 30,00 /ton                | 7400 tons/day   | Offhire | Drait  | AdminBIB<br>Fri, 18 Nov 2022 05:41:41                                                                                                   |
| <ul> <li>Request Master Data</li> </ul> | Putra Perkasa Abadi | aku                 | Freight Charter | Rp 123,00 /ton               | 12 tons/day     | Onhire  | Draft  | Data floating in page crane has been saved by                                                                                           |
|                                         | Putra Perkasa Abadi | data 1              | Time Charter    | Rp 10.000,00 /month          | 1 tons/day      | Onhire  |        | AdminBIB<br>Fri, 18 Nov 2022 05:37:09                                                                                                   |
|                                         | Putra Perkasa Abadi | data 4              | Freight Charter | Rp 1.111,00 /ton             | 160 tons/day    | Onhire  | Draft  | Data floating in page crane has been saved by                                                                                           |
|                                         | Putra Perkasa Abadi | fc fc               | Time Charter    | Rp 22,00 /month              | 7400 tons/day   | Offhire |        | AdminBIB<br>Fri, 18 Nov 2022 05:39:32                                                                                                   |
|                                         |                     |                     |                 |                              |                 |         | Draft  | Data floating in page crane has been saved by                                                                                           |
|                                         |                     |                     |                 |                              |                 |         |        | Fri, 18 Nov 2022 05:39:08                                                                                                    |
|                                         | Show 10 v Entries   | 1                   |                 |                              |                 |         | Draft  | Data floating in page crane has been saved by<br>AdminBIB                                                                               |

Gambar 3.1-51 View Master Data Floating Crane

### 4.1.3.4. Delete Data Floating Crane

Pengguna dapat menghapus Data Floating Crane dengan cara klik **Master Data** pada menu dan pilih **Floating Crane**, maka pengguna dapat menghapus Data Floating Crane yang pernah dimasukkan dengan klik ikon trash.

| COAL CHAIN MANAGEMENT                   |                     |      |                     |                    |           |              |           |                      | 🌲 🌒 ddm te                  | ster      |
|-----------------------------------------|---------------------|------|---------------------|--------------------|-----------|--------------|-----------|----------------------|-----------------------------|-----------|
| Coal Chain Management                   |                     |      |                     |                    |           |              |           | Last saved at Thu, 1 | 7 Nov 2022 15:41:51 GMT. CI | oudly30 ° |
| Dashboard                               | Floating Crane      |      |                     |                    |           |              |           | ۹                    | Search                      |           |
| <ul> <li>Pit Production</li> </ul>      |                     |      |                     |                    |           |              |           |                      | Back Save                   | Submit    |
| <ul> <li>Run Of Mine (ROM)</li> </ul>   | Contractor          | [21] | Floating Crane Name | Contract Type      | Cost (Rp) | Productivity | 11 Status | Contractor Notes     | BIB Notes 11                |           |
| <ul> <li>Haul Road</li> </ul>           | Putra Perkasa Abadi | ~    | fc gemp             | Time Charter       | 12345     | 12345        | Offhire   | Contractor Notes     |                             | ê         |
| <ul> <li>Port</li> </ul>                | Putra Perkasa Abadi | ~    | test162329          | Time Charter       | 12        | 12           | Offhire   | 1231231231           | adsfdsafasdfasd             | 8         |
| Open Sea     Report                     | Putra Perkasa Abadi | ~    | aku2                | Time Charter       | 1         | 1            | Offhire   | Contractor Notes     |                             | 8         |
| Configuration                           | ABC                 | ~    | FCCF3               | Time Charter       | 1         | 1            | Offhire   | Contractor N         | lik ikon<br>Trash           | → 8       |
| <ul> <li>Master Data</li> </ul>         | ABC                 | ~    | FCCF2               | Time Charter       | 1         | 1            | Offhire   | Contractor Notes     |                             | Û         |
| <ul> <li>Request Master Data</li> </ul> | Saptaindra Sejati   | ~    | FCCF                | Freight<br>Charter | 30        | 7400         | Offhire   | test fc              | 33332                       | 8         |
|                                         | Putra Perkasa Abadi | ~    | aku                 | Freight<br>Charter | 123       | 12           | Onhire    | Contractor Notes     |                             | Û         |
|                                         | Putra Perkasa Abadi | ~    | data 1              | Time Charter       | 10000     | 1            | Onhire    | Contractor Notes     |                             | 8         |
|                                         | Putra Perkasa Abadi | ~    | data 4              | Freight<br>Charter | 1111      | 160          | Onhire    | Contractor Notes     |                             | ŧ         |
|                                         | Putra Perkasa Abadi | ~    | fc fc               | Time Charter       | 22        | 7400         | Offhire   | Contractor Notes     |                             | 8         |
|                                         | Show 10 v Entrie    | 5    |                     |                    |           |              |           | < 1 2                | 3 4 5 6 7 8 9               | 10 >      |

Gambar 3.1-52 Delete Master Data Floating Crane

Setelahnya, maka akan muncul pop-up konfirmasi penghapusan data, klik **Confirm** untuk menyelesaikan proses penghapusan dan klik **Cancel** untuk membatalkan proses.

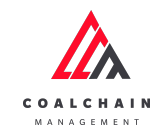

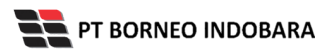

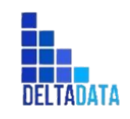

Version : [1.0 11/2022]

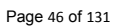

| Coal Chain Managem                    | nent                    |                     |                    |                |                 |           | Last saved at Thu | r, 17 Nov 2022 15:41:51 GMT. | Cloudly3 |
|---------------------------------------|-------------------------|---------------------|--------------------|----------------|-----------------|-----------|-------------------|------------------------------|----------|
|                                       |                         |                     |                    |                |                 |           |                   |                              |          |
| Dashboard                             | Floating Crane          |                     |                    |                |                 |           |                   |                              |          |
| Pit Production                        |                         |                     |                    |                |                 |           |                   | Back Save                    | Submit   |
| <ul> <li>Run Of Mine (ROM)</li> </ul> | Contractor              | Floating Crane Name | Contract Type      | Cost (Rp)      | 11 Productivity | 11 Status | Contractor Notes  | BIB Notes                    |          |
| <ul> <li>Haul Road</li> </ul>         | Putra Perkasa Abadi 🛛 🗸 | fc gemp             | Time Charter       | 12345          | 12345           | Offhire   |                   |                              | 8        |
| <ul> <li>Port</li> </ul>              | Putra Perkasa Abadi 🛛 🗸 | test162329          | Tin Confirm De     | ete            |                 | Offhire   | 1231231231        | adsfdsafasdfasd              | Û        |
| <ul> <li>Open Sea</li> </ul>          | Putra Perkasa Abadi 🛛 🗸 | aku2                | Tim Are you sure   | want to delete | this data?      |           | Contractor Notes  |                              | ÷        |
| Report     Configuration              | ABC V                   | FCCF3               | Tim                |                | Confirm Co      | Klik      | Contractor Notes  |                              | Û        |
| <ul> <li>Master Data</li> </ul>       | ABC v                   | FCCF2               | Time Charter       | 1              | 1               | Confirm   | Contractor Notes  |                              | 8        |
| Request Master Data                   | Saptaindra Sejati 🗸 🗸   | FCCF                | Freight<br>Charter | 30             | 7400            | Offhire   | test fc           | 33332                        | Û        |
|                                       | Putra Perkasa Abadi 🛛 🗸 | aku                 | Freight<br>Charter | 123            | 12              | Onhire    |                   |                              | 8        |
|                                       | Putra Perkasa Abadi 🛛 🗸 | data 1              | Time Charter       | 10000          | 1               | C Onhire  |                   |                              | Û        |
|                                       | Putra Perkasa Abadi 🛛 🗸 | data 4              | Freight            | 1111           | 160             | Onhire    |                   |                              | Û        |

Gambar 3.1-53 Delete Master Data Floating Crane

Namun, jika pengguna menghapus data sudah terdapat transaksi, maka akan muncul warning pop-up bahwa data tidak dapat dihapus.

Gambar 3.1-54 Delete Master Data Floating Crane

## 4.1.3.5. Approve Data Floating Crane

Pada menu **Floating Crane**, pengguna dapat melakukan **Approve** pengajuan data, yang terdapat pada Tab **Approval**.

| COAL CHAIN MANAGEMENT                 |                     |                     |                 |                     |                |         |                    | ddm tester     |
|---------------------------------------|---------------------|---------------------|-----------------|---------------------|----------------|---------|--------------------|----------------|
| Coal Chain Management                 |                     |                     |                 |                     |                |         |                    | Cloudly30 °    |
| Dashboard                             | Floating Crane      |                     |                 |                     |                |         | Q Search           |                |
| Pit Production                        | Contractor   ~      | Name   ~            | pe   ~ Cost     | ✓ Product  ✓        | Status 🗸       |         | 🕂 tog 🕈 🥝 Approval | Add  Edit      |
| <ul> <li>Run Of Mine (ROM)</li> </ul> | Contractor          | Floating Crane Name | Contract Type   | Cost                | Productivity   | Status  | Contractor Notes   | BIB Notes      |
| Haul Road                             | Putra Perkasa Abadi | fc gemp             | Time Charter    | Rp 12.345,00 /month | 12345 tons/day | Offhire | Contractor Notes   | BIB Notes      |
| Port                                  | Putra Perkasa Abadi | test162329          | Time Charter    | Rp 12,00 /month     | 12 tons/day    | Offhire | 1231231231         | adsfdsafas     |
| <ul> <li>Open Sea</li> </ul>          | Putra Perkasa Abadi | aku2                | Time Charter    | Rp 1,00 /month      | 1 tons/day     | Offhire | Contractor Notes   | BIB Notes      |
| <ul> <li>Report</li> </ul>            | ABC                 | FCCF3               | Time Charter    | Rp 1,00 /month      | 1 tons/day     | Offhire | Contractor Notes   | BIB Notes      |
| <ul> <li>Configuration</li> </ul>     | ABC                 | FCCF2               | Time Charter    | Rp 1,00 /month      | 1 tons/day     | Offhire | Contractor Notes   | BIB Notes      |
| Master Data                           | Saptaindra Sejati   | FCCF                | Freight Charter | Rp 30,00 /ton       | 7400 tons/day  | Offhire | test fc            | 33332          |
| Request Master Data                   | Putra Perkasa Abadi | aku                 | Freight Charter | Rp 123,00 /ton      | 12 tons/day    | Onhire  | Contractor Notes   | BIB Notes      |
|                                       | Putra Perkasa Abadi | data 1              | Time Charter    | Rp 10.000,00 /month | 1 tons/day     | Onhire  | Contractor Notes   | BIB Notes      |
|                                       | Putra Perkasa Abadi | data 4              | Freight Charter | Rp 1.111,00 /ton    | 160 tons/day   | Onhire  | Contractor Notes   | BIB Notes      |
|                                       | Putra Perkasa Abadi | fc fc               | Time Charter    | Rp 22,00 /month     | 7400 tons/day  | Offhire | Contractor Notes   | BIB Notes      |
|                                       | Show 10 ¥ Entrie    | s                   |                 |                     |                |         | < 1 2 3 4          | 5 6 7 8 9 10 > |

Gambar 3.1-55 Approve Master Data Floating Crane

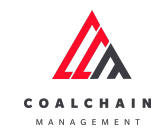

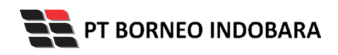

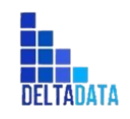

Version : [1.0 11/2022]

Page 47 of 131

| 🕰 COAL CHAIN MANAGEMENT                 |                   |                   |                  |                |                 |           |           | 🔮 ddm tester |
|-----------------------------------------|-------------------|-------------------|------------------|----------------|-----------------|-----------|-----------|--------------|
| Coal Chain Management                   |                   |                   |                  |                |                 |           |           | Cloudly30 °  |
| Dashboard                               |                   |                   |                  |                |                 |           | Klik      |              |
| <ul> <li>Pit Production</li> </ul>      | Contractor        | ~                 |                  |                |                 |           | NIIK<br>A | Approve      |
| <ul> <li>Run Of Mine (ROM)</li> </ul>   | Contractor        | Floating Crane Na | me Contract Type | Cost           | 11 Productivity | 11 Status | Approve   | BIB Notes    |
| <ul> <li>Haul Road</li> </ul>           | Saptaindra Sejati | sadsad            | Time Charter     | Rp 1,00 /month | 1 tons/day      | Onhire    |           |              |
| <ul> <li>Port</li> </ul>                |                   |                   |                  |                |                 |           |           |              |
| <ul> <li>Open Sea</li> </ul>            |                   |                   |                  |                |                 |           |           |              |
| <ul> <li>Report</li> </ul>              |                   |                   |                  |                |                 |           |           |              |
| Configuration                           |                   |                   |                  |                |                 |           |           |              |
| <ul> <li>Master Data</li> </ul>         |                   |                   |                  |                |                 |           |           |              |
| Area                                    |                   |                   |                  |                |                 |           |           |              |
| Location                                |                   |                   |                  |                |                 |           |           |              |
| Sub Location                            |                   |                   |                  |                |                 |           |           |              |
| Equipment Type                          |                   |                   |                  |                |                 |           |           |              |
| Equipment Detail                        |                   |                   |                  |                |                 |           |           |              |
| Material                                |                   |                   |                  |                |                 |           |           |              |
| Kontraktor                              |                   |                   |                  |                |                 |           |           |              |
| Equipment ROM                           |                   |                   |                  |                |                 |           |           |              |
| Equipment Haul                          |                   |                   |                  |                |                 |           |           |              |
| Crusher                                 |                   |                   |                  |                |                 |           |           |              |
| Jetty                                   |                   |                   |                  |                |                 |           |           |              |
| Captain                                 |                   |                   |                  |                |                 |           |           |              |
| Tug                                     |                   |                   |                  |                |                 |           |           |              |
| Barge                                   |                   |                   |                  |                |                 |           |           |              |
| Floating Crane                          |                   |                   |                  |                |                 |           |           |              |
| <ul> <li>Request Master Data</li> </ul> | Show 10 v E       | ntries            |                  |                |                 |           |           |              |

Gambar 3.1-56 Approve Master Data Floating Crane

Setelahnya, maka akan muncul pop-up konfirmasi approve data, klik **Confirm** untuk menyelesaikan proses approve dan klik **Cancel** untuk membatalkan proses.

| COAL CHAIN MANAGEMENT                   |                                                                          | 🌲 💽 ddm tester             |
|-----------------------------------------|--------------------------------------------------------------------------|----------------------------|
| Coal Chain Managen                      | ient                                                                     | Cloudly301                 |
| Dashboard                               |                                                                          |                            |
| <ul> <li>Pit Production</li> </ul>      | Contractor 🗸                                                             | Deg Cancel Reject Approve  |
| <ul> <li>Run Of Mine (ROM)</li> </ul>   | Contractor Floating Grane Name Contract Type Cost Productivity Status    | Contractor Notes BIB Notes |
| <ul> <li>Haul Road</li> </ul>           | Saptaindra Sejati sadsad Time Charter Rp 1,00 /month 1 tons/day 💽 Onhire |                            |
| <ul> <li>Port</li> </ul>                | Confirm                                                                  |                            |
| <ul> <li>Open Sea</li> </ul>            |                                                                          |                            |
| <ul> <li>Report</li> </ul>              | Are you sure want to Approve data?                                       |                            |
| Configuration                           | Confirm Confirm                                                          |                            |
| <ul> <li>Master Data</li> </ul>         |                                                                          | •                          |
| <ul> <li>Request Master Data</li> </ul> |                                                                          |                            |
|                                         |                                                                          |                            |
|                                         |                                                                          |                            |
|                                         |                                                                          |                            |
|                                         |                                                                          |                            |
|                                         |                                                                          |                            |
|                                         |                                                                          |                            |

Gambar 3.1-57 Approve Master Data Floating Crane

4.1.3.6. Reject Data Floating Crane

Pada menu **Floating Crane**, pengguna dapat melakukan **Reject** pengajuan data, yang terdapat pada Tab **Approval**.

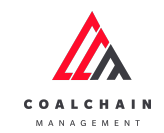

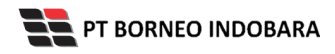

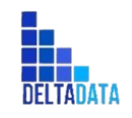

Version : [1.0 11/2022]

Page 48 of 131

| COAL CHAIN MANAGEMENT                 |                     |                     |                 |                     |                |         |                    | ddm tester     |
|---------------------------------------|---------------------|---------------------|-----------------|---------------------|----------------|---------|--------------------|----------------|
| Coal Chain Management                 |                     |                     |                 |                     |                |         |                    | Cloudly30 °    |
| Dashboard                             | Floating Crane      |                     |                 |                     |                |         | Q Search           |                |
| Pit Production                        | Contractor   ~      | Name   ~            | iype   ~ Cos    | st   ~ Product  ~   | Status 🗸       | Klik    | 🖰 tog 🕨 🔗 Approval | ⊙ Add 🖌 Edit   |
| <ul> <li>Run Of Mine (ROM)</li> </ul> | Contractor          | Floating Crane Name | Contract Type   | ↑↓ Cost ↑↓          | Productivity   | Status  | Contractor Notes   | BIB Notes      |
| <ul> <li>Haul Road</li> </ul>         | Putra Perkasa Abadi | fc gemp             | Time Charter    | Rp 12.345,00 /month | 12345 tons/day | Offhire | Contractor Notes   | BIB Notes      |
| Port                                  | Putra Perkasa Abadi | test162329          | Time Charter    | Rp 12,00 /month     | 12 tons/day    | Offhire | 1231231231         | adsfdsafas     |
| <ul> <li>Open Sea</li> </ul>          | Putra Perkasa Abadi | aku2                | Time Charter    | Rp 1,00 /month      | 1 tons/day     | Offhire | Contractor Notes   | BIB Notes      |
| <ul> <li>Report</li> </ul>            | ABC                 | FCCF3               | Time Charter    | Rp 1,00 /month      | 1 tons/day     | Offhire | Contractor Notes   | BIB Notes      |
| <ul> <li>Configuration</li> </ul>     | ABC                 | FCCF2               | Time Charter    | Rp 1,00 /month      | 1 tons/day     | Offhire | Contractor Notes   | BIB Notes      |
| <ul> <li>Master Data</li> </ul>       | Saptaindra Sejati   | FCCF                | Freight Charter | Rp 30,00 /ton       | 7400 tons/day  | Offhire | test fc            | 33332          |
| Request Master Data                   | Putra Perkasa Abadi | aku                 | Freight Charter | Rp 123,00 /ton      | 12 tons/day    | Onhire  | Contractor Notes   | BIB Notes      |
|                                       | Putra Perkasa Abadi | data 1              | Time Charter    | Rp 10.000,00 /month | 1 tons/day     | Onhire  | Contractor Notes   | BIB Notes      |
|                                       | Putra Perkasa Abadi | data 4              | Freight Charter | Rp 1.111,00 /ton    | 160 tons/day   | Onhire  | Contractor Notes   | BIB Notes      |
|                                       | Putra Perkasa Abadi | fc fc               | Time Charter    | Rp 22,00 /month     | 7400 tons/day  | Offhire | Contractor Notes   | BIB Notes      |
|                                       | Show 10 ¥ Entrie    | s                   |                 |                     |                |         | < 1 2 3 4          | 5 6 7 8 9 10 > |

Gambar 3.1-58 Reject Master Data Floating Crane

| COAL CHAIN MANAGEMENT                 |                   |                    |               |                |                 |           |     | 🌻 🔮 ddm tester |
|---------------------------------------|-------------------|--------------------|---------------|----------------|-----------------|-----------|-----|----------------|
| Coal Chain Managemer                  | it                |                    |               |                |                 |           |     | Cloudly30      |
| Dashboard                             |                   |                    |               |                |                 |           | lik |                |
| Pit Production                        | Contractor        | ~                  |               |                |                 |           |     | Reject Approve |
| <ul> <li>Run Of Mine (ROM)</li> </ul> | Contractor        | Floating Crane Nam | Contract Type | Cost           | 11 Productivity | TI Status |     | BIB Notes      |
| <ul> <li>Haul Road</li> </ul>         | Saptaindra Sejati | sadsad             | Time Charter  | Rp 1,00 /month | 1 tons/day      | Onhire    |     |                |
| <ul> <li>Port</li> </ul>              |                   |                    |               |                |                 |           |     |                |
| <ul> <li>Open Sea</li> </ul>          |                   |                    |               |                |                 |           |     |                |
| <ul> <li>Report</li> </ul>            |                   |                    |               |                |                 |           |     |                |
| <ul> <li>Configuration</li> </ul>     |                   |                    |               |                |                 |           |     |                |
| <ul> <li>Master Data</li> </ul>       |                   |                    |               |                |                 |           |     |                |
| Area                                  |                   |                    |               |                |                 |           |     |                |
| Location                              |                   |                    |               |                |                 |           |     |                |
| Sub Location                          |                   |                    |               |                |                 |           |     |                |
| Equipment Type                        |                   |                    |               |                |                 |           |     |                |
| Equipment Detail                      |                   |                    |               |                |                 |           |     |                |
| Material                              |                   |                    |               |                |                 |           |     |                |
| Kontraktor                            |                   |                    |               |                |                 |           |     |                |
| Equipment ROM                         |                   |                    |               |                |                 |           |     |                |
| Equipment Haul                        |                   |                    |               |                |                 |           |     |                |
| Crusher                               |                   |                    |               |                |                 |           |     |                |
| Jetty                                 |                   |                    |               |                |                 |           |     |                |
| Captain                               |                   |                    |               |                |                 |           |     |                |
| Tug                                   |                   |                    |               |                |                 |           |     |                |
| Barge                                 |                   |                    |               |                |                 |           |     |                |
| Floating Crane                        |                   |                    |               |                |                 |           |     |                |
| Request Master Data                   | Show 10 v E       | Entries            |               |                |                 |           |     |                |

Gambar 3.1-59 Reject Master Data Floating Crane

Setelahnya, maka akan muncul pop-up konfirmasi reject data, klik **Confirm** untuk menyelesaikan proses approve dan klik **Cancel** untuk membatalkan proses.

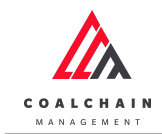

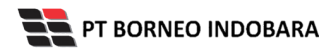

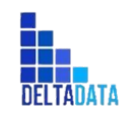

Version : [1.0 11/2022]

Page 49 of 131

| COAL CHAIN MANAGEMENT                                                                                                    |                                                                                                    |                  | 🔮 ddm tester               |
|----------------------------------------------------------------------------------------------------|----------------------------------------------------------------------------------------------------|------------------|----------------------------|
| Coal Chain Managemer                                                                                                    | ıt                                                                                                    |                  | Cloudly30 °                |
| Dashboard<br>Pit Production<br>Run Of Mine (ROM)<br>Hual Road<br>Port<br>Open Sas<br>Report<br>Configuration<br>Mactor Data<br>Request Master Data | Contractor<br>Contractor<br>Sapraindra Sejari<br>cadinad Time Charter Rp 1,00 /mom I twen two Contract<br>Confirm<br>Are you sure want to Reject data?<br>Confirm<br>Confirm<br>Confirm<br>Confirm | Contractor Notes | Rigect Accrow<br>BIB Notes |
|                                                                                                    | Show 10 v Entries                                                                                                    |                  | < 1 >                      |

Gambar 3.1-60 Reject Master Data Floating Crane

# 4.1.4. Captain

# 4.1.4.1. Create Data Captain

Pengguna dapat menambahkan Data Captain dengan cara klik **Master Data** pada menu dan pilih **Captain**, maka pengguna dapat menambahkan Data Captain yang baru dengan menekan button **Add**.

| 🖍 COAL CHAIN MANAGEMENT                 |                           |                                  |           |                    |         |                     | 🌲 🔮 ddm         | tester     |
|-----------------------------------------|---------------------------|----------------------------------|-----------|--------------------|---------|---------------------|-----------------|------------|
| Coal Chain Management                   |                           |                                  |           |                    |         |                     |                 | Cloudly30° |
| Dashboard                               | Captain                   |                                  |           |                    |         | 0                   | Search          |            |
| Pit Production                          | Contractor                | <ul> <li>Captain name</li> </ul> | ~ NBP(ID) | ~ Email            | Status  | I~ Klik             | oproval 🔶 💿 Add | 🖋 Edit     |
| <ul> <li>Run Of Mine (ROM)</li> </ul>   | Contractor                | Captain Name                     | NBP(ID)   | Email              | Status  | 11 Contractor Notes | BIB Notes       |            |
| <ul> <li>Haul Road</li> </ul>           | ABC                       | test180402                       | 1         | 123afd@gmail.com   | Offhire | Contractor Notes    | BIB Notes       | ۲          |
| <ul> <li>Port</li> </ul>                | Putra Perkasa Abadi       | Mimi                             | 52314     | mimiaisyah93@gmail | Onhire  | Contractor Notes    | BIB Notes       | ۲          |
| Open Sea     Report                     | NameA                     | cp 4                             | 242114    | cp4@mail.com       | Onhire  | Contractor Notes    | BIB Notes       | ۲          |
| <ul> <li>Configuration</li> </ul>       | ABC                       | cp 1                             | 242111    | cp1@mail.com       | Onhire  | Contractor Notes    | BIB Notes       | ۲          |
| <ul> <li>Master Data</li> </ul>         | GEOSERVICE                | ср 3                             | 242113    | cp3@mail.com       | Onhire  | Contractor Notes    | BIB Notes       | •          |
| <ul> <li>Request Master Data</li> </ul> | ANIeditNDYA-ed-ed         | cp 2                             | 242112    | cp2@mail.com       | Onhire  | Contractor Notes    | BIB Notes       | ۲          |
|                                         | Putra Perkasa Abadi       | capt. tsubasa                    | 889098    | tsubasa@mail.com   | Onhire  | Contractor Notes    | 12234           | ۲          |
|                                         | ABC                       | cont                             | 23        | cont@gm.com        | Offhire | Contractor Notes    | BIB Notes       | ۲          |
|                                         | Putra Perkasa Abadi       | Capt.ppa                         | 80802     | captppa2@gamil.com | Onhire  | Contractor Notes    | 222222          | ۲          |
|                                         | STLI<br>Show 10 ¥ Entries | test                             | 25325     | test567@gmail.com  | Onhire  | Contractor Notes    | BIB Notes       | 6 7 8 >    |

Gambar 3.1-61 Create Master Data Captain

Setelahnya, pengguna dapat menambahkan Data Captain dengan klik pada field dan mengisi semua field yang ada atau dapat klik **Back** jika batal menambahkan data.

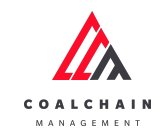

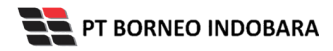

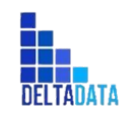

Version : [1.0 11/2022]

Page 50 of 131

| COAL CHAIN MANAGEMENT                   |                     |                |         |                        |           |                  | 🌲 🔮 ddm tester      |
|-----------------------------------------|---------------------|----------------|---------|------------------------|-----------|------------------|---------------------|
| Coal Chain Management                   |                     |                |         |                        |           |                  | Cloudly30           |
| Dashboard                               | Captain             |                |         |                        |           |                  | Q Search            |
| <ul> <li>Pit Production</li> </ul>      | la Add Row          |                |         |                        |           |                  | Back Save Submit    |
| <ul> <li>Run Of Mine (ROM)</li> </ul>   | Contractor          | Captain Name   | NBP(ID) |                        | tus       | Contractor Notes | BIB Note            |
| <ul> <li>Haul Road</li> </ul>           | Select an opt 🗸     | Captain name 🚽 | Klik pa | ada field untuk        | Offhire   | Contractor Notes | BIB Notes ×         |
| <ul> <li>Port</li> </ul>                | ABC                 | test180402     | 1 mena  | mpankan data           | ) Offhire | Contractor N     | Klik Back untuk     |
| <ul> <li>Open Sea</li> </ul>            | Putra Perkasa Abadi | Mimi           | 52314   | mimiaisyah93@gmail.com | Onhire    | Contractor Ne    | membatalkan         |
| <ul> <li>Report</li> </ul>              | NameA               | cp 4           | 242114  | cp4@mail.com           | Onhire    | Contractor Notes | BIB Notes           |
| Configuration                           | ABC                 | cp 1           | 242111  | cp1@mail.com           | Onhire    | Contractor Notes | BIB Notes           |
| <ul> <li>Master Data</li> </ul>         | GEOSERVICE          | cp 3           | 242113  | cp3@mail.com           | Onhire    | Contractor Notes | BIB Notes           |
| <ul> <li>Request Master Data</li> </ul> | ANIeditNDYA-ed-ed   | cp 2           | 242112  | cp2@mail.com           | Onhire    | Contractor Notes | BIB Notes           |
|                                         | Putra Perkasa Abadi | capt. tsubasa  | 889098  | tsubasa@mail.com       | Onhire    | Contractor Notes | 12234               |
|                                         | ABC                 | cont           | 23      | cont@gm.com            | Offhire   | Contractor Notes | BIB Notes           |
|                                         | Putra Perkasa Abadi | Capt.ppa       | 80802   | captppa2@gamil.com     | Onhire    | Contractor Notes | 222222              |
|                                         | Show 10 Y Entries   |                |         |                        |           |                  | < 1 2 3 4 5 6 7 8 > |
|                                         |                     |                |         |                        |           |                  |                     |

Gambar 3.1-62 Create Master Data Captain

| 🕰 COAL CHAIN MANAGEMENT                 |                     |               |         |                       |             |                                   | ۰ 🔮 🕴         | ddm tester  |
|-----------------------------------------|---------------------|---------------|---------|-----------------------|-------------|-----------------------------------|---------------|-------------|
| Coal Chain Management                   |                     |               |         |                       |             |                                   |               | Cloudly30 ° |
| Dashboard                               | Captain             |               |         |                       |             | ٩                                 |               |             |
| <ul> <li>Pit Production</li> </ul>      | ta Add Row          |               |         |                       |             |                                   | Back          | Save Submit |
| <ul> <li>Run Of Mine (ROM)</li> </ul>   | Contractor          | Captain Name  | NBP(ID) | ful Email             | Status      | Klik Save untuk si                | mpan          | <u>†</u> †  |
| <ul> <li>Haul Road</li> </ul>           | GEOSERVICE ~        | capt deehan   | 121314  | email                 | Onhire      | sebagai Drafi                     | t. s          | •           |
| <ul> <li>Port</li> </ul>                | ABC                 | test180402    | 1       | 123afd@gmail.com      | Offhire     | Klik Submit un<br>melakukan penga | tuk<br>ajuan. |             |
| <ul> <li>Open Sea</li> </ul>            | Putra Perkasa Abadi | Mimi          | 52314   | mimiaisyah93@gmail.co | om 🌑 Onhire | Contractor Notes                  | BIB Notes     |             |
| <ul> <li>Report</li> </ul>              | NameA               | cp 4          | 242114  | cp4@mail.com          | Onhire      | Contractor Notes                  | BIB Notes     |             |
| <ul> <li>Configuration</li> </ul>       | ABC                 | cp 1          | 242111  | cp1@mail.com          | Onhire      | Contractor Notes                  | BIB Notes     |             |
| <ul> <li>Master Data</li> </ul>         | GEOSERVICE          | cp 3          | 242113  | cp3@mail.com          | Onhire      | Contractor Notes                  | BIB Notes     |             |
| <ul> <li>Request Master Data</li> </ul> | ANIeditNDYA-ed-ed   | cp 2          | 242112  | cp2@mail.com          | Onhire      | Contractor Notes                  | BIB Notes     |             |
|                                         | Putra Perkasa Abadi | capt. tsubasa | 889098  | tsubasa@mail.com      | Onhire      | Contractor Notes                  | 12234         |             |
|                                         | ABC                 | cont          | 23      | cont@gm.com           | Offhire     | Contractor Notes                  | BIB Notes     |             |
|                                         | Putra Perkasa Abadi | Capt.ppa      | 80802   | captppa2@gamil.com    | Onhire      | Contractor Notes                  | 222222        |             |
|                                         | Show 10 ¥ Entrie    | s             |         |                       |             |                                   | 1 2 3 4 5     | 678>        |
|                                         |                     |               |         |                       |             |                                   |               |             |
|                                         |                     |               |         |                       |             |                                   |               |             |

Gambar 3.1-63 Create Master Data Captain

Setelah **Submit**, maka akan muncul pop-up konfirmasi, klik **Confirm** untuk menyelesaikan proses pengajuan dan klik **Cancel** untuk membatalkan proses.

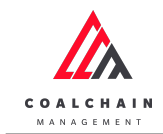

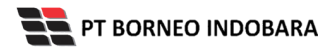

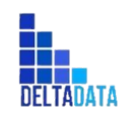

Version : [1.0 11/2022]

Page 51 of 131

| COAL CHAIN MANAGEMENT                   |                     |               |                |                           |         |                  | 🌲 🌒 ddm     | tester      |
|-----------------------------------------|---------------------|---------------|----------------|---------------------------|---------|------------------|-------------|-------------|
| Coal Chain Managem                      | ient                |               |                |                           |         |                  |             | Cloudly30 ° |
| Dashboard                               | Captain             |               |                |                           |         |                  |             |             |
| Pit Production                          | a Add Row           |               |                |                           |         |                  | Back Save   | Submit      |
| <ul> <li>Run Of Mine (ROM)</li> </ul>   | Contractor          | Captain Name  | NBP(ID)        | IT4I Email IT4            | Status  | Contractor Notes | BIB Notes   |             |
| <ul> <li>Haul Road</li> </ul>           | GEOSERVICE V        | capt deehan   | Confirm        | Submit                    | ×       | Contractor Notes | BIB Notes   | ×           |
| <ul> <li>Port</li> </ul>                | ABC                 | test180402    |                |                           |         |                  |             |             |
| <ul> <li>Open Sea</li> </ul>            | Putra Perkasa Abadi | Mimi          | Are you sure v | vant to submit this data? |         |                  |             |             |
| <ul> <li>Report</li> </ul>              | NameA               | cp 4          |                |                           |         | Klik             |             |             |
| <ul> <li>Configuration</li> </ul>       | ABC                 | cp 1          |                | Cancel                    | Confirm | Confirm          |             |             |
| <ul> <li>Master Data</li> </ul>         | GEOSERVICE          | ср 3          | 242113         | cp3@mail.com              | Onhire  | Contractor Notes |             |             |
| <ul> <li>Request Master Data</li> </ul> | ANIeditNDYA-ed-ed   | cp 2          | 242112         | cp2@mail.com              | Onhire  |                  |             |             |
|                                         | Putra Perkasa Abadi | capt. tsubasa | 889098         | tsubasa@mail.com          | Onhire  |                  | 12234       |             |
|                                         | ABC                 | cont          | 23             | cont@gm.com               | Offhire |                  |             |             |
|                                         | Putra Perkasa Abadi | Capt.ppa      | 80802          | captppa2@gamil.com        | Onhire  |                  | 222222      |             |
|                                         | Show 10 ¥ Entrie    | s             |                |                           |         |                  | 1 2 3 4 5 6 | 78>         |

Gambar 3.1-64 Create Master Data Captain

## 4.1.4.2. Edit Data Captain

Pengguna dapat mengubah Data Captain dengan cara klik **Master Data** pada menu dan pilih **Captain**, maka pengguna dapat mengubah Data Captain dengan menekan button **Edit**.

| 🖍 COAL CHAIN MANAGEMENT                 |                           |                                  |             |                    |          |                     | 🌲 🔮 d        | ldm tester          |
|-----------------------------------------|---------------------------|----------------------------------|-------------|--------------------|----------|---------------------|--------------|---------------------|
| Coal Chain Management                   |                           |                                  |             |                    |          |                     |              | Cloudly30°          |
| Dashboard                               | Captain                   |                                  |             |                    |          | 0                   | Search       |                     |
| Pit Production                          | Contractor                | <ul> <li>Captain name</li> </ul> | ~   NBP(ID) | ~ Email            | ~ Status | ∨ <b>"</b> 3 Log    | Klik<br>Edit | dd 🕈 🧪 Edit         |
| <ul> <li>Run Of Mine (ROM)</li> </ul>   | Contractor                | Captain Name                     | NBP(ID)     | Email              | Status   | 11 Contractor Notes | BIB Notes    |                     |
| <ul> <li>Haul Road</li> </ul>           | ABC                       | test180402                       | 1           | 123afd@gmail.com   | Offhire  | Contractor Notes    | BIB Notes    | ۲                   |
| <ul> <li>Port</li> </ul>                | Putra Perkasa Abadi       | Mimi                             | 52314       | mimiaisyah93@gmail | Onhire   | Contractor Notes    | BIB Notes    | 6                   |
| Open Sea     Report                     | NameA                     | cp 4                             | 242114      | cp4@mail.com       | Onhire   | Contractor Notes    | BIB Notes    | 0                   |
| <ul> <li>Configuration</li> </ul>       | ABC                       | cp 1                             | 242111      | cp1@mail.com       | Onhire   | Contractor Notes    | BIB Notes    | ۲                   |
| <ul> <li>Master Data</li> </ul>         | GEOSERVICE                | ср 3                             | 242113      | cp3@mail.com       | Onhire   | Contractor Notes    | BIB Notes    | ۲                   |
| <ul> <li>Request Master Data</li> </ul> | ANIeditNDYA-ed-ed         | cp 2                             | 242112      | cp2@mail.com       | Onhire   | Contractor Notes    | BIB Notes    | ۲                   |
|                                         | Putra Perkasa Abadi       | capt. tsubasa                    | 889098      | tsubasa@mail.com   | Onhire   | Contractor Notes    | 12234        | ۲                   |
|                                         | ABC                       | cont                             | 23          | cont@gm.com        | Offhire  | Contractor Notes    | BIB Notes    | ۲                   |
|                                         | Putra Perkasa Abadi       | Capt.ppa                         | 80802       | captppa2@gamil.com | Onhire   | Contractor Notes    | 222222       | ۲                   |
|                                         | STLI<br>Show 10 ¥ Entries | test                             | 25325       | test567@gmail.com  | Onhire   | Contractor Notes    | BIB Notes    | <b>9</b><br>5 6 7 8 |

Gambar 3.1-65 Edit Master Data Captain

Setelahnya, pengguna dapat mengubah Data Captain dengan klik pada field untuk mengubah data yang ada atau dapat klik **Cancel** jika batal mengubah data.

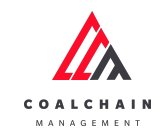

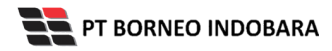

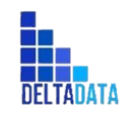

Version : [1.0 11/2022]

Page 52 of 131

| 🔬 COAL CHAIN MANAGEMENT                 |                     |     |               |         |                   |         |                  | 🌲 🔮 d                       | dm tester   |
|-----------------------------------------|---------------------|-----|---------------|---------|-------------------|---------|------------------|-----------------------------|-------------|
| Coal Chain Management                   |                     |     |               |         |                   |         |                  |                             | Cloudly30 ° |
| Dashboard                               | Captain             |     |               |         |                   |         |                  | Q Search                    |             |
| <ul> <li>Pit Production</li> </ul>      |                     |     |               |         |                   |         |                  | Cancel                      | ave         |
| <ul> <li>Run Of Mine (ROM)</li> </ul>   | Contractor          | 111 | Captain Name  | NBP(ID) | Klik pada field   | Status  | Contractor Notes | BIB Notes                   |             |
| <ul> <li>Haul Road</li> </ul>           | ABC                 | ~   | test180402 🕈  | 1       | untuk edit        | Offhire | Contractor Notes | BIB Notes                   | 8           |
| <ul> <li>Port</li> </ul>                | Putra Perkasa Abadi | ~   | Mimi          | 52314   | mimiaisyah93@gm   | Onhire  | Contractor Not   | Klik Cancel ui<br>membatalk | ntuk<br>an  |
| <ul> <li>Open Sea</li> </ul>            | NameA               | ~   | cp 4          | 242114  | cp4@mail.com      | Onhire  | Contractor Notes | BIB Notes                   | 8           |
| Report     Configuration                | ABC                 | ~   | cp 1          | 242111  | cp1@mail.com      | Onhire  | Contractor Notes | BIB Notes                   | 8           |
| <ul> <li>Master Data</li> </ul>         | GEOSERVICE          | ~   | ср 3          | 242113  | cp3@mail.com      | Onhire  | Contractor Notes | BIB Notes                   | 8           |
| <ul> <li>Request Master Data</li> </ul> | ANIeditNDYA-ed-ed   | ~   | cp 2          | 242112  | cp2@mail.com      | Onhire  | Contractor Notes | BIB Notes                   | 8           |
|                                         | Putra Perkasa Abadi | ~   | capt. tsubasa | 889098  | tsubasa@mail.com  | Onhire  | Contractor Notes | 12234                       | 8           |
|                                         | ABC                 | ~   | cont          | 23      | cont@gm.com       | Offhire | Contractor Notes | BIB Notes                   | 8           |
|                                         | Putra Perkasa Abadi | ~   | Capt.ppa      | 80802   | captppa2@gamil.c  | Onhire  | Contractor Notes | 222222                      | 8           |
|                                         | etu                 |     | test          | 25325   | test567@gmail.cor | Onbire  | Contractor Notes | BIB Notes                   |             |

Gambar 3.1-66 Edit Master Data Captain

| 🝌 COAL CHAIN MANAGEMENT                 |                     |              |            |                  |           |                              | 🌲 🔮 dd     | m tester  |
|-----------------------------------------|---------------------|--------------|------------|------------------|-----------|------------------------------|------------|-----------|
| Coal Chain Manageme                     | ent                 |              |            |                  |           |                              |            | Cloudly30 |
| Dashboard                               | Captain             |              |            |                  |           | ٩                            |            |           |
| Pit Production                          |                     |              |            |                  |           |                              | Cancel Sav | Submit    |
| <ul> <li>Run Of Mine (ROM)</li> </ul>   | Contractor          | Captain Name | 11 NBP(ID) | Email 11         | Klik S    | ave untuk sim                | pan        | t t       |
| <ul> <li>Haul Road</li> </ul>           | ABC                 | v test180402 | 1          | 123afd@gmail.con | S         | ebagai Draft.                |            | b         |
| <ul> <li>Port</li> </ul>                | Putra Perkasa Abadi | V Mimi       | 52314      | mimiaisyah93@gm  | Klik Subr | nit untuk mela<br>pengajuan. | akukan     | 8         |
| <ul> <li>Open Sea</li> </ul>            | NameA               | √ ср.4       | 242114     | cp4@mail.com     | Onhire    | Contractor Notes             | BIB Notes  | 8         |
| Report     Configuration                | ABC                 | ↓ ср 1       | 242111     | cp1@mail.com     | Onhire    | Contractor Notes             | BIB Notes  | ŧ         |
| <ul> <li>Master Data</li> </ul>         | GEOSERVICE          | √ ср 3       | 242113     | cp3@mail.com     | Onhire    | Contractor Notes             | BIB Notes  | Û         |
| <ul> <li>Request Master Data</li> </ul> | ANIeditNDYA-ed-ed   | ✓ cp 2       | 242112     | cp2@mail.com     | Onhire    | Contractor Notes             | BIB Notes  | Û         |
|                                         | Putra Perkasa Abadi |              | 889098     | tsubasa@mail.com | Onhire    | Contractor Notes             | 12234      | Û         |
|                                         | ABC                 | ~ cont       | 23         | cont@gm.com      | Offhire   | Contractor Notes             | BIB Notes  | Û         |
|                                         | Putra Perkasa Abadi | ✓ Capt.ppa   | 80802      | captppa2@gamil.c | Onhire    | Contractor Notes             | 222222     | 8         |
|                                         |                     |              |            |                  |           |                              | 010.01     |           |

Gambar 3.1-67 Edit Master Data Captain

Setelah **Submit**, maka akan muncul pop-up konfirmasi, klik **Confirm** untuk menyelesaikan proses pengajuan dan klik **Cancel** untuk membatalkan proses.

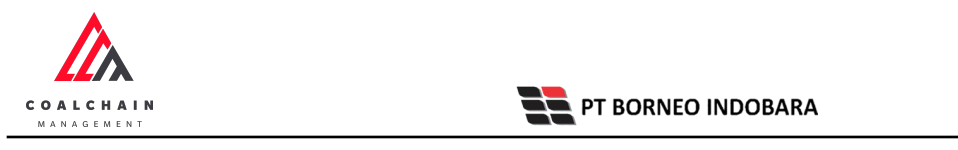

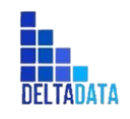

Version : [1.0 11/2022]

Page 53 of 131

| 🕰 COAL CHAIN MANAGEMENT                 |                     |               |                |                           |               |                  |           | ddm tester  |
|-----------------------------------------|---------------------|---------------|----------------|---------------------------|---------------|------------------|-----------|-------------|
| Coal Chain Managem                      | nent                |               |                |                           |               |                  |           | Cloudly30   |
| Dashboard                               | Captain             |               |                |                           |               |                  |           |             |
| Pit Production                          |                     |               |                |                           |               |                  | Cancel    | Save Submit |
| <ul> <li>Run Of Mine (ROM)</li> </ul>   | Contractor          | Captain Name  | NBP(ID)        | IIII Email                | Status        | Contractor Notes | BIB Notes |             |
| <ul> <li>Haul Road</li> </ul>           | ABC                 | test180402    | Confirm S      | Submit                    | ×             |                  | BIB Notes | 8           |
| <ul> <li>Port</li> </ul>                | Putra Perkasa Abadi | Mimi          |                |                           | e             |                  | BIB Notes | 8           |
| Open Sea                                | NameA               | ср 4          | Are you sure w | rant to submit this data? | e             |                  | BIB Notes | Û           |
| Configuration                           | ABC                 | cp 1          |                | Cance                     | Confirm       | Confirm          | BIB Notes | 8           |
| <ul> <li>Master Data</li> </ul>         | GEOSERVICE          | cp 3          | 242113         | cp3@mail.com              | Onhire        |                  | BIB Notes | 8           |
| <ul> <li>Request Master Data</li> </ul> | ANIeditNDYA-ed-ed   | cp 2          | 242112         | cp2@mail.com              | Onhire        |                  | BIB Notes | 8           |
|                                         | Putra Perkasa Abadi | capt. tsubasa | 889098         | tsubasa@mail.c            | om 💽 Onhire   |                  | 12234     | 8           |
|                                         | ABC                 | cont          | 23             | cont@gm.com               | Offhire       |                  | BIB Notes | 8           |
|                                         | Putra Perkasa Abadi | Capt.ppa      | 80802          | captppa2@gam              | il.c 💽 Onhire |                  | 222222    | 8           |
|                                         |                     |               |                |                           |               |                  |           |             |

Gambar 3.1-68 Edit Master Data Captain

## 4.1.4.3. View Data Captain

Pengguna dapat melihat Data Captain dengan cara klik **Master Data** pada menu dan pilih **Captain**, maka pengguna dapat melihat Data Captain yang pernah dimasukkan ke dalam sistem.

### Tabel 5 Fitur Halaman Master Data Captain

| No | Nama   | Deskripsi                                                                                                    |
|----|--------|----------------------------------------------------------------------------------------------------|
| 1  | Filter | Pengguna dapat melakukan filter berdasarkan Contractor, Captain<br>Name, NBP(ID), Email, dan Status.                                         |
| 2  | Search | Fitur yang berguna untuk mencari kata kunci yang ingin<br>ditampilkan selain itu juga memudahkan pengguna dalam<br>melakukan pencarian data. |
| 3  | Sort   | Pengguna dapat melakukan pengurutan data baik secara ascending maupun descending.                                                            |

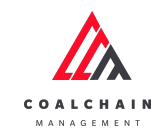

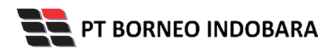

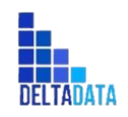

Version : [1.0 11/2022]

Page 54 of 131

| COAL CHAIN MANAGEMENT                   |                          |                                  |           |                           |            |                  | 🌲 🔮 ddm t      | tester    |
|-----------------------------------------|--------------------------|----------------------------------|-----------|---------------------------|------------|------------------|----------------|-----------|
| Coal Chain Management                   |                          |                                  |           |                           |            |                  | (              | Cloudly30 |
| Dashboard                               | Captain                  | 1                                |           |                           |            | 2 🖸              | t Search       |           |
| <ul> <li>Pit Production</li> </ul>      | Contractor               | <ul> <li>Captain name</li> </ul> | V NBP(ID) | <ul> <li>Email</li> </ul> | ∨ Status   | V S Log          | Approval O Add | 🖋 Edit    |
| <ul> <li>Run Of Mine (ROM)</li> </ul>   | Contractor               | Captain Name 3                   | NBP(ID)   | Email                     | Status     | Contractor Notes | BIB Notes      |           |
| <ul> <li>Haul Road</li> </ul>           | ABC                      | test180402                       | 1         | 123afd@gmail.com          | Offhire    | Contractor Notes | BIB Notes      | ۲         |
| <ul> <li>Port</li> </ul>                | Putra Perkasa Abadi      | Mimi                             | 52314     | mimiaisyah93@gmail        | . 💽 Onhire | Contractor Notes | BIB Notes      | ۲         |
| Open Sea                                | NameA                    | cp 4                             | 242114    | cp4@mail.com              | Onhire     | Contractor Notes | BIB Notes      | ۲         |
| Configuration                           | ABC                      | cp 1                             | 242111    | cp1@mail.com              | Onhire     | Contractor Notes | BIB Notes      | ۲         |
| <ul> <li>Master Data</li> </ul>         | GEOSERVICE               | ср 3                             | 242113    | cp3@mail.com              | Onhire     | Contractor Notes | BIB Notes      | ۲         |
| <ul> <li>Request Master Data</li> </ul> | ANIeditNDYA-ed-ed        | cp 2                             | 242112    | cp2@mail.com              | Onhire     | Contractor Notes | BIB Notes      | ۲         |
|                                         | Putra Perkasa Abadi      | capt. tsubasa                    | 889098    | tsubasa@mail.com          | Onhire     | Contractor Notes | 12234          | ۲         |
|                                         | ABC                      | cont                             | 23        | cont@gm.com               | Offhire    | Contractor Notes | BIB Notes      | ۲         |
|                                         | Putra Perkasa Abadi      | Capt.ppa                         | 80802     | captppa2@gamil.com        | Onhire     | Contractor Notes | 222222         | ۲         |
|                                         | STLI<br>Show 10 ¥ Entrie | test                             | 25325     | test567@gmail.com         | Onhire     | Contractor Notes | BIB Notes      | ۲         |

Gambar 3.1-69 View Master Data Captain

Pengguna dapat melihat aktivitas yang tercatat pada log dengan klik log.

| 🕰 COAL CHAIN MANAGEMENT                 |                           |                                  |           |                    |            |                  | 🌲 🔮 ddm te | ster              |
|-----------------------------------------|---------------------------|----------------------------------|-----------|--------------------|------------|------------------|------------|-------------------|
| Coal Chain Management                   |                           |                                  |           |                    |            |                  | с          | oudly30 °         |
| Dashboard                               | Captain                   |                                  |           |                    |            | ٩                |            |                   |
| <ul> <li>Pit Production</li> </ul>      | Contractor                | <ul> <li>Captain name</li> </ul> | V NBP(ID) | ~ Email            | Klik       | → 🤊 Log          | Approval   | 🖋 Edit            |
| <ul> <li>Run Of Mine (ROM)</li> </ul>   | Contractor 1              | Captain Name                     | NBP(ID)   | Email              | Status     | Contractor Notes | BIB Notes  |                   |
| <ul> <li>Haul Road</li> </ul>           | ABC                       | test180402                       | 1         | 123afd@gmail.com   | Offhire    | Contractor Notes | BIB Notes  | ۲                 |
| Port                                    | Putra Perkasa Abadi       | Mimi                             | 52314     | mimiaisyah93@gmail | . 💽 Onhire | Contractor Notes | BIB Notes  | ۲                 |
| Open Sea                                | NameA                     | cp 4                             | 242114    | cp4@mail.com       | Onhire     | Contractor Notes | BIB Notes  | ۲                 |
| Configuration                           | ABC                       | cp 1                             | 242111    | cp1@mail.com       | Onhire     | Contractor Notes | BIB Notes  | ۲                 |
| <ul> <li>Master Data</li> </ul>         | GEOSERVICE                | ср 3                             | 242113    | cp3@mail.com       | Onhire     | Contractor Notes | BIB Notes  | ۲                 |
| <ul> <li>Request Master Data</li> </ul> | ANIeditNDYA-ed-ed         | cp 2                             | 242112    | cp2@mail.com       | Onhire     | Contractor Notes | BIB Notes  | ۲                 |
|                                         | Putra Perkasa Abadi       | capt. tsubasa                    | 889098    | tsubasa@mail.com   | Onhire     | Contractor Notes | 12234      | ۲                 |
|                                         | ABC                       | cont                             | 23        | cont@gm.com        | Offhire    | Contractor Notes | BIB Notes  | ۲                 |
|                                         | Putra Perkasa Abadi       | Capt.ppa                         | 80802     | captppa2@gamil.com | Onhire     | Contractor Notes | 222222     | ۲                 |
|                                         | STLI<br>Show 10 ¥ Entries | test                             | 25325     | test567@gmail.com  | Onhire     | Contractor Notes | BIB Notes  | <b>9</b><br>6 7 8 |

Gambar 3.1-70 View Master Data Captain

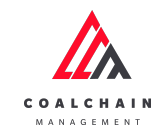

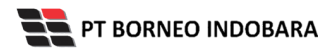

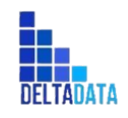

Version : [1.0 11/2022]

Page 55 of 131

| 🕰 COAL CHAIN MANAGEMENT                 |                     |               |           |                    |            |                | Log   | S                                                                                                    | $\times$ |
|-----------------------------------------|---------------------|---------------|-----------|--------------------|------------|----------------|-------|----------------------------------------------------------------------------------------------------|----------|
| Coal Chain Managemen                    | nt                  |               |           |                    |            |                | 18 No | vember 2022                                                                                                    |          |
| Dashboard                               | Captain             |               |           |                    |            |                | Add   | Captain test 180402 has been added with following detail name: test 180402,                                                            |          |
| <ul> <li>Pit Production</li> </ul>      | Contractor          | Captain name  | V NBP(ID) | ~ Email            | V Status   | I~             |       | contractor: ABC, nbp: 1, email:<br>123afd@gmail.com. status: approved.                                                                 |          |
| <ul> <li>Run Of Mine (ROM)</li> </ul>   | Contractor          | Captain Name  | NBP(ID)   | Email              | Status     | Contractor Not |       | status_doc: 3 by AdminBIB<br>Fri, 18 Nov 2022 04:12:32                                                                                 |          |
| <ul> <li>Haul Road</li> </ul>           | ABC                 | test180402    | 1         | 123afd@gmail.com   | Offhire    | Contractor Not | Draft | Data captain in page create has been saved                                                                                             | d        |
| <ul> <li>Port</li> </ul>                | Putra Perkasa Abadi | Mimi          | 52314     | mimiaisyah93@gmail | . 💽 Onhire | Contractor Not |       | Fri, 18 Nov 2022 04:02:47                                                                                                    |          |
| Open Sea     Report                     | NameA               | cp 4          | 242114    | cp4@mail.com       | Onhire     | Contractor Not | Edit  | Captain Capt. Hermin has been edited with<br>following details : From contractor notes ,<br>action Nono. To contractor notes (12212323 | 2        |
| <ul> <li>Configuration</li> </ul>       | ABC                 | ср 1          | 242111    | cp1@mail.com       | Onhire     | Contractor Not |       | action DELETE, (waiting approval) by Putra<br>Perkasa Abadi                                                                            | 0        |
| <ul> <li>Master Data</li> </ul>         | GEOSERVICE          | ср 3          | 242113    | cp3@mail.com       | Onhire     | Contractor Not | DEL   | Fri, 18 Nov 2022 03:59:21<br>Captain Capt. Hermin has been deleted by                                                                  |          |
| <ul> <li>Request Master Data</li> </ul> | ANIeditNDYA-ed-ed   | cp 2          | 242112    | cp2@mail.com       | Onhire     | Contractor Not | DEC   | Brian<br>Fri, 18 Nov 2022 03:59:20                                                                                                    |          |
|                                         | Putra Perkasa Abadi | capt. tsubasa | 889098    | tsubasa@mail.com   | Onhire     | Contractor Not | Draft | Data captain in page edit has been saved b<br>Putra Perkasa Abadi                                                                      | y        |
|                                         | ABC                 | cont          | 23        | cont@gm.com        | Offhire    | Contractor Not | Draft | Fri, 18 Nov 2022 03:59:16<br>Data captain in page edit has been saved b                                                                | ov.      |
|                                         | Putra Perkasa Abadi | Capt.ppa      | 80802     | captppa2@gamil.com | Onhire     | Contractor Not | Dialt | Putra Perkasa Abadi<br>Fri, 18 Nov 2022 03:59:14                                                                                       |          |
|                                         | STLI                | test          | 25325     | test567@gmail.com  | Onhire     | Contractor Not | Edit  | Captain test 162032 by AdminBIB                                                                                                    |          |

Gambar 3.1-71 View Master Data Captain

Pengguna juga dapat melihat history check in & check out captain dengan menekan icon "eye". Data akan didapat setiap ada check in/check out dari captain assignment.

| COAL CHAIN MANAGEMENT                   |                           |                                  |           |                    |           |                   | 🌲 🔮 ddm        | tester      |
|-----------------------------------------|---------------------------|----------------------------------|-----------|--------------------|-----------|-------------------|----------------|-------------|
| Coal Chain Management                   |                           |                                  |           |                    |           |                   |                | Cloudly30 ° |
| Dashboard                               | Captain                   |                                  |           |                    |           |                   |                |             |
| Pit Production                          | Contractor                | <ul> <li>Captain name</li> </ul> | V NBP(ID) | ~ Email            | ~ Status  | \                 | Approval O Add | 🖋 Edit      |
| <ul> <li>Run Of Mine (ROM)</li> </ul>   | Contractor                | Captain Name                     | NBP(ID)   | Email              | Status    | Contractor Notes  | BIB Notes      |             |
| <ul> <li>Haul Road</li> </ul>           | ABC                       | test180402                       | 1         | 123afd@gmail.com   | Offhire   | Contractor Notes  | BIB Notes      | ۲           |
| <ul> <li>Port</li> </ul>                | Putra Perkasa Abadi       | Mimi                             | 52314     | mimiaisyah93@gmail | Onhire    | Contractor Notes  | BIB Notes      | ۲           |
| Open Sea                                | NameA                     | cp 4                             | 242114    | cp4@mail.com       | Onhire    | Klikicon "ovo"    | untuk          | ۲           |
| Configuration                           | ABC                       | cp 1                             | 242111    | cp1@mail.com       | 🔍 Onhi me | elihat history ch | eck in dan     |             |
| <ul> <li>Master Data</li> </ul>         | GEOSERVICE                | cp 3                             | 242113    | cp3@mail.com       | C Onhi    | check out ca      | ptain          | ۲           |
| <ul> <li>Request Master Data</li> </ul> | ANIeditNDYA-ed-ed         | cp 2                             | 242112    | cp2@mail.com       | Onhire    | Contractor Notes  | BIB Notes      | 0           |
|                                         | Putra Perkasa Abadi       | capt. tsubasa                    | 889098    | tsubasa@mail.com   | Onhire    | Contractor Notes  | 12234          | 0           |
|                                         | ABC                       | cont                             | 23        | cont@gm.com        | Offhire   | Contractor Notes  | BIB Notes      | ۲           |
|                                         | Putra Perkasa Abadi       | Capt.ppa                         | 80802     | captppa2@gamil.com | Onhire    | Contractor Notes  | 222222         | ۲           |
|                                         | STLI<br>Show 10 ¥ Entries | test                             | 25325     | test567@gmail.com  | Onhire    | Contractor Notes  | BIB Notes      | 6 7 8 >     |

Gambar 3.1-72 View Master Data Captain

#### 4.1.4.4. Delete Data Captain

Pengguna dapat menghapus Data Captain dengan cara klik **Master Data** pada menu dan pilih **Captain**, maka pengguna dapat menghapus Data Captain yang pernah dimasukkan dengan klik ikon trash.

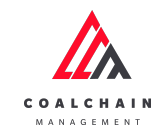

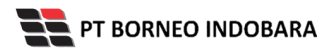

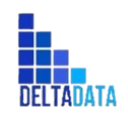

Version : [1.0 11/2022]

Page 56 of 131

| 🚵 COAL CHAIN MANAGEMENT                 |                     |                            |         |                   |         |                  |                    | ddm tester  |
|-----------------------------------------|---------------------|----------------------------|---------|-------------------|---------|------------------|--------------------|-------------|
| Coal Chain Management                   |                     |                            |         |                   |         |                  |                    | Cloudly30 ° |
| Dashboard                               | Captain             |                            |         |                   |         |                  | Q Search           |             |
| <ul> <li>Pit Production</li> </ul>      |                     |                            |         |                   |         |                  | Cancel             | Save Submit |
| <ul> <li>Run Of Mine (ROM)</li> </ul>   | Contractor          | Captain Name               | NBP(ID) | 11 Email 11       | Status  | Contractor Notes | BIB Notes          |             |
| <ul> <li>Haul Road</li> </ul>           | ABC                 | v test180402               | 1       | 123afd@gmail.com  | Offhire | Contractor Notes | BIB Notes          | ŧ           |
| <ul> <li>Port</li> </ul>                | Putra Perkasa Abadi | √ Mimi                     | 52314   | mimiaisyah93@gm   | Onhire  | Contractor Notes | BIB Notes          | 8           |
| Open Sea                                | NameA               | ✓ cp.4                     | 242114  | cp4@mail.com      | Onhire  | Contractor Notes | BIB Notes          | 8           |
| Configuration                           | ABC                 | ✓ cp 1                     | 242111  | cp1@mail.com      | Onhire  | Contractor Notes | Klik ikon<br>Trash | → 8         |
| <ul> <li>Master Data</li> </ul>         | GEOSERVICE          | ✓ cp 3                     | 242113  | cp3@mail.com      | Onhire  | Contractor Notes | BIB Notes          | \$          |
| <ul> <li>Request Master Data</li> </ul> | ANIeditNDYA-ed-ed   | ✓ cp 2                     | 242112  | cp2@mail.com      | Onhire  | Contractor Notes | BIB Notes          | 8           |
|                                         | Putra Perkasa Abadi |                            | 889098  | tsubasa@mail.com  | Onhire  | Contractor Notes | 12234              | 8           |
|                                         | ABC                 | <ul> <li>✓ cont</li> </ul> | 23      | cont@gm.com       | Offhire | Contractor Notes | BIB Notes          | 8           |
|                                         | Putra Perkasa Abadi | ✓ Capt.ppa                 | 80802   | captppa2@gamil.c  | Onhire  | Contractor Notes | 222222             | ٢           |
|                                         | STLI                | <ul> <li>✓ test</li> </ul> | 25325   | test567@gmail.cor | Onhire  | Contractor Notes | BIB Notes          | 8           |
|                                         | Show 10 ¥ Entries   |                            |         |                   |         |                  | < 1 2 3 4          | 5678>       |

Gambar 3.1-73 Delete Master Data Captain

Setelahnya, maka akan muncul pop-up konfirmasi penghapusan data, klik **Confirm** untuk menyelesaikan proses penghapusan dan klik **Cancel** untuk membatalkan proses.

| COAL CHAIN MANAGEMENT                   |                         |                    |                   |                      |         |                    | 🌲 🔮 ddm            | tester      |
|-----------------------------------------|-------------------------|--------------------|-------------------|----------------------|---------|--------------------|--------------------|-------------|
| Coal Chain Managemer                    | nt                      |                    |                   |                      |         |                    |                    | Cloudly30 ° |
| Dashboard                               | Captain                 |                    |                   |                      |         |                    |                    |             |
| <ul> <li>Pit Production</li> </ul>      |                         |                    |                   |                      |         |                    | Cancel Save        | Submit      |
| <ul> <li>Run Of Mine (ROM)</li> </ul>   | Contractor              | Captain Name       | NBP(ID)           | ITAI Email ITA       | Status  | Contractor Notes   | BIB Notes          |             |
| <ul> <li>Haul Road</li> </ul>           | Putra Perkasa Abadi 🛛 🗸 | test captq         | 313               | cant@omail.com       | Onhire  |                    | sdfgshjh           | 8           |
| <ul> <li>Port</li> </ul>                | Putra Perkasa Abadi 🛛 🗸 | capt jo bib notesq | Coniirm Delete    |                      | ie -    | Contractor Notes   | capst jo bib notes | 9           |
| <ul> <li>Open Sea</li> </ul>            | Putra Perkasa Abadi 🛛 🗸 | cap w1a11          | Are you sure want | to delete this data? |         | (lik <sup>ra</sup> | BIB Notes          | Û           |
| Keport     Configuration                | Putra Perkasa Abadi 🗸 🗸 | www.www.12112      |                   | Confirm              | Cancer  | nfirm audh         | BIB Notes          | 8           |
| <ul> <li>Master Data</li> </ul>         | Putra Perkasa Abadi 🛛 🗸 | ww122112           | wqq               | wuuu@gmail.com       | Offhire | w11qqud            | BIB Notes          | Û           |
| <ul> <li>Request Master Data</li> </ul> | Mining Company V        | cap ww off         | w111              | uw@gmail.com         | Offhire |                    | wqwqwww            | 8           |
|                                         | Mining Company V        | Capt test1e        | 214               | test@gmail.com       | Onhire  |                    | 123141s21          | 8           |
|                                         | Mining Company V        | Capt. Jundad       | 55a5              | junda@gmail.com      | Onhire  |                    | 1234ea             | Û           |
|                                         | Mining Company V        | Capt. Amerikja     | 4441              | amrik@gmail.com      | Onhire  |                    | BIB Notes          | Û           |
|                                         | Mining Company          | Fauzan Naufan      | 123123123         | fauzannaufan⊚gm      | Onhire  | Contractor Notes   | BIB Notes          | \$          |

Gambar 3.1-74 Delete Master Data Captain

Namun, jika pengguna menghapus data sudah terdapat transaksi, maka akan muncul warning pop-up bahwa data tidak dapat dihapus.

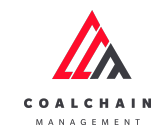

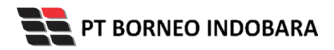

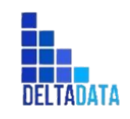

Version : [1.0 11/2022]

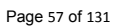

| COAL CHAIN MANAGEMENT                   |                     |               |                     |                             |         |                  | 🌲 🔮 dd     | m tester  |
|-----------------------------------------|---------------------|---------------|---------------------|-----------------------------|---------|------------------|------------|-----------|
| Coal Chain Manageme                     | ent                 |               |                     |                             |         |                  |            | Cloudly30 |
| Dashboard                               | Captain             |               |                     |                             |         |                  |            |           |
| Pit Production                          |                     |               |                     |                             |         |                  | Cancel Sav | e Submit  |
| <ul> <li>Run Of Mine (ROM)</li> </ul>   | Contractor          | Captain Name  | NBP(ID)             | Email III                   | Status  | Contractor Notes | BIB Notes  |           |
| <ul> <li>Haul Road</li> </ul>           | ABC                 | test180402    | Unable to Delete    | ,                           | e       |                  | BIB Notes  | 0         |
| <ul> <li>Port</li> </ul>                | Putra Perkasa Abadi | Mimi          | Can't delete this   | Master Data, this data is a | ready   |                  | BIB Notes  | Û         |
| <ul> <li>Open Sea</li> </ul>            | NameA               | ср 4          | used in transaction | on                          | е       |                  | BIB Notes  | Û         |
| Report     Configuration                | ABC                 | cp 1          |                     |                             | Close   |                  | BIB Notes  | Û         |
| <ul> <li>Master Data</li> </ul>         | GEOSERVICE          | ср 3          | 242113              | cp3@mail.com                | Onhire  |                  | BIB Notes  | Û         |
| <ul> <li>Request Master Data</li> </ul> | ANIeditNDYA-ed-ed   | cp 2          | 242112              | cp2@mail.com                | Onhire  |                  | BIB Notes  | Ð         |
|                                         | Putra Perkasa Abadi | capt. tsubasa | 889098              | tsubasa@mail.com            | Onhire  |                  | 12234      | 8         |
|                                         | ABC                 | cont          | 23                  | cont@gm.com                 | Offhire |                  | BIB Notes  | 8         |
|                                         | Putra Perkasa Abadi | Capt.ppa      | 80802               | captppa2@gamil.c            | Onhire  |                  | 222222     | 8         |

Gambar 3.1-75 Delete Master Data Captain

# 4.1.4.5. Approve Data Captain

Pada menu **Captain**, pengguna dapat melakukan **Approve** pengajuan data, yang terdapat pada Tab **Approval**.

| Coal Chain Management<br>Coal Chain Management<br>Dashboard<br>Pit Production<br>Run Of Mine (ROM)<br>Haul Road<br>Port<br>Open Sea<br>Report<br>Configuration<br>Master Data<br>Request Master Data |                          |               |           | 🌲 🔮 ddm tester     |         |                  |                          |                               |
|----------------------------------------------------------------------------------------------------|--------------------------|---------------|-----------|--------------------|---------|------------------|--------------------------|-------------------------------|
| Coal Chain Management                                                                                                    |                          |               |           |                    |         |                  | (                        | Cloudly30 °                   |
| Dashboard                                                                                                    | Captain                  |               |           |                    |         |                  | Q Search                 |                               |
| Pit Production                                                                                                    | Contractor               | Captain name  | V NBP(ID) | Email              | ~ Sta   | Klik<br>Approval | Approval 📀 Add           | 🖌 Edit                        |
| <ul> <li>Run Of Mine (ROM)</li> </ul>                                                                                                    | Contractor Int           | Captain Name  | NBP(ID)   | Email              | Status  | Contractor Notes | BIB Notes                |                               |
| <ul> <li>Haul Road</li> </ul>                                                                                                    | ABC                      | test180402    | 1         | 123afd@gmail.com   | Offhire | Contractor Notes | BIB Notes                | ۲                             |
| <ul> <li>Port</li> </ul>                                                                                                    | Putra Perkasa Abadi      | Mimi          | 52314     | mimiaisyah93@gmail | Onhire  | Contractor Notes | BIB Notes                | ۲                             |
| Open Sea     Report                                                                                                    | NameA                    | ср 4          | 242114    | cp4@mail.com       | Onhire  | Contractor Notes | BIB Notes                | ۲                             |
| Configuration                                                                                                    | ABC                      | ср 1          | 242111    | cp1@mail.com       | Onhire  | Contractor Notes | BIB Notes                | ۲                             |
| <ul> <li>Master Data</li> </ul>                                                                                                    | GEOSERVICE               | ср 3          | 242113    | cp3@mail.com       | Onhire  | Contractor Notes | BIB Notes                | ٢                             |
| <ul> <li>Request Master Data</li> </ul>                                                                                                    | ANIeditNDYA-ed-ed        | cp 2          | 242112    | cp2@mail.com       | Onhire  | Contractor Notes | BIB Notes                | ۲                             |
|                                                                                                    | Putra Perkasa Abadi      | capt. tsubasa | 889098    | tsubasa@mail.com   | Onhire  | Contractor Notes | 12234                    | ۲                             |
|                                                                                                    | ABC                      | cont          | 23        | cont@gm.com        | Offhire | Contractor Notes | BIB Notes                | ۲                             |
|                                                                                                    | Putra Perkasa Abadi      | Capt.ppa      | 80802     | captppa2@gamil.com | Onhire  | Contractor Notes | 222222                   | ۲                             |
|                                                                                                    | STLI<br>Show 10 ~ Entrie | test<br>s     | 25325     | test567⊜gmail.com  | Onhire  | Contractor Notes | BIB Notes<br>< 1 2 3 4 5 | <b>◎</b><br>6 7 8 <b>&gt;</b> |

Gambar 3.1-76 Approve Master Data Captain

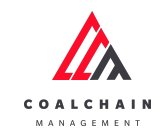

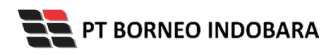

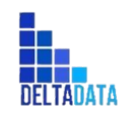

Version : [1.0 11/2022]

Page 58 of 131

| 🕰 COAL CHAIN MANAGEMENT               |                     |               |         |                       |             | 4                | ddm tester     |
|---------------------------------------|---------------------|---------------|---------|-----------------------|-------------|------------------|----------------|
| Coal Chain Managemen                  | t                   |               |         |                       |             |                  | Cloudly30 °    |
| Dashboard                             |                     |               |         |                       |             | Klik             |                |
| <ul> <li>Pit Production</li> </ul>    | Contractor          | ~             |         |                       |             | INTER 1          | Reject Approve |
| <ul> <li>Run Of Mine (ROM)</li> </ul> | Contractor          | Captain Name  | NBP(ID) | Email                 | Status      | Approve          | BIB Notes      |
| <ul> <li>Haul Road</li> </ul>         | ABC                 | test181506    | 1       | 123afd@gmail.com      | Offhire     | Contractor Notes | 123123         |
| <ul> <li>Port</li> </ul>              | Putra Perkasa Abadi | Mimi          | 52314   | mimiaisyah93@gmail.co | om 💽 Onhire | Contractor Notes | BIB Notes      |
| <ul> <li>Open Sea</li> </ul>          | NameA               | cp 4          | 242114  | cp4@mail.com          | Onhire      | Contractor Notes | BIB Notes      |
| <ul> <li>Report</li> </ul>            | ABC                 | cp 1          | 242111  | cp1@mail.com          | Onhire      | Contractor Notes | BIB Notes      |
| <ul> <li>Configuration</li> </ul>     | GEOSERVICE          | cp 3          | 242113  | cp3@mail.com          | Onhire      | Contractor Notes | BIB Notes      |
| <ul> <li>Master Data</li> </ul>       | ANIeditNDYA-ed-ed   | cp 2          | 242112  | cp2@mail.com          | Onhire      | Contractor Notes | BIB Notes      |
| Area                                  | Putra Perkasa Abadi | capt. tsubasa | 889098  | tsubasa@mail.com      | Onhire      | Contractor Notes | 12234          |
| Location                              | ABC                 | cont          | 23      | cont@gm.com           | Offhire     | Contractor Notes | BIB Notes      |
| Sub Location                          | Putra Perkasa Abadi | Capt.ppa      | 80802   | captppa2@gamil.com    | Onhire      | Contractor Notes | 222222         |
| Equipment Detail                      | STLI                | test          | 25325   | test567@gmail.com     | Onhire      | Contractor Notes | BIB Notes      |
| Material                              | Show 10 Y Entries   |               |         |                       |             | < 1.2            | 3 4 5 6 7 8 >  |
| Kontraktor                            |                     |               |         |                       |             |                  |                |
| Equipment ROM                         |                     |               |         |                       |             |                  |                |
| Equipment Haul                        |                     |               |         |                       |             |                  |                |
| Crusher                               |                     |               |         |                       |             |                  |                |
| Jetty                                 |                     |               |         |                       |             |                  |                |
| Captain                               |                     |               |         |                       |             |                  |                |
| Tug                                   |                     |               |         |                       |             |                  |                |
| Barge                                 |                     |               |         |                       |             |                  |                |
| Floating Crane                        |                     |               |         |                       |             |                  |                |
| Request Master Data                   |                     |               |         |                       |             |                  |                |

Gambar 3.1-77 Approve Master Data Captain

Setelahnya, maka akan muncul pop-up konfirmasi approve data, klik **Confirm** untuk menyelesaikan proses approve dan klik **Cancel** untuk membatalkan proses.

| COAL CHAIN MANAGEMENT                 |                     |               |                         |                    |                 |                  | 🏚 🔮 ddm te | ster        |
|---------------------------------------|---------------------|---------------|-------------------------|--------------------|-----------------|------------------|------------|-------------|
| Coal Chain Managemen                  | it                  |               |                         |                    |                 |                  |            | Cloudly30 ° |
| Dashboard                             |                     |               |                         |                    |                 |                  |            |             |
| Pit Production                        | Contractor          | ×             |                         |                    |                 | 🔊 Log 🛛 Bi       | ack Reject | Approve     |
| <ul> <li>Run Of Mine (ROM)</li> </ul> | Contractor          | Captain Name  | NBP(ID)                 | Email              | Status          | Contractor Notes | BIB Notes  |             |
| <ul> <li>Haul Road</li> </ul>         | ABC                 | test181506    | 1                       | 123afd@gmail.com   | Offhire         |                  | 123123     |             |
| <ul> <li>Port</li> </ul>              | Putra Perkasa Abadi | Mimi          | Confirm Approve         |                    | hire            |                  | BIB Notes  |             |
| <ul> <li>Open Sea</li> </ul>          | NameA               | cp 4          | Are you sure want to Ap | prove data?        |                 |                  | BIB Notes  |             |
| <ul> <li>Report</li> </ul>            | ABC                 | cp 1          |                         | Confirm            | Klik<br>Confirm |                  | BIB Notes  |             |
| Configuration                         | GEOSERVICE          | ср 3          | 242113                  | cp3@mail.com       |                 |                  | BIB Notes  |             |
| <ul> <li>Master Data</li> </ul>       | ANIeditNDYA-ed-ed   | ср 2          | 242112                  | cp2@mail.com       | Onhire          |                  | BIB Notes  |             |
| Area                                  | Putra Perkasa Abadi | capt. tsubasa | 889098                  | tsubasa@mail.com   | Onhire          |                  | 12234      |             |
| Location                              | ABC                 | cont          | 23                      | cont@gm.com        | Offhire         |                  | BIB Notes  |             |
| Sub Location<br>Equipment Type        | Putra Perkasa Abadi | Capt.ppa      | 80802                   | captppa2@gamil.com | Onhire          |                  | 222222     |             |
| Equipment Detail                      | STLI                | test          | 25325                   | test567@gmail.com  | Onhire          |                  | BIB Notes  |             |
| Material                              | Show 10 V Entries   |               |                         |                    |                 |                  |            | 678>        |

Gambar 3.1-78 Approve Master Data Captain

4.1.4.6. Reject Data Captain

Pada menu **Captain**, pengguna dapat melakukan **Reject** pengajuan data, yang terdapat pada Tab **Approval**.

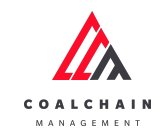

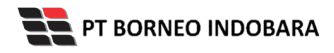

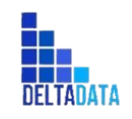

Version : [1.0 11/2022]

Page 59 of 131

| COAL CHAIN MANAGEMENT                   |                          |                                  |           |                    |          |                  |                  | ddm tester   |
|-----------------------------------------|--------------------------|----------------------------------|-----------|--------------------|----------|------------------|------------------|--------------|
| Coal Chain Management                   |                          |                                  |           |                    |          |                  |                  | Cloudly30    |
| Dashboard                               | Captain                  |                                  |           |                    | _        | 0                |                  |              |
| <ul> <li>Pit Production</li> </ul>      | Contractor               | <ul> <li>Captain name</li> </ul> | ~ NBP(ID) | ~ Email            | ∼ Star   | Klik             | Approval         | 💿 Add 🥒 Edit |
| <ul> <li>Run Of Mine (ROM)</li> </ul>   | Contractor               | Captain Name                     | NBP(ID)   | Email              | Status   | Contractor Notes | BIB Notes        |              |
| <ul> <li>Haul Road</li> </ul>           | ABC                      | test180402                       | 1         | 123afd@gmail.com   | Offhire  | Contractor Notes | BIB Notes        | ۲            |
| <ul> <li>Port</li> </ul>                | Putra Perkasa Abadi      | Mimi                             | 52314     | mimiaisyah93@gmail | . Onhire | Contractor Notes | BIB Notes        | ٢            |
| Open Sea                                | NameA                    | cp 4                             | 242114    | cp4@mail.com       | Onhire   | Contractor Notes | BIB Notes        | ۲            |
| Configuration                           | ABC                      | cp 1                             | 242111    | cp1@mail.com       | Onhire   | Contractor Notes | BIB Notes        | ۲            |
| <ul> <li>Master Data</li> </ul>         | GEOSERVICE               | ср 3                             | 242113    | cp3@mail.com       | Onhire   | Contractor Notes | BIB Notes        | ۲            |
| <ul> <li>Request Master Data</li> </ul> | ANIeditNDYA-ed-ed        | cp 2                             | 242112    | cp2@mail.com       | Onhire   | Contractor Notes | BIB Notes        | ۲            |
|                                         | Putra Perkasa Abadi      | capt. tsubasa                    | 889098    | tsubasa@mail.com   | Onhire   | Contractor Notes | 12234            | ۲            |
| Pi<br>Al<br>Pi                          | ABC                      | cont                             | 23        | cont@gm.com        | Offhire  | Contractor Notes | <b>BIB Notes</b> | ۲            |
|                                         | Putra Perkasa Abadi      | Capt.ppa                         | 80802     | captppa2@gamil.com | Onhire   | Contractor Notes | 222222           | ۲            |
|                                         | STU<br>Show 10 × Entries | test                             | 25325     | test567@gmail.com  | Onhire   | Contractor Notes | BIB Notes        | 3 4 5 6 7 4  |

Gambar 3.1-79 Approve Master Data Captain

| COAL CHAIN MANAGEMENT                   |                     |               |         |                       |             | [                | 🌲 🔮 ddm tester |
|-----------------------------------------|---------------------|---------------|---------|-----------------------|-------------|------------------|----------------|
| Coal Chain Management                   |                     |               |         |                       |             |                  | Cloudly30 °    |
| Dashboard                               |                     |               |         |                       |             | IZI:L            |                |
| Pit Production                          | Contractor          | ~             |         |                       |             | KIIK             | Reject Approve |
| <ul> <li>Run Of Mine (ROM)</li> </ul>   | Contractor          | Captain Name  | NBP(ID) | Email 1               | 11 Status   | Reject           | BIB Notes      |
| <ul> <li>Haul Road</li> </ul>           | ABC                 | test181506    | 1       | 123afd@gmail.com      | Offhire     | Contractor Notes | 123123         |
| <ul> <li>Port</li> </ul>                | Putra Perkasa Abadi | Mimi          | 52314   | mimiaisyah93@gmail.co | om 💽 Onhire | Contractor Notes | BIB Notes      |
| <ul> <li>Open Sea</li> </ul>            | NameA               | cp 4          | 242114  | cp4@mail.com          | Onhire      | Contractor Notes | BIB Notes      |
| <ul> <li>Report</li> </ul>              | ABC                 | cp 1          | 242111  | cp1@mail.com          | Onhire      | Contractor Notes | BIB Notes      |
| <ul> <li>Configuration</li> </ul>       | GEOSERVICE          | ср 3          | 242113  | cp3@mail.com          | Onhire      | Contractor Notes | BIB Notes      |
| <ul> <li>Master Data</li> </ul>         | ANIeditNDYA-ed-ed   | cp 2          | 242112  | cp2@mail.com          | Onhire      | Contractor Notes | BIB Notes      |
| Area                                    | Putra Perkasa Abadi | capt. tsubasa | 889098  | tsubasa@mail.com      | Onhire      | Contractor Notes | 12234          |
| Location                                | ABC                 | cont          | 23      | cont@gm.com           | Offhire     | Contractor Notes | BIB Notes      |
| Sub Location                            | Putra Perkasa Abadi | Capt.ppa      | 80802   | captppa2@gamil.com    | Onhire      | Contractor Notes | 222222         |
| Equipment Type                          | STLI                | test          | 25325   | test567@gmail.com     | Onhire      | Contractor Notes | BIB Notes      |
| Material                                |                     |               |         |                       |             |                  |                |
| Kontraktor                              | show 10 CEntries    |               |         |                       |             | < 2              | 345078>        |
| Equipment ROM                           |                     |               |         |                       |             |                  |                |
| Equipment Haul                          |                     |               |         |                       |             |                  |                |
| Crusher                                 |                     |               |         |                       |             |                  |                |
| Jetty                                   |                     |               |         |                       |             |                  |                |
| Captain                                 |                     |               |         |                       |             |                  |                |
| Tug                                     |                     |               |         |                       |             |                  |                |
| Barge                                   |                     |               |         |                       |             |                  |                |
| Floating Crane                          |                     |               |         |                       |             |                  |                |
| <ul> <li>Request Master Data</li> </ul> |                     |               |         |                       |             |                  |                |

Gambar 3.1-80 Approve Master Data Captain

Setelahnya, maka akan muncul pop-up konfirmasi reject data, klik **Confirm** untuk menyelesaikan proses approve dan klik **Cancel** untuk membatalkan proses.

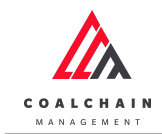

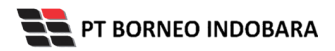

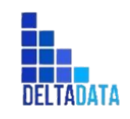

Version : [1.0 11/2022]

Page 60 of 131

| COAL CHAIN MANAGEMENT                 |                     |               |                 |                    |           |                  | 🌲 🔮 ddm tester      |
|---------------------------------------|---------------------|---------------|-----------------|--------------------|-----------|------------------|---------------------|
| Coal Chain Managen                    | nent                |               |                 |                    |           |                  | Cloudly30 °         |
| Dashboard                             |                     |               |                 |                    |           |                  |                     |
| <ul> <li>Pit Production</li> </ul>    | Contractor          | ~             |                 |                    |           | 🔊 Log            | Back Reject Approve |
| <ul> <li>Run Of Mine (ROM)</li> </ul> | Contractor          | Captain Name  | IIII NBP(ID)    | Email              | 11 Status | Contractor Notes | BIB Notes           |
| <ul> <li>Haul Road</li> </ul>         | ABC                 | test181506    | 1               | 123afd@gmail.com   | Offhire   |                  | 123123              |
| ► Port                                | Putra Perkasa Abadi | Mimi          | Confirm Reject  |                    | hire      |                  | qwertyertyu         |
| <ul> <li>Open Sea</li> </ul>          | NameA               | cp 4          | Are you sure wa | nt to Reject data? |           | Contractor Notes | sadfhkl             |
| <ul> <li>Report</li> </ul>            | ABC                 | cp 1          |                 | Confirm            | Confi     | Contractor Notes | asdfghk             |
| <ul> <li>Configuration</li> </ul>     | GEOSERVICE          | ср 3          | 242113          | cp3@mail.com       |           | Contractor Notes | asdffdghjk          |
| <ul> <li>Master Data</li> </ul>       | ANIeditNDYA-ed-ed   | cp 2          | 242112          | cp2@mail.com       | Onhire    |                  | qwertu              |
| Area                                  | Putra Perkasa Abadi | capt. tsubasa | 889098          | tsubasa@mail.com   | Onhire    |                  | 12234               |
| Location                              | ABC                 | cont          | 23              | cont@gm.com        | Offhire   |                  | sdfjkkkli;          |
| Equipment Type                        | Putra Perkasa Abadi | Capt.ppa      | 80802           | captppa2@gamil.com | Onhire    |                  | 222222              |
| Equipment Detail                      | STLI                | test          | 25325           | test567@gmail.com  | Onhire    |                  | asdfghjk            |
| Material                              | Snow 10 Y Entries   |               |                 |                    |           |                  | 2345678>            |

Gambar 3.1-81 Approve Master Data Captain

# 4.2. Configuration

- 4.2.1. Floating Crane
- 4.2.1.1. Edit Data Floating Crane

Pengguna dapat mengubah data configuration floating crane yang telah diinputkan dengan memilih menu **Configuration Floating Crane**, kemudian pengguna dapat mengubah status floating crane menjadi on/off.

| 🖍 COAL CHAIN MANAGEMENT                 |                     |                   |                     |                    |                   |               |                  | 🔮 ddm tester |   |
|-----------------------------------------|---------------------|-------------------|---------------------|--------------------|-------------------|---------------|------------------|--------------|---|
| Coal Chain Management                   |                     |                   |                     |                    |                   |               |                  | Cloudly30    | 0 |
| Dashboard                               | Floating Crane      |                   |                     |                    |                   |               | Q Search         |              |   |
| <ul> <li>Pit Production</li> </ul>      | Contractor          | ~ Float           | ting Crane name   ~ | Type   V Cost      | ~ Productivi      | ty   ~ Status | ~                | 🍤 Log        |   |
| <ul> <li>Run Of Mine (ROM)</li> </ul>   | Contractor          | Floating Crane Na | ame Contract Type   | Til Cost           | Productivity      | 11 Status     | Contractor Notes | BIB Notes    |   |
| <ul> <li>Haul Road</li> </ul>           | Saptaindra Sejati   | sadsad            | Time Charter        | Rp 1,00 /month     | 1 tons/day        | OFF           | Contractor Notes | BIB Notes    |   |
| <ul> <li>Port</li> </ul>                | Putra Perkasa Abadi | aku               |                     |                    | ens/day           | OFF           | Contractor Notes | BIB Notes    |   |
| <ul> <li>Open Sea</li> </ul>            | Putra Perkasa Abadi | data 1            | Klik pada 1         | toggle unti        | uk <sub>day</sub> | OFF           | Contractor Notes | BIB Notes    |   |
| <ul> <li>Report</li> </ul>              | Putra Perkasa Abadi | data 4            | edit stat           | us menjad          | i                 | OFF           | Contractor Notes | BIB Notes    |   |
| <ul> <li>Configuration</li> </ul>       | Putra Perkasa Abadi | akuu              | Or                  | n/Off              | /day              | OFF           | Contractor Notes | BIB Notes    |   |
| Payload Parameter                       | Putra Perkasa Abadi | data 2            |                     |                    | tons/day          | OFF           | Contractor Notes | BIB Notes    |   |
| Clienter La Clienter                    | Putra Perkasa Abadi | data 3            | Time Charter        | Rp 1.100,00 /month | 150 tons/day      | OFF           | Contractor Notes | BIB Notes    |   |
| Supperty                                | Putra Perkasa Abadi | data 5            | Time Charter        | Rp 1.234,00 /month | 1700 tons/day     | OFF           | Contractor Notes | BIB Notes    |   |
| Crushing Plant                          | GEOSERVICE          | dsdf              | Freight Charter     | Rp 241,00 /ton     | 241 tons/day      | OFF           | Contractor Notes | 123123123    |   |
| Jety Loading                            | Saptaindra Sejati   | sfsfere           | Freight Charter     | Rp 23.532,00 /ton  | 32625 tons/day    | ON            | Contractor Notes | gdgdgd       |   |
| EWH                                     |                     |                   |                     |                    |                   |               |                  |              |   |
| Floating Crane                          |                     |                   |                     |                    |                   |               |                  |              |   |
| Captain Assignment                      |                     |                   |                     |                    |                   |               |                  |              |   |
| Tug & Barge                             |                     |                   |                     |                    |                   |               |                  |              |   |
| Barging Plan                            |                     |                   |                     |                    |                   |               |                  |              |   |
| Set                                     |                     |                   |                     |                    |                   |               |                  |              |   |
| Cycle Time                              |                     |                   |                     |                    |                   |               |                  |              |   |
| User Config                             |                     |                   |                     |                    |                   |               |                  |              |   |
| Approval Management                     |                     |                   |                     |                    |                   |               |                  |              |   |
| Configuration Contractor                |                     |                   |                     |                    |                   |               |                  |              |   |
| <ul> <li>Master Data</li> </ul>         |                     |                   |                     |                    |                   |               |                  |              |   |
| Request Master Data                     | Show 10 ¥ Entri     | 05                |                     |                    |                   |               |                  | 123456       | 5 |
| <ul> <li>Nequest master bată</li> </ul> |                     |                   |                     |                    |                   |               |                  |              |   |

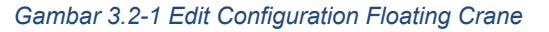

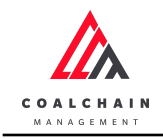

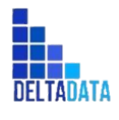

Version : [1.0 11/2022]

Page 61 of 131

## 4.2.1.2. View Data Floating Crane

Pengguna dapat melihat seluruh data configuration floating crane yang telah diinputkan dengan memilih menu **Configuration Floating Crane**.

#### Tabel 6 Fitur Halaman Configuration Floating Crane

| No | Nama   | Deskripsi                                                                                                    |
|----|--------|----------------------------------------------------------------------------------------------------|
| 1  | Filter | Pengguna dapat melakukan filter berdasarkan Contractor,<br>Floating Crane Name, Type, Cost, Productivity dan Status.                         |
| 2  | Search | Fitur yang berguna untuk mencari kata kunci yang ingin<br>ditampilkan selain itu juga memudahkan pengguna dalam<br>melakukan pencarian data. |
| 3  | Sort   | Pengguna dapat melakukan pengurutan data baik secara ascending maupun descending.                                                            |

| COAL CHAIN MANAGEMENT                 |                     |                     |                 |                     |                |                 |                  | ddm tester  |
|---------------------------------------|---------------------|---------------------|-----------------|---------------------|----------------|-----------------|------------------|-------------|
| Coal Chain Management                 |                     |                     |                 |                     |                |                 |                  | Cloudly30 ° |
| Dashboard                             | Floating Crane      |                     | 1               |                     |                |                 | 2 Q Search       |             |
| Pit Production                        | Contractor          | V Floating Cra      | ne name   ~ Ty  | e V Cost V          | ~ Productiv    | vity   v Status | ~                | 🍤 Log       |
| <ul> <li>Run Of Mine (ROM)</li> </ul> | Contractor          | Floating Crane Name | Contract Type 3 | Cost                | Productivity   | Status          | Contractor Notes | BIB Notes   |
| <ul> <li>Haul Road</li> </ul>         | Saptaindra Sejati   | sadsad              | Time Charter    | Rp 1,00 /month      | 1 tons/day     | OFF             | Contractor Notes | BIB Notes   |
| <ul> <li>Port</li> </ul>              | Putra Perkasa Abadi | aku                 | Freight Charter | Rp 123,00 /ton      | 12 tons/day    | OFF             | Contractor Notes | BIB Notes   |
| <ul> <li>Open Sea</li> </ul>          | Putra Perkasa Abadi | data 1              | Time Charter    | Rp 10.000,00 /month | 1 tons/day     | OFF             | Contractor Notes | BIB Notes   |
| <ul> <li>Report</li> </ul>            | Putra Perkasa Abadi | data 4              | Freight Charter | Rp 1.111,00 /ton    | 160 tons/day   | OFF             | Contractor Notes | BIB Notes   |
| <ul> <li>Configuration</li> </ul>     | Putra Perkasa Abadi | akuu                | Freight Charter | Rp 1.234,00 /ton    | 12 tons/day    | OFF             | Contractor Notes | BIB Notes   |
| Payload Parameter                     | Putra Perkasa Abadi | data 2              | Freight Charter | Rp 10.001,00 /ton   | 100 tons/day   | OFF             | Contractor Notes | BIB Notes   |
| Slipperly                             | Putra Perkasa Abadi | data 3              | Time Charter    | Rp 1.100,00 /month  | 150 tons/day   | OFF             | Contractor Notes | BIB Notes   |
| Crushing Plant                        | Putra Perkasa Abadi | data 5              | Time Charter    | Rp 1.234,00 /month  | 1700 tons/day  | OFF             | Contractor Notes | BIB Notes   |
| lety leading                          | GEOSERVICE          | dsdf                | Freight Charter | Rp 241,00 /ton      | 241 tons/day   | OFF             | Contractor Notes | 123123123   |
| jety toating                          | Saptaindra Sejati   | sfsfere             | Freight Charter | Rp 23.532,00 /ton   | 32625 tons/day | ON ON           | Contractor Notes | gdgdgd      |
| Ewn                                   |                     |                     |                 |                     |                |                 |                  |             |
| Floating Crane                        |                     |                     |                 |                     |                |                 |                  |             |
| Captain Assignment                    |                     |                     |                 |                     |                |                 |                  |             |
| Tug & Barge                           |                     |                     |                 |                     |                |                 |                  |             |
| Barging Plan                          |                     |                     |                 |                     |                |                 |                  |             |
| Set                                   |                     |                     |                 |                     |                |                 |                  |             |
| Cycle Time                            |                     |                     |                 |                     |                |                 |                  |             |
| User Config                           |                     |                     |                 |                     |                |                 |                  |             |
| Approval Management                   |                     |                     |                 |                     |                |                 |                  |             |
| Configuration Contractor              |                     |                     |                 |                     |                |                 |                  |             |
|                                       |                     |                     |                 |                     |                |                 |                  |             |

Gambar 3.2-2 View Configuration Floating Crane

Pengguna dapat melihat aktivitas yang tercatat pada log dengan klik log.

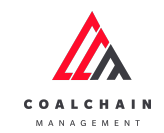

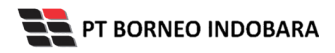

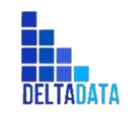

Version : [1.0 11/2022]

Page 62 of 131

| 🖄 COAL CHAIN MANAGEMENT               |                     |                     |                 |                     |                |                   |                  | 🔮 ddm tester |
|---------------------------------------|---------------------|---------------------|-----------------|---------------------|----------------|-------------------|------------------|--------------|
| Coal Chain Management                 |                     |                     |                 |                     |                |                   |                  | Cloudly30 °  |
| Dashboard                             | Floating Crane      |                     |                 |                     |                |                   | <b>K</b> lik     |              |
| Pit Production                        | Contractor          | │ ∨ Floating Cr     | ane name   >    | Type   > Cost       | ~ Productivit  | ty   ~ Status   ~ |                  | ► 🔊 Log      |
| <ul> <li>Run Of Mine (ROM)</li> </ul> | Contractor          | Floating Crane Name | Contract Type   | 11 Cost             | Productivity   | 11 Status         | LUg              | BIB Notes    |
| <ul> <li>Haul Road</li> </ul>         | Saptaindra Sejati   | sadsad              | Time Charter    | Rp 1,00 /month      | 1 tons/day     | OFF               | Contractor Notes | BIB Notes    |
| <ul> <li>Port</li> </ul>              | Putra Perkasa Abadi | aku                 | Freight Charter | Rp 123,00 /ton      | 12 tons/day    | OFF               | Contractor Notes | BIB Notes    |
| <ul> <li>Open Sea</li> </ul>          | Putra Perkasa Abadi | data 1              | Time Charter    | Rp 10.000,00 /month | 1 tons/day     | OFF               | Contractor Notes | BIB Notes    |
| <ul> <li>Report</li> </ul>            | Putra Perkasa Abadi | data 4              | Freight Charter | Rp 1.111,00 /ton    | 160 tons/day   | OFF               | Contractor Notes | BIB Notes    |
| <ul> <li>Configuration</li> </ul>     | Putra Perkasa Abadi | akuu                | Freight Charter | Rp 1.234,00 /ton    | 12 tons/day    | OFF               | Contractor Notes | BIB Notes    |
| Pavload Parameter                     | Putra Perkasa Abadi | data 2              | Freight Charter | Rp 10.001,00 /ton   | 100 tons/day   | OFF               | Contractor Notes | BIB Notes    |
| Slippady                              | Putra Perkasa Abadi | data 3              | Time Charter    | Rp 1.100,00 /month  | 150 tons/day   | OFF               | Contractor Notes | BIB Notes    |
| Supperty                              | Putra Perkasa Abadi | data 5              | Time Charter    | Rp 1.234,00 /month  | 1700 tons/day  | OFF               | Contractor Notes | BIB Notes    |
| Crushing Plant                        | GEOSERVICE          | dsdf                | Freight Charter | Rp 241,00 /ton      | 241 tons/day   | OFF               | Contractor Notes | 123123123    |
| Jety Loading                          | Saptaindra Sejati   | sfsfere             | Freight Charter | Rp 23.532,00 /ton   | 32625 tons/day | ON                | Contractor Notes | gdgdgd       |
| EWH                                   |                     |                     |                 |                     |                |                   |                  |              |
| Floating Crane                        |                     |                     |                 |                     |                |                   |                  |              |
| Captain Assignment                    |                     |                     |                 |                     |                |                   |                  |              |
| Tug & Barge                           |                     |                     |                 |                     |                |                   |                  |              |
| Barging Plan                          |                     |                     |                 |                     |                |                   |                  |              |
| Set                                   |                     |                     |                 |                     |                |                   |                  |              |
| Cycle Time                            |                     |                     |                 |                     |                |                   |                  |              |
| User Config                           |                     |                     |                 |                     |                |                   |                  |              |
| Approval Management                   |                     |                     |                 |                     |                |                   |                  |              |
| Configuration Contractor              |                     |                     |                 |                     |                |                   |                  |              |
| <ul> <li>Master Data</li> </ul>       |                     |                     |                 |                     |                |                   |                  |              |
| <ul> <li>Master Data</li> </ul>       |                     |                     |                 |                     |                |                   |                  |              |

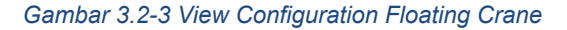

| Dashboard Ploati<br>Pit Production Com<br>Run Of Mine (ROM) Contra<br>Haul Road Septai<br>Port Putra P                            | ntractor 111<br>actor 111<br>andra Sejati<br>Perkasa Abadi   | Floating Crae<br>Roating Crane Name | ane name   >  <br>Contract Type<br>Time Charter   | Type   > Cost                           | Productivity Productivity    | Status     | 08 November 2<br>Edit sfsf has<br>status C<br>Tue, 08 N<br>Edit afasfafd | 1022<br>been updated from status<br>Dn by ddm tester<br>10v 2022 08:35:22<br>Ifdg has been updated from | Off to   |
|----------------------------------------------------------------------------------------------------|--------------------------------------------------------------|-------------------------------------|---------------------------------------------------|-----------------------------------------|------------------------------|------------|--------------------------------------------------------------------------|----------------------------------------------------------------------------------------------------|----------|
| Pit Production     Contra     Run Of Mine (ROM)     Contra     Haul Road     Saptai     Port     Putra P     Onen Sea     Putra P | ntractor III<br>nactor III<br>nindra Sejati<br>Perkasa Abadi | Floating Crae<br>Reating Crane Name | ane name   ~   (<br>Contract Type<br>Time Charter | Type   > Cost                           | Productivity Productivity    | Status V   | Edit afasfafd                                                            | lov 2022 08:35:22<br>Ifdg has been updated from                                                         |          |
| Haul Road     Saptali     Port     Onen Sea     Putra F                                                                           | iindra Sejati<br>Perkasa Abadi                               | sadsad                              | Time Charter                                      |                                         |                              |            | to statu                                                                 | is Off by ddm tester                                                                                    | n status |
| Open Sea     Putra P                                                                                                    |                                                              | aku                                 | Freight Charter                                   | Rp 1,00 /month<br>Rp 123,00 /ton        | 1 tons/day<br>12 tons/day    | OFF        | Tue, 08 N<br>Edit flaing 3                                               | Nov 2022 08:35:13<br>has been updated from sta                                                          | atus On  |
| Putro P                                                                                                    | Perkasa Abadi                                                | data 1                              | Time Charter                                      | Rp 10.000,00 /month                     | 1 tons/day                   | OFF        | Tue, 08 N                                                                | Nov 2022 08:34:50                                                                                       |          |
| Report     Configuration                                                                                                    | Perkasa Abadi                                                | akuu                                | Freight Charter                                   | Rp 1.234,00 /ton                        | 12 tons/day                  | OFF        | Edit flaing 3<br>status 0<br>Mon, 07                                     | has been updated from sta<br>Off by AdminBIB<br>Nov 2022 17:19:01                                       | atus On  |
| Payload Parameter Putra F                                                                                                    | Perkasa Abadi<br>Perkasa Abadi                               | data 2<br>data 3                    | Freight Charter<br>Time Charter                   | Rp 10.001,00 /ton<br>Rp 1.100,00 /month | 100 tons/day<br>150 tons/day | OFF<br>OFF | Contractor Notes                                                         | BIB Notes                                                                                               |          |
| Crushing Plant                                                                                                    | Perkasa Abadi                                                | data 5                              | Time Charter                                      | Rp 1.234,00 /month                      | 1700 tons/day                | OFF        | Contractor Notes                                                         | BIB Notes                                                                                               |          |
| Jety Loading Saptain                                                                                                    | iindra Sejati                                                | sfsfere                             | Freight Charter                                   | Rp 23.532,00 /ton                       | 32625 tons/day               |            | Contractor Notes                                                         | gdgdgd                                                                                                  |          |
| EWH<br>Floating Crane                                                                                                    | 10 M Entrie                                                  |                                     |                                                   |                                         |                              |            |                                                                          |                                                                                                    |          |

Gambar 3.2-4 View Configuration Floating Crane

- 4.2.2. Captain Assignment
- 4.2.2.1. Edit Data Captain Assignment

Pengguna dapat mengubah Data Captain Assignment dengan cara klik **Configuration** pada menu dan pilih **Captain Assignment**, maka pengguna dapat mengubah Data Captain Assignment dengan menekan button **Edit**.

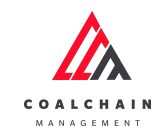

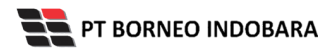

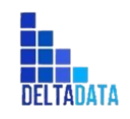

Version : [1.0 11/2022]

Page 63 of 131

| COAL CHAIN MANAGEMENT                   |                     |                      |        |                   |                | [                   | 🌲 🔮 ddm tester |  |
|-----------------------------------------|---------------------|----------------------|--------|-------------------|----------------|---------------------|----------------|--|
| Coal Chain Managemen                    | t                   |                      |        |                   |                | Cloudly30 °         |                |  |
| Dashboard                               | Captain Assignment  |                      |        |                   |                | Q. Search           |                |  |
| <ul> <li>Pit Production</li> </ul>      | Contractor   ~      | Captain   ~ NB       | Kli    | k proved → 🖊 Edit |                |                     |                |  |
| <ul> <li>Run Of Mine (ROM)</li> </ul>   | Contractor          | Captain              | 11 NBP | Tug               | 11 Status      | 11 Contractor Notes | BIB Notes      |  |
| <ul> <li>Haul Road</li> </ul>           | Putra Perkasa Abadi | rizki                | 1997   | ridwan kamil      | Check In       | Contractor Notes    | 1234511121     |  |
| <ul> <li>Port</li> </ul>                | Putra Perkasa Abadi | Mimi                 | 52314  | tug testing 65    | Check In       | Contractor Notes    | captain as     |  |
| <ul> <li>Open Sea</li> </ul>            | Saptaindra Sejati   | capt. sumbang        | 90999  | sumba 1           | Check In       | Contractor Notes    | 1234461111     |  |
| <ul> <li>Report</li> </ul>              | NameA               | cp 4                 | 242114 | dfdgse2           | Check Out      | Contractor Notes    | 123451         |  |
| <ul> <li>Configuration</li> </ul>       | Saptaindra Sejati   | Capt. sis 13         | 90913  | dfdgse            | Check In       | Contractor Notes    | test123a       |  |
| <ul> <li>Master Data</li> </ul>         | ABC                 | cp 1                 | 242111 | Tug               | TO BE ASSIGNED | Contractor Notes    | BIB Notes      |  |
| <ul> <li>Request Master Data</li> </ul> | GEOSERVICE          | ср 3                 | 242113 | Tug               | TO BE ASSIGNED | Contractor Notes    | BIB Notes      |  |
|                                         | ANIeditNDYA-ed-ed   | cp 2                 | 242112 | Tug               | TO BE ASSIGNED | Contractor Notes    | BIB Notes      |  |
|                                         | Putra Perkasa Abadi | Capt. Cheppy Chairil | X3423  | asd5              | Check In       | tesss               | 1wqd224        |  |
|                                         | Saptaindra Sejati   | 12312                | 76535  | Tug               | TO BE ASSIGNED | Contractor Notes    | test dulu      |  |
|                                         |                     |                      |        |                   |                |                     |                |  |
|                                         | Show 10 ¥ Entries   |                      |        |                   |                |                     | < 1 2 3 4 5    |  |

Gambar 3.2-3 Edit Configuration Captain Assignment

Setelahnya, pengguna dapat mengubah Data Captain Assignment dengan klik pada field untuk mengubah data yang ada atau dapat klik **Back** jika batal mengubah data.

| COAL CHAIN MANAGEMENT                   |                     |                     |                                      |     |                           |     |                  | 🌲 🔮 ddm tester                                |  |
|-----------------------------------------|---------------------|---------------------|--------------------------------------|-----|---------------------------|-----|------------------|-----------------------------------------------|--|
| Coal Chain Management                   | t                   |                     |                                      |     |                           |     | Last sa          | ved Fri, 18 Nov 2022 17:38:26 GMT Cloudly30 ° |  |
| Dashboard                               | Captain Assignment  |                     |                                      |     |                           |     |                  | Q Search                                      |  |
| <ul> <li>Pit Production</li> </ul>      |                     |                     |                                      |     |                           |     |                  | Back Save Submit                              |  |
| <ul> <li>Run Of Mine (ROM)</li> </ul>   | Contractor          | 11 Captain          | NBP                                  | 111 | Tug                       | 111 | Contractor Notes | BIB Notes                                     |  |
| <ul> <li>Haul Road</li> </ul>           | Putra Perkasa Abadi | rizki               | 1997                                 |     | ridwan kamil              | ~   | Contractor Notes | 12:451112141191112                            |  |
| <ul> <li>Port</li> </ul>                | Putra Perkasa Abadi | Mimi                | 52314                                |     | tug testing 65            | ~   | Contractor Notes | Klik Back untuk<br>membatalkan                |  |
| <ul> <li>Open Sea</li> </ul>            | Saptaindra Sejati   | capt. sumban        | <li>k pada field<br/>untuk edit</li> | _   | βumba 1                   | ~   | Contractor Notes | 1234461111                                    |  |
| Configuration                           | NameA               | cp 4                | 242114                               |     | affff                     | 1   | Contractor Notes | 123451                                        |  |
| <ul> <li>Master Data</li> </ul>         | Saptaindra Sejati   | Capt. sis 13        | 90913                                |     | test delete2<br>tug 12345 |     | Contractor Notes | test123a                                      |  |
| <ul> <li>Request Master Data</li> </ul> | ABC                 | cp 1                | 242111                               |     | asd3                      |     | Contractor Notes | BIB Notes                                     |  |
|                                         | GEOSERVICE          | cp 3                | 242113                               |     | asd1                      |     | Contractor Notes | BIB Notes                                     |  |
|                                         | ANIeditNDYA-ed-ed   | cp 2                | 242112                               |     | asd2<br>sis baru 001 edit |     | Contractor Notes | BIB Notes                                     |  |
|                                         | Putra Perkasa Abadi | Capt. Cheppy Chairi | I X3423                              |     | asd5                      | ×   | tesss            | 1wqd224                                       |  |
|                                         | Saptaindra Sejati   | 12312               | 76535                                |     | Tug                       | v   | Contractor Notes | test dulu 123                                 |  |

Gambar 3.2-4 Edit Configuration Captain Assignment

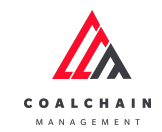

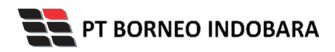

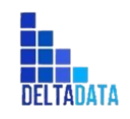

Version : [1.0 11/2022]

Page 64 of 131

| 🖄 COAL CHAIN MANAGEMENT                 |                     |                      |        |                                                      |                  | 🌲 🔮 ddm tester   |  |  |
|-----------------------------------------|---------------------|----------------------|--------|------------------------------------------------------|------------------|------------------|--|--|
| Coal Chain Managemer                    | nt                  |                      |        | Last saved Fri, 18 Nov 2022 17:38:26 GMT Cloudly30 ° |                  |                  |  |  |
| Dashboard                               | Captain Assignment  |                      |        |                                                      | ۹                |                  |  |  |
| <ul> <li>Pit Production</li> </ul>      |                     |                      |        |                                                      |                  | Back Save Submit |  |  |
| <ul> <li>Run Of Mine (ROM)</li> </ul>   | Contractor          | Captain              | 11 NBP | Tug Klik Sa                                          | ave untuk simp   | an 🔹 🕇 🕇         |  |  |
| <ul> <li>Haul Road</li> </ul>           | Putra Perkasa Abadi | rizki                | 1997   | ridwar Si                                            | ebagai Draft.    | 1112141191112    |  |  |
| <ul> <li>Port</li> </ul>                | Putra Perkasa Abadi | Mimi                 | 52314  |                                                      | pengajuan.       | n assignment1    |  |  |
| <ul> <li>Open Sea</li> </ul>            | Saptaindra Sejati   | capt. sumbang        | 90999  | sumba 1                                              | Contractor Notes | 1234461111       |  |  |
| Report     Configuration                | NameA               | cp 4                 | 242114 | affff                                                | Contractor Notes | 123451           |  |  |
| <ul> <li>Master Data</li> </ul>         | Saptaindra Sejati   | Capt. sis 13         | 90913  | test delete2<br>tug 12345                            | Contractor Notes | test123a         |  |  |
| <ul> <li>Request Master Data</li> </ul> | ABC                 | cp 1                 | 242111 | asd3                                                 | Contractor Notes | BIB Notes        |  |  |
|                                         | GEOSERVICE          | cp 3                 | 242113 | asd1                                                 | Contractor Notes | BIB Notes        |  |  |
|                                         | ANIeditNDYA-ed-ed   | cp 2                 | 242112 | asd2<br>sis baru 001 edit                            | Contractor Notes | BIB Notes        |  |  |
|                                         | Putra Perkasa Abadi | Capt. Cheppy Chairil | X3423  | asd5 V                                               | tesss            | 1wqd224          |  |  |
|                                         | Saptaindra Sejati   | 12312                | 76535  | Tug                                                  | Contractor Notes | test dulu 123    |  |  |

Gambar 3.2-5 Edit Configuration Captain Assignment

Setelah **Submit**, maka akan muncul pop-up konfirmasi, klik **Confirm** untuk menyelesaikan proses pengajuan dan klik **Cancel** untuk membatalkan proses.

| COAL CHAIN MANAGEMENT                   |                     |                      |                                  |                |                  | 🌲 🔮 ddm tester                       |
|-----------------------------------------|---------------------|----------------------|----------------------------------|----------------|------------------|--------------------------------------|
| Coal Chain Managemen                    | it                  |                      |                                  |                | Last saved Fri,  | 18 Nov 2022 17:38:26 GMT Cloudly30 ° |
| Dashboard                               | Captain Assignment  |                      |                                  |                |                  |                                      |
| Pit Production                          |                     |                      |                                  |                |                  | Back Save Submit                     |
| <ul> <li>Run Of Mine (ROM)</li> </ul>   | Contractor          | Captain              | ITA NBP                          | Tug            | Contractor Notes | BIB Notes                            |
| <ul> <li>Haul Road</li> </ul>           | Putra Perkasa Abadi | rizki                | Confirm Submit                   | ×              |                  | 123451112141191112                   |
| <ul> <li>Port</li> </ul>                | Putra Perkasa Abadi | Mimi                 | oonnin oubinit                   | ~              |                  | captain assignment1                  |
| <ul> <li>Open Sea</li> </ul>            | Saptaindra Sejati   | capt. sumbang        | Are you sure want to submit this | data?          |                  | 1234461111                           |
| Report     Configuration                | NameA               | cp 4                 |                                  | Cancel Confirm | Klik<br>Confirm  | 123451                               |
| <ul> <li>Master Data</li> </ul>         | Saptaindra Sejati   | Capt. sis 13         | 90913                            | dfdgse         |                  | test123a                             |
| <ul> <li>Request Master Data</li> </ul> | ABC                 | cp 1                 | 242111                           |                |                  | BIB Notes                            |
|                                         | GEOSERVICE          | cp 3                 | 242113                           |                |                  | BIB Notes                            |
|                                         | ANIeditNDYA-ed-ed   | cp 2                 | 242112                           |                |                  | BIB Notes                            |
|                                         | Putra Perkasa Abadi | Capt. Cheppy Chairil | X3423                            | asd5           | l v tesss        | 1wqd224                              |
|                                         | Saptaindra Sejati   | 12312                | 76535                            | Tug            | Contractor Notes | test dulu 123                        |

Gambar 3.2-6 Edit Configuration Captain Assignment

Selain itu, pengguna juga dapat mengubah status Check In dan Check Out Captain dengan cara klik pada toggle status.

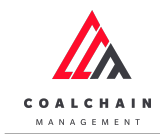

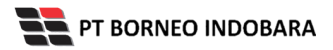

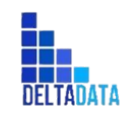

Version : [1.0 11/2022]

Page 65 of 131

| 🕰 COAL CHAIN MANAGEMENT                 |                                                                                       |                      |           |              |                |                  | 🌲 🌒 ddm tester          |  |  |
|-----------------------------------------|---------------------------------------------------------------------------------------|----------------------|-----------|--------------|----------------|------------------|-------------------------|--|--|
| Coal Chain Management                   |                                                                                       |                      |           |              |                |                  | Cloudly30°              |  |  |
| Dashboard                               | Dashboard Captain Assignment                                                          |                      |           |              |                |                  |                         |  |  |
| Pit Production                          | Contractor   ~         Captain   ~         NBP   ~         Tug   ~         Status   ~ |                      |           |              |                |                  | 🕲 Log 🔮 Approval 🖌 Edit |  |  |
| <ul> <li>Run Of Mine (ROM)</li> </ul>   | Contractor                                                                            | Captain              | 11 NBP    | Tug          | 11 Status      | Contractor Notes | BIB Notes               |  |  |
| <ul> <li>Haul Road</li> </ul>           | Putra Perkasa Abadi                                                                   | rizki                | Klik pada | toggle untuk | Check In       | Contractor Notes | 1234511121              |  |  |
| <ul> <li>Port</li> </ul>                | Putra Perkasa Abadi                                                                   | Mimi                 | edit stat | tus menjadi  | Check In       | Contractor Notes | captain as              |  |  |
| <ul> <li>Open Sea</li> </ul>            | Saptaindra Sejati                                                                     | capt. sumbang        | Check In  | /Check Out   | Check In       | Contractor Notes | 1234461111              |  |  |
| <ul> <li>Report</li> </ul>              | NameA                                                                                 | ср 4                 | 242114    | dfdgse2      | Check Out      | Contractor Notes | 123451                  |  |  |
| <ul> <li>Configuration</li> </ul>       | Saptaindra Sejati                                                                     | Capt. sis 13         | 90913     | dfdgse       | Check In       | Contractor Notes | test123a                |  |  |
| <ul> <li>Master Data</li> </ul>         | ABC                                                                                   | cp 1                 | 242111    | Tug          | TO BE ASSIGNED | Contractor Notes | BIB Notes               |  |  |
| <ul> <li>Request Master Data</li> </ul> | GEOSERVICE                                                                            | ср 3                 | 242113    | Tug          | TO BE ASSIGNED | Contractor Notes | BIB Notes               |  |  |
|                                         | ANIeditNDYA-ed-ed                                                                     | cp 2                 | 242112    | Tug          | TO BE ASSIGNED | Contractor Notes | BIB Notes               |  |  |
|                                         | Putra Perkasa Abadi                                                                   | Capt. Cheppy Chairil | X3423     | asd5         | Check In       | tesss            | 1wqd224                 |  |  |
|                                         | Saptaindra Sejati                                                                     | 12312                | 76535     | Tug          | TO BE ASSIGNED | Contractor Notes | test dulu               |  |  |
|                                         |                                                                                       |                      |           |              |                |                  |                         |  |  |
|                                         | Show 10 ¥ Entri                                                                       | ies                  |           |              |                |                  | < 1 2 3 4 5             |  |  |

Gambar 3.2-7 Edit Configuration Captain Assignment

# 4.2.2.2. View Data Captain Assignment

Pengguna dapat melihat Data Captain Assignment dengan cara klik **Configuration** pada menu dan pilih **Captain Assignment**, maka pengguna dapat melihat Data Captain Assignment yang pernah dimasukkan ke dalam sistem.

| Tabel 7 | Eitur Halaman   | Configuration | Contain   | Assignment |
|---------|-----------------|---------------|-----------|------------|
|         | rilui Haiaillai | Connuation    | Capitalli | ASSIGNIENC |
|         |                 | <b>J</b>      |           |            |

| No | Nama   | Deskripsi                                                                                                    |
|----|--------|----------------------------------------------------------------------------------------------------|
| 1  | Filter | Pengguna dapat melakukan filter berdasarkan Contractor,<br>Captain, NBP, Tug, dan Status.                                                    |
| 2  | Search | Fitur yang berguna untuk mencari kata kunci yang ingin<br>ditampilkan selain itu juga memudahkan pengguna dalam<br>melakukan pencarian data. |
| 3  | Sort   | Pengguna dapat melakukan pengurutan data baik secara ascending maupun descending.                                                            |

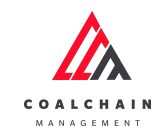

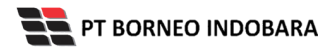

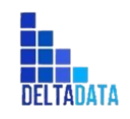

Version : [1.0 11/2022]

Page 66 of 131

| 🖍 COAL CHAIN MANAGEMENT                 |                     |                      |        |                |                |                  | 🌲 🔹 ddm tester |  |
|-----------------------------------------|---------------------|----------------------|--------|----------------|----------------|------------------|----------------|--|
| Coal Chain Management                   |                     |                      |        |                |                |                  | Cloudly30 °    |  |
| Dashboard                               | Captain Assignment  | 1                    |        |                |                | 2 🔍 Sea          | Q Search       |  |
| <ul> <li>Pit Production</li> </ul>      | Contractor   ~      | Captain   V NBP      | V Tug  | ✓ Status / ✓ 3 |                | 🍤 Log            | Approval       |  |
| <ul> <li>Run Of Mine (ROM)</li> </ul>   | Contractor          | Captain              | 11 NBP | III Tug        | Status         | Contractor Notes | BIB Notes      |  |
| <ul> <li>Haul Road</li> </ul>           | Putra Perkasa Abadi | rizki                | 1997   | ridwan kamil   | Check In       | Contractor Notes | 1234511121     |  |
| <ul> <li>Port</li> </ul>                | Putra Perkasa Abadi | Mimi                 | 52314  | tug testing 65 | Check In       | Contractor Notes | captain as     |  |
| <ul> <li>Open Sea</li> </ul>            | Saptaindra Sejati   | capt. sumbang        | 90999  | sumba 1        | Check In       | Contractor Notes | 1234461111     |  |
| <ul> <li>Report</li> </ul>              | NameA               | cp 4                 | 242114 | dfdgse2        | Check Out      | Contractor Notes | 123451         |  |
| <ul> <li>Configuration</li> </ul>       | Saptaindra Sejati   | Capt. sis 13         | 90913  | dfdgse         | Check In       | Contractor Notes | test123a       |  |
| <ul> <li>Master Data</li> </ul>         | ABC                 | cp 1                 | 242111 | Tug            | TO BE ASSIGNED | Contractor Notes | BIB Notes      |  |
| <ul> <li>Request Master Data</li> </ul> | GEOSERVICE          | ср 3                 | 242113 | Tug            | TO BE ASSIGNED | Contractor Notes | BIB Notes      |  |
|                                         | ANIeditNDYA-ed-ed   | cp 2                 | 242112 | Tug            | TO BE ASSIGNED | Contractor Notes | BIB Notes      |  |
|                                         | Putra Perkasa Abadi | Capt. Cheppy Chairil | X3423  | asd5           | Check In       | tesss            | 1wqd224        |  |
|                                         | Saptaindra Sejati   | 12312                | 76535  | Tug            | TO BE ASSIGNED | Contractor Notes | test dulu      |  |
|                                         |                     |                      |        |                |                |                  |                |  |
|                                         | Show 10 ¥ Entries   |                      |        |                |                |                  | < 1 2 3 4 5 >  |  |

Gambar 3.2-8 View Configuration Captain Assignment

Pengguna dapat melihat aktivitas yang tercatat pada log dengan klik log.

| COAL CHAIN MANAGEMENT                   |                     |                            |           |                |                |                  | ddm tester      |  |  |  |
|-----------------------------------------|---------------------|----------------------------|-----------|----------------|----------------|------------------|-----------------|--|--|--|
| Coal Chain Management                   |                     |                            |           |                |                |                  | Cloudly30       |  |  |  |
| Dashboard                               | Captain Assignment  | Captain Assignment Q. Seam |           |                |                |                  |                 |  |  |  |
| Pit Production                          | Contractor   ~      | Captain   > NBP            | ~ Tug   ~ | Status   ~     | Klik           | 🗕 🗘 Log          | O Approval Cdit |  |  |  |
| <ul> <li>Run Of Mine (ROM)</li> </ul>   | Contractor          | Captain                    | NBP       | Tug            | 11 Status      | Contractor Notes | BIB Notes       |  |  |  |
| <ul> <li>Haul Road</li> </ul>           | Putra Perkasa Abadi | rizki                      | 1997      | ridwan kamil   | Check In       | Contractor Notes | 1234511121      |  |  |  |
| <ul> <li>Port</li> </ul>                | Putra Perkasa Abadi | Mimi                       | 52314     | tug testing 65 | Check In       | Contractor Notes | captain as      |  |  |  |
| <ul> <li>Open Sea</li> </ul>            | Saptaindra Sejati   | capt. sumbang              | 90999     | sumba 1        | Check In       | Contractor Notes | 1234461111      |  |  |  |
| <ul> <li>Report</li> </ul>              | NameA               | cp 4                       | 242114    | dfdgse2        | Check Out      | Contractor Notes | 123451          |  |  |  |
| <ul> <li>Configuration</li> </ul>       | Saptaindra Sejati   | Capt. sis 13               | 90913     | dfdgse         | Check In       | Contractor Notes | test123a        |  |  |  |
| <ul> <li>Master Data</li> </ul>         | ABC                 | cp 1                       | 242111    | Tug            | TO BE ASSIGNED | Contractor Notes | BIB Notes       |  |  |  |
| <ul> <li>Request Master Data</li> </ul> | GEOSERVICE          | cp 3                       | 242113    | Tug            | TO BE ASSIGNED | Contractor Notes | BIB Notes       |  |  |  |
|                                         | ANIeditNDYA-ed-ed   | cp 2                       | 242112    | Tug            | TO BE ASSIGNED | Contractor Notes | BIB Notes       |  |  |  |
|                                         | Putra Perkasa Abadi | Capt. Cheppy Chairil       | X3423     | asd5           | Check In       | tesss            | 1wqd224         |  |  |  |
|                                         | Saptaindra Sejati   | 12312                      | 76535     | Tug            | TO BE ASSIGNED | Contractor Notes | test dulu       |  |  |  |
|                                         |                     |                            |           |                |                |                  |                 |  |  |  |
|                                         | Show 10 ¥ Entries   |                            |           |                |                |                  | < 1 2 3 4 5     |  |  |  |

Gambar 3.2-9 View Configuration Captain Assignment

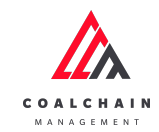

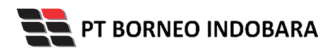

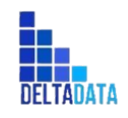

Version : [1.0 11/2022]

Page 67 of 131

| 🕰 COAL CHAIN MANAGEMENT                 |                     |                      |           |                |                |        | Logs   | , ×                                                                                              |
|-----------------------------------------|---------------------|----------------------|-----------|----------------|----------------|--------|--------|--------------------------------------------------------------------------------------------------|
| Coal Chain Managemen                    | t                   |                      |           |                |                |        | 18 Nov | vember 2022                                                                                      |
| Dashboard                               | Captain Assignment  |                      |           |                |                |        | Draft  | Data captain assignment in page edit has<br>been saved by ddm tester                             |
| Pit Production                          | Contractor   ~      | Captain   V          | ✓ Tug   ✓ | Status   ~     |                |        |        | Fri, 18 Nov 2022 17:41:35                                                                        |
| <ul> <li>Run Of Mine (ROM)</li> </ul>   | Contractor          | Captain 11           | NBP       | 11 Tug         | 11 Status      | 11 Con | Draft  | Data captain assignment in page edit has<br>been saved by ddm tester                             |
| <ul> <li>Haul Road</li> </ul>           | Putra Perkasa Abadi | Mimi                 | 52314     | tug testing 65 | Check In       | Con    |        | Fri, 18 Nov 2022 17:38:26                                                                        |
| <ul> <li>Port</li> </ul>                | Putra Perkasa Abadi | rizki                | 1997      | ridwan kamil   | Check In       | Con    | Edit   | kamil by ddm tester                                                                              |
| <ul> <li>Open Sea</li> </ul>            | Saptaindra Sejati   | capt. sumbang        | 90999     | sumba 1        | Check In       | Con    | Droft  | Ph, 18 Nov 2022 17:14:36<br>Data captain assignment in page edit has                             |
| <ul> <li>Report</li> </ul>              | NameA               | cp 4                 | 242114    | dfdgse2        | Check Out      | Con    | Drait  | been saved by ddm tester<br>Fri. 18 Nov 2022 17:14:32                                            |
| <ul> <li>Configuration</li> </ul>       | Saptaindra Sejati   | Capt. sis 13         | 90913     | dfdgse         | Check In       | Con    | Draft  | Data captain assignment in page edit has                                                         |
| <ul> <li>Master Data</li> </ul>         | ABC                 | cp 1                 | 242111    | Tug            | TO BE ASSIGNED | Con    |        | been saved by ddm tester<br>Fri, 18 Nov 2022 17:14:32                                            |
| <ul> <li>Request Master Data</li> </ul> | GEOSERVICE          | ср 3                 | 242113    | Tug            | TO BE ASSIGNED | Con    | Draft  | Data captain assignment in page edit has                                                         |
|                                         | ANIeditNDYA-ed-ed   | cp 2                 | 242112    | Tug            | TO BE ASSIGNED | Con    |        | Fri, 18 Nov 2022 17:14:21                                                                        |
|                                         | Putra Perkasa Abadi | Capt. Cheppy Chairil | X3423     | asd5           | Check In       | tess   | Draft  | Data captain assignment in page edit has<br>been saved by ddm tester                             |
|                                         | Saptaindra Sejati   | 12312                | 76535     | Tug            | TO BE ASSIGNED | Con    |        | Fri, 18 Nov 2022 17:14:14                                                                        |
|                                         | Show 10 ~ Entries   |                      |           |                |                |        | Edit   | capt Mimi has been assigned to Tug tug<br>testing 65 by Mimi Aisyah<br>Fri, 18 Nov 2022 17:12:53 |

Gambar 3.2-10 View Configuration Captain Assignment

# 4.2.2.3. Approve Data Captain Assignment

Pada menu **Captain Assignment**, pengguna dapat melakukan **Approve** pengajuan data, yang terdapat pada Tab **Approval**.

| COAL CHAIN MANAGEMENT                   |                     |                      |             |                |                |                  | 🔮 ddm tester    |
|-----------------------------------------|---------------------|----------------------|-------------|----------------|----------------|------------------|-----------------|
| Coal Chain Management                   |                     |                      |             |                |                |                  | Cloudly30 °     |
| Dashboard                               | Captain Assignment  |                      |             |                | _              | Q Search         |                 |
| <ul> <li>Pit Production</li> </ul>      | Contractor   ~      | Captain   ~ NBP      | ✓ Tug   ✓ S | tatus   ~      | ۸n             | Klik             | Approval / Edit |
| <ul> <li>Run Of Mine (ROM)</li> </ul>   | Contractor          | Captain              | NBP         | Tug Itu        | Status         | contractor Notes | BIB Notes       |
| <ul> <li>Haul Road</li> </ul>           | Putra Perkasa Abadi | rizki                | 1997        | ridwan kamil   | Check In       | Contractor Notes | 1234511121      |
| <ul> <li>Port</li> </ul>                | Putra Perkasa Abadi | Mimi                 | 52314       | tug testing 65 | Check In       | Contractor Notes | captain as      |
| <ul> <li>Open Sea</li> </ul>            | Saptaindra Sejati   | capt. sumbang        | 90999       | sumba 1        | Check In       | Contractor Notes | 1234461111      |
| <ul> <li>Report</li> </ul>              | NameA               | ср 4                 | 242114      | dfdgse2        | Check Out      | Contractor Notes | 123451          |
| <ul> <li>Configuration</li> </ul>       | Saptaindra Sejati   | Capt. sis 13         | 90913       | dfdgse         | Check In       | Contractor Notes | test123a        |
| <ul> <li>Master Data</li> </ul>         | ABC                 | cp 1                 | 242111      | Tug            | TO BE ASSIGNED | Contractor Notes | BIB Notes       |
| <ul> <li>Request Master Data</li> </ul> | GEOSERVICE          | ср 3                 | 242113      | Tug            | TO BE ASSIGNED | Contractor Notes | BIB Notes       |
|                                         | ANIeditNDYA-ed-ed   | cp 2                 | 242112      | Tug            | TO BE ASSIGNED | Contractor Notes | BIB Notes       |
|                                         | Putra Perkasa Abadi | Capt. Cheppy Chairil | X3423       | asd5           | Check In       | tesss            | 1wqd224         |
|                                         | Saptaindra Sejati   | 12312                | 76535       | Tug            | TO BE ASSIGNED | Contractor Notes | test dulu       |
|                                         |                     |                      |             |                |                |                  |                 |
|                                         | Show 10 ¥ Entries   |                      |             |                |                |                  | < 1 2 3 4 5 >   |

Gambar 3.2-11 Approve Configuration Captain Assignment

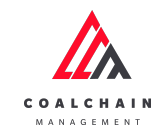

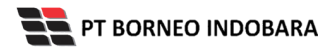

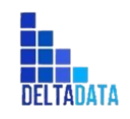

Version : [1.0 11/2022]

Page 68 of 131

| COAL CHAIN MANAGEMENT                 |                     |                  |            |                     | 🌲 🔮 ddm tester      |
|---------------------------------------|---------------------|------------------|------------|---------------------|---------------------|
| Coal Chain Management                 |                     |                  |            |                     | Cloudly30 °         |
| Dashboard                             | Captain Assignment  |                  |            |                     |                     |
| Pit Production                        | Contractor 🗸        |                  |            | An                  |                     |
| <ul> <li>Run Of Mine (ROM)</li> </ul> | Contractor          | Captain          | Tug        | 11 Contractor Notes | BID NOUS            |
| <ul> <li>Haul Road</li> </ul>         | Putra Perkasa Abadi | capt. tsubasa    | new tug xx | 12345               |                     |
| <ul> <li>Port</li> </ul>              | Putra Perkasa Abadi | capt. tsubasa    | new tug xx | 12345               |                     |
| <ul> <li>Open Sea</li> </ul>          | Putra Perkasa Abadi | capt 7           | aku 2      | 123456              |                     |
| <ul> <li>Report</li> </ul>            | Saptaindra Sejati   | capt sugih       | xy34yuyu   | 12345               |                     |
| <ul> <li>Configuration</li> </ul>     | Saptaindra Sejati   | capt sis 008     | ху34уиуи   | 12345               | ijkim               |
| Master Data                           | Putra Perkasa Abadi | New Capt11       | Tug        | 12345               | 123456              |
| Request master Data                   | Putra Perkasa Abadi | Capt abc123s2    | Tug        | ubah jadi           | reject test 1212111 |
|                                       | Putra Perkasa Abadi | Capt. Nagasakiaa | tug tugg   | 12345               | jkijfdil 1          |
|                                       |                     |                  |            |                     |                     |
|                                       |                     |                  |            |                     |                     |
|                                       |                     |                  |            |                     |                     |
|                                       | Show 10 ¥ Entries   |                  |            |                     | < 1 >               |

Gambar 3.2-12 Approve Configuration Captain Assignment

Setelahnya, maka akan muncul pop-up konfirmasi approve data, klik **Confirm** untuk menyelesaikan proses approve dan klik **Cancel** untuk membatalkan proses.

| COAL CHAIN MANAGEMENT                   |                     |                 |                            |                |                | 🌲 🔮 ddm tes        | ter         |
|-----------------------------------------|---------------------|-----------------|----------------------------|----------------|----------------|--------------------|-------------|
| Coal Chain Managemer                    | nt                  |                 |                            |                |                | c                  | Cloudly30 ° |
| Dashboard                               | Captain Assignment  |                 |                            |                |                |                    |             |
| Pit Production                          | Contractor 🗸        |                 |                            |                | S Log          | Back Reject A      | pprove      |
| <ul> <li>Run Of Mine (ROM)</li> </ul>   | Contractor          | Captain         | III Tug                    | Contra         | actor Notes Bl | B Notes            |             |
| <ul> <li>Haul Road</li> </ul>           | Putra Perkasa Abadi | capt. tsubasa   | new tug                    | xx 12345       |                |                    |             |
| <ul> <li>Port</li> </ul>                | Putra Perkasa Abadi | capt. tsubasa   | Confirm Approve            | 2345           |                |                    |             |
| <ul> <li>Open Sea</li> </ul>            | Putra Perkasa Abadi | capt 7          | Are you sure want to Appro | ve data?       |                |                    |             |
| <ul> <li>Report</li> </ul>              | Saptaindra Sejati   | capt sugih      |                            | Confirm Cancel | (lik<br>nfirm  |                    |             |
| <ul> <li>Configuration</li> </ul>       | Saptaindra Sejati   | capt sis 008    | xy34yuy                    |                |                | ijkim              |             |
| <ul> <li>Master Data</li> </ul>         | Putra Perkasa Abadi | New Capt11      |                            | 12345          |                | 123456             |             |
| <ul> <li>Request Master Data</li> </ul> | Putra Perkasa Abadi | Capt abc123s2   |                            | ubah ja        | adi            | reject test1212111 |             |
|                                         | Putra Perkasa Abadi | Capt. Nagasakia | a tug tugg                 | 12345          |                | jkljfdll1          |             |
|                                         |                     |                 |                            |                |                |                    |             |
|                                         |                     |                 |                            |                |                |                    |             |
|                                         | Show 10 ¥ Entries   |                 |                            |                |                |                    | < 1 →       |

Gambar 3.2-13 Approve Configuration Captain Assignment

4.2.2.4. Reject Data Captain Assignment

Pada menu **Captain Assignment**, pengguna dapat melakukan **Reject** pengajuan data, yang terdapat pada Tab **Approval**.

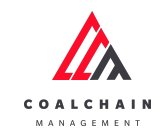

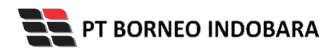

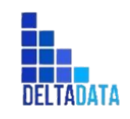

Version : [1.0 11/2022]

Page 69 of 131

| Coal Chain Management Dashboard PR Production Run Of Mine (ROM) Co        | Contractor   > Contractor | Captain   ~          | ✓ Tug ↓ ✓ Sta |                | _              | Q. Search        | Cloudly30       |
|---------------------------------------------------------------------------|---------------------------|----------------------|---------------|----------------|----------------|------------------|-----------------|
| Dashboard Ca<br>Pit Production<br>Run Of Mine (ROM) Co<br>Novel Board Put | Contractor                | Captain   V          | ✓ Tug   ✓ Sta | the last       | _              | Q Search         |                 |
| Pit Production     Run Of Mine (ROM)     Co     Haul Read     Put         | Contractor   ~ Contractor | Captain   V          | ∨ Tug   ∨ Sta | the Law        |                |                  |                 |
| Run Of Mine (ROM)     Co     Haul Road     Put                            | ontractor                 | Cantain              |               | atus   🗸       | <b>A b</b>     | Klik             | Approval 🖌 Edit |
| Haul Road                                                                 |                           | Captain              | NBP           | Tug            | Status         | Contractor Notes | BIB Notes       |
| <ul> <li>Hadi Koad</li> </ul>                                             | utra Perkasa Abadi        | rizki                | 1997          | ridwan kamil   | Check In       | Contractor Notes | 1234511121      |
| ► Port Put                                                                | utra Perkasa Abadi        | Mimi                 | 52314         | tug testing 65 | Check In       | Contractor Notes | captain as      |
| <ul> <li>Open Sea</li> <li>Saj</li> </ul>                                 | aptaindra Sejati          | capt. sumbang        | 90999         | sumba 1        | Check In       | Contractor Notes | 1234461111      |
| <ul> <li>Report</li> </ul>                                                | ameA                      | cp 4                 | 242114        | dfdgse2        | Check Out      | Contractor Notes | 123451          |
| <ul> <li>Configuration</li> </ul>                                         | aptaindra Sejati          | Capt. sis 13         | 90913         | dfdgse         | Check In       | Contractor Notes | test123a        |
| <ul> <li>Master Data</li> </ul>                                           | BC                        | cp 1                 | 242111        | Tug            | TO BE ASSIGNED | Contractor Notes | BIB Notes       |
| Request Master Data     GE                                                | EOSERVICE                 | cp 3                 | 242113        | Tug            | TO BE ASSIGNED | Contractor Notes | BIB Notes       |
| AN                                                                        | NleditNDYA-ed-ed          | cp 2                 | 242112        | Tug            | TO BE ASSIGNED | Contractor Notes | BIB Notes       |
| Pu                                                                        | utra Perkasa Abadi        | Capt. Cheppy Chairil | X3423         | asd5           | Check In       | tesss            | 1wqd224         |
| Saj                                                                       | aptaindra Sejati          | 12312                | 76535         | Tug            | TO BE ASSIGNED | Contractor Notes | test dulu       |
|                                                                           |                           |                      |               |                |                |                  |                 |

Gambar 3.2-14 Reject Configuration Captain Assignment

| 🖍 COAL CHAIN MANAGEMENT                 |                     |                  |            |                  | 🌲 🔮 ddm tester      |
|-----------------------------------------|---------------------|------------------|------------|------------------|---------------------|
| Coal Chain Management                   |                     |                  |            |                  | Cloudly30 °         |
| Dashboard                               | Captain Assignment  |                  |            |                  |                     |
| Pit Production                          | Contractor 🗸        |                  |            | Reject           | Back Reject Approve |
| <ul> <li>Run Of Mine (ROM)</li> </ul>   | Contractor          | Captain          | Tug        | Contractor Notes | BIB Notes           |
| <ul> <li>Haul Road</li> </ul>           | Putra Perkasa Abadi | capt. tsubasa    | new tug xx | 12345            |                     |
| <ul> <li>Port</li> </ul>                | Putra Perkasa Abadi | capt. tsubasa    | new tug xx | 12345            |                     |
| <ul> <li>Open Sea</li> </ul>            | Putra Perkasa Abadi | capt 7           | aku 2      | 123456           |                     |
| <ul> <li>Report</li> </ul>              | Saptaindra Sejati   | capt sugih       | xy34yuyu   | 12345            |                     |
| <ul> <li>Configuration</li> </ul>       | Saptaindra Sejati   | capt sis 008     | xy34yuyu   | 12345            | ijkim               |
| Master Data                             | Putra Perkasa Abadi | New Capt11       | Tug        | 12345            | 123456              |
| <ul> <li>Request master Data</li> </ul> | Putra Perkasa Abadi | Capt abc123s2    | Tug        | ubah jadi        | reject test1212111  |
|                                         | Putra Perkasa Abadi | Capt. Nagasakiaa | tug tugg   | 12345            | jkijfdil1           |
|                                         |                     |                  |            |                  |                     |
|                                         |                     |                  |            |                  |                     |
|                                         |                     |                  |            |                  |                     |
|                                         | Show 10 ¥ Entries   |                  |            |                  | < 1 >               |

Gambar 3.2-15 Reject Configuration Captain Assignment

Setelahnya, maka akan muncul pop-up konfirmasi approve data, klik **Confirm** untuk menyelesaikan proses approve dan klik **Cancel** untuk membatalkan proses.

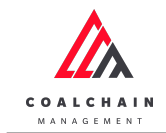

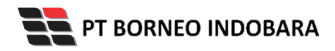

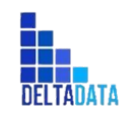

Version : [1.0 11/2022]

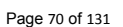

| COAL CHAIN MANAGEMENT                   |                     |                  |                                   |                  | 🌲 🔮 ddm tester            |
|-----------------------------------------|---------------------|------------------|-----------------------------------|------------------|---------------------------|
| Coal Chain Managemen                    | nt                  |                  |                                   |                  | Cloudly30 °               |
| Dashboard                               | Captain Assignment  |                  |                                   |                  |                           |
| Pit Production                          | Contractor 🗸        |                  |                                   |                  | S Log Back Reject Approve |
| <ul> <li>Run Of Mine (ROM)</li> </ul>   | Contractor          | 11 Captain       | Tug                               | Contractor Notes | BIB Notes                 |
| <ul> <li>Haul Road</li> </ul>           | Putra Perkasa Abadi | capt. tsubasa    | new tug xx                        | 12345            | qwertyui                  |
| <ul> <li>Port</li> </ul>                | Putra Perkasa Abadi | capt. tsubasa    | Confirm Reject                    | 2345             | asdfghj                   |
| <ul> <li>Open Sea</li> </ul>            | Putra Perkasa Abadi | capt 7           | Are you sure want to Reject data? |                  | aDSfdghgj                 |
| <ul> <li>Report</li> </ul>              | Saptaindra Sejati   | capt sugih       | Confir                            |                  | Szdfgj                    |
| <ul> <li>Configuration</li> </ul>       | Saptaindra Sejati   | capt sis 008     | xy34yuyu                          |                  | ijkim                     |
| <ul> <li>Master Data</li> </ul>         | Putra Perkasa Abadi | New Capt11       |                                   | 12345            | 123456                    |
| <ul> <li>Request Master Data</li> </ul> | Putra Perkasa Abadi | Capt abc123s2    |                                   | ubah jadi        | reject test1212111        |
|                                         | Putra Perkasa Abadi | Capt. Nagasakiaa | tug tugg                          | 12345            | jkijfdil1                 |
|                                         |                     |                  |                                   |                  |                           |
|                                         | Show 10 ¥ Entries   |                  |                                   |                  |                           |

Gambar 3.2-16 Reject Configuration Captain Assignment

# 4.2.3. Tug & Barge

### 4.2.3.1. Create Data Tug & Barge

Pengguna dapat menambahkan Data Tug & Barge dengan cara klik **Configuration** pada menu dan pilih **Tug & Barge**, maka pengguna dapat menambahkan Data Tug & Barge yang baru dengan menekan button **Add**.

| COAL CHAIN MANAGEMENT                 |                     |              |            |               |                 |            |                 | 🌲 🌒 ddm tes      | ter         |
|---------------------------------------|---------------------|--------------|------------|---------------|-----------------|------------|-----------------|------------------|-------------|
| Coal Chain Management                 |                     |              |            |               |                 |            |                 | Clo              | oudly30 °   |
| Dashboard                             | Configuration Tug   | & Barge      |            |               |                 |            | Q 50            |                  |             |
| Pit Production                        | Contractor ~        | Tug 🛛 🖂 🗸    | Barge   ~  | Capacity   ~  | Contract Type   |            | Klik<br>Add     | Add              | 🖍 Edit      |
| <ul> <li>Run Of Mine (ROM)</li> </ul> | Contractor          | Tug          | Tug Status | Barge         | 11 Barge Status | Capacity 1 | Contract Type   | Contractor Notes | BIB Notes   |
| <ul> <li>Haul Road</li> </ul>         | Putra Perkasa Abadi | Tug 10       | C Ready    | Ewrq1         | C Ready         | 7313 tons  | Freight Charter | Contractor Notes | test dullu. |
| <ul> <li>Port</li> </ul>              | Putra Perkasa Abadi | asd2         | Not Ready  | barge 331     | Not Ready       | 7301 tons  | Freight Charter | Contractor Notes | BIB Notes   |
| <ul> <li>Open Sea</li> </ul>          | Saptaindra Sejati   | tug baru 1   | C Ready    | test162047    | C Ready         | 7621 tons  | Time Charter    | Contractor Notes | 789676ty    |
| <ul> <li>Report</li> </ul>            | Putra Perkasa Abadi | ridwan kamil | C Ready    | barge ami 3   | C Ready         | 0.002 tons | Time Charter    | Contractor Notes | config oke  |
| <ul> <li>Configuration</li> </ul>     | Saptaindra Sejati   | sumba 1      | C Ready    | srwer         | C Ready         | 2414 tons  | Freight Charter | Contractor Notes | 123456      |
| <ul> <li>Master Data</li> </ul>       | Putra Perkasa Abadi | Tug 9        | C Ready    | barge kuy 5   | C Ready         | 7212 tons  | Time Charter    | Contractor Notes | test dullu. |
| Request Master Data                   | Putra Perkasa Abadi | tug ppa 001  | C Ready    | barge ppa 001 | C Ready         | 7378 tons  | Time Charter    | Contractor Notes | test dullu. |
|                                       | Saptaindra Sejati   | y2           | C Ready    | ×2            | C Ready         | 7368 tons  | Time Charter    | Contractor Notes | BIB Notes   |
|                                       | Putra Perkasa Abadi | aku 3        | C Ready    | adfg          | C Ready         | 7308 tons  | Time Charter    | Contractor Notes | BIB Notes   |
|                                       | Saptaindra Sejati   | tug sis 004  | C Ready    | sumba 1.2     | C Ready         | 7222 tons  | Time Charter    | Contractor Notes | BIB Notes   |
|                                       |                     |              |            |               |                 |            |                 |                  |             |
|                                       | Show 10 Y Entr      | es           |            |               |                 |            | < 1 2           | 3 4 5 6 7 8      | 9 10 >      |

Gambar 3.2-17 Create Configuration Tug & Barge

Setelahnya, pengguna dapat menambahkan Data Tug & Barge dengan klik pada field dan mengisi semua field yang ada atau dapat klik **Back** jika batal menambahkan data.

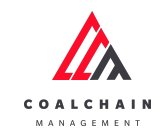

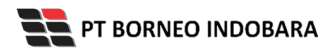

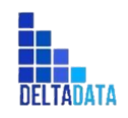

Version : [1.0 11/2022]

Page 71 of 131

| COAL CHAIN MANAGEMENT                   |                          |                |           |                               |                          |                      | *                      | ddm tester         |
|-----------------------------------------|--------------------------|----------------|-----------|-------------------------------|--------------------------|----------------------|------------------------|--------------------|
| Coal Chain Management                   |                          |                |           |                               |                          | Last submited at Sat | t, 19 Nov 2022 17:38:1 | 8 GMT. Cloudly30 ° |
| Dashboard                               | Configuration Tug & Barg | e              |           |                               |                          | ٩                    |                        |                    |
| <ul> <li>Pit Production</li> </ul>      | ts Add Row               |                |           |                               |                          |                      | Back                   | Save Submit        |
| <ul> <li>Run Of Mine (ROM)</li> </ul>   | Contractor               | Tug            | Tug Stat  |                               | e Status                 | Capacity 11 Co       | ontract Type           | Contractor Notes   |
| <ul> <li>Haul Road</li> </ul>           | Select Contractor V      | Select Tug 🔺 🛶 | non Not   | oada field unt<br>ambabkap da | tuk <sub>Not Ready</sub> | 0                    | Select Co              | Contractor notes   |
| <ul> <li>Port</li> </ul>                | Putra Perkasa Abadi      | Tug 10         | C Rea     | annoannan ua                  | Ready                    | 7:                   | Klik Backu             | untuk s            |
| <ul> <li>Open Sea</li> </ul>            | Putra Perkasa Abadi      | asd2           | Not Ready | barge 331                     | Not Ready                | 7:                   | membata                | lkan <sup>s</sup>  |
| <ul> <li>Report</li> </ul>              | Saptaindra Sejati        | tug baru 1     | C Ready   | test162047                    | C Ready                  | 762                  |                        | Contractor Notes   |
| <ul> <li>Configuration</li> </ul>       | Putra Perkasa Abadi      | ridwan kamil   | C Ready   | barge ami 3                   | C Ready                  | 0.002 Ti             | ime Charter            | Contractor Notes   |
| <ul> <li>Master Data</li> </ul>         | Saptaindra Sejati        | sumba 1        | C Ready   | srwer                         | C Ready                  | 2414 Fr              | reight Charter         | Contractor Notes   |
| <ul> <li>Request Master Data</li> </ul> | Putra Perkasa Abadi      | Tug 9          | C Ready   | barge kuy 5                   | Ready                    | 7212 Ti              | ime Charter            | Contractor Notes   |
|                                         | Putra Perkasa Abadi      | tug ppa 001    | C Ready   | barge ppa 001                 | C Ready                  | 7378 Ti              | ime Charter            | Contractor Notes   |
|                                         | Saptaindra Sejati        | у2             | C Ready   | x2                            | Ready                    | 7368 Ti              | ime Charter            | Contractor Notes   |
|                                         | Putra Perkasa Abadi      | aku 3          | C Ready   | adfg                          | C Ready                  | 7308 Ti              | ime Charter            | Contractor Notes   |
|                                         | Show 10 ¥ Entries        |                |           |                               |                          | < 1 2                | 2 3 4 5 6              | 7 8 9 10 >         |

Gambar 3.2-18 Create Configuration Tug & Barge

| 🕰 COAL CHAIN MANAGEMENT                 |                          |                   |            |               |                 | ÷ 🔮                                      | ddm tester          |
|-----------------------------------------|--------------------------|-------------------|------------|---------------|-----------------|------------------------------------------|---------------------|
| Coal Chain Management                   |                          |                   |            |               |                 | Last submited at Sat, 19 Nov 2022 17:38: | 18 GMT. Cloudly30 ° |
| Dashboard                               | Configuration Tug & Barg | je                |            |               |                 | Q Search                                 |                     |
| <ul> <li>Pit Production</li> </ul>      | la Add Row               |                   |            |               |                 | Back                                     | Save Submit         |
| <ul> <li>Run Of Mine (ROM)</li> </ul>   | Contractor               | Tug               | Tug Status | Barge         | Barge Status KI | ik Save untuk simpan                     | Contractor Notes    |
| <ul> <li>Haul Road</li> </ul>           | Select Contractor $\sim$ | Select Tug $\sim$ | Not Ready  | Select Barge  | V Not Ready     | sebagai Draft.                           | Contractor notes    |
| <ul> <li>Port</li> </ul>                | Putra Perkasa Abadi      | Tug 10            | C Ready    | Ewrq1         | C Ready         | Klik Submit untuk<br>pelakukan pengajuan | Contractor Notes    |
| <ul> <li>Open Sea</li> </ul>            | Putra Perkasa Abadi      | asd2              | Not Ready  | barge 331     | Not Ready       | /sor freightenorter                      | Contractor Notes    |
| <ul> <li>Report</li> </ul>              | Saptaindra Sejati        | tug baru 1        | C Ready    | test162047    | C Ready         | 7621 Time Charter                        | Contractor Notes    |
| <ul> <li>Configuration</li> </ul>       | Putra Perkasa Abadi      | ridwan kamil      | C Ready    | barge ami 3   | Ready           | 0.002 Time Charter                       | Contractor Notes    |
| <ul> <li>Master Data</li> </ul>         | Saptaindra Sejati        | sumba 1           | C Ready    | srwer         | C Ready         | 2414 Freight Charter                     | Contractor Notes    |
| <ul> <li>Request Master Data</li> </ul> | Putra Perkasa Abadi      | Tug 9             | C Ready    | barge kuy 5   | Ready           | 7212 Time Charter                        | Contractor Notes    |
|                                         | Putra Perkasa Abadi      | tug ppa 001       | C Ready    | barge ppa 001 | C Ready         | 7378 Time Charter                        | Contractor Notes    |
|                                         | Saptaindra Sejati        | у2                | Ready      | x2            | Ready           | 7368 Time Charter                        | Contractor Notes    |
|                                         | Putra Perkasa Abadi      | aku 3             | C Ready    | adfg          | Ready           | 7308 Time Charter                        | Contractor Notes    |
|                                         | Show 10 ¥ Entries        |                   |            |               |                 | < 1 2 3 4 5 6                            | 7 8 9 10 >          |

Gambar 3.2-19 Create Configuration Tug & Barge

Setelah **Submit**, maka akan muncul pop-up konfirmasi, klik **Confirm** untuk menyelesaikan proses pengajuan dan klik **Cancel** untuk membatalkan proses.

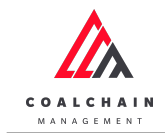

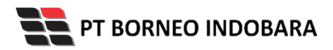

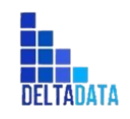

Version : [1.0 11/2022]

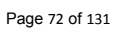

| 🕰 COAL CHAIN MANAGEMENT                 |                        |              |              |                         |              |               |                     |           | ddm tester            |
|-----------------------------------------|------------------------|--------------|--------------|-------------------------|--------------|---------------|---------------------|-----------|-----------------------|
| Coal Chain Managem                      | ent                    |              |              |                         |              | Last submited | l at Sat, 19 Nov 20 | )22 17:3t | 8:18 GMT. Cloudly30 ° |
| Dashboard                               | Configuration Tug & Ba | rge          |              |                         |              |               |                     |           |                       |
| Pit Production                          | ta Add Row             |              |              |                         |              |               | 1                   | Back      | Save Submit           |
| <ul> <li>Run Of Mine (ROM)</li> </ul>   | Contractor             | Tug          | Tug Status   | Barge                   | Barge Status | Capacity      | Contract Type       |           | Contractor Notes      |
| <ul> <li>Haul Road</li> </ul>           | Putra Perkasa Ab 🗸     | Tug 2        | Confirm      | Submit                  |              | 7217          | Time Cha            |           | Contractor notes      |
| <ul> <li>Port</li> </ul>                | Putra Perkasa Abadi    | Tug 10       | Commin       | Submit                  |              | 7313          | Freight Charte      | r         |                       |
| <ul> <li>Open Sea</li> </ul>            | Putra Perkasa Abadi    | asd2         | Are you sure | want to submit this dat | a?           |               | Freight Charte      | r         |                       |
| <ul> <li>Report</li> </ul>              | Saptaindra Sejati      | tug baru 1   |              |                         |              | Klik          | Time Charter        |           |                       |
| <ul> <li>Configuration</li> </ul>       | Putra Perkasa Abadi    | ridwan kamil |              | C                       | Confirm      | Confirm       | Time Charter        |           |                       |
| <ul> <li>Master Data</li> </ul>         | Saptaindra Sejati      | sumba 1      | C Ready      | srwer                   | C Ready      |               | Freight Charte      | r         |                       |
| <ul> <li>Request Master Data</li> </ul> | Putra Perkasa Abadi    | Tug 9        | C Ready      | barge kuy 5             | C Ready      | 7212          | Time Charter        |           |                       |
|                                         | Putra Perkasa Abadi    | tug ppa 001  | C Ready      | barge ppa 001           | C Ready      | 7378          | Time Charter        |           |                       |
|                                         | Saptaindra Sejati      | у2           | C Ready      | x2                      | C Ready      | 7368          | Time Charter        |           |                       |
|                                         | Putra Perkasa Abadi    | aku 3        | C Ready      | adfg                    | C Ready      | 7308          | Time Charter        |           |                       |
|                                         |                        |              |              |                         |              |               |                     |           |                       |
|                                         | Show 10 Y Entries      |              |              |                         |              |               |                     |           | 7 8 9 10 >            |

Gambar 3.2-20 Create Configuration Tug & Barge

## 4.2.3.2. Edit Data Tug & Barge

Pengguna dapat mengubah Data Tug & Barge dengan cara klik **Configuration** pada menu dan pilih **Tug & Barge**, maka pengguna dapat mengubah Data Tug & Barge dengan menekan button **Edit**.

| COAL CHAIN MANAGEMENT                   | COAL CHAIN MANAGEMENT |              |            |               |               |            | 🌲 🔹 ddm tester  |                  |             |  |
|-----------------------------------------|-----------------------|--------------|------------|---------------|---------------|------------|-----------------|------------------|-------------|--|
| Coal Chain Management                   |                       |              |            |               |               |            |                 | CI               | oudly30°    |  |
| Dashboard                               | Configuration Tug     | & Barge      |            |               |               |            | 9               | Search           |             |  |
| <ul> <li>Pit Production</li> </ul>      | Contractor <          | Tug 🛛 🖂 🗸    | Barge   ~  | Capacity   ~  | Contract Type |            | 🍤 Log           | Klik<br>Edit     | 🖋 Edit      |  |
| <ul> <li>Run Of Mine (ROM)</li> </ul>   | Contractor            | Tug          | Tug Status | Barge         | Barge Status  | Capacity 1 | Contract Type   | Contractor Notes | BIB Notes   |  |
| Haul Road                               | Putra Perkasa Abadi   | Tug 10       | C Ready    | Ewrq1         | C Ready       | 7313 tons  | Freight Charter | Contractor Notes | test dullu. |  |
| <ul> <li>Port</li> </ul>                | Putra Perkasa Abadi   | asd2         | Not Ready  | barge 331     | ONOT Ready    | 7301 tons  | Freight Charter | Contractor Notes | BIB Notes   |  |
| <ul> <li>Open Sea</li> </ul>            | Saptaindra Sejati     | tug baru 1   | C Ready    | test162047    | Ready         | 7621 tons  | Time Charter    | Contractor Notes | 789676ty    |  |
| <ul> <li>Report</li> </ul>              | Putra Perkasa Abadi   | ridwan kamil | C Ready    | barge ami 3   | Ready         | 0.002 tons | Time Charter    | Contractor Notes | config oke  |  |
| <ul> <li>Configuration</li> </ul>       | Saptaindra Sejati     | sumba 1      | C Ready    | srwer         | C Ready       | 2414 tons  | Freight Charter | Contractor Notes | 123456      |  |
| <ul> <li>Master Data</li> </ul>         | Putra Perkasa Abadi   | Tug 9        | C Ready    | barge kuy 5   | Ready         | 7212 tons  | Time Charter    | Contractor Notes | test dullu. |  |
| <ul> <li>Request Master Data</li> </ul> | Putra Perkasa Abadi   | tug ppa 001  | C Ready    | barge ppa 001 | Ready         | 7378 tons  | Time Charter    | Contractor Notes | test dullu. |  |
|                                         | Saptaindra Sejati     | y2           | C Ready    | x2            | C Ready       | 7368 tons  | Time Charter    | Contractor Notes | BIB Notes   |  |
|                                         | Putra Perkasa Abadi   | aku 3        | C Ready    | adfg          | C Ready       | 7308 tons  | Time Charter    | Contractor Notes | BIB Notes   |  |
|                                         | Saptaindra Sejati     | tug sis 004  | C Ready    | sumba 1.2     | C Ready       | 7222 tons  | Time Charter    | Contractor Notes | BIB Notes   |  |
|                                         |                       |              |            |               |               |            |                 |                  |             |  |
|                                         | Show 10 ~ Entr        | ies          |            |               |               |            | < 1             | 234567           | 8 9 10 >    |  |

Gambar 3.2-21 Edit Configuration Tug & Barge

Setelahnya, pengguna dapat mengubah Data Tug & Barge dengan klik pada field untuk mengubah data yang ada atau dapat klik **Cancel** jika batal mengubah data.
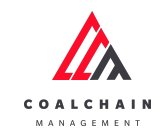

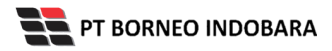

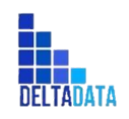

Version : [1.0 11/2022]

Page 73 of 131

| COAL CHAIN MANAGEMENT                   |                          |                        |            |                 |              |             | * 1                       | ddm tester                          |
|-----------------------------------------|--------------------------|------------------------|------------|-----------------|--------------|-------------|---------------------------|-------------------------------------|
| Coal Chain Management                   | t                        |                        |            |                 |              | Last sa     | wed Mon, 21 Nov 2022 08:0 | 08:09 GMT Cloudly30 °               |
| Dashboard                               | Configuration Tug & Bar  | je -                   |            |                 |              |             | Q Search                  |                                     |
| <ul> <li>Pit Production</li> </ul>      |                          |                        |            |                 |              |             | Back                      | Save Submit                         |
| <ul> <li>Run Of Mine (ROM)</li> </ul>   | Contractor               | Tug                    | Tug Status | Barge 11        | Barge Status | Capacity 11 | Contract Type             | Contractor Notes                    |
| <ul> <li>Haul Road</li> </ul>           | Putra Perkasa Ab 🗸       | fug 10 ~               | C Ready K  | lik pada field  | Ready        | 7313        | Freight Charter           | Contractor note                     |
| <ul> <li>Port</li> </ul>                | Putra Perkasa Ab 🗸 🗸     | tug182102              | Not Rea    | barge 331       | Not Ready    | 7301        | Klik Back<br>membat       | untuk<br>alkan                      |
| Open Sea                                | Saptaindra Sejati 🗸 🗸    | afffff<br>test delete2 | C Ready    | test162047 V    | C Ready      | 7621        | Time Charter              | <ul> <li>Contractor note</li> </ul> |
| Configuration                           | Putra Perkasa Ab 🗸 🗸     | tug 12345              | C Ready    | barge ami 3 🛛 🗸 | C Ready      | 0.002       | Time Charter              | ✓ Contractor note                   |
| <ul> <li>Master Data</li> </ul>         | Saptaindra Sejati $\lor$ | asd5                   | C Ready    | srwer ~         | C Ready      | 2414        | Freight Charter           | Contractor note                     |
| <ul> <li>Request Master Data</li> </ul> | Putra Perkasa Ab 🗸 🗸     | asd1                   | C Ready    | barge kuy 5 🔍   | C Ready      | 7212        | Time Charter              | Contractor note                     |
|                                         | Putra Perkasa Ab 🗸 🗸     | tug ppa 0 ∨            | C Ready    | barge pp v      | C Ready      | 7378        | Time Charter              | Contractor note                     |
|                                         | Saptaindra Sejati $\vee$ | y2 ~                   | C Ready    | x2 ~            | C Ready      | 7368        | Time Charter              | Contractor note                     |
|                                         | Putra Perkasa Ab 🗸 🗸     | aku 3 v                | C Ready    | adfg ~          | C Ready      | 7308        | Time Charter              | Contractor note                     |
|                                         |                          |                        | Ready      | [               | Ready        | 7222        |                           | Contractor note                     |

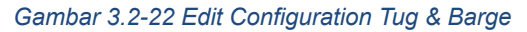

| COAL CHAIN MANAGEMENT                   |                       |               |            |             |           |                                  |                         | ddm tester              |
|-----------------------------------------|-----------------------|---------------|------------|-------------|-----------|----------------------------------|-------------------------|-------------------------|
| Coal Chain Management                   |                       |               |            |             |           | Last s                           | aved Mon, 21 Nov 2022 0 | 8:08:09 GMT Cloudly30 ° |
| Dashboard                               | Configuration Tug & B | arge          |            |             |           |                                  | Q Search                |                         |
| <ul> <li>Pit Production</li> </ul>      |                       |               |            |             |           |                                  | Bac                     | k Save Submit           |
| <ul> <li>Run Of Mine (ROM)</li> </ul>   | Contractor            | Tug 11        | Tug Status | Barge       | 111 Barge | Klik Save untuk                  | simpan                  | antractor lotes         |
| <ul> <li>Haul Road</li> </ul>           | Putra Perkasa Ab      | √  Tug 10 🗸 🗸 | C Ready    | Ewrq 1      | ~         | sebagai Dra                      | aft.                    | Contractor note         |
| ► Port                                  | Putra Perkasa Ab      | v tug182102   | Not Ready  | barge 331   | -         | Klik Submit untuk i<br>pengajuai | melakukan<br>n.         | ~ Contractor note       |
| <ul> <li>Open Sea</li> </ul>            | Saptaindra Sejati     | afffff        | C Ready    | test162047  | V Rea     | ady 7621                         | Time Charter            | ✓ Contractor note       |
| Keport     Configuration                | Putra Perkasa Ab      | v tug 12345   | C Ready    | barge ami 3 | V Rea     | ady 0.002                        | Time Charter            | ✓ Contractor note       |
| <ul> <li>Master Data</li> </ul>         | Saptaindra Sejati     | asd5          | C Ready    | srwer       | V Rea     | ady 2414                         | Freight Charter         | ~ Contractor note       |
| <ul> <li>Request Master Data</li> </ul> | Putra Perkasa Ab      | asd1          | C Ready    | barge kuy 5 | V Rea     | ndy 7212                         | Time Charter            | ~ Contractor note       |
|                                         | Putra Perkasa Ab      | ✓ tug ppa 0 ✓ | C Ready    | barge pp    | V Rea     | ndy 7378                         | Time Charter            | ✓ Contractor note       |
|                                         | Saptaindra Sejati     | ✓ y2 ✓        | C Ready    | x2          | V Rea     | ady 7368                         | Time Charter            | ~ Contractor note       |
|                                         | Putra Perkasa Ab      | √ aku 3 √     | C Ready    | adfg        | V Rea     | ndy 7308                         | Time Charter            | ✓ Contractor note       |
|                                         | Complete Colum        |               | Ready      |             | Rea       | ndy 7222                         | Time Channel            | Contractor note         |

Gambar 3.2-23 Edit Configuration Tug & Barge

Setelah **Submit**, maka akan muncul pop-up konfirmasi, klik **Confirm** untuk menyelesaikan proses pengajuan dan klik **Cancel** untuk membatalkan proses.

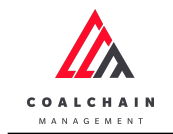

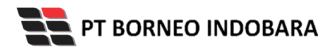

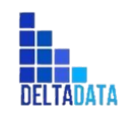

Version : [1.0 11/2022]

Page 74 of 131

| COAL CHAIN MANAGEMENT                   |                           |                                        |                        | 🌲 🌒 ddm tester                                     |
|-----------------------------------------|---------------------------|----------------------------------------|------------------------|----------------------------------------------------|
| Coal Chain Managen                      | nent                      |                                        | La                     | st saved Mon, 21 Nov 2022 08:08:09 GMT Cloudly30 ° |
| Dashboard                               | Configuration Tug & Barge |                                        |                        |                                                    |
| <ul> <li>Pit Production</li> </ul>      |                           |                                        |                        | Back Save Submit                                   |
| <ul> <li>Run Of Mine (ROM)</li> </ul>   | Tug Tug Status            | Barge Barge Status                     | Capacity Contract Type | Contractor Notes BIB Notes                         |
| <ul> <li>Haul Road</li> </ul>           | - Tug 10 - Ready          | Confirm Submit                         | Freight Charter        | ✓ Contractor notes test dullu 1                    |
| <ul> <li>Port</li> </ul>                | asd2 V Ready              | t                                      | Freight Charter        | Contractor notes wqeryuiop[                        |
| Open Sea                                | v tug baru 1 v Ready      | Are you sure want to submit this data? | Tim                    | Contractor notes 789676tyt                         |
| Configuration                           | ridwan ka 🗸 🔍 Ready       | t                                      |                        | Contractor notes config oke1                       |
| <ul> <li>Master Data</li> </ul>         | sumba 1 🗸 🤍 Ready         | srwer 🗸 🤍 Ready                        | 2414 Freight Charter   | Contractor notes 123456                            |
| <ul> <li>Request Master Data</li> </ul> | 🗸 🛛 Tug 9 🗸 🤍 Ready       | barge kuy 5 🗸 🔍 CReady                 | 7212 Time Charter      | Contractor notes test dullu 1                      |
|                                         | 🗸 🛛 🗸 tug ppa 0 🗸 🔍 Ready | barge pp 🗸 🔍 Ready                     | 7378 Time Charter      | Contractor notes test dullu 1                      |
|                                         | y2 V Ready                | x2 v Ready                             | 7368 Time Charter      | Contractor notes BIB notes                         |
|                                         | - aku 3 - Ready           | adfg v Ready                           | 7308 Time Charter      | Contractor notes BIB notes                         |
|                                         | Ready                     | Ready                                  | 7222                   |                                                    |

Gambar 3.2-24 Edit Configuration Tug & Barge

## 4.2.3.3. View Data Tug & Barge

Pengguna dapat melihat Data Tug & Barge dengan cara klik **Configuration** pada menu dan pilih **Tug & Barge**, maka pengguna dapat melihat Data Tug & Barge yang pernah dimasukkan ke dalam sistem.

| Tabel 8 Fitur Halaman | Configuration Data | Tug & Barge |
|-----------------------|--------------------|-------------|
|-----------------------|--------------------|-------------|

| No | Nama   | Deskripsi                                                                                                    |
|----|--------|----------------------------------------------------------------------------------------------------|
| 1  | Filter | Pengguna dapat melakukan filter berdasarkan Contractor, Tug,<br>Barge, Capacity, dan Contract Type.                                          |
| 2  | Search | Fitur yang berguna untuk mencari kata kunci yang ingin<br>ditampilkan selain itu juga memudahkan pengguna dalam<br>melakukan pencarian data. |
| 3  | Sort   | Pengguna dapat melakukan pengurutan data baik secara ascending maupun descending.                                                            |

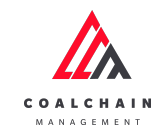

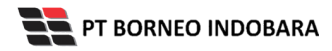

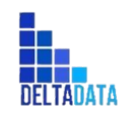

Version : [1.0 11/2022]

Page 75 of 131

| 🕰 COAL CHAIN MANAGEMENT               |                     |              |               |               |                 |            |                 | 🌲 🔮 ddm t        | ester       |  |
|---------------------------------------|---------------------|--------------|---------------|---------------|-----------------|------------|-----------------|------------------|-------------|--|
| Coal Chain Management                 |                     |              |               |               |                 | Cloudly:   |                 |                  |             |  |
| Dashboard                             | Configuration Tug   | & Barge      | 1             |               |                 |            | 2 🔍             | Search           |             |  |
| <ul> <li>Pit Production</li> </ul>    | Contractor          | Tug V        | Barge 🗸 🗸 🗸   | Capacity   ~  | Contract Type   | 3          | 🔊 Log           | Approval  Add    | 🖋 Edit      |  |
| <ul> <li>Run Of Mine (ROM)</li> </ul> | Contractor          | Tug          | 11 Tug Status | Barge         | 11 Barge Status | Capacity 1 | Contract Type   | Contractor Notes | BIB Notes   |  |
| Haul Road                             | Putra Perkasa Abadi | Tug 10       | C Ready       | Ewrq1         | Ready           | 7313 tons  | Freight Charter | Contractor Notes | test dullu. |  |
| <ul> <li>Port</li> </ul>              | Putra Perkasa Abadi | asd2         | ONOT Ready    | barge 331     | Not Ready       | 7301 tons  | Freight Charter | Contractor Notes | BIB Notes   |  |
| <ul> <li>Open Sea</li> </ul>          | Saptaindra Sejati   | tug baru 1   | C Ready       | test162047    | C Ready         | 7621 tons  | Time Charter    | Contractor Notes | 789676ty    |  |
| <ul> <li>Report</li> </ul>            | Putra Perkasa Abadi | ridwan kamil | C Ready       | barge ami 3   | C Ready         | 0.002 tons | Time Charter    | Contractor Notes | config okc  |  |
| <ul> <li>Configuration</li> </ul>     | Saptaindra Sejati   | sumba 1      | C Ready       | srwer         | C Ready         | 2414 tons  | Freight Charter | Contractor Notes | 123456      |  |
| Master Data                           | Putra Perkasa Abadi | Tug 9        | C Ready       | barge kuy 5   | C Ready         | 7212 tons  | Time Charter    | Contractor Notes | test dullu. |  |
| Request Master Data                   | Putra Perkasa Abadi | tug ppa 001  | C Ready       | barge ppa 001 | C Ready         | 7378 tons  | Time Charter    | Contractor Notes | test dullu. |  |
| - Request mater bata                  | Saptaindra Sejati   | у2           | C Ready       | x2            | C Ready         | 7368 tons  | Time Charter    | Contractor Notes | BIB Notes   |  |
|                                       | Putra Perkasa Abadi | aku 3        | C Ready       | adfg          | C Ready         | 7308 tons  | Time Charter    | Contractor Notes | BIB Notes   |  |
|                                       | Saptaindra Sejati   | tug sis 004  | C Ready       | sumba 1.2     | C Ready         | 7222 tons  | Time Charter    | Contractor Notes | BIB Notes   |  |
|                                       | Show 10 y For       | ine          |               |               |                 |            | ( 1             | 2 3 4 5 6 7      | 8 9 10 >    |  |

Gambar 3.2-25 View Configuration Data Tug & Barge

Pengguna dapat melihat aktivitas yang tercatat pada log dengan klik log.

| COAL CHAIN MANAGEMENT                   |                     |              |            |               |                 |            |                 | 🌲 🜒 ddm te       | ester       |
|-----------------------------------------|---------------------|--------------|------------|---------------|-----------------|------------|-----------------|------------------|-------------|
| Coal Chain Management                   |                     |              |            |               |                 |            |                 | с                | loudly30 °  |
| Dashboard                               | Configuration Tug   | & Barge      |            |               |                 |            | ٩               |                  |             |
| Pit Production                          | Contractor V        | Tug   ~      | Barge   ~  | Capacity   ~  | Contract Type   | Klik       | ➡ 🤊 Log         | O Approval O Add | 🖋 Edit      |
| <ul> <li>Run Of Mine (ROM)</li> </ul>   | Contractor          | Tug          | Tug Status | Barge         | 11 Barge Status | Capacity   | Contract Type   | Contractor Notes | BIB Notes   |
| <ul> <li>Haul Road</li> </ul>           | Putra Perkasa Abadi | Tug 10       | C Ready    | Ewrq1         | C Ready         | 7313 tons  | Freight Charter | Contractor Notes | test dullu. |
| <ul> <li>Port</li> </ul>                | Putra Perkasa Abadi | asd2         | ONOT Ready | barge 331     | Not Ready       | 7301 tons  | Freight Charter | Contractor Notes | BIB Notes   |
| <ul> <li>Open Sea</li> </ul>            | Saptaindra Sejati   | tug baru 1   | C Ready    | test162047    | C Ready         | 7621 tons  | Time Charter    | Contractor Notes | 789676ty    |
| <ul> <li>Report</li> </ul>              | Putra Perkasa Abadi | ridwan kamil | C Ready    | barge ami 3   | C Ready         | 0.002 tons | Time Charter    | Contractor Notes | config okc  |
| <ul> <li>Configuration</li> </ul>       | Saptaindra Sejati   | sumba 1      | C Ready    | srwer         | C Ready         | 2414 tons  | Freight Charter | Contractor Notes | 123456      |
| <ul> <li>Master Data</li> </ul>         | Putra Perkasa Abadi | Tug 9        | C Ready    | barge kuy 5   | C Ready         | 7212 tons  | Time Charter    | Contractor Notes | test dullu. |
| <ul> <li>Request Master Data</li> </ul> | Putra Perkasa Abadi | tug ppa 001  | C Ready    | barge ppa 001 | C Ready         | 7378 tons  | Time Charter    | Contractor Notes | test dullu. |
|                                         | Saptaindra Sejati   | у2           | C Ready    | x2            | C Ready         | 7368 tons  | Time Charter    | Contractor Notes | BIB Notes   |
|                                         | Putra Perkasa Abadi | aku 3        | C Ready    | adfg          | Ready           | 7308 tons  | Time Charter    | Contractor Notes | BIB Notes   |
|                                         | Saptaindra Sejati   | tug sis 004  | C Ready    | sumba 1.2     | C Ready         | 7222 tons  | Time Charter    | Contractor Notes | BIB Notes   |
|                                         |                     |              |            |               |                 |            |                 |                  |             |
|                                         | Show 10 ¥ Entr      | ies          |            |               |                 |            | < 1             | 2 3 4 5 6 7      | 8 9 10 >    |

Gambar 3.2-26 View Configuration Data Tug & Barge

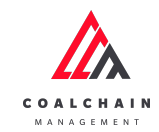

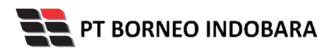

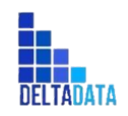

Version : [1.0 11/2022]

Page 76 of 131

| COAL CHAIN MANAGEMENT                   |                     |              |            |               |                 |              | Log          | s ×                                                                                                    |
|-----------------------------------------|---------------------|--------------|------------|---------------|-----------------|--------------|--------------|----------------------------------------------------------------------------------------------------|
| Coal Chain Managemen                    | it                  |              |            |               |                 |              | 21 No        | ovember 2022                                                                                               |
| Dashboard                               | Configuration Tug   | & Barge      |            |               |                 |              | Draft        | Data Tug & Barge Configuration in page edit<br>has been saved by ddm tester                                |
| <ul> <li>Pit Production</li> </ul>      | Contractor ~        | Tug V        | Barge   ~  | Capacity   ~  | Contract Type   |              |              | Mon, 21 Nov 2022 08:10:02                                                                                  |
| <ul> <li>Run Of Mine (ROM)</li> </ul>   | Contractor          | Tug          | Tug Status | Barge         | Barge Status 11 | Capacity 1   | Draft        | Data Tug & Barge Configuration in page edit<br>has been saved by ddm tester                                |
| <ul> <li>Haul Road</li> </ul>           | Putra Perkasa Abadi | Tug 10       | C Ready    | Ewrq1         | C Ready         | 7313 tons Fi | eig          | Mon, 21 Nov 2022 08:09:53                                                                                  |
| ► Port                                  | Putra Perkasa Abadi | asd2         | Not Ready  | barge 331     | Not Ready       | 7301 tons Fi | Draft        | Data Tug & Barge Configuration in page edit<br>has been saved by ddm tester                                |
| <ul> <li>Open Sea</li> </ul>            | Saptaindra Sejati   | tug baru 1   | C Ready    | test162047    | C Ready         | 7621 tons T  | me           | Mon, 21 Nov 2022 08:08:09                                                                                  |
| <ul> <li>Report</li> </ul>              | Putra Perkasa Abadi | ridwan kamil | C Ready    | barge ami 3   | C Ready         | 0.002 tons T | Draft        | create has been saved by ddm tester                                                                        |
| <ul> <li>Configuration</li> </ul>       | Saptaindra Sejati   | sumba 1      | C Ready    | srwer         | C Ready         | 2414 tons F  | eig<br>Draft | Data Tug & Barge Configuration in page                                                                     |
| <ul> <li>Master Data</li> </ul>         | Putra Perkasa Abadi | Tug 9        | C Ready    | barge kuy 5   | C Ready         | 7212 tons T  | me           | create has been saved by ddm tester<br>Mon. 21 Nov 2022 08:06:46                                           |
| <ul> <li>Request Master Data</li> </ul> | Putra Perkasa Abadi | tug ppa 001  | C Ready    | barge ppa 001 | C Ready         | 7378 tons T  | me<br>Draft  | Data Tug & Barge Configuration in page                                                                     |
|                                         | Saptaindra Sejati   | y2           | C Ready    | x2            | C Ready         | 7368 tons T  | me           | create has been saved by ddm tester<br>Mon, 21 Nov 2022 08:06:45                                           |
|                                         | Putra Perkasa Abadi | aku 3        | C Ready    | adfg          | Ready           | 7308 tons T  | me<br>Draft  | Data Tug & Barge Configuration in page                                                                     |
|                                         | Saptaindra Sejati   | tug sis 004  | C Ready    | sumba 1.2     | Ready           | 7222 tons T  | me           | create has been saved by ddm tester<br>Mon, 21 Nov 2022 08:06:43                                           |
|                                         | Show 10 Y Ent       | ies          |            |               |                 |              | Draft        | Data Tug & Barge Configuration in page<br>create has been saved by ddm tester<br>Mon, 21 Nov 2022 08:06:42 |

Gambar 3.2-27 View Configuration Data Tug & Barge

## 4.2.3.4. Delete Data Tug & Barge

Pengguna dapat menghapus Data Tug & Barge dengan cara klik **Configuration** pada menu dan pilih **Tug & Barge**, maka pengguna dapat menghapus Data Tug & Barge yang pernah dimasukkan dengan klik ikon trash.

| COAL CHAIN MANAGEMENT                   |                                 |                        | 🌲 🔮 ddm tester                                     |
|-----------------------------------------|---------------------------------|------------------------|----------------------------------------------------|
| Coal Chain Managemen                    | t                               |                        | Last saved Mon, 21 Nov 2022 08:10:02 GMT Cloudly30 |
| Dashboard                               | Configuration Tug & Barge       |                        | Q Search                                           |
| <ul> <li>Pit Production</li> </ul>      |                                 |                        | Back Save Submit                                   |
| <ul> <li>Run Of Mine (ROM)</li> </ul>   | Tug Status Barge Barge Status   | Capacity Contract Type | Contractor Notes BIB Notes                         |
| <ul> <li>Haul Road</li> </ul>           | ✓ Ready Ewrq1 ✓ Ready           | 7313 Freight Charter   | ✓ Contractor notes test dullu 1                    |
| <ul> <li>Port</li> </ul>                | ✓ Ready barge 331 ✓ Not Ready   | 7301 Freight Charter   | Contractor notes wqeryuiop[                        |
| <ul> <li>Open Sea</li> </ul>            | ✓ C Ready test162047 ✓ C Ready  | 7621 Time Charter      | ✓ Contractor notes 789676tyt                       |
| Report     Configuration                | ✓ C Ready barge ami 3 ∨ C Ready | 0.002 Time Charter     | ✓ Contractor nc Klik ikon Trach                    |
| <ul> <li>Master Data</li> </ul>         | C Ready srwer < Ready           | 2414 Freight Charter   | Contractor notes 123456                            |
| <ul> <li>Request Master Data</li> </ul> | ✓ C Ready barge kuy 5 √ C Ready | 7212 Time Charter      | ✓ Contractor notes test dullu 1                    |
|                                         | ✓ C Ready Seady C Ready         | 7378 Time Charter      | ✓ Contractor notes test dullu 1                    |
|                                         | ✓ Ready x2 ✓ C Ready            | 7368 Time Charter      | ✓ Contractor notes BIB notes                       |
|                                         | ✓ Ready adfg ✓ Ready            | 7308 Time Charter      | ✓ Contractor notes BIB notes                       |
|                                         | ✓ C Ready sumba 1.2 ✓ C Ready   | 7222 Time Charter      | ✓ Contractor notes BIB notes                       |
|                                         | Show 10 ¥ Entries               |                        | < 1 2 3 4 5 6 7 8 9 10 ≯                           |

Gambar 3.2-28 Delete Configuration Data Tug & Barge

Setelahnya, maka akan muncul pop-up konfirmasi penghapusan data, klik **Confirm** untuk menyelesaikan proses penghapusan dan klik **Cancel** untuk membatalkan proses.

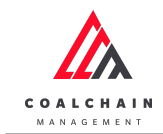

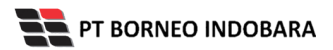

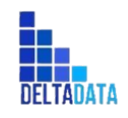

Version : [1.0 11/2022]

Page 77 of 131

| Coal Chain Managem                      | ent                   |             |                      |                   |           | Last saved N     | Mon, 21 Nov 2022 08:10 | 02 GMT Cloudly30 |
|-----------------------------------------|-----------------------|-------------|----------------------|-------------------|-----------|------------------|------------------------|------------------|
| Dashboard                               | Configuration Tug & B | arge        |                      |                   |           |                  |                        |                  |
| <ul> <li>Pit Production</li> </ul>      |                       |             |                      |                   |           |                  | Back                   | Save Submit      |
| <ul> <li>Run Of Mine (ROM)</li> </ul>   | Tug Status            | 11 Barge    | Barge Status         | Capacity Contract | Туре      | Contractor Notes | BIB Notes              |                  |
| <ul> <li>Haul Road</li> </ul>           | Ready                 | Ewrq1       | Confirm Delet        | e                 | ׼         | Contractor notes | test dullu 1           | 8                |
| <ul> <li>Port</li> </ul>                | Ready                 | barge 331   | -                    |                   | ~         | Contractor notes | wqeryuiop[             | 8                |
| <ul> <li>Open Sea</li> </ul>            | Ready                 | test162047  | Are you sure want to | delete this data? | ~         |                  | 789676tyt              | 8                |
| Report     Configuration                | Ready                 | barge ami 3 | -                    | Cancel            | nfirm < 🗸 | Klik<br>Confirm  | config oke1            | 8                |
| <ul> <li>Master Data</li> </ul>         | Ready                 | srwer       | Ready                | 2414 Freight      | Charter 🗸 |                  | 123456                 | 8                |
| <ul> <li>Request Master Data</li> </ul> | C Ready               | barge kuy 5 | C Ready              | 7212 Time Cl      | arter 🗸   | Contractor notes | test dullu 1           | 8                |
|                                         | Ready                 | barge pp    | C Ready              | 7378 Time Ci      | arter 🗸   | Contractor notes | test dullu 1           | 8                |
|                                         | Ready                 | x2          | C Ready              | 7368 Time Ci      | arter 🗸   | Contractor notes | BIB notes              | 8                |
|                                         | C Ready               | adfg        | Ready                | 7308 Time Ci      | iarter V  | Contractor notes | BIB notes              | Û                |

Gambar 3.2-29 Delete Configuration Data Tug & Barge

Namun, jika pengguna menghapus data sudah terdapat transaksi, maka akan muncul warning pop-up bahwa data tidak dapat dihapus.

| Coal Chain Manageme                     | nt                        |               |                                |           |                 | Last saved       | 1 Mon, 21 Nov 2022 08:10: | Cloudly30   |
|-----------------------------------------|---------------------------|---------------|--------------------------------|-----------|-----------------|------------------|---------------------------|-------------|
| Dashboard                               | Configuration Tug & Barge | ,             |                                |           |                 |                  |                           |             |
| Pit Production                          |                           |               |                                |           |                 |                  | Back                      | iave Submit |
| <ul> <li>Run Of Mine (ROM)</li> </ul>   | Tug Status                | Barge         | Barge Status Car               | acity 💷   | Contract Type   | Contractor Notes | BIB Notes                 |             |
| <ul> <li>Haul Road</li> </ul>           |                           | tug ed 🗸 🗸    | Not Ready                      | 7302      | Time Charter    | Contractor notes | test dullu 1              | Û           |
| <ul> <li>Port</li> </ul>                | Not Ready                 | testing ~     | Unable to Delete               |           | ×               | Contractor notes | test dullu 1              | 8           |
| <ul> <li>Open Sea</li> </ul>            |                           | barge wuw 🗸 🗸 | Can't delete this Master Data. | this data | is already      | Contractor notes | test dullu 1              | 8           |
| Report     Configuration                |                           | Barge 14 V    | used in transaction            |           | ,               | Contractor notes | test dullu 1              | 0           |
| <ul> <li>Master Data</li> </ul>         | Ready                     | Barge 8 V     | Close                          |           |                 | Contractor notes | test dullu 1              | 8           |
| <ul> <li>Request Master Data</li> </ul> | Not Ready                 | Barge 13 V    | Not Ready                      | 7351      | Time Charter    | Contractor notes | test dullu 1              | 8           |
|                                         | C Ready                   | Barge 11 V    | C Ready                        | 7221      | Time Charter    | Contractor notes | test dullu 1              | 8           |
|                                         | Ready                     | test11 ~      | C Ready                        | 7271      | Freight Charter | Contractor notes | test dullu 1              | 8           |
|                                         | Not Ready                 | wqdq2rrr v    | Not Ready                      | 7206      | Freight Charter | Contractor notes | test dullu 1              | 8           |
|                                         | Ready                     | test r 🗸 🗸    |                                | 7234      | Time Charter    | Contractor notes | test dullu 1              | 8           |

Gambar 3.2-30 Delete Configuration Data Tug & Barge

4.2.3.5. Approve Data Tug & Barge

Pada menu **Tug & Barge**, pengguna dapat melakukan **Approve** pengajuan data, yang terdapat pada Tab **Approval**.

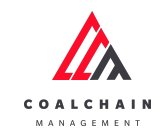

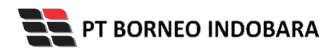

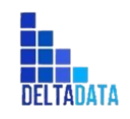

Version : [1.0 11/2022]

Page 78 of 131

| Coal Chain Management                 |                     |                           |               |               |                 |              |                      | Cl                  | oudly30°    |
|---------------------------------------|---------------------|---------------------------|---------------|---------------|-----------------|--------------|----------------------|---------------------|-------------|
| Dashboard                             | Configuration Tug   | Configuration Tug & Barge |               |               |                 |              |                      |                     |             |
| <ul> <li>Pit Production</li> </ul>    | Contractor >        | Tug   ~                   | Barge   >     | Capacity   ~  | Contract Type   | Klik         | <del>0 100 }</del> ( | Approval 💿 Add      | 🖋 Edit      |
| <ul> <li>Run Of Mine (ROM)</li> </ul> | Contractor          | Tug                       | 11 Tug Status | 11 Barge      | 11 Barge Status | Capacity     | ontract Type         | 11 Contractor Notes | BIB Notes   |
| <ul> <li>Haul Road</li> </ul>         | Putra Perkasa Abadi | Tug 10                    | C Ready       | Ewrq1         | Ready           | 7313 tons F  | reight Charter       | Contractor Notes    | test dullu. |
| <ul> <li>Port</li> </ul>              | Putra Perkasa Abadi | asd2                      | ONOT Ready    | barge 331     | ONOT Ready      | 7301 tons F  | reight Charter       | Contractor Notes    | BIB Notes   |
| <ul> <li>Open Sea</li> </ul>          | Saptaindra Sejati   | tug baru 1                | C Ready       | test162047    | Ready           | 7621 tons T  | ïme Charter          | Contractor Notes    | 789676ty    |
| <ul> <li>Report</li> </ul>            | Putra Perkasa Abadi | ridwan kamil              | C Ready       | barge ami 3   | C Ready         | 0.002 tons T | ïme Charter          | Contractor Notes    | config oke  |
| <ul> <li>Configuration</li> </ul>     | Saptaindra Sejati   | sumba 1                   | C Ready       | srwer         | C Ready         | 2414 tons F  | reight Charter       | Contractor Notes    | 123456      |
| <ul> <li>Master Data</li> </ul>       | Putra Perkasa Abadi | Tug 9                     | C Ready       | barge kuy 5   | Ready           | 7212 tons T  | ïme Charter          | Contractor Notes    | test dullu. |
| Request Master Data                   | Putra Perkasa Abadi | tug ppa 001               | C Ready       | barge ppa 001 | C Ready         | 7378 tons T  | ïme Charter          | Contractor Notes    | test dullu. |
| request moster bats                   | Saptaindra Sejati   | y2                        | C Ready       | x2            | C Ready         | 7368 tons T  | ime Charter          | Contractor Notes    | BIB Notes   |
|                                       | Putra Perkasa Abadi | aku 3                     | Ready         | adfg          | Ready           | 7308 tons T  | ime Charter          | Contractor Notes    | BIB Notes   |
|                                       | Saptaindra Sejati   | tug sis 004               | C Ready       | sumba 1.2     | Ready           | 7222 tons T  | ime Charter          | Contractor Notes    | BIB Notes   |

Gambar 3.2-31 Approve Configuration Data Tug & Barge

| 🖍 COAL CHAIN MANAGEMENT                 |                             |                    |                       | A 1                    | ddm tester          |
|-----------------------------------------|-----------------------------|--------------------|-----------------------|------------------------|---------------------|
| Coal Chain Management                   | t                           |                    |                       |                        | Cloudly30 °         |
| Dashboard                               | Configuration Tug & Barge   |                    |                       | Q Search               |                     |
| Pit Production                          | Contractor 🗸                |                    |                       | Klik                   | Rojast Approve      |
| <ul> <li>Run Of Mine (ROM)</li> </ul>   | Contractor Tug              | Tug Status Barge   | Barge Status Capacity | Contract type Contract | tor Notes BIB Notes |
| <ul> <li>Haul Road</li> </ul>           | Putra Perkasa Abadi tug 888 | Not Ready Barge 17 | Not Ready 7374        | Time Charter 12345     | test dull           |
| <ul> <li>Port</li> </ul>                |                             |                    |                       |                        |                     |
| <ul> <li>Open Sea</li> </ul>            |                             |                    |                       |                        |                     |
| <ul> <li>Report</li> </ul>              |                             |                    |                       |                        |                     |
| <ul> <li>Configuration</li> </ul>       |                             |                    |                       |                        |                     |
| <ul> <li>Master Data</li> </ul>         |                             |                    |                       |                        |                     |
| <ul> <li>Request Master Data</li> </ul> |                             |                    |                       |                        |                     |
|                                         |                             |                    |                       |                        |                     |
|                                         |                             |                    |                       |                        |                     |
|                                         |                             |                    |                       |                        |                     |
|                                         |                             |                    |                       |                        |                     |
|                                         |                             |                    |                       |                        |                     |
|                                         | Show 10 ¥ Entries           |                    |                       |                        | < 1 3               |

Gambar 3.2-32 Approve Configuration Data Tug & Barge

Setelahnya, maka akan muncul pop-up konfirmasi approve data, klik **Confirm** untuk menyelesaikan proses approve dan klik **Cancel** untuk membatalkan proses.

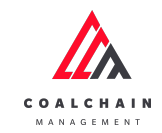

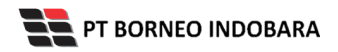

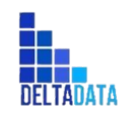

Version : [1.0 11/2022]

Page 79 of 131

| COAL CHAIN MANAGEMENT                                                         |                                                                               | 🌲 🌒 ddn                        | n tester    |
|-------------------------------------------------------------------------------|-------------------------------------------------------------------------------|--------------------------------|-------------|
| Coal Chain Managemen                                                          | t                                                                             |                                | Cloudly30 ° |
| Dashboard                                                                     | Configuration Tug & Barge<br>Contractor v                                     | Q Search                       | Approve     |
| <ul> <li>Run Of Mine (ROM)</li> </ul>                                         | Contractor III Tug III Tug Status III Barge III Barge Status III Capacity III | Contract Type Contractor Notes | BIB Notes   |
| <ul> <li>Haul Road</li> </ul>                                                 | Putra Perkasa Abadi tug 888 💿 Not Ready Barge 17 💿 Not Ready 7374             | Time Charter 12345             | test dull   |
| <ul> <li>Port</li> </ul>                                                      | Confirm Approve                                                               |                                |             |
| Open Sea     Report     Configuration     Master Data     Request Master Data | Are you sure want to Approve data?<br>Confirm                                 |                                |             |
|                                                                               | Show 10 Y Entries                                                             |                                | < 1 >       |

Gambar 3.2-33 Approve Configuration Data Tug & Barge

# 4.2.3.6. Reject Data Tug & Barge

Pada menu **Tug & Barge**, pengguna dapat melakukan **Reject** pengajuan data, yang terdapat pada Tab **Approval**.

| COAL CHAIN MANAGEMENT                 |                     |              |            |               |                    |            |                 | 🌲 🔮 ddm tes      | ster        |
|---------------------------------------|---------------------|--------------|------------|---------------|--------------------|------------|-----------------|------------------|-------------|
| Coal Chain Management                 |                     |              |            | Cloudly30 °   |                    |            |                 |                  |             |
| Dashboard                             | Configuration Tug   | & Barge      |            |               |                    |            | ۹               |                  |             |
| Pit Production                        | Contractor ~        | Tug V        | Barge   ~  | Capacity   ~  | ontract Type 🔰 🗸 🗸 | Klik       |                 | Approval 📀 Add   | 🖋 Edit      |
| <ul> <li>Run Of Mine (ROM)</li> </ul> | Contractor          | Tug          | Tug Status | Barge         | Barge Status       | Capacity   | Contract Type   | Contractor Notes | BIB Notes   |
| <ul> <li>Haul Road</li> </ul>         | Putra Perkasa Abadi | Tug 10       | C Ready    | Ewrq1         | C Ready            | 7313 tons  | Freight Charter | Contractor Notes | test dullu. |
| <ul> <li>Port</li> </ul>              | Putra Perkasa Abadi | asd2         | Not Ready  | barge 331     | Not Ready          | 7301 tons  | Freight Charter | Contractor Notes | BIB Notes   |
| <ul> <li>Open Sea</li> </ul>          | Saptaindra Sejati   | tug baru 1   | C Ready    | test162047    | C Ready            | 7621 tons  | Time Charter    | Contractor Notes | 789676ty    |
| <ul> <li>Report</li> </ul>            | Putra Perkasa Abadi | ridwan kamil | C Ready    | barge ami 3   | Ready              | 0.002 tons | Time Charter    | Contractor Notes | config okc  |
| <ul> <li>Configuration</li> </ul>     | Saptaindra Sejati   | sumba 1      | C Ready    | srwer         | C Ready            | 2414 tons  | Freight Charter | Contractor Notes | 123456      |
| Master Data                           | Putra Perkasa Abadi | Tug 9        | C Ready    | barge kuy 5   | C Ready            | 7212 tons  | Time Charter    | Contractor Notes | test dullu. |
| Request Master Data                   | Putra Perkasa Abadi | tug ppa 001  | C Ready    | barge ppa 001 | C Ready            | 7378 tons  | Time Charter    | Contractor Notes | test dullu. |
|                                       | Saptaindra Sejati   | y2           | C Ready    | x2            | C Ready            | 7368 tons  | Time Charter    | Contractor Notes | BIB Notes   |
|                                       | Putra Perkasa Abadi | aku 3        | C Ready    | adfg          | Ready              | 7308 tons  | Time Charter    | Contractor Notes | BIB Notes   |
|                                       | Saptaindra Sejati   | tug sis 004  | C Ready    | sumba 1.2     | C Ready            | 7222 tons  | Time Charter    | Contractor Notes | BIB Notes   |
|                                       |                     |              |            |               |                    |            |                 |                  |             |
|                                       | Show 10 ¥ Entr      | ies          |            |               |                    |            | < 1             | 2 3 4 5 6 7      | 8 9 10 >    |

Gambar 3.2-34 Reject Configuration Data Tug & Barge

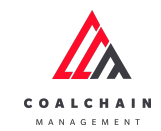

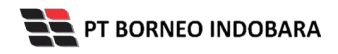

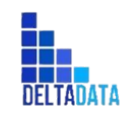

Version : [1.0 11/2022]

Page 80 of 131

| 🖍 COAL CHAIN MANAGEMENT                 |                             |                    |                       |                | 🌲 🔮 ddm t        | ester     |
|-----------------------------------------|-----------------------------|--------------------|-----------------------|----------------|------------------|-----------|
| Coal Chain Management                   |                             |                    |                       |                | C                | loudly30° |
| Dashboard                               | Configuration Tug & Barge   |                    |                       |                | Search           |           |
| <ul> <li>Pit Production</li> </ul>      | Contractor 🗸                |                    |                       | Klik<br>Reject | Back Reject      | Approve   |
| <ul> <li>Run Of Mine (ROM)</li> </ul>   | Contractor Tug              | Tug Status Barge   | Barge Status Capacity | Contract Type  | Contractor Notes | BIB Notes |
| <ul> <li>Haul Road</li> </ul>           | Putra Perkasa Abadi tug 888 | Not Ready Barge 17 | Not Ready 7374        | Time Charter   | 12345            | test dull |
| <ul> <li>Port</li> </ul>                |                             |                    |                       |                |                  |           |
| <ul> <li>Open Sea</li> </ul>            |                             |                    |                       |                |                  |           |
| <ul> <li>Report</li> </ul>              |                             |                    |                       |                |                  |           |
| <ul> <li>Configuration</li> </ul>       |                             |                    |                       |                |                  |           |
| <ul> <li>Master Data</li> </ul>         |                             |                    |                       |                |                  |           |
| <ul> <li>Request Master Data</li> </ul> |                             |                    |                       |                |                  |           |
|                                         |                             |                    |                       |                |                  |           |
|                                         |                             |                    |                       |                |                  |           |
|                                         |                             |                    |                       |                |                  |           |
|                                         |                             |                    |                       |                |                  |           |
|                                         |                             |                    |                       |                |                  |           |
|                                         | Show 10 ¥ Entries           |                    |                       |                |                  | < 1 >     |

Gambar 3.2-35 Reject Configuration Data Tug & Barge

Setelahnya, maka akan muncul pop-up konfirmasi reject data, klik **Confirm** untuk menyelesaikan proses approve dan klik **Cancel** untuk membatalkan proses.

| COAL CHAIN MANAGEMENT                                                                                                    |                                                                                                    |         | 🌲 🔮 ddm          | tester      |
|----------------------------------------------------------------------------------------------------|----------------------------------------------------------------------------------------------------|---------|------------------|-------------|
| Coal Chain Managemen                                                                                                    | it                                                                                                    |         |                  | Cloudly30 ° |
| Dashboard <ul> <li>Pit Production</li> </ul>                                                                                                    | Configuration Tug & Barge                                                                                                    | Q Se    | Back Reject      | Approve     |
| <ul> <li>Run Of Mine (ROM)</li> </ul>                                                                                                    | Contractor Tug Tug Status Tug Status Earge Status Tug Capacity El Contract                                                                     | ct Type | Contractor Notes | BIB Notes   |
| <ul> <li>Hasil Road</li> <li>Port</li> <li>Open Sea</li> <li>Report</li> <li>Configuration</li> <li>Master Data</li> <li>Request Master Data</li> </ul> | Putra Perkasa Abadi tug 888 Not Ready Barge 17 Not Ready 7274 Time Cl<br>Confirm Reject<br>Are you sure want to Reject data?<br>Confirm Cancel | harter  | 12345            | test dull   |
|                                                                                                    | Show 10 ¥ Entries                                                                                                    |         |                  |             |

Gambar 3.2-36 Reject Configuration Data Tug & Barge

- 4.2.4. Set
- 4.2.4.1. Create Data Set

Pengguna dapat menambahkan Data Set dengan cara klik **Configuration** pada menu dan pilih **Set**, maka pengguna dapat menambahkan Data Set yang baru dengan menekan button **Add**.

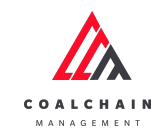

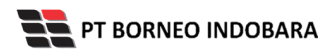

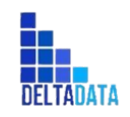

Version : [1.0 11/2022]

Page 81 of 131

| Coal Chain Managemen                    | t                   |         |                 |                    |                 |                 | c                         | loudly30 ° |
|-----------------------------------------|---------------------|---------|-----------------|--------------------|-----------------|-----------------|---------------------------|------------|
| Dashboard                               | Set                 |         |                 |                    |                 |                 | Q Search                  |            |
| Pit Production                          | Contractor   ~      | Tug   ~ | Barge   ~       | Capacity   ~ Contr | act Type   ~    |                 | Klik<br>Add               | 🖋 Edit     |
| <ul> <li>Run Of Mine (ROM)</li> </ul>   | Contractor          | Set     | Tug             | 11 Tug Status      | Barge           | 11 Barge Status | Capacity Contract Type    | BIB Note   |
| <ul> <li>Haul Road</li> </ul>           | Putra Perkasa Abadi | 8       | Tug 10          | C Ready            | Ewrq1           | C Ready         | 7313 tons Freight Charter | gantir     |
| <ul> <li>Port</li> </ul>                | Saptaindra Sejati   | 54      | sumba 1         | C Ready            | srwer           | C Ready         | 2414 tons Freight Charter | 12345      |
| <ul> <li>Open Sea</li> </ul>            | Putra Perkasa Abadi | 9       | Tug 9           | C Ready            | barge kuy 5     | C Ready         | 7212 tons Time Charter    | BIB Note   |
| <ul> <li>Report</li> </ul>              | Putra Perkasa Abadi | 18      | tug ppa 001     | C Ready            | barge ppa 001   | C Ready         | 7378 tons Time Charter    | BIB Note   |
| <ul> <li>Configuration</li> </ul>       | Saptaindra Sejati   | 37      | у2              | C Ready            | x2              | Ready           | 7368 tons Time Charter    | aaaaa      |
| <ul> <li>Master Data</li> </ul>         | Saptaindra Sejati   | 67      | tug sis 004     | C Ready            | sumba 1.2       | C Ready         | 7222 tons Time Charter    | BIB Note   |
| <ul> <li>Request Master Data</li> </ul> | Saptaindra Sejati   | 22      | tug sis 005     | C Ready            | barge sis 005   | C Ready         | 7358 tons Time Charter    | BIB Note   |
|                                         | Saptaindra Sejati   | 59      | tug sis 005     | C Ready            | barge sis 005   | C Ready         | 7358 tons Time Charter    | BIB Note   |
|                                         | Putra Perkasa Abadi | 66      | tug testing 655 | C Ready            | barge 441       | C Ready         | 7271 tons Freight Charter | BIB Note   |
|                                         | Saptaindra Sejati   | 49      | у3              | C Ready            | merah muda pink | Ready           | 7244 tons Time Charter    | BIB Note   |
|                                         |                     |         |                 |                    |                 |                 |                           |            |
|                                         |                     |         |                 |                    |                 |                 |                           |            |

Gambar 3.2-37 Create Configuration Set

Setelahnya, pengguna dapat menambahkan Data Tug & Barge dengan klik pada field dan mengisi semua field yang ada atau dapat klik **Back** jika batal menambahkan data. Pengguna juga dapat menghapus row dengan klik pada **Delete Last Row.** 

| 🖍 COAL CHAIN MANAGEMENT                 |                          |         |                              |                                |               |                 |                         | ddm tester            |
|-----------------------------------------|--------------------------|---------|------------------------------|--------------------------------|---------------|-----------------|-------------------------|-----------------------|
| Coal Chain Management                   |                          |         |                              |                                |               | Last submited a | t Sun, 20 Nov 2022 07:4 | 7:03 GMT. Cloudly30 ° |
| Dashboard                               | Set                      |         |                              |                                |               |                 | Q Search                |                       |
| <ul> <li>Pit Production</li> </ul>      | a Add Row Delete L       | ast Row |                              |                                |               |                 | Back                    | Save Submit           |
| <ul> <li>Run Of Mine (ROM)</li> </ul>   | Contractor               | Set     |                              | 101                            | Barge         | 11 Barge Status | Capacity 1              | Contract Type         |
| <ul> <li>Haul Road</li> </ul>           | Contractor +             | 70 Klil | k pada field (<br>Anambahkan | untuk <sub>ady</sub><br>Lidata | Barge         | Not Ready       | capacity                | Contract type         |
| <ul> <li>Port</li> </ul>                | Putra Perkasa Ab 🗸 🗸     | 69      |                              | ady                            | tug ed        | C Ready         | Klik Back               | untuk                 |
| Open Sea                                | NameA ~                  | 70      | 6 ~                          | Not Ready                      | brem 45       | C Ready         | membat                  | alkan                 |
| Configuration                           | GEOSERVICE ~             | 71      | Select Tug 🛛 🗸               | Not Ready                      | new barge 222 | C Ready         | 7293                    | Time Charter          |
| <ul> <li>Master Data</li> </ul>         | Saptaindra Sejati $\lor$ | 72      | Select Tug 🛛 🗸               | Not Ready                      | barge sis 4   | C Ready         | 7242                    | Time Charter          |
| <ul> <li>Request Master Data</li> </ul> | Saptaindra Sejati 🗸 🗸    | 73      | Select Tug 🛛 🗸               | Not Ready                      | barga sapta   | C Ready         | 7381                    | Time Charter          |
|                                         | Saptaindra Sejati 🗸 🗸    | 74      | tug baru 1 🔍                 | Not Ready                      | test162047    | Ready           | 7621                    | Time Charter          |
|                                         | Putra Perkasa Abadi      | 8       | Tug 10                       | C Ready                        | Ewrq1         | C Ready         | 7313                    | Freight Charter       |
|                                         | Saptaindra Sejati        | 54      | sumba 1                      | C Ready                        | srwer         | C Ready         | 2414                    | Freight Charter       |
|                                         | Putra Perkasa Abadi      | 9       | Tug 9                        | Ready                          | barge kuy 5   | C Ready         | 7212                    | Time Charter          |
|                                         | Show 10 ¥ Entries        |         |                              |                                |               |                 | < 1 2 3 4               | 5 6 7 8 >             |

Gambar 3.2-38 Create Configuration Set

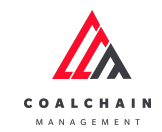

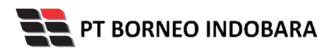

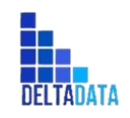

Version : [1.0 11/2022]

Page 82 of 131

| COAL CHAIN MANAGEMENT                   |                       |         |            |     |            |               |                                   |                | 🔮 ddm tester           |
|-----------------------------------------|-----------------------|---------|------------|-----|------------|---------------|-----------------------------------|----------------|------------------------|
| Coal Chain Management                   |                       |         |            |     |            |               | Last submited at Sun, 20          | 0 Nov 2022 07: | 47:03 GMT. Cloudly30 ° |
| Dashboard                               | Set                   | st Row  |            |     |            |               | ۹                                 | Search         | save Submit            |
| <ul> <li>Run Of Mine (ROM)</li> </ul>   | Contractor            | Set III | Tug        | 111 | Tug Status | Barge         | Klik Save untuk sir               | npan           | Contract Type          |
| <ul> <li>Haul Road</li> </ul>           | Contractor ~          | 70      | Select Tug | ~   | Not Ready  | Barge         | sebagai Draft.<br>Klik Submit unt | uk             | Contrait type          |
| <ul> <li>Port</li> </ul>                | Putra Perkasa Ab 🗸 🗸  | 69      | Select Tug | ~   | Not Ready  | tug ed        | melakukan pengaj                  | juan.          | Time Charter           |
| <ul> <li>Open Sea</li> </ul>            | NameA ~               | 70      | 6          | ~   | Not Ready  | brem 45       | C Ready                           | 7347           | Time Charter           |
| Configuration                           | GEOSERVICE ~          | 71      | Select Tug | ~   | Not Ready  | new barge 222 | C Ready                           | 7293           | Time Charter           |
| <ul> <li>Master Data</li> </ul>         | Saptaindra Sejati 🛛 🗸 | 72      | Select Tug | ~   | Not Ready  | barge sis 4   | C Ready                           | 7242           | Time Charter           |
| <ul> <li>Request Master Data</li> </ul> | Saptaindra Sejati 🗸 🗸 | 73      | Select Tug | ~   | Not Ready  | barga sapta   | C Ready                           | 7381           | Time Charter           |
|                                         | Saptaindra Sejati 🛛 🗸 | 74      | tug baru 1 | ~   | Not Ready  | test162047    | C Ready                           | 7621           | Time Charter           |
|                                         | Putra Perkasa Abadi   | 8       | Tug 10     |     | C Ready    | Ewrq1         | C Ready                           | 7313           | Freight Charter        |
|                                         | Saptaindra Sejati     | 54      | sumba 1    |     | C Ready    | srwer         | C Ready                           | 2414           | Freight Charter        |
|                                         | Putra Perkasa Abadi   | 9       | Tug 9      |     | C Ready    | barge kuy 5   | C Ready                           | 7212           | Time Charter           |
|                                         | Show 10 Y Entries     |         |            |     |            |               |                                   | 1 2 3          | 4 5 6 7 8 >            |

Gambar 3.2-39 Create Configuration Set

Setelah **Submit**, maka akan muncul pop-up konfirmasi, klik **Confirm** untuk menyelesaikan proses pengajuan dan klik **Cancel** untuk membatalkan proses.

| Coal Cha                     | in Managemen  | t                   |              |                 |                        |             | Last submited   | l at Sun, 20 Nov 2022 0 | 7:47:03 GMT. Cloudly30 | D.o. |
|------------------------------|---------------|---------------------|--------------|-----------------|------------------------|-------------|-----------------|-------------------------|------------------------|------|
|                              |               |                     |              |                 |                        |             |                 |                         |                        |      |
| Dashboard                    |               | Set                 |              |                 |                        |             |                 |                         |                        |      |
| <ul> <li>Pit Prod</li> </ul> | uction        | ta Add Row Del      | ete Last Row |                 |                        |             |                 | Back                    | Save Submit            |      |
| Run Of I                     | Mine (ROM)    | Contractor          | Set          | Tug             | Tug Status             | Barge       | Barge Status    | Capacity                | Contract Type          |      |
| Haul Ro                      | ad            | Contractor          | ~ 70         | Confirm Si      | ubmit                  | ×           | Not Ready       |                         |                        |      |
| <ul> <li>Port</li> </ul>     |               | Putra Perkasa Ab    | ~ 69         |                 |                        |             | C Ready         | 7302                    | Time Charter           |      |
| <ul> <li>Open Se</li> </ul>  | 20            | NameA               | ~ 70         | Are you sure wa | nt to submit this data | ?           |                 | 7347                    | Time Charter           |      |
| Report     Configu           |               | GEOSERVICE          | ~ 71         |                 | Can                    | cel Confirm | Klik<br>Confirm | 7293                    | Time Charter           |      |
| <ul> <li>Master</li> </ul>   | Data          | Saptaindra Sejati   | ~ 72         | Select Tug V    | Not Ready              | barge sis 4 |                 | 7242                    | Time Charter           |      |
| <ul> <li>Request</li> </ul>  | t Master Data | Saptaindra Sejati   | ~ 73         | Select Tug V    | Not Ready              | barga sapta | C Ready         | 7381                    | Time Charter           |      |
|                              |               | Saptaindra Sejati   | ~ 74         | tug baru 1 🔍    | Not Ready              | test162047  | C Ready         | 7621                    | Time Charter           |      |
|                              |               | Putra Perkasa Abadi | 8            | Tug 10          | C Ready                | Ewrq1       | C Ready         | 7313                    | Freight Charter        |      |
|                              |               | Saptaindra Sejati   | 54           | sumba 1         | C Ready                | srwer       | C Ready         | 2414                    | Freight Charter        |      |
|                              |               | Putra Perkasa Abadi | 9            | Tug 9           | C Ready                | barge kuy 5 | C Ready         | 7212                    | Time Charter           |      |

Gambar 3.2-40 Create Configuration Set

### 4.2.4.2. Edit Data Set

Pengguna dapat mengubah Data Set dengan cara klik **Configuration** pada menu dan pilih **Set**, maka pengguna dapat mengubah Data Set dengan menekan button **Edit**.

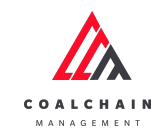

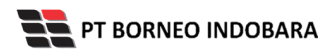

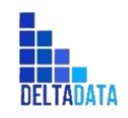

Version : [1.0 11/2022]

Page 83 of 131

| COAL CHAIN MANAGEMENT                   |                     |         |                 |                   |                 |                 | 🌲 🔮 ddm t                 | ester      |
|-----------------------------------------|---------------------|---------|-----------------|-------------------|-----------------|-----------------|---------------------------|------------|
| Coal Chain Management                   | :                   |         |                 |                   |                 |                 |                           | Cloudly30° |
| Dashboard                               | Set                 |         |                 |                   |                 |                 | Q. Search                 |            |
| Pit Production                          | Contractor   ~      | Tug   ~ | Barge   ~       | Capacity   ~ Cont | ract Type   ~   |                 | Klik<br>Edit              | 🖌 Edit     |
| <ul> <li>Run Of Mine (ROM)</li> </ul>   | Contractor          | Set     | 11 Tug          | 11 Tug Status     | Barge           | 11 Barge Status | Capacity Contract Type    | BIB Notes  |
| <ul> <li>Haul Road</li> </ul>           | Putra Perkasa Abadi | 8       | Tug 10          | Ready             | Ewrq1           | C Ready         | 7313 tons Freight Charter | gantir     |
| <ul> <li>Port</li> </ul>                | Saptaindra Sejati   | 54      | sumba 1         | C Ready           | srwer           | C Ready         | 2414 tons Freight Charter | 12345      |
| <ul> <li>Open Sea</li> </ul>            | Putra Perkasa Abadi | 9       | Tug 9           | C Ready           | barge kuy 5     | C Ready         | 7212 tons Time Charter    | BIB Notes  |
| <ul> <li>Report</li> </ul>              | Putra Perkasa Abadi | 18      | tug ppa 001     | C Ready           | barge ppa 001   | Ready           | 7378 tons Time Charter    | BIB Notes  |
| <ul> <li>Configuration</li> </ul>       | Saptaindra Sejati   | 37      | y2              | C Ready           | x2              | C Ready         | 7368 tons Time Charter    | aaaaa      |
| <ul> <li>Master Data</li> </ul>         | Saptaindra Sejati   | 67      | tug sis 004     | C Ready           | sumba 1.2       | C Ready         | 7222 tons Time Charter    | BIB Notes  |
| <ul> <li>Request Master Data</li> </ul> | Saptaindra Sejati   | 22      | tug sis 005     | C Ready           | barge sis 005   | C Ready         | 7358 tons Time Charter    | BIB Notes  |
|                                         | Saptaindra Sejati   | 59      | tug sis 005     | C Ready           | barge sis 005   | C Ready         | 7358 tons Time Charter    | BIB Notes  |
|                                         | Putra Perkasa Abadi | 66      | tug testing 655 | C Ready           | barge 441       | C Ready         | 7271 tons Freight Charter | BIB Notes  |
|                                         | Saptaindra Sejati   | 49      | у3              | C Ready           | merah muda pink | C Ready         | 7244 tons Time Charter    | BIB Notes  |
|                                         |                     |         |                 |                   |                 |                 |                           |            |
|                                         |                     |         |                 |                   |                 |                 |                           |            |

Gambar 3.2-41 Edit Configuration Set

Setelahnya, pengguna dapat mengubah Data Tug & Barge dengan klik pada field untuk mengubah data yang ada atau dapat klik **Back** jika batal mengubah data. Pengguna juga dapat menghapus row dengan klik pada **Delete Last Row.** 

| 🖍 COAL CHAIN MANAGEMENT                 |                        |                 |                     |              | 🌲 🔮 ddm tester                                   |
|-----------------------------------------|------------------------|-----------------|---------------------|--------------|--------------------------------------------------|
| Coal Chain Manageme                     | nt                     |                 |                     | Las          | st saved Sun, 20 Nov 2022 18:20:20 GMT Cloudly30 |
| Dashboard                               | Set                    |                 |                     |              | Q Search                                         |
| <ul> <li>Pit Production</li> </ul>      | Delete Last Row        |                 |                     |              | Back Save Submit                                 |
| <ul> <li>Run Of Mine (ROM)</li> </ul>   | Contractor Set         | Tug 11 Tug      | Status Barge        | Barge Status | Capacity Contract Type                           |
| <ul> <li>Haul Road</li> </ul>           | Putra Perkasa Ab 🗸 8   | Klik pada field | Ready barge ppa 001 | 2 CReady     | 7201 Time Charter                                |
| <ul> <li>Port</li> </ul>                | SUCOFINDO 54           | untuk edit      | Ready barge sis 9   | C Ready      | Klik Back untuk                                  |
| <ul> <li>Open Sea</li> </ul>            | Saptaindra Sejati 9    | ABRDe 🗸         | Not Ready Barge 10  | C Ready      | 7246 Time Charter                                |
| Report     Configuration                | GEOSERVICE 18          | ABRDe 🗸         | Not Ready Barge 10  | C Ready      | 7246 Time Charter                                |
| <ul> <li>Master Data</li> </ul>         | Putra Perkasa Abadi 37 | y2 ~            | ) Ready x2          | C Ready      | 7368 Time Charter                                |
| <ul> <li>Request Master Data</li> </ul> | ANIeditNDYA-ed-ed      | tug sis 004 🗸 🤍 | Ready sumba 1.2     | C Ready      | 7222 Time Charter                                |
|                                         | Saptaindra Sejati 🗸 22 | tug sis 005 🗸 🤍 | Ready barge sis 005 | C Ready      | 7358 Time Charter                                |
|                                         | Saptaindra Sejati v 59 | tug sis 005 🗸 🤍 | Ready barge sis 005 | C Ready      | 7358 Time Charter                                |
|                                         | Putra Perkasa Ab 🗸 🌀   | ABRDe 🗸         | Not Ready Barge 10  | Ready        | 7246 Time Charter                                |
|                                         | Capitalindra Solati 49 |                 | Ready merah muda pi | ink 💽 Ready  | 7244 Time Charter                                |

Gambar 3.2-42 Edit Configuration Set

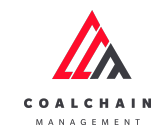

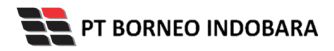

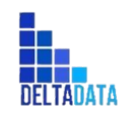

Version : [1.0 11/2022]

Page 84 of 131

|                                         |                          |     |             |   |            |                 |                                  |          | -                       |  |
|-----------------------------------------|--------------------------|-----|-------------|---|------------|-----------------|----------------------------------|----------|-------------------------|--|
| 🛕 COAL CHAIN MANAGEMENT                 |                          |     |             |   |            |                 |                                  |          | 🔮 ddm tester            |  |
| Coal Chain Management                   |                          |     |             |   |            |                 | Last saved Sun, 20 No            | w 2022 1 | 8:20:20 GMT Cloudly30 ° |  |
| Dashboard                               | Set                      |     |             |   |            |                 | Q Sea                            |          |                         |  |
| <ul> <li>Pit Production</li> </ul>      | Delete Last Row          |     |             |   |            |                 |                                  | Bac      | k Save Submit           |  |
| <ul> <li>Run Of Mine (ROM)</li> </ul>   | Contractor               | Set | Tug         |   | Tug Status | Barge Klik      | Save untuk simpan                |          | Contrac Type            |  |
| <ul> <li>Haul Road</li> </ul>           | Putra Perkasa Ab 🗸       | 8   | New Tug 12  | ~ | C Ready    | barge           | sebagai Draft.                   |          | Time Charter            |  |
| ► Port                                  | SUCOFINDO                | 54  | satsetsrta  | • | Ready      | Klik Su         | bmit untuk melakul<br>pengajuan. | kan      | Time Charter            |  |
| <ul> <li>Open Sea</li> </ul>            | Saptaindra Sejati        | 9   | ABRDe       | ~ | Not Ready  | Barge 10        | C Ready                          | 7246     | Time Charter            |  |
| Report     Configuration                | GEOSERVICE               | 18  | ABRDe       | • | Not Ready  | Barge 10        | C Ready                          | 7246     | Time Charter            |  |
| <ul> <li>Master Data</li> </ul>         | Putra Perkasa Abadi      | 37  | y2          | ~ | Ready      | x2              | C Ready                          | 7368     | Time Charter            |  |
| <ul> <li>Request Master Data</li> </ul> | ABC<br>ANIeditNDYA-ed-ed | 67  | tug sis 004 | ~ | C Ready    | sumba 1.2       | C Ready                          | 7222     | Time Charter            |  |
|                                         | Saptaindra Sejati 🗸      | 22  | tug sis 005 | ~ | Ready      | barge sis 005   | C Ready                          | 7358     | Time Charter            |  |
|                                         | Saptaindra Sejati 🗸 🗸    | 59  | tug sis 005 | ~ | C Ready    | barge sis 005   | C Ready                          | 7358     | Time Charter            |  |
|                                         | Putra Perkasa Ab 🗸       | 66  | ABRDe       | ~ | Not Ready  | Barge 10        | C Ready                          | 7246     | Time Charter            |  |
|                                         | Saptaindra Sejati 🗸      | 49  | у3          | ~ | C Ready    | merah muda pink | C Ready                          | 7244     | Time Charter            |  |

Gambar 3.2-43 Edit Configuration Set

Setelah **Submit**, maka akan muncul pop-up konfirmasi, klik **Confirm** untuk menyelesaikan proses pengajuan dan klik **Cancel** untuk membatalkan proses.

| COAL CHAIN MANAGEMENT                   |                       |     |              |                        |                 |                 |                     | 🔮 ddm tester             |
|-----------------------------------------|-----------------------|-----|--------------|------------------------|-----------------|-----------------|---------------------|--------------------------|
| Coal Chain Managemen                    | t                     |     |              |                        |                 | Last sav        | ed Sun, 20 Nov 2022 | 18:20:20 GMT Cloudly30 ° |
| Dashboard                               | Set                   |     |              |                        |                 |                 |                     |                          |
| Pit Production                          | Delete Last Row       |     |              |                        |                 |                 | Bac                 | k Save Submit            |
| <ul> <li>Run Of Mine (ROM)</li> </ul>   | Contractor            | Set | Tug          | Tug Status             | 11 Barge        | Barge Status    | Capacity            | Contract Type            |
| Haul Road                               | Putra Perkasa Ab 🗸    | 8   | Confirm      | Submit                 | ~               | C Ready         |                     | Time Charter             |
| <ul> <li>Port</li> </ul>                | Saptaindra Sejati 🗸   | 54  | Commit       | Submit                 | ^               | C Ready         | 7206                | Time Charter             |
| <ul> <li>Open Sea</li> </ul>            | Putra Perkasa Ab 🗸    | 9   | Are you sure | want to submit this da | ita?            |                 | 7246                | Time Charter             |
| Report     Configuration                | Putra Perkasa Ab 🗸    | 18  |              |                        | Confirm         | Klik<br>Confirm | 7246                | Time Charter             |
| <ul> <li>Master Data</li> </ul>         | Saptaindra Sejati 🗸 🗸 | 37  | y2           | Ready                  | x2              |                 | 7368                | Time Charter             |
| <ul> <li>Request Master Data</li> </ul> | Saptaindra Sejati 🗸 🗸 | 67  | tug sis 004  | Ready                  | sumba 1.2       | C Ready         | 7222                | Time Charter             |
|                                         | Saptaindra Sejati 🗸 🗸 | 22  | tug sis 005  | Ready                  | barge sis 005   | C Ready         | 7358                | Time Charter             |
|                                         | Saptaindra Sejati 🗸 🗸 | 59  | tug sis 005  | Ready                  | barge sis 005   | C Ready         | 7358                | Time Charter             |
|                                         | Putra Perkasa Ab 🗸    | 66  | ABRDe        | ✓ Not Ready            | Barge 10        | C Ready         | 7246                | Time Charter             |
|                                         | Santaindra Seiati V   | 49  | v3           | Ready                  | merah muda pink | C Ready         | 7244                | Time Charter             |

Gambar 3.2-44 Edit Configuration Set

## 4.2.4.3. View Data Set

Pengguna dapat melihat Data Set dengan cara klik **Configuration** pada menu dan pilih **Set**, maka pengguna dapat melihat Data Set yang pernah dimasukkan ke dalam sistem.

#### Tabel 9 Fitur Halaman Configuration Data Set

| No | Nama   | Deskripsi                                                    |
|----|--------|--------------------------------------------------------------|
| 1  | Filter | Pengguna dapat melakukan filter berdasarkan Contractor, Tug, |

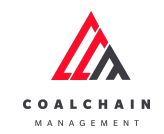

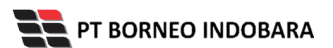

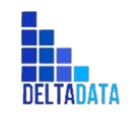

Version : [1.0 11/2022]

Page 85 of 131

| No | Nama   | Deskripsi                                                                                                    |
|----|--------|----------------------------------------------------------------------------------------------------|
|    |        | Barge, Capacity, dan Contract Type.                                                                                                    |
| 2  | Search | Fitur yang berguna untuk mencari kata kunci yang ingin<br>ditampilkan selain itu juga memudahkan pengguna dalam<br>melakukan pencarian data. |
| 3  | Sort   | Pengguna dapat melakukan pengurutan data baik secara ascending maupun descending.                                                            |

| 🕰 COAL CHAIN MANAGEMENT               |                     |         |                 |               |                   |              |            | 🌲 🜒 ddr         | n tester   |
|---------------------------------------|---------------------|---------|-----------------|---------------|-------------------|--------------|------------|-----------------|------------|
| Coal Chain Management                 |                     |         |                 |               |                   |              |            |                 | Cloudly30° |
| Dashboard                             | Set                 |         | 1               |               |                   |              | 2 🔍 Sea    | rch             |            |
| <ul> <li>Pit Production</li> </ul>    | Contractor   ~      | Tug   ~ | Barge   ~       | Capacity   ~  | Contract Type 🛛 🗸 | 3            |            | S Log O Ad      | d 🖌 Edit   |
| <ul> <li>Run Of Mine (ROM)</li> </ul> | Contractor          | Set     | 11 Tug          | 11 Tug Status | 11 Barge          | Barge Status | Capacity 1 | Contract Type   | BIB Notes  |
| Haul Road                             | Putra Perkasa Abadi | 8       | Tug 10          | C Ready       | Ewrq1             | Ready        | 7313 tons  | Freight Charter | gantir     |
| Port                                  | Saptaindra Sejati   | 54      | sumba 1         | C Ready       | srwer             | C Ready      | 2414 tons  | Freight Charter | 12345      |
| <ul> <li>Open Sea</li> </ul>          | Putra Perkasa Abadi | 9       | Tug 9           | C Ready       | barge kuy 5       | C Ready      | 7212 tons  | Time Charter    | BIB Notes  |
| <ul> <li>Report</li> </ul>            | Putra Perkasa Abadi | 18      | tug ppa 001     | C Ready       | barge ppa 001     | Ready        | 7378 tons  | Time Charter    | BIB Notes  |
| <ul> <li>Configuration</li> </ul>     | Saptaindra Sejati   | 37      | у2              | C Ready       | x2                | C Ready      | 7368 tons  | Time Charter    | aaaaa      |
| <ul> <li>Master Data</li> </ul>       | Saptaindra Sejati   | 67      | tug sis 004     | C Ready       | sumba 1.2         | C Ready      | 7222 tons  | Time Charter    | BIB Notes  |
| Request Master Data                   | Saptaindra Sejati   | 22      | tug sis 005     | C Ready       | barge sis 005     | C Ready      | 7358 tons  | Time Charter    | BIB Notes  |
|                                       | Saptaindra Sejati   | 59      | tug sis 005     | C Ready       | barge sis 005     | C Ready      | 7358 tons  | Time Charter    | BIB Notes  |
|                                       | Putra Perkasa Abadi | 66      | tug testing 655 | C Ready       | barge 441         | Ready        | 7271 tons  | Freight Charter | BIB Notes  |
|                                       | Saptaindra Sejati   | 49      | у3              | C Ready       | merah muda pink   | Ready        | 7244 tons  | Time Charter    | BIB Notes  |
|                                       | Show 10 ¥ Entr      | ies     |                 |               |                   |              |            | < 1 2 3         | 4567>      |

Gambar 3.2-45 View Configuration Set

Pengguna dapat melihat aktivitas yang tercatat pada log dengan klik log.

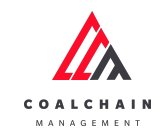

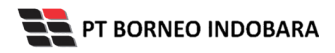

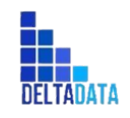

Version : [1.0 11/2022]

Page 86 of 131

| 🛕 COAL CHAIN MANAGEMENT               |                     |         |                 |              |                  |                 | 🌲 🌒 ddm tester                  |       |
|---------------------------------------|---------------------|---------|-----------------|--------------|------------------|-----------------|---------------------------------|-------|
| Coal Chain Management                 |                     |         |                 |              |                  |                 | Cloudly3                        | 30°   |
| Dashboard                             | Set                 |         |                 |              |                  | _               | Q Search                        |       |
| Pit Production                        | Contractor   ~      | Tug   ~ | Barge   ~       | Capacity   v | ontract Type   ~ |                 |                                 | dit   |
| <ul> <li>Run Of Mine (ROM)</li> </ul> | Contractor          | Set     | Tug             | Tug Status   | 11 Barge         | 11 Barge Status | Capacity Contract Type BIB N    | Notes |
| <ul> <li>Haul Road</li> </ul>         | Putra Perkasa Abadi | 8       | Tug 10          | C Ready      | Ewrq1            | C Ready         | 7313 tons Freight Charter ganti | tir   |
| Port                                  | Saptaindra Sejati   | 54      | sumba 1         | C Ready      | srwer            | C Ready         | 2414 tons Freight Charter 1234  | 45    |
| <ul> <li>Open Sea</li> </ul>          | Putra Perkasa Abadi | 9       | Tug 9           | C Ready      | barge kuy 5      | C Ready         | 7212 tons Time Charter BIB N    | Notes |
| <ul> <li>Report</li> </ul>            | Putra Perkasa Abadi | 18      | tug ppa 001     | C Ready      | barge ppa 001    | C Ready         | 7378 tons Time Charter BIB N    | Notes |
| <ul> <li>Configuration</li> </ul>     | Saptaindra Sejati   | 37      | у2              | C Ready      | x2               | C Ready         | 7368 tons Time Charter aaaaa    | Ja    |
| <ul> <li>Master Data</li> </ul>       | Saptaindra Sejati   | 67      | tug sis 004     | C Ready      | sumba 1.2        | C Ready         | 7222 tons Time Charter BIB N    | Notes |
| Request Master Data                   | Saptaindra Sejati   | 22      | tug sis 005     | C Ready      | barge sis 005    | C Ready         | 7358 tons Time Charter BIB N    | Notes |
|                                       | Saptaindra Sejati   | 59      | tug sis 005     | C Ready      | barge sis 005    | C Ready         | 7358 tons Time Charter BIB M    | Notes |
|                                       | Putra Perkasa Abadi | 66      | tug testing 655 | C Ready      | barge 441        | Ready           | 7271 tons Freight Charter BIB N | Notes |
|                                       | Saptaindra Sejati   | 49      | у3              | Ready        | merah muda pink  | k 💽 Ready       | 7244 tons Time Charter BIB M    | Notes |
|                                       | Show 10 ¥ Entr      | ries    |                 |              |                  |                 | < 1 2 3 4 5 6                   | 7     |

Gambar 3.2-46 View Configuration Set

| 🛆 COAL CHAIN MANAGEMENT                 |                     |         |                 |            |                 |              | Logs   | ×                                                                   |
|-----------------------------------------|---------------------|---------|-----------------|------------|-----------------|--------------|--------|---------------------------------------------------------------------|
| Coal Chain Managemen                    | t                   |         |                 |            |                 |              |        |                                                                     |
|                                         |                     |         |                 |            |                 |              | 21 Nov | ember 2022                                                          |
| Dashboard                               | Set                 |         |                 |            |                 |              | Draft  | Data Set Configuration in page edit has been<br>saved by ddm tester |
| Pit Production                          | Contractor   ~      | Tug   ~ | arge   v        | oacity   v | t Type 🛛 🗸      |              |        | Mon, 21 Nov 2022 08:29:12                                           |
| <ul> <li>Run Of Mine (ROM)</li> </ul>   | Contractor 11       | Set     | Tug II          | Tug Status | Barge           | Barge Status | Draft  | Data Set Configuration in page save has<br>been saved by bas        |
| <ul> <li>Haul Road</li> </ul>           | Putra Perkasa Abadi | 8       | Tug 10          | C Ready    | Ewrg1           | C Ready      |        | Mon, 21 Nov 2022 05:52:49                                           |
| <ul> <li>Port</li> </ul>                | Saptaindra Sejati   | 54      | sumba 1         | C Ready    | srwer           | C Ready      | Draft  | been saved by bas                                                   |
| <ul> <li>Open Sea</li> </ul>            | Putra Perkasa Abadi | 9       | Tug 9           | C Ready    | barge kuy 5     | Ready        |        | Mon, 21 Nov 2022 05:52:47                                           |
| <ul> <li>Report</li> </ul>              | Putra Perkasa Abadi | 18      | tug ppa 001     | Ready      | barge ppa 001   | C Ready      | Draft  | been saved by bas                                                   |
| <ul> <li>Configuration</li> </ul>       | Saptaindra Sejati   | 37      | y2              | C Ready    | x2              | C Ready      | Draft  | Data Set Configuration in page save has                             |
| <ul> <li>Master Data</li> </ul>         | Saptaindra Sejati   | 67      | tug sis 004     | C Ready    | sumba 1.2       | C Ready      | bioit  | been saved by bas<br>Mon, 21 Nov 2022 05:52:41                      |
| <ul> <li>Request Master Data</li> </ul> | Saptaindra Sejati   | 22      | tug sis 005     | C Ready    | barge sis 005   | C Ready      | Draft  | Data Set Configuration in page save has                             |
|                                         | Saptaindra Sejati   | 59      | tug sis 005     | C Ready    | barge sis 005   | C Ready      |        | been saved by bas<br>Mon, 21 Nov 2022 05:52:29                      |
|                                         | Putra Perkasa Abadi | 66      | tug testing 655 | Ready      | barge 441       | C Ready      | Draft  | Data Set Configuration in page save has                             |
|                                         | Saptaindra Sejati   | 49      | у3              | C Ready    | merah muda pink | C Ready      |        | been saved by bas<br>Mon, 21 Nov 2022 05:52:21                      |
|                                         |                     |         |                 |            |                 |              | Draft  | Data Set Configuration in page save has                             |
|                                         | Show 10 Y Entr      | ies     |                 |            |                 |              |        | been saved by bas<br>Mon, 21 Nov 2022 05:52:20                      |

Gambar 3.2-47 View Configuration Set

- 4.2.5. Cycle Time
- 4.2.5.1. View Data Cycle Time

Pengguna dapat melihat Data Cycle Time dengan cara klik **Configuration** pada menu dan pilih **Cycle Time**, maka pengguna dapat melihat Data Cycle Time yang pernah dimasukkan ke dalam sistem. Aplikasi akan menampilkan data Actual dan Statistic Recommendation.

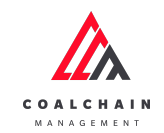

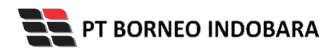

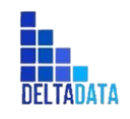

Version : [1.0 11/2022]

Page 87 of 131

| Coal Chain Manag                                     | ement               |           |                     |                      |        |                     |                       |        |                     | Claudly 30          |
|------------------------------------------------------|---------------------|-----------|---------------------|----------------------|--------|---------------------|-----------------------|--------|---------------------|---------------------|
| <ul> <li>MaterData</li> <li>Configuration</li> </ul> | Actual              |           |                     |                      |        |                     |                       |        |                     | 9 kg 🖍 68           |
| Pleating Crane                                       |                     |           | 80                  |                      |        | 0.0                 |                       |        | 754                 |                     |
| Capitain Assignment                                  | Np.Activity         | Gered     | Gearless<br>Facamas | Gearless<br>Capesium | Gearad | Georiese<br>Panamas | Geortese<br>Capacitae | Geared | Georfeen<br>Panaman | Geories<br>Capesiae |
| Top & Barge                                          | Berling             | 111       | 1110                | 1                    | 1111   |                     |                       | 1      | 14                  | 1118.00             |
| Set                                                  | Property Loading    | 0.55      | 0.33                | 9.33                 | 8.33   | 6.33                | 6.35                  | 6.35   | 0.30                | 0.00                |
| Cycle Time                                           | Loading Time        | 2.10      | 2.00                | 2.03                 | 11.5   | 11.6                | 11.6                  | 11.6   | 11.8                | 11.5                |
| <ul> <li>Vessel</li> </ul>                           | Uniterfiling        | 6.17      | 0.12                | 0.02                 | 8.5    | 8.5                 | 6.6                   | 6.6    | 0.5                 | 0.5                 |
| <ul> <li>Report</li> </ul>                           | Salling to MV       | 542       | 212                 | 9                    | 5.0    | λ12                 | 5                     | 542    | 2.02                | 9                   |
| beging Activity                                      | Manurum             | 1         | 0.67                | 9.67                 | 1.00   | 8.47                | 647                   | 1      | 0.67                | 0.67                |
|                                                      | Prepare Discharge   | 0.25      |                     |                      | 0.25   |                     |                       | 0.25   |                     |                     |
|                                                      | Discharging Time    | 11        |                     |                      | 10     |                     | 5                     | 11     |                     | 9                   |
|                                                      | Property Casel Diff | 0.25      | 0.03                | 0.03                 | 8.21   | 8.33                | 6.35                  | 0.25   | 0.00                | 0.03                |
|                                                      |                     |           |                     |                      |        |                     |                       |        |                     |                     |
|                                                      | Statistic Recomm    | nendation |                     |                      |        |                     |                       |        |                     |                     |

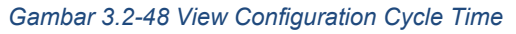

| Management       |           |                     |                      |        |                     |                      |        |                     | Cloudly3              |  |
|------------------|-----------|---------------------|----------------------|--------|---------------------|----------------------|--------|---------------------|-----------------------|--|
| Pagara cator     | 1.0       | 6.00                | 0.00                 | 1.0    | 1.0                 | 6.00                 | 8.0    | 0.00                | 1.11                  |  |
|                  |           |                     |                      |        |                     |                      |        |                     |                       |  |
| Statistic Recom  | mendation |                     |                      |        |                     |                      |        |                     |                       |  |
|                  | H H 75    |                     |                      |        |                     |                      |        |                     |                       |  |
| Try-listuary     | Garrel    | Gaarlees<br>Panamax | Coartina<br>Capacita | Garral | Castless<br>Renames | Gaperies<br>Caperies | Garrel | Geortees<br>Panamas | Gaurieus<br>Capesitos |  |
| Buthing          | ***       |                     |                      |        |                     | ***                  | 1      | 12                  | 1110.30               |  |
| Prepare locality | 8.33      | 0.10                | 0.00                 | 0.00   |                     | 6.05                 | 0.00   | 0.03                | 8.33                  |  |
| Loading Films    | 2.33      | 2.10                | 2.39                 | 115    | 11.5                | 11.5                 | 11.5   | 11.5                | 11.5                  |  |
| 20x40xg          | 8.17      | 8.17                | 6.07                 | -      | **                  |                      | 0.5    |                     | 8.5                   |  |
| Saling to MY     | 5.67      | 3.17                |                      | 2.67   | 2.57                |                      | 5.67   | 2.0                 |                       |  |
| Mamanuer         | 1         | 8.67                | 0.62                 | 1      | 8.427               | 6.67                 | 1      | 0.67                | 8.67                  |  |
| Pepare Olicharge | 1.25      |                     |                      | 0.25   |                     | •                    | 0.25   |                     |                       |  |
| Washingtong Time |           |                     | *                    | -      |                     |                      |        |                     |                       |  |
| Pegare-Call Off  | 8.25      | 0.23                | 0.22                 | 1.25   | 0.00                | 6.33                 | 0.25   | 0.33                | 6.33                  |  |
|                  |           |                     |                      |        |                     |                      |        |                     |                       |  |

Gambar 3.2-49 View Configuration Cycle Time

Pengguna dapat melihat aktivitas yang tercatat pada log dengan klik log.

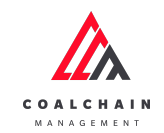

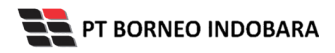

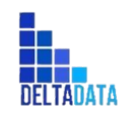

Version : [1.0 11/2022]

Page 88 of 131

| Coal Chain Man                                        | agement           |           |                    |                        |        |                      |                       |        |                     | Cloudly 38        |
|-------------------------------------------------------|-------------------|-----------|--------------------|------------------------|--------|----------------------|-----------------------|--------|---------------------|-------------------|
| <ul> <li>Mater Inta</li> <li>Configuration</li> </ul> | Actual            |           |                    |                        |        |                      |                       |        | Klik<br>Log         | 9 kg 🖊 66         |
| ReatingCrane                                          |                   |           |                    |                        |        |                      |                       |        | TA                  |                   |
| Capitaln Assignment                                   | Trankshity        | Geared    | Georgea<br>Paraman | Gearlies<br>Capitalian | Gernel | Georfeen<br>Persenae | Gearlies<br>Capetiles | Geared | Georhein<br>Renaman | Seafea<br>Capalae |
| Tog & Barge<br>Barging Flan                           | Buthing           |           |                    | 1                      | -      |                      | -                     | 1      |                     | 1110.00           |
| las.                                                  | Prepare Loading   | 0.10      | 0.00               | 0.00                   | 0.00   | 0.00                 | 0.00                  | 0.00   | 0.00                | 0.01              |
| Cycle Time                                            | Loading Time      | 2.10      |                    | 1.10                   | 11.0   | 11.0                 | 11.0                  | ***    | 11.6                | 11.4              |
| · Youri                                               | intenting         | 8.17      | 6.17               | 8.17                   | 8.8    | **                   | **                    | **     | 0.5                 | 8.5               |
| a Report                                              | failing room      | 5.67      | 1.62               |                        | 5.67   | 1.67                 |                       | 5.67   | 117                 | 1                 |
| * Beging-Articly                                      | Manuarran         | 1         | 0.07               | 8.62                   | 1      | 0.07                 | 8.02                  |        | 0.07                | 8.67              |
|                                                       | Prepara Olicharge | 8.25      |                    |                        | 8.25   | 1                    |                       | 8.25   | *                   |                   |
|                                                       | Discharging (Inve | 10        |                    |                        | -      | 1.0                  |                       | -      | 1.0                 | 1                 |
|                                                       | Prepare Cast Off  | 8.29      | 0.00               | 0.00                   | 8.25   | 0.00                 | 0.00                  | 6.25   | 0.11                | 0.03              |
|                                                       |                   | _         |                    |                        | _      | _                    |                       | _      |                     |                   |
|                                                       | Statistic Record  | mendation |                    |                        |        |                      |                       |        |                     |                   |

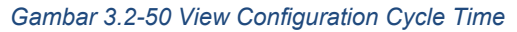

| A                                                      |                   |        |                     |                     |        |                       |                            |        | Logs                                         |                                                                                   | ×    |
|--------------------------------------------------------|-------------------|--------|---------------------|---------------------|--------|-----------------------|----------------------------|--------|----------------------------------------------|-----------------------------------------------------------------------------------|------|
| Coal Chain Mars                                        | igement           |        |                     |                     |        |                       |                            |        | 11.000 0000 0000                             |                                                                                   |      |
| <ul> <li>Marter Into</li> <li>Configuration</li> </ul> | Actual            |        |                     |                     |        |                       |                            |        | Note: Cycle Time<br>Tue: 11 Date             | sport TIA Gearless-Capesics by Brian<br>INTERNATION<br>Sport TIA Gearant by Brian |      |
| Plusting Crane                                         |                   |        | 88                  |                     |        | 5.0                   |                            |        | Fue. 11 Oct.                                 | 2022/09-40-24                                                                     |      |
| Capitalin-Amignment                                    | Tip. Nationly     | Geared | Georfesa<br>Panamas | Georteo<br>Capeniue | teared | Georgean<br>Factorian | Georgeneous<br>Cospensione | Geored | Kole Cycle Here<br>konthing T<br>Fee, 11 Oct | control Generation has been enteenteen<br>TTT to TTTTT by Brian<br>1002/00-40.56  |      |
| Top & Barger<br>Barging Tian                           | Bothing           |        |                     | 1                   | 1111   |                       |                            | 1      | tale Eyste Terra<br>Inter Brancher B         | - port BB Gearless Capesite has been o<br>ing 11 to 111 ky Bran                   | diad |
| ter.                                                   | Propert Londing   | 0.30   | 6.89                | 0.11                | 0.33   | 0.00                  | 0.30                       | 6.00   | nam Cycle Terre                              | - port BHE Georhees Cagensize by Brian                                            |      |
| Epole Tone                                             | Loading Time      | 2.30   | 4.11                | 2.11                | 19.5   | 11.5                  | 11.5                       | 11.5   | tem Cycle Time                               | port Bill Geared has been edited from                                             |      |
| a Vened                                                | to be thing       | 0.12   | 6.17                | 6.17                | 8.5    | 0.6                   | 6.5                        | 4.4    | Earthing I<br>Tue, 11 Date                   | 11 to 1111 by Brian<br>2022-09-43 An                                              |      |
| a Facely                                               | falling to MV     | 4.42   | 117                 |                     | 6.67   | 232                   |                            | 6.67   | NAME Cycle Terre<br>Tues 11 Doi:             | aport TA Gearloss by Brian                                                        |      |
| <ul> <li>burging Activity</li> </ul>                   | Manuscus          | 1      | 647                 | 8.47                |        | 0.07                  | 647                        | 1      | Kate Cycle Time<br>Tue, 11 Doi:              | aport Bill-Goarless by Brian<br>2022/09-42-34                                     |      |
|                                                        | Pergant Discharge | 0.01   |                     |                     | 8.01   |                       |                            | 6.01   | Ease Cycle Time<br>Too. 11 Oct.              | port Bill-Goared by Brian<br>2002/00-40-54                                        |      |
|                                                        | Discharging Films |        |                     |                     | - 10   |                       |                            | u      | Ease EysterTerm<br>Too, 11 Oct               | port Till Gearlessily Brian<br>2022/01-0211                                       |      |
|                                                        | Prepare Cast 01   | 0.05   | 6.11                | 0.23                | 0.25   | 0.10                  | 0.30                       | 6.25   | Inter EysterTerre<br>Tore, 11 Oct            | port BM Gearless Capesize by Brian<br>2022/01-02-13                               |      |
|                                                        |                   |        |                     |                     |        |                       |                            |        | Inam Cycle Terre<br>Terr, 11 Con             | port TA Geared by Brian                                                           |      |
|                                                        |                   |        |                     |                     |        |                       |                            |        | turn Cycle Terre                             | port DIR Gearless by Brian                                                        |      |

Gambar 3.2-51 View Configuration Cycle Time

## 4.2.5.2. Edit Data Cycle Time

Pengguna dapat mengubah Data Cycle Time dengan cara klik **Configuration** pada menu dan pilih **Cycle Time**, maka pengguna dapat mengubah Data Cycle Time dengan menekan button **Edit**.

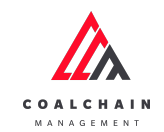

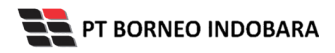

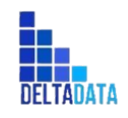

Version : [1.0 11/2022]

Page 89 of 131

| Coal Chain Manag                                      | ement             |                        |                     |                       |        |                     |                      |        |                     | Claudly 30           |  |
|-------------------------------------------------------|-------------------|------------------------|---------------------|-----------------------|--------|---------------------|----------------------|--------|---------------------|----------------------|--|
| <ul> <li>MatterData</li> <li>Configuration</li> </ul> | Actual            |                        |                     |                       |        |                     |                      |        | Klik<br>Edit        |                      |  |
| Reating Grane                                         |                   |                        | 88                  |                       |        | -                   |                      |        | TA                  |                      |  |
| Capitain-Assignment                                   | Trip. Activity    | Geared                 | Georfess<br>Peraman | Geortess<br>Capentine | Gernel | Georheit<br>Peraman | Gearlina<br>Capetian | Geared | Geortees<br>Penamas | Geortess<br>Capesium |  |
| Tag & Barger<br>Barging Plan                          | Berling           | 111                    |                     | 1                     |        |                     |                      | 1      | 10                  | 1116.09              |  |
| Set                                                   | Preparationaling  | 0.33                   | 8.33                | 8.10                  | 8.00   | 0.00                | 0.00                 | 0.00   | 8.33                | 0.33                 |  |
| Cycle Time                                            | Londing Time      | 2.33                   | 2.10                | 2.09                  | 11.5   | 11.5                | 11.5                 | 11.5   | 11.5                | 11.5                 |  |
| · Vead                                                | UnitedTring       | 8.17                   | 8.17                | 8.17                  | 8.5    | 8.5                 | 8.5                  | 8.5    | 8.5                 | 8.5                  |  |
| <ul> <li>Report</li> </ul>                            | Saling to MV      | 5.67                   | 2.12                |                       | 5.67   | 2.07                | 3                    | 5.67   | 2.02                | 1                    |  |
| <ul> <li>beging Activity</li> </ul>                   | Manunum           | 1                      | 147                 | 147                   | 1      | 8.67                | 0.47                 | 1      | 8.67                | 0.67                 |  |
|                                                       | Propara (Sucharge | 8.25                   |                     |                       | 8.25   |                     |                      | 8.25   |                     |                      |  |
|                                                       | Discharging Time  | 10                     |                     |                       | -10    |                     |                      | -10    |                     | 1                    |  |
|                                                       | Prepare Cast DR   | 8.25                   | 8.33                | 8.33                  | 8.25   | 0.00                | 8.30                 | 8.25   | 8.33                | 0.33                 |  |
|                                                       |                   |                        |                     |                       |        |                     |                      |        |                     |                      |  |
|                                                       | Statistic Recomm  | atistic Recommendation |                     |                       |        |                     |                      |        |                     |                      |  |

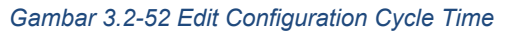

| 4   | 🛦 ten one analysis a                        |                   |       |                     |                      |        |                     |                      |         |                     |                      |  |  |
|-----|---------------------------------------------|-------------------|-------|---------------------|----------------------|--------|---------------------|----------------------|---------|---------------------|----------------------|--|--|
| c   | Coal Chain Manage                           | ment              |       |                     |                      |        |                     |                      |         |                     | Cloudly30            |  |  |
|     | Nator Deta<br>Cardgaration<br>Reading Crane |                   |       |                     |                      |        |                     |                      |         | 764                 | Canad Base           |  |  |
| (   | Capitain Assignment                         | Trip, Methoday    | Gazad | Georfeea<br>Fanamax | Geortena<br>Capesion | Gearad | Gearless<br>Panamax | Geortene<br>Capenice | Gearant | Gearless<br>Panamax | Geortene<br>Capezite |  |  |
|     | Top & Berge                                 | Berthing          | 100   |                     | 1                    |        | 11111               |                      | 1.0     | 14                  | 1110.00              |  |  |
|     | Barging Plan                                | Prepare scading   | 0.33  | 0.00                | 0.11                 | 8.33   | 0.03                | 0.15                 | 8.11    | 0.00                | 6.55                 |  |  |
|     | Cycle Time                                  | Looding Firm      | 2.00  | 2.10                | 4.00                 | 11.5   | 11.5                | 11.5                 | 91.5    | 11.5                | 11.8                 |  |  |
| * 1 | Teast                                       | Understitting     | 0.12  | 0.17                | 6.17                 | 8.5    |                     |                      |         | 0.5                 | 6.5                  |  |  |
|     | Report                                      | Salling to MV     | 8.82  | 117                 | 1.00                 | 1.0    | 1.4.11              | Klik pada fi         | eld     | 1.02                |                      |  |  |
|     | Berging-Activity                            | Manuever          | 1     | 0.07                | 8.67                 | 1.0    | 6.67                | untuk ed             |         | 0.67                | 6.67                 |  |  |
|     |                                             | Propara Discharge | 0.25  |                     | *                    | 0.25   |                     |                      | 8.25    |                     |                      |  |  |
|     |                                             | Discharging Time  | 10    |                     |                      | 10     |                     | 9                    | - 10    |                     | 9                    |  |  |
|     |                                             | Prepare Last DR   | 0.25  | 0.33                | 6.11                 | 8.25   | 0.33                | 0.38                 | 0.25    | 0.00                | 6.10                 |  |  |
|     |                                             |                   | _     |                     |                      |        |                     |                      |         |                     |                      |  |  |
|     |                                             |                   |       |                     |                      |        |                     |                      |         |                     |                      |  |  |

Gambar 3.2-53 Edit Configuration Cycle Time

Selanjutnya, klik **Save** untuk menyimpan data dan klik **Cancel** untuk membatalkan pengeditan.

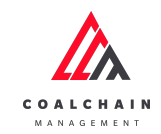

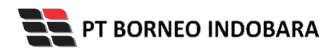

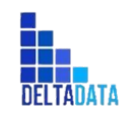

Version : [1.0 11/2022]

Page 90 of 131

| A                              |                   |         |                     |                       |        |                     |                      |       |                     | the v      |
|--------------------------------|-------------------|---------|---------------------|-----------------------|--------|---------------------|----------------------|-------|---------------------|------------|
| Coal Chain Mana                | igement           |         |                     |                       |        |                     |                      |       |                     | Cloudy30   |
| Martin Sata                    |                   |         |                     |                       |        |                     |                      |       |                     | Cancel Gen |
| Configuration<br>Reading Crane |                   |         | 80                  |                       |        | 54                  |                      |       | TA                  | T          |
| Capitain-Assignment            | Trip: Nativity    | General | Gearless<br>Panamax | Geortees<br>Capesitor | Gearad | Georiese<br>Panamax | Georiess<br>Caperice | Geret | Georiess<br>Panamas | Gasten     |
| Top & Barge                    | Butting           | 111     | 1011                | 1                     | 1111   | 11110               | 111                  | 1     | ч                   | Klik       |
| Barging Plan                   | Prepare Loading   | 0.35    | 8.33                | 0.35                  | 8.33   | 0.30                | 8.33                 | 0.30  | 8.33                | Save       |
| Cycle Time                     | keeling Time      | 2.10    | 2.00                | 2.39                  | 11.5   | 11.5                | 11.5                 | 11.5  | 11.5                | 11.5       |
| Weat                           | Uniteriting       | 0.17    | 8.12                | 0.17                  | 0.5    | 0.5                 | 8.5                  | 0.5   | 8.5                 | 0.5        |
| Parring                        | Salingro-WV       | 1.47    | 1.12                |                       | 1.02   | ¥ 2.17              |                      | 1.17  | 2.17                |            |
| Beging Activity                | Management        | 1       | 8.67                | 0.67                  | 1      | 6.67                | 8.67                 | 1     | 6.67                | 0.02       |
|                                | Prepare Discharge | 0.25    |                     |                       | 8.25   |                     |                      | 0.25  |                     |            |
|                                | Etscharging Time  | - 10    |                     |                       | 10     |                     |                      |       |                     |            |
|                                | Property Ceat Off | 0.25    | 0.33                | 0.33                  | 1.25   | 0.10                | 0.33                 | 0.25  | 8.33                | 0.33       |
|                                |                   |         |                     |                       |        |                     |                      |       |                     |            |

Gambar 3.2-54 Edit Configuration Cycle Time

## 4.3. Mobile

- 4.3.1. Coal Barging Activity
- 4.3.1.1. Create Activity

Kapten dapat menjalankan activity setelah Login, klik Barging dan Confirm Check In, kemudian Kapten dapat mengisi form Barging Activity dengan cara memilih menu Coal Barging Activity dan klik Start.

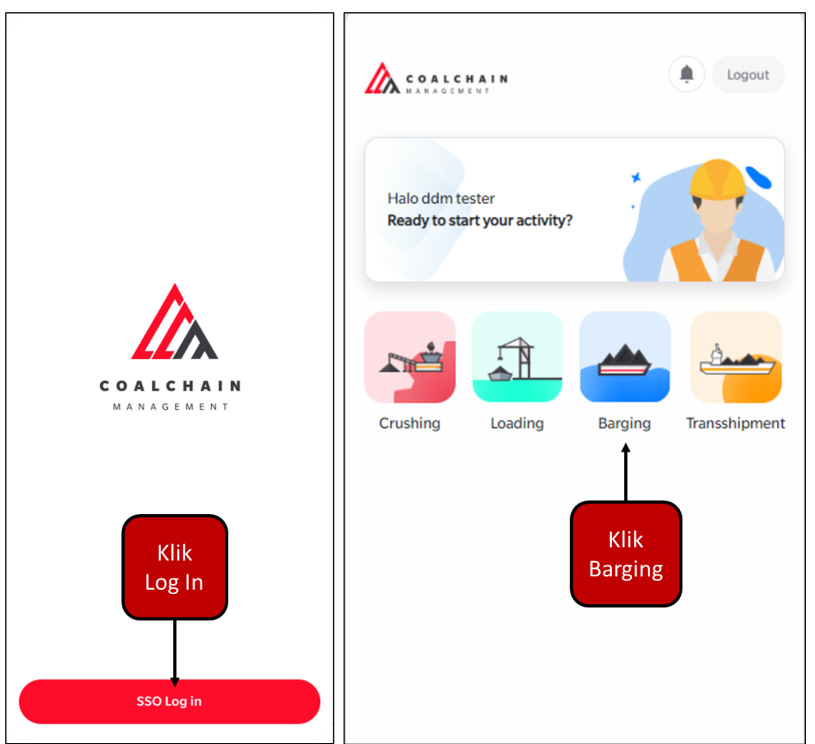

Gambar 3.3-1 Create Coal Barging Activity

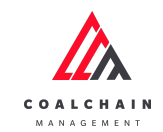

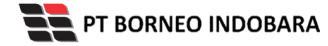

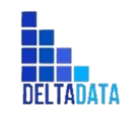

Version : [1.0 11/2022]

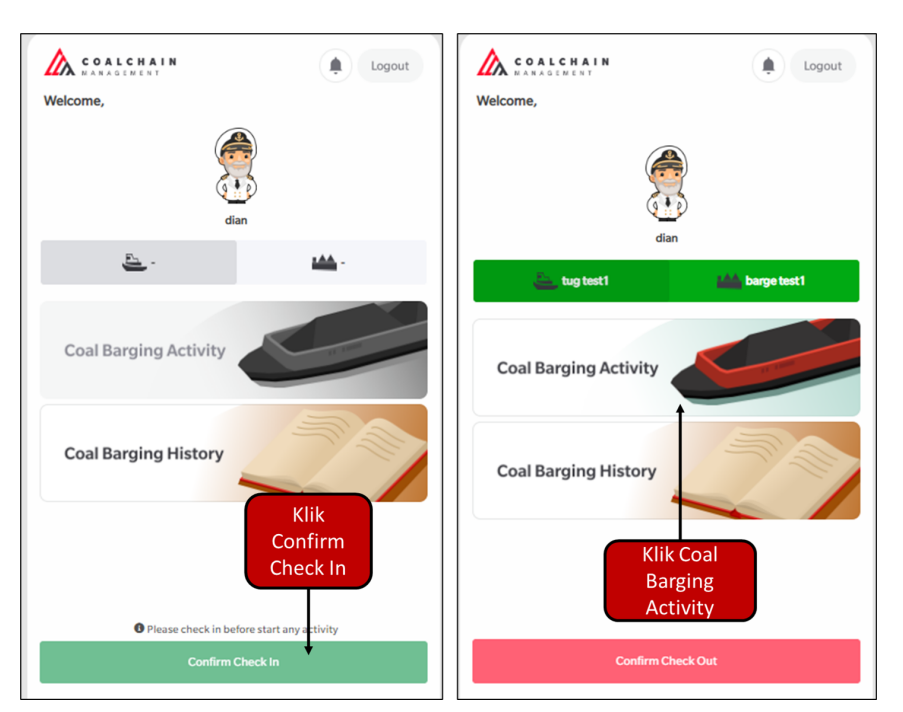

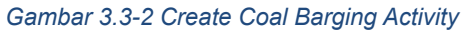

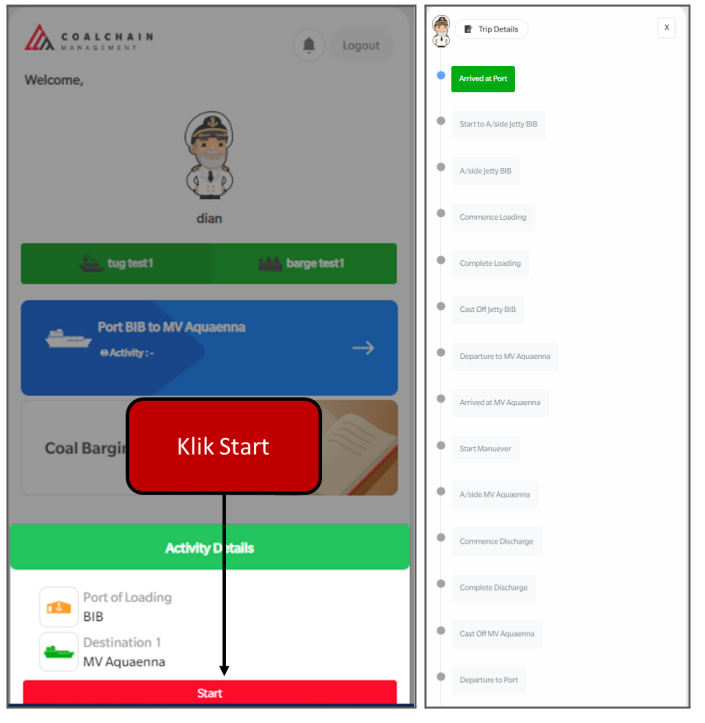

Gambar 3.3-3 Start Coal Barging Activity

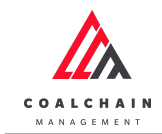

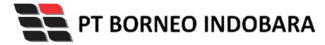

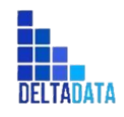

Version : [1.0 11/2022]

Page 92 of 131

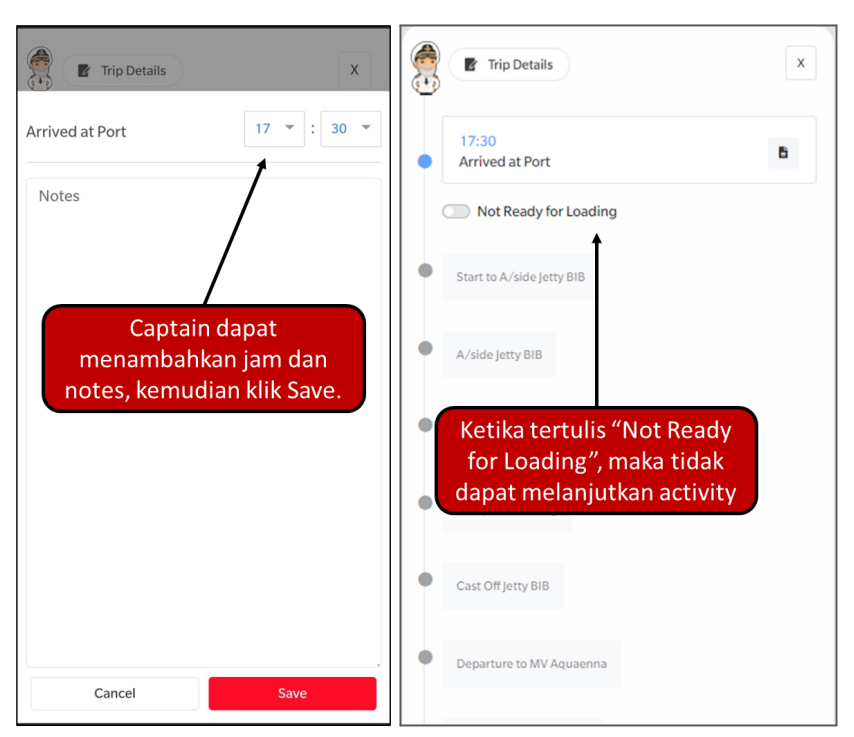

Gambar 3.3-4 Create Coal Barging Activity

Untuk dapat melanjutkan pada activity berikutnya status dapat diubah menjadi Ready for Loading dengan menekan toggle.

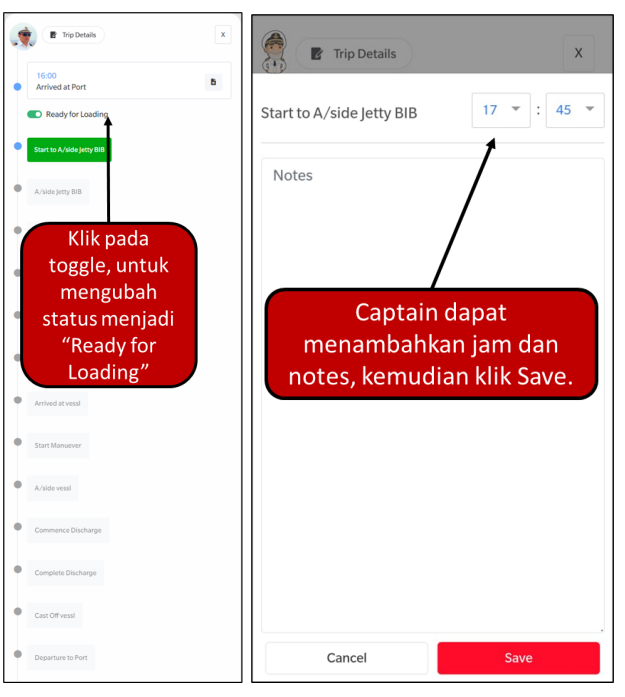

Gambar 3.3-5 Create Coal Barging Activity

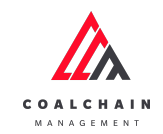

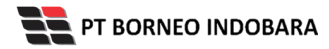

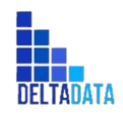

Version : [1.0 11/2022]

Page 93 of 131

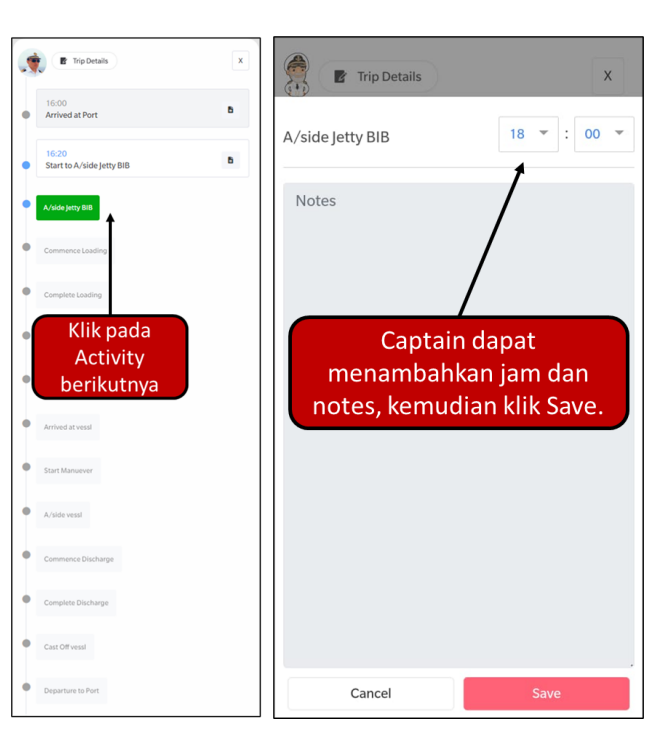

Gambar 3.3-6 Create Coal Barging Activity

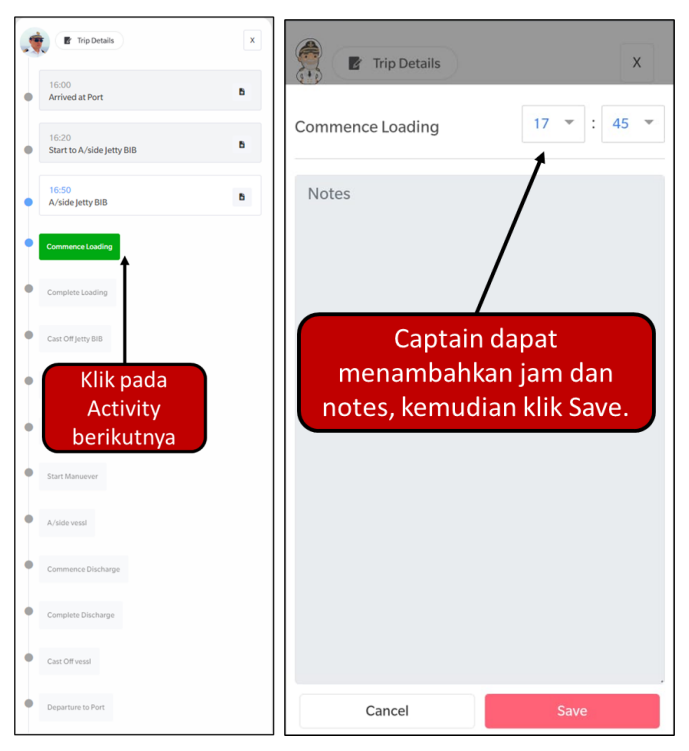

Gambar 3.3-7 Create Coal Barging Activity

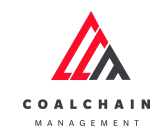

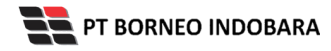

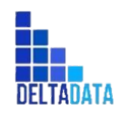

Version : [1.0 11/2022]

Page 94 of 131

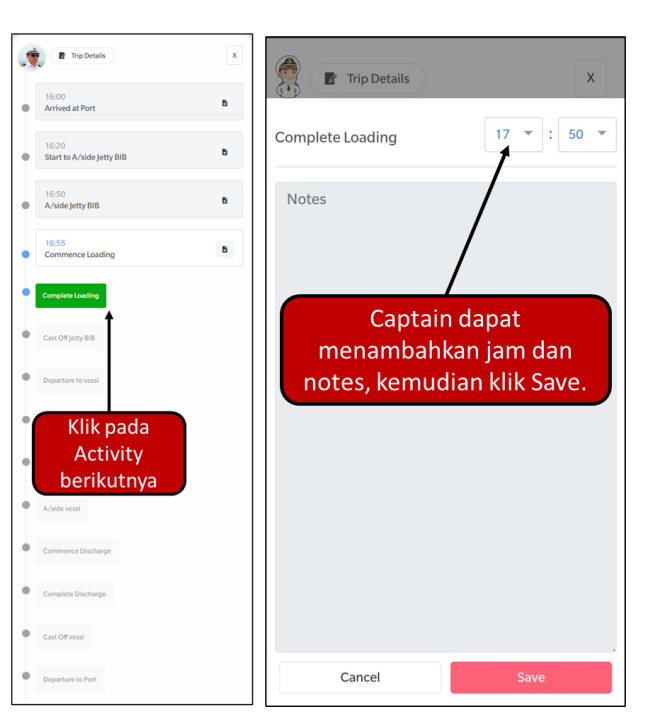

Gambar 3.3-8 Create Coal Barging Activity

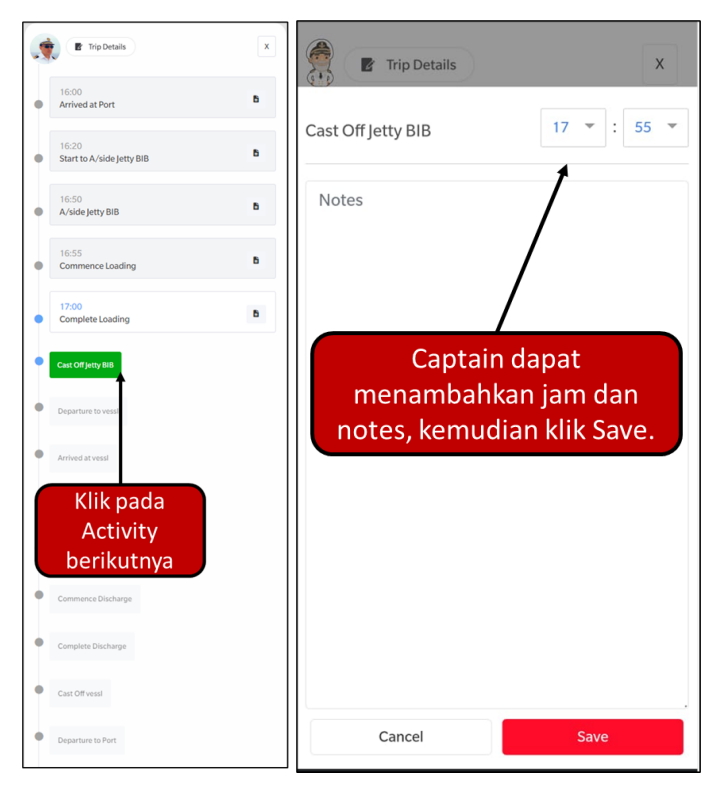

Gambar 3.3-9 Create Coal Barging Activity

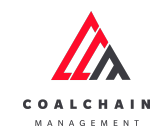

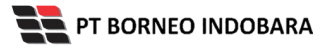

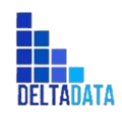

Version : [1.0 11/2022]

Page 95 of 131

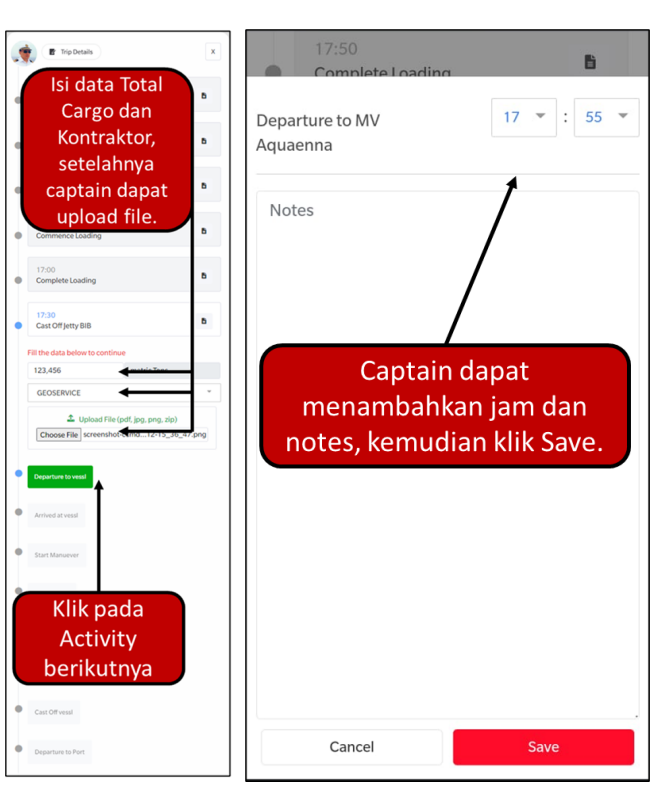

Gambar 3.3-10 Create Coal Barging Activity

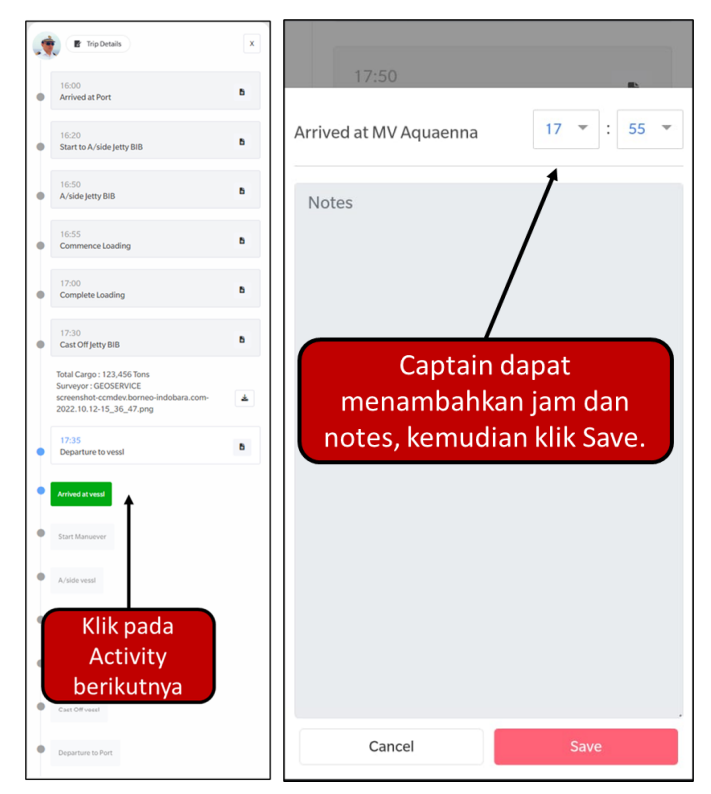

Gambar 3.3-11 Create Coal Barging Activity

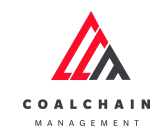

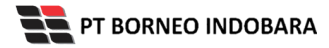

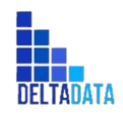

Version : [1.0 11/2022]

Page 96 of 131

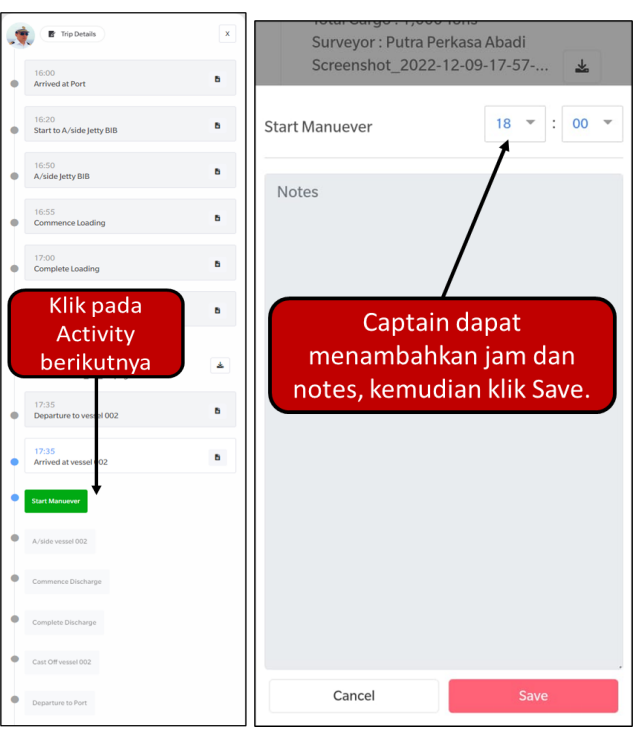

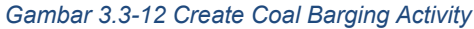

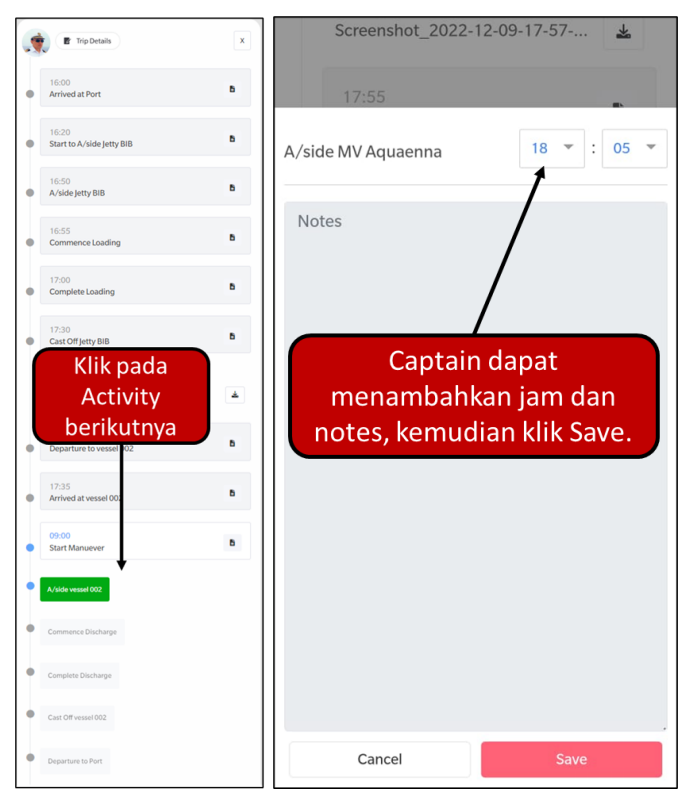

Gambar 3.3-13 Create Coal Barging Activity

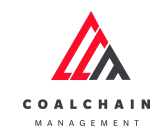

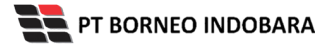

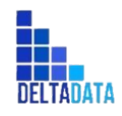

Version : [1.0 11/2022]

Page 97 of 131

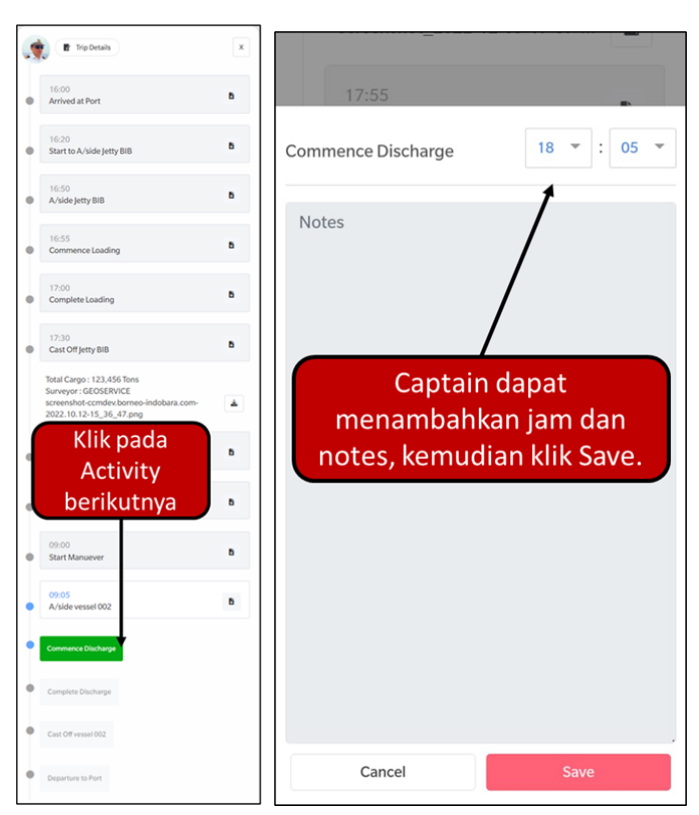

Gambar 3.3-14 Create Coal Barging Activity

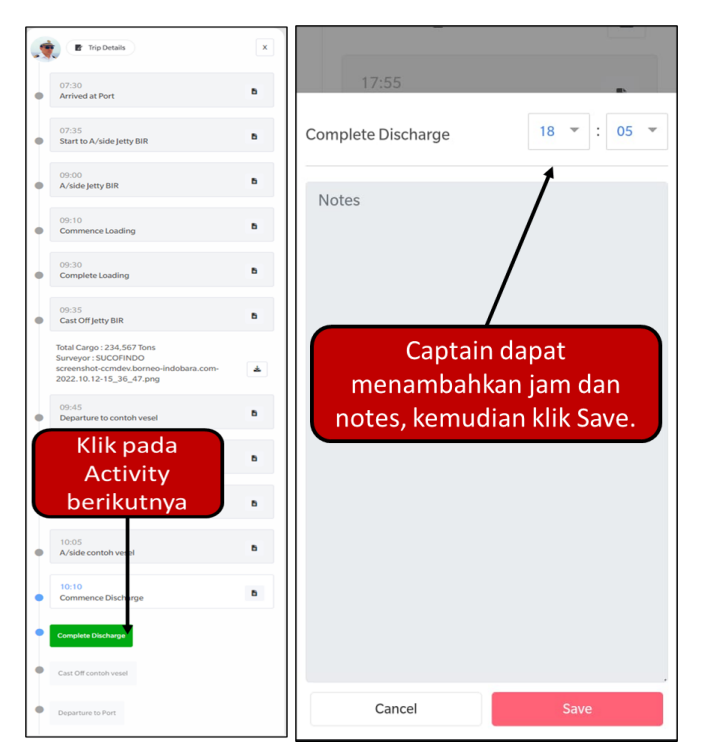

Gambar 3.3-15 Create Coal Barging Activity

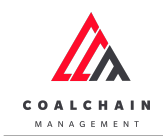

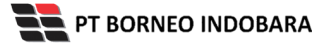

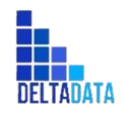

Version : [1.0 11/2022]

Page 98 of 131

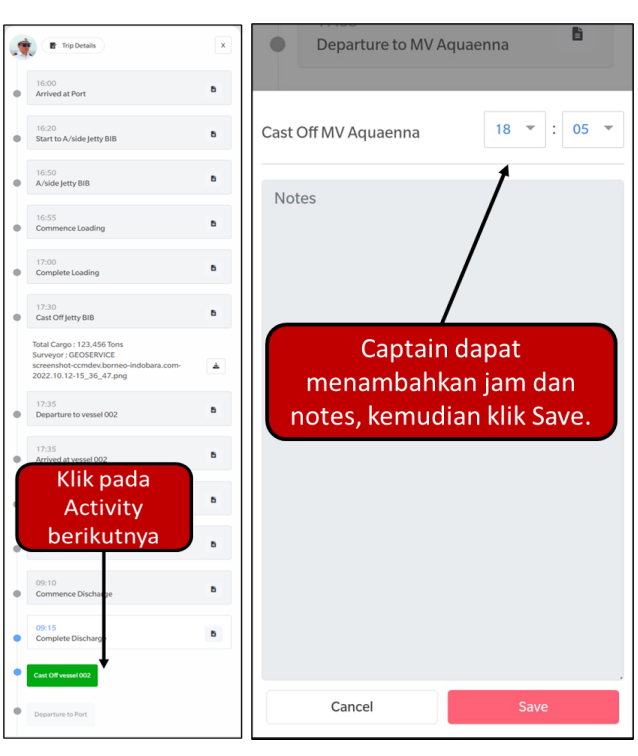

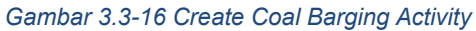

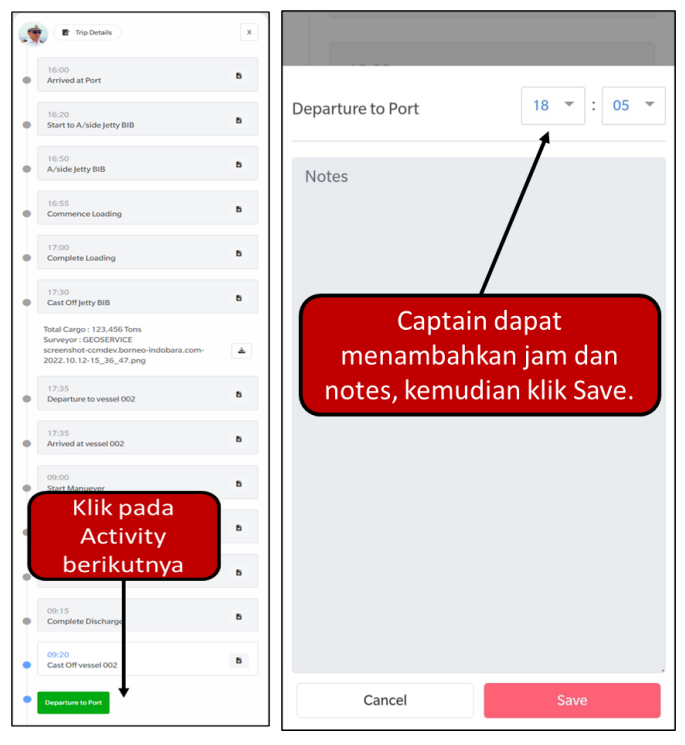

Gambar 3.3-17 Create Coal Barging Activity

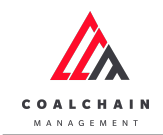

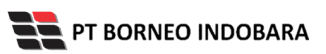

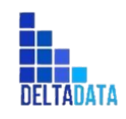

Version : [1.0 11/2022]

Page 99 of 131

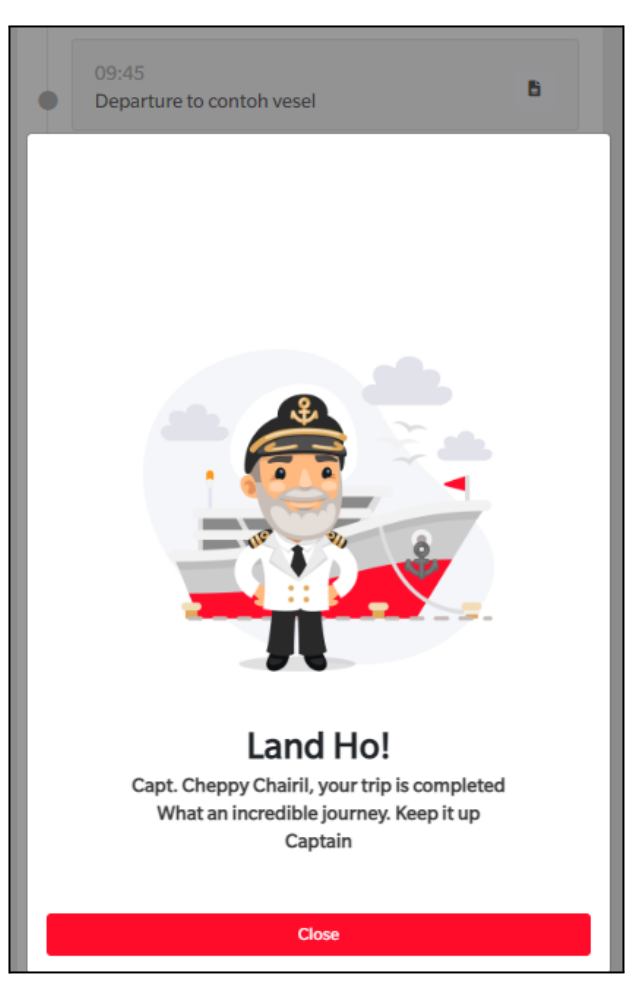

Gambar 3.3-18 Coal Barging Activity Trip Completed

#### 4.3.1.2. Edit Activity

Kapten dapat mengubah Data Activity, sesuai step by step pada saat Create Activity, namun hanya dapat dilakukan maksimal 3 (tiga) jam setelah activity dibuat.

4.3.1.3. View Activity

Pengguna dapat melihat Summary Coal Barging Activity dengan klik pada Trip Details.

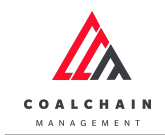

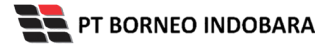

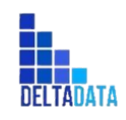

Version : [1.0 11/2022]

Page 100 of 131

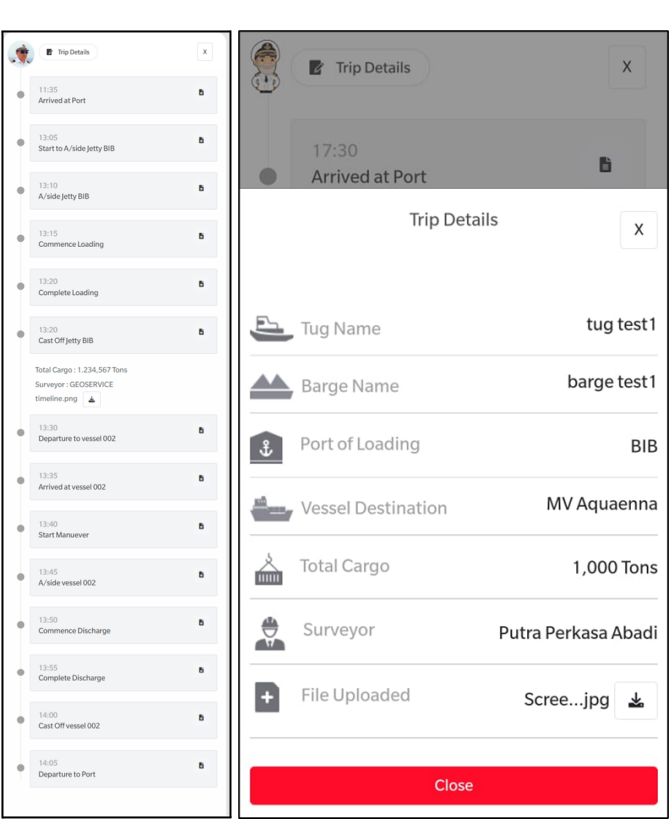

Gambar 3.3-19 View Coal Barging Activity

- 4.3.2. Trip History
- 4.3.2.1. View History

Pengguna dapat melihat Trip History dengan cara klik pada widget **Coal Barging History**, maka pengguna dapat melihat Trip History yang pernah dimasukkan ke dalam sistem. Pengguna dapat melakukan search sesuai Port maupun MV.

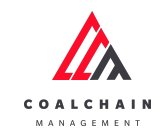

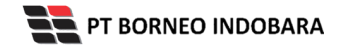

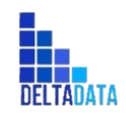

Version : [1.0 11/2022]

Page 101 of 131

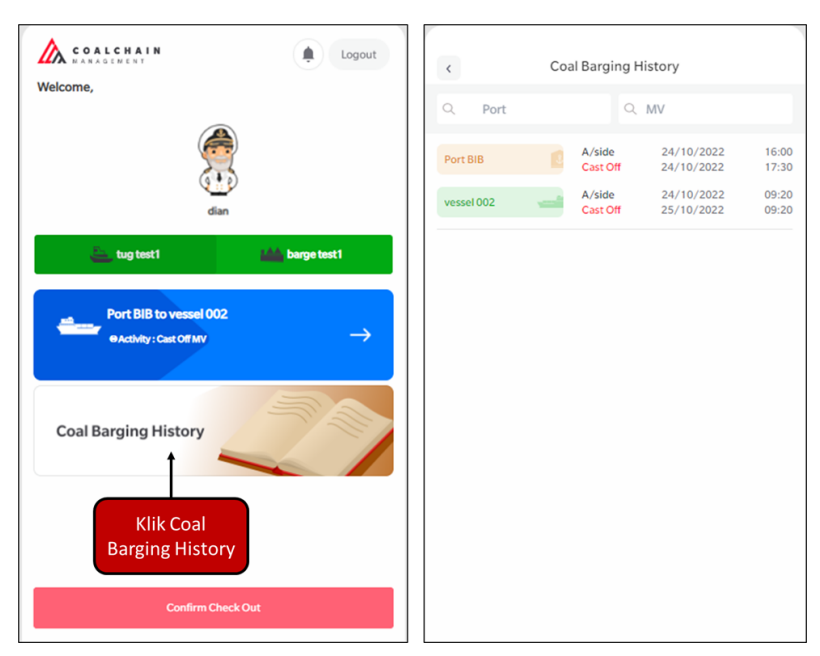

Gambar 3.3-20 View Coal Barging History

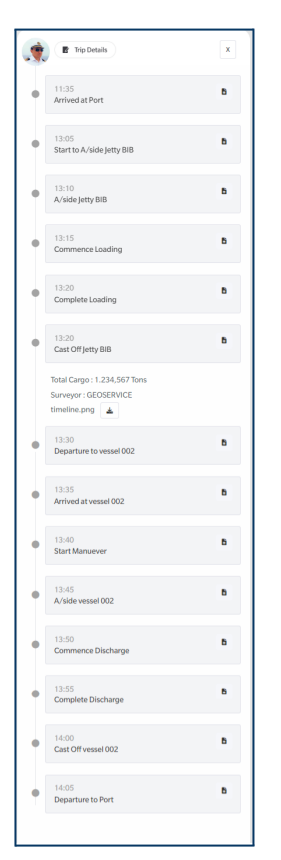

Gambar 3.3-21 View Coal Barging History

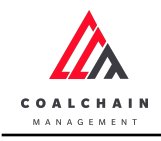

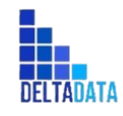

Version : [1.0 11/2022]

Page 102 of 131

## 4.4. Transhipment

- 4.4.1. Shipment Plan
- 4.4.1.1. Create Shipment Plan

Pengguna dapat menambahkan Shipment Plan dengan cara klik **Transhipment** pada menu dan pilih **Shipment Plan**, maka pengguna dapat menambahkan Shipment Plan yang baru dengan menekan button **Add**.

| 🕰 COAL CHAIN MANAGEMENT               |                     |            |                   |                 |                              |                            |                 | *                       | ddm tester        |
|---------------------------------------|---------------------|------------|-------------------|-----------------|------------------------------|----------------------------|-----------------|-------------------------|-------------------|
| Coal Chain Management                 |                     |            |                   |                 |                              |                            |                 |                         | Cloudly30 °       |
| Dashboard                             | Shipment Plan       |            |                   |                 |                              |                            |                 | Q Search                |                   |
| <ul> <li>Pit Production</li> </ul>    | DOMESTIK ~          | November ~ | 2022 ~            | Type   ~ Vessel | ~ Buyer   ~                  | Quantity   ~               | Demdes Rate     | Klik                    | Add               |
| <ul> <li>Run Of Mine (ROM)</li> </ul> | Laycan Start - Fron | mm/dd/y¦⊟  | Laycan Start - To | mm/dd/yyy₃⊟     | Laycan End - From            | mm/dd/yy                   | Laycan End - To | mm/dd/yyyy 🗆            |                   |
| <ul> <li>Haul Road</li> </ul>         | Туре                | Vessel     | Buyer             | 11 Quantity     | TI ETA                       | ETC                        | Lay Time        | 11 BL Date              | Laycan Sta        |
| ▼ Port                                | Direct Barge        | adsaD      | adAD              | 325325          | Fri, 11-Nov-2022<br>20:24:00 | Sat, 12-Nov-<br>08:24:00   | 2022 0.000      | Tue, 15-Nov<br>08:24:00 | -2022 Wed, 16-N   |
| Barging     Transhipment              | Direct Barge        | sadsa444   | sfa12456          | 15000           | Wed, 02-Nov-202<br>13:02:00  | 22 Thu, 03-Nov<br>01:02:00 | -2022 0.000     | Sun, 06-Nov<br>01:02:00 | 7-2022 Tue, 01-No |
| Shipment Plan                         |                     |            |                   |                 |                              |                            |                 |                         |                   |
| Shipment Update                       |                     |            |                   |                 |                              |                            |                 |                         |                   |
| <ul> <li>History</li> </ul>           |                     |            |                   |                 |                              |                            |                 |                         |                   |
| <ul> <li>Crushing</li> </ul>          |                     |            |                   |                 |                              |                            |                 |                         |                   |
| <ul> <li>Jetty</li> </ul>             |                     |            |                   |                 |                              |                            |                 |                         |                   |
| <ul> <li>Open Sea</li> </ul>          |                     |            |                   |                 |                              |                            |                 |                         |                   |
| ► Report                              | Show 10 ¥ Ent       | tries      |                   |                 |                              |                            |                 |                         | < 1 >             |

Gambar 3.4-1 Create Shipment Plan

Setelahnya, pengguna dapat menambahkan Data Shipment Plan dengan klik pada field dan mengisi semua field yang ada atau dapat klik **Cancel** jika batal menambahkan data.

| 🛕 COAL CHAIN MANAGEMEI          | NT            |            |         |              |                              |                           |             |                           | Brian            | ~                  |
|---------------------------------|---------------|------------|---------|--------------|------------------------------|---------------------------|-------------|---------------------------|------------------|--------------------|
| Coal Chain Mana                 | gement        |            |         |              |                              |                           |             |                           |                  | Cloudly 30         |
| <ul> <li>Master Data</li> </ul> | Shipment Plan |            |         |              |                              |                           |             | Q                         |                  |                    |
| Configuration                   | a Add Row     |            |         |              |                              |                           |             |                           | Cancel Save      | Submit             |
| <ul> <li>Vessel</li> </ul>      | DOMESTIK      | Oktober    | ~ 2022  |              |                              |                           |             |                           | t                |                    |
| Shipment Plan                   | Туре          | Vessel     | B       |              | 11                           | ETC                       | Lay Time 11 | BL Date 11                | Laycan Start     | Laycan End         |
| Shipment Update                 | Gearless ~    | Vessel     | Klik pa | da field unt | uk <sub>dd/yyyy</sub> ⊟      | ETC                       | Lay Time    | BL Dat Klik (             | Cancel untu      | k <sup>m/dd/</sup> |
| <ul> <li>Planning</li> </ul>    | Gearless      | new vessel | menan   | nbankan da   | ta<br>:-Oct-2022             | Wed, 12-Oct-2022          | 0.001533    | Wed, 1 me                 | mbatalkan        | 19-Oc              |
| Report     Barging Activity     | Gearless      | vessel 2   | buyer 1 | 15000        | Sat, 01-Jan-2022<br>14:09:00 | Sun, 02-Jan-2022<br>02:09 | 1           | Mon, 03-Jan-2022<br>02:09 | Thu, 10-Feb-2022 | Fri, 11-Feb-       |
|                                 | Gearless      | vessel 3   | buyer 1 | 15000        | Sat, 01-Jan-2022<br>14:09:00 | Sun, 02-Jan-2022<br>02:09 | 1           | Mon, 03-Jan-2022<br>02:09 | Thu, 10-Feb-2022 | Fri, 11-Feb-       |
|                                 | Gearless      | vessel 4   | buyer 1 | 15000        | Sat, 01-Jan-2022<br>14:09:00 | Sun, 02-Jan-2022<br>02:09 | 1           | Mon, 03-Jan-2022<br>02:09 | Thu, 10-Feb-2022 | Fri, 11-Feb-       |
|                                 | Gearless      | ves w      | buy wie | 301          | Fri, 07-Oct-2022<br>22:28:00 | Sat, 08-Oct-2022<br>10:28 | 0.020067    | Sat, 08-Oct-2022<br>10:28 | Wed, 07-Sep-2022 | Mon, 07-Nc         |
|                                 | Gearless      | Gadd567    | Buyret  | 1            | Wed, 05-Oct-2022<br>08:13:00 | Wed, 05-Oct-2022<br>20:13 | 0.000067    | Wed, 05-Oct-2022<br>20:13 | Wed, 05-Oct-2022 | Wed, 28-Se         |
|                                 | Gearless      | TEst6 log  | Buylog  | 1            | Thu, 13-Oct-2022<br>07:49:00 | Thu, 13-Oct-2022<br>19:49 | 0.000067    | Thu, 13-Oct-2022<br>19:49 | Thu, 20-Oct-2022 | Tue, 18-Oct        |
|                                 | Gearless      | Test 5     | Buy 5   | 1            | Thu, 06-Oct-2022<br>07:20:00 | Thu, 06-Oct-2022<br>19:20 | 0.000067    | Thu, 06-Oct-2022<br>19:20 | Wed, 05-Oct-2022 | Mon, 10-Oc         |

Gambar 3.4-2 Create Shipment Plan

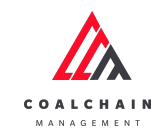

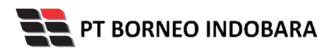

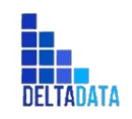

Version : [1.0 11/2022]

Page 103 of 131

| 🛕 COAL CHAIN MANAGEMENT         |               |            |           |            |                              |                           |                         |                           | Brian            | ~            |
|---------------------------------|---------------|------------|-----------|------------|------------------------------|---------------------------|-------------------------|---------------------------|------------------|--------------|
| Coal Chain Manage               | ement         |            |           |            |                              |                           |                         |                           |                  | Cloudly 30   |
| <ul> <li>Master Data</li> </ul> | Shipment Plan |            |           |            |                              |                           |                         | Q s                       |                  |              |
| Configuration                   | a Add Row     |            |           |            | _                            |                           |                         |                           | Cancel Save      | Submit       |
| <ul> <li>Vessel</li> </ul>      | DOMESTIK ~    | Oktober    | 2022      |            |                              | Klik Save                 | untuk simp              | an                        | 1                | 1            |
| Shipment Plan                   | Туре          | Vessel     | Buyer     | Quantity   | ETA                          | seba                      | gai Draft.              | 111                       | Lavcan Start     | Lavon End    |
| Shipment Update                 | Gearless v    | Vessel     | Buyer     | Quantity 0 | mm/dd/yy                     | IK SUDMIT U               | intuk melak<br>Igailian | шкап                      | mm/dd/yyyy 🗖     | mm/dd/       |
| <ul> <li>Planning</li> </ul>    | Gearless      | new vessel | new buyer | 23         | Wed, 12-Oct-2022<br>05:40:00 | Wed, 12-Oct-2022<br>17:40 | 0.001533                | Wed, 12-Oct-2022<br>17:40 | Thu, 13-Oct-2022 | Wed, 19-Oc   |
| Report     Barging Activity     | Gearless      | vessel 2   | buyer 1   | 15000      | Sat, 01-Jan-2022<br>14:09:00 | Sun, 02-Jan-2022<br>02:09 | 1                       | Mon, 03-Jan-2022<br>02:09 | Thu, 10-Feb-2022 | Fri, 11-Feb- |
|                                 | Gearless      | vessel 3   | buyer 1   | 15000      | Sat, 01-Jan-2022<br>14:09:00 | Sun, 02-Jan-2022<br>02:09 | 1                       | Mon, 03-Jan-2022<br>02:09 | Thu, 10-Feb-2022 | Fri, 11-Feb- |
|                                 | Gearless      | vessel 4   | buyer 1   | 15000      | Sat, 01-Jan-2022<br>14:09:00 | Sun, 02-Jan-2022<br>02:09 | 1                       | Mon, 03-Jan-2022<br>02:09 | Thu, 10-Feb-2022 | Fri, 11-Feb- |
|                                 | Gearless      | ves w      | buy wie   | 301        | Fri, 07-Oct-2022<br>22:28:00 | Sat, 08-Oct-2022<br>10:28 | 0.020067                | Sat, 08-Oct-2022<br>10:28 | Wed, 07-Sep-2022 | Mon, 07-Nc   |
|                                 | Gearless      | Gadd567    | Buyret    | 1          | Wed, 05-Oct-2022<br>08:13:00 | Wed, 05-Oct-2022<br>20:13 | 0.000067                | Wed, 05-Oct-2022<br>20:13 | Wed, 05-Oct-2022 | Wed, 28-Se   |
|                                 | Gearless      | TEst6 log  | Buy log   | 1          | Thu, 13-Oct-2022<br>07:49:00 | Thu, 13-Oct-2022<br>19:49 | 0.000067                | Thu, 13-Oct-2022<br>19:49 | Thu, 20-Oct-2022 | Tue, 18-Oct  |
|                                 | Gearless      | Test 5     | Buy 5     | 1          | Thu, 06-Oct-2022<br>07:20:00 | Thu, 06-Oct-2022<br>19:20 | 0.000067                | Thu, 06-Oct-2022<br>19:20 | Wed, 05-Oct-2022 | Mon, 10-Oc   |

Gambar 3.4-3 Create Shipment Plan

Setelah **Submit**, maka akan muncul pop-up konfirmasi, klik **Confirm** untuk menyelesaikan proses pengajuan dan klik **Cancel** untuk membatalkan proses.

| COAL CHAIN MANAGEMENT           |                       |             |                   |                       |                |                 |          | Brian          | ~          |
|---------------------------------|-----------------------|-------------|-------------------|-----------------------|----------------|-----------------|----------|----------------|------------|
| Coal Chain Manag                | gement                |             |                   |                       |                |                 |          |                | Cloudly 30 |
| <ul> <li>Master Data</li> </ul> | Shipment Plan         |             |                   |                       |                |                 |          |                |            |
| Configuration                   | a Add Row             |             |                   |                       |                |                 |          | Cancel Save    | Submit     |
| <ul> <li>Vessel</li> </ul>      | DOMESTIK V Oktobe     |             |                   |                       |                |                 |          |                |            |
| Shipment Plan                   | r III Demdes Rate III | Est Dem/Des | FC1               | FC2                   | si             | Royalti         |          | Notes          |            |
| Shipment Update                 | gC v 1                | 1           | FLCrar Confi      | rm Submit             | × 22 🖬         | ОК 10/2         | 0/2022 🗖 | ok             | ×          |
| Planning     Report             | rkasa Abadi 12        | 23          | mv fit1 Are you s | ure want to submit th | nis data?      | 2000-10-10      |          |                |            |
| Barging Activity                | 2                     | 2           | mv fit1           |                       | Cancel Confirm | Klik<br>Confirm |          | 1              |            |
|                                 | 2                     | 2           | mv fit1           | mv fit1               | SI             |                 |          | 2              |            |
|                                 | 2                     | 2           | mv fit1           | mv fit1               |                |                 |          | 3              |            |
|                                 | 2                     | 4           | MV FLT 123a       | MV FLT 123a           | 2022-10-05     |                 |          | asassasa       |            |
|                                 | 1                     | 9           | FL Crane          |                       | 2022-10-19     | 2022-10-20      |          | 1234576.000000 |            |
|                                 | 1                     | 4           | flcw1ww12         | flcw1ww12             | 2022-10-18     | 2022-10-18      |          |                |            |
|                                 | 1                     | 1           | fic w1w w12       | FC 122                | 2022-10-05     | 2022-10-10      |          |                |            |

Gambar 3.4-4 Create Shipment Plan

#### 4.4.1.2. View Shipment Plan

Pengguna dapat melihat Shipment Plan dengan cara klik **Transhipment** pada menu dan pilih **Shipment Plan**, maka pengguna dapat melihat Shipment Plan yang pernah dimasukkan ke dalam sistem.

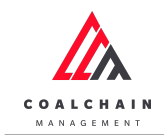

PT BORNEO INDOBARA

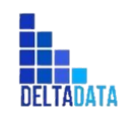

User Manual Coal Chain Management - PTM

Version : [1.0 11/2022]

Page 104 of 131

#### Tabel 10 Fitur Halaman Shipment Plan

| No | Nama   | Deskripsi                                                                                                    |
|----|--------|----------------------------------------------------------------------------------------------------|
| 1  | Filter | Pengguna dapat melakukan filter berdasarkan Jenis Shipment,<br>Bulan, Tahun, Type, Vessel, Buyer, Quantity, Demdes Rate,<br>Laycan Start dan Laycan End. |
| 2  | Search | Fitur yang berguna untuk mencari kata kunci yang ingin<br>ditampilkan selain itu juga memudahkan pengguna dalam<br>melakukan pencarian data.             |
| 3  | Sort   | Pengguna dapat melakukan pengurutan data baik secara ascending maupun descending.                                                                        |

| 🖄 COAL CHAIN MANAGEMENT                           |                     |           |                   |                |                              |                          |                    | 🌲 🌓 ddm t                    | ester       |
|---------------------------------------------------|---------------------|-----------|-------------------|----------------|------------------------------|--------------------------|--------------------|------------------------------|-------------|
| Coal Chain Manageme                               | ent                 |           |                   |                |                              |                          |                    |                              | Cloudly30 ° |
| Dashboard                                         | Shipment Plan       |           |                   |                |                              |                          | 2                  | ), Search                    |             |
| Pit Production                                    | DOMESTIK V          | November  | ~ 2022 ~          | Type   ~ Vesse | I V Buyer V                  | Quantity                 | Demdes Rate V      | 🕲 Log                        | O Add       |
| <ul> <li>Run Of Mine (ROM)</li> </ul>             | Laycan Start - From | mm/dd/y ⊟ | Laycan Start - To | mm/dd/yyyy     | Laycan End - From            | mm/dd/yy⊟                | Laycan End - To mr | n/dd/yyyy 🗖                  |             |
| <ul> <li>Haul Road</li> </ul>                     | Туре                | Vessel    | Buyer             | 11 Quantity    | ETA                          | 11 ETC                   | 11 Lay Time        | 3 BL Date                    | Laycan Sta  |
| ▼ Port                                            | Direct Barge        | adsaD     | adAD              | 325325         | Fri, 11-Nov-2022<br>20:24:00 | Sat, 12-No<br>08:24:00   | v-2022 0.000       | Tue, 15-Nov-2022<br>08:24:00 | Wed, 16-N   |
| <ul> <li>Barging</li> <li>Transhipment</li> </ul> | Direct Barge        | sadsa444  | sfa12456          | 15000          | Wed, 02-Nov-202<br>13:02:00  | 2 Thu, 03-No<br>01:02:00 | w-2022 0.000       | Sun, 06-Nov-2022<br>01:02:00 | Tue, 01-No  |
| Shipment Plan                                     |                     |           |                   |                |                              |                          |                    |                              |             |
| Shipment Update                                   |                     |           |                   |                |                              |                          |                    |                              |             |
| <ul> <li>History</li> </ul>                       |                     |           |                   |                |                              |                          |                    |                              |             |
| <ul> <li>Crushing</li> </ul>                      |                     |           |                   |                |                              |                          |                    |                              |             |
| <ul> <li>Jetty</li> </ul>                         |                     |           |                   |                |                              |                          |                    |                              |             |
| <ul> <li>Open Sea</li> </ul>                      |                     |           |                   |                |                              |                          |                    |                              |             |
| <ul> <li>Report</li> </ul>                        | Show 10 ¥ Entr      | ries      |                   |                |                              |                          |                    |                              | < 1 >       |
| A Conference of the                               |                     |           |                   |                |                              |                          |                    |                              |             |

Gambar 3.4-5 View Shipment Plan

Pengguna dapat melihat aktivitas yang tercatat pada log dengan klik log.

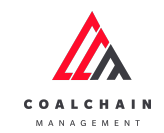

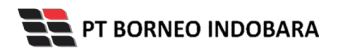

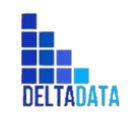

Version : [1.0 11/2022]

Page 105 of 131

| 🔥 COAL CHAIN MANAGEMENT               |                          |                         |                 |                              |                              |                | 🌲 🔮 ddm                      | tester        |
|---------------------------------------|--------------------------|-------------------------|-----------------|------------------------------|------------------------------|----------------|------------------------------|---------------|
| Coal Chain Managem                    | ent                      |                         |                 |                              |                              |                |                              | Cloudly30 °   |
| Dashboard                             | Shipment Plan            |                         |                 |                              |                              | ٩              | Search                       |               |
| <ul> <li>Pit Production</li> </ul>    | DOMESTIK ~ Nove          | nber v 2022 v           | Type   ~ Vessel | > Buyer   >                  | Quantity   ~ De              | Mde Log        |                              | \Theta Add    |
| <ul> <li>Run Of Mine (ROM)</li> </ul> | Laycan Start - From mm/d | d/y 🗂 Laycan Start - Te | o mm/dd/yyyy⊡   | Laycan End - From mr         | m/dd/yy 🗖 Layca              | in End - Io mm | /dd/yyyy 🗖                   |               |
| <ul> <li>Haul Road</li> </ul>         | Type Vessel              | Buyer                   | Quantity        | ITA ITA                      | ETC                          | LayTime        | BL Date                      | 11 Laycan Sta |
| ▼ Port                                | Direct Barge adsaD       | adAD                    | 325325          | Fri, 11-Nov-2022<br>20:24:00 | Sat, 12-Nov-2022<br>08:24:00 | 0.000          | Tue, 15-Nov-2022<br>08:24:00 | Wed, 16-N     |
| Barging                               | Direct Barge sadsa44     | sfa12456                | 15000           | Wed, 02-Nov-2022<br>13:02:00 | Thu, 03-Nov-2022<br>01:02:00 | 0.000          | Sun, 06-Nov-2022<br>01:02:00 | Tue, 01-No    |
| Shipment Plan                         |                          |                         |                 |                              |                              |                |                              |               |
| Shipment Update                       |                          |                         |                 |                              |                              |                |                              |               |
| <ul> <li>History</li> </ul>           |                          |                         |                 |                              |                              |                |                              |               |
| <ul> <li>Crushing</li> </ul>          |                          |                         |                 |                              |                              |                |                              |               |
| <ul> <li>Jetty</li> </ul>             |                          |                         |                 |                              |                              |                |                              |               |
| <ul> <li>Open Sea</li> </ul>          |                          |                         |                 |                              |                              |                |                              |               |
| <ul> <li>Report</li> </ul>            | Show 10 V Entries        |                         |                 |                              |                              |                |                              | < 1 >         |
|                                       |                          |                         |                 |                              |                              |                |                              |               |

Gambar 3.4-6 View Shipment Plan

| COAL CHAIN MANAGEMENT                         |                     |            |                   |                |                             |                             |                | Log   | 5 ×                                                                                           |
|-----------------------------------------------|---------------------|------------|-------------------|----------------|-----------------------------|-----------------------------|----------------|-------|-----------------------------------------------------------------------------------------------|
| Coal Chain Managemer                          | nt                  |            |                   |                |                             |                             |                | 19 No | vember 2022                                                                                   |
| Dashboard                                     | Shipment Plan       |            |                   |                |                             |                             |                | Add   | qwert has been added with following detail<br>module: DOMESTIK, month: 5, year: 2026,         |
| <ul> <li>Pit Production</li> </ul>            | DOMESTIK ~          | November ~ | 2022 ~            | Type   ~ Vesse | ~ Buyer   ~                 | Quantity   ~                | Demdes R       |       | vessel: qwert, buyer: sfaf, quantity: 12222.0,<br>type: Geared, ta: Mon. 04-May-2026          |
| <ul> <li>Run Of Mine (ROM)</li> </ul>         | Laycan Start - From | mm/dd/y    | Laycan Start - To | mm/dd/yyyy⊡    | Laycan End - From           | mm/dd/yy⊟                   | Laycan End - 1 |       | 13:55:00, tc: Tue, 05-May-2026 01:55:00,<br>si rovalti: OK rovalti: OK lav time: 1.528        |
| <ul> <li>Haul Road</li> </ul>                 | Type                | Vessel     | Buyer             | Quantity       | TI ETA                      | TI ETC                      | 12 Lay T       |       | bl_date: Tue, 05-May-2026 03:26:00,                                                           |
| ▼ Port                                        | Direct Barge        | adsaD      | adAD              | 325325         | Fri, 11-Nov-202<br>20:24:00 | 2 Sat, 12-Nov<br>08:24:00   | -2022 0.000    |       | Thu, 14-May-2026, agent: sda, surveyor:<br>Putra Perkasa Abadi, demdes_rate: 131.0,           |
| Barging     Transhipment                      | Direct Barge        | sadsa444   | sfa12456          | 15000          | Wed, 02-Nov-20<br>13:02:00  | 022 Thu, 03-Nov<br>01:02:00 | /-2022 0.000   |       | est_demdes: 231.0, status: approved, action:<br>add by ddm tester<br>Sat_19 Nov 2022 13:57:42 |
| Shipment Plan                                 |                     |            |                   |                |                             |                             |                | Draft | Data in page has been saved by ddm tester<br>Sat, 19 Nov 2022 13:57:41                        |
| Shipment Update                               |                     |            |                   |                |                             |                             |                | Draft | Data in page has been saved by ddm tester<br>Sat. 19 Nov 2022 13:57:38                        |
| <ul> <li>History</li> <li>Crushing</li> </ul> |                     |            |                   |                |                             |                             |                | Draft | Data in page has been saved by ddm tester<br>Sat, 19 Nov 2022 13:57:35                        |
| ► Jetty                                       |                     |            |                   |                |                             |                             |                | Draft | Data in page has been saved by ddm tester<br>Sat, 19 Nov 2022 13:57:32                        |
| <ul> <li>Open Sea</li> </ul>                  |                     |            |                   |                |                             |                             |                | Draft | Data in page has been saved by ddm tester<br>Sat, 19 Nov 2022 13:57:27                        |
| Report     Configuration                      | Show 10 ¥ Entr      | ies        |                   |                |                             |                             |                | Draft | Data in page has been saved by ddm tester<br>Sat, 19 Nov 2022 13:57:25                        |

Gambar 3.4-7 View Shipment Plan

- 4.4.2. Shipment Update
- 4.4.2.1. Create Shipment Update

Pengguna dapat menambahkan Shipment Update dengan cara klik **Transhipment** pada menu dan pilih **Shipment Update**, maka pengguna dapat menambahkan Shipment Update yang baru dengan menekan button **Add**.

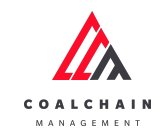

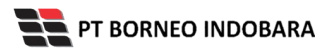

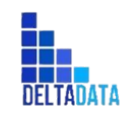

Version : [1.0 11/2022]

Page 106 of 131

| 🛕 COAL CHAIN MANAGEMENT               |                     |                       |                      |                  |                              |                              |          | 🌲 🌒 ddm te                   | ster      |
|---------------------------------------|---------------------|-----------------------|----------------------|------------------|------------------------------|------------------------------|----------|------------------------------|-----------|
| Coal Chain Managemen                  | t                   |                       |                      |                  |                              |                              |          | Cl                           | oudly30°  |
| Dashboard                             | Shipment Update     |                       |                      |                  |                              |                              | Q Se     |                              |           |
| <ul> <li>Pit Production</li> </ul>    | DOMESTIK ~          | November ~            | 2022 V Typ           | e   ~ Vessel   · | Buyer   >                    | Quantity   ~ Dem             | Klik     | 🔊 Log 💊 O Add                | 🖍 Edit    |
| <ul> <li>Run Of Mine (ROM)</li> </ul> | Laycan Start - From | mm/dd 🗖 🛛 L           | aycan Start - To mm, | /dd/y 🗂 Laycan   | End - From mm/dd/            | Laycan End - To              | Add      |                              |           |
| <ul> <li>Haul Road</li> </ul>         | Туре                | Vessel                | Buyer                | Quantity         | TA                           | тс                           | Lay Time | BL Date 11                   | Laycan S  |
| <ul> <li>Port</li> </ul>              | Direct Barge        | adsaD                 | adAD                 | 325325           | Fri, 11-Nov-2022<br>20:24:00 | Sat, 12-Nov-2022<br>08:24:00 | 0.00     | Tue, 15-Nov-2022<br>08:24:00 | Wed, 16-  |
| <ul> <li>Barging</li> </ul>           | Geared              | qqada                 | afqqs1               | 1421             | Wed, 16-Nov-2022<br>15:54:00 | Thu, 17-Nov-2022<br>03:54:00 | 0.18     | Thu, 17-Nov-2022<br>04:04:00 | Thu, 17-1 |
| Transhipment     Shipment Plan        | Gearless            | check is online       | chekjkj              | 123              | Sat, 19-Nov-2022<br>14:33:00 | Sun, 20-Nov-2022<br>02:33:00 | 0.01     | Sun, 20-Nov-2022<br>02:33:00 | Tue, 22-N |
| Shipment Update                       | Gearless            | new shhhp             | neghg                | 5                | Tue, 22-Nov-2022<br>12:39:00 | Wed, 23-Nov-2022<br>00:39:00 | 0.00     | Wed, 23-Nov-2022<br>00:39:00 | Tue, 15-N |
| <ul> <li>History</li> </ul>           | Gearless            | tes12311              | 1231111222133344     | 12               | Wed, 16-Nov-2022<br>10:15:00 | Wed, 16-Nov-2022<br>22:15:00 | 0.00     | Wed, 16-Nov-2022<br>22:15:00 | Tue, 08-N |
| Crushing     letty                    | Gearless            | qwertyuio             | w                    | 1                | Fri, 18-Nov-2022<br>10:48:00 | Fri, 18-Nov-2022<br>22:48:00 | 0.00     | Fri, 18-Nov-2022<br>22:48:00 | Fri, 18-N |
| <ul> <li>Open Sea</li> </ul>          | Gearless            | vessel offline 2 save | offline edited2      | 2                | Thu, 10-Nov-2022<br>20:51:00 | Fri, 11-Nov-2022<br>08:51:00 | 0.00     | Fri, 11-Nov-2022<br>08:51:00 | Tue, 15-N |
| <ul> <li>Report</li> </ul>            | Gearless            | vessel offline 2 save | sew                  | 2                | Thu, 10-Nov-2022<br>20:51:00 | Fri, 11-Nov-2022<br>08:51:00 | 0.00     | Fri, 11-Nov-2022<br>08:51:00 | Tue, 15-N |
| <ul> <li>Configuration</li> </ul>     | Gearless            | vessel4 offline save  | 5                    | 2                | Thu, 10-Nov-2022<br>20:51:00 | Fri, 11-Nov-2022<br>08:51:00 | 0.00     | Fri, 11-Nov-2022<br>08:51:00 | Tue, 15-N |
| Master Data     Request Master Data   | Gearless            | vessel offline save   | s                    | 2                | Thu, 10-Nov-2022<br>20:51:00 | Fri, 11-Nov-2022<br>08:51:00 | 0.00     | Fri, 11-Nov-2022<br>08:51:00 | Tue, 15-N |
|                                       |                     |                       |                      |                  |                              |                              |          |                              |           |

Gambar 3.4-8 Create Shipment Update

Setelahnya, pengguna dapat menambahkan Data Shipment Update dengan klik pada field dan mengisi semua field yang ada atau dapat klik **Back** jika batal menambahkan data.

| 🛕 COAL CHAIN MANAGEMENT               |               |                              |                                  |               |    |                              |                           |               | 🌲 🌒 ddm tes                         | ter       |
|---------------------------------------|---------------|------------------------------|----------------------------------|---------------|----|------------------------------|---------------------------|---------------|-------------------------------------|-----------|
| Coal Chain Managem                    | ent           |                              |                                  |               |    |                              |                           | Last submited | at Sat, 19 Nov 2022 13:57:42 GMT. C | loudly30° |
| Dashboard                             | Shipment Upda | ite                          |                                  |               |    |                              |                           |               | Q Search                            |           |
| Pit Production                        | ts Add Row    |                              |                                  |               |    |                              |                           |               | Back Save                           | Submit    |
| <ul> <li>Run Of Mine (ROM)</li> </ul> | DOMESTIK      | <ul> <li>November</li> </ul> | ~ 2022                           |               |    |                              |                           |               |                                     |           |
| <ul> <li>Haul Road</li> </ul>         | Туре          | 11 Vessel                    |                                  |               | 11 | TA 11                        | тс                        | 11 Lay Time   | 11 BL Date                          | Ŀ         |
| ▼ Port                                | Gearless      | Voccol K                     | (lik pada field i<br>nonombohkon | untuk<br>Jata |    | 12/dd/1899 - 🗖               | тс                        | °             | Klik Back untuk                     | /dd/      |
| <ul> <li>Barging</li> </ul>           | Direct Barge  | adsaD                        | nenambankan                      | uata          |    | Fri, 11-Nov-2022<br>20:24:00 | Sat, 12-Nov-2022<br>08:24 | 0             | membatalkan                         | 16-1      |
| Transhipment     Shipment Plan        | Geared        | qqada                        | afqqs1                           | 1421          |    | Wed, 16-Nov-2022<br>15:54:00 | Thu, 17-Nov-2022<br>03:54 | 0.178         | Thu, 17-Nov-2022<br>04:04           | Thu, 17-N |
| Shipment Update                       | Gearless      | check is online              | chekjkj                          | 123           |    | Sat, 19-Nov-2022<br>14:33:00 | Sun, 20-Nov-2022<br>02:33 | 0.008         | Sun, 20-Nov-2022<br>02:33           | Tue, 22-N |
| <ul> <li>History</li> </ul>           | Gearless      | new shhhp                    | neghg                            | 5             |    | Tue, 22-Nov-2022<br>12:39:00 | Wed, 23-Nov-2022<br>00:39 | 2 0           | Wed, 23-Nov-2022<br>00:39           | Tue, 15-N |
| Crushing     letty                    | Gearless      | tes12311                     | 1231111222133344                 | 12            |    | Wed, 16-Nov-2022<br>10:15:00 | Wed, 16-Nov-2022<br>22:15 | 2 0.001       | Wed, 16-Nov-2022<br>22:15           | Tue, 08-N |
| <ul> <li>Open Sea</li> </ul>          | Gearless      | qwertyuio                    | w                                | 1             |    | Fri, 18-Nov-2022<br>10:48:00 | Fri, 18-Nov-2022<br>22:48 | 0             | Fri, 18-Nov-2022<br>22:48           | Fri, 18-N |
| <ul> <li>Report</li> </ul>            | Gearless      | vessel offline 2<br>save     | offline edited2                  | 2             |    | Thu, 10-Nov-2022<br>20:51:00 | Fri, 11-Nov-2022<br>08:51 | 0             | Fri, 11-Nov-2022<br>08:51           | Tue, 15-N |
| Configuration                         | Condens       | transfer all a filling a     |                                  | 2             |    | Thu: 10 Nov 2022             | C-1 11 Nov 2022           | 0             | Eri 11 Nov 2022                     | Tes. 15.1 |

Gambar 3.4-9 Create Shipment Update

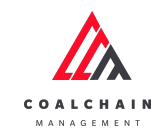

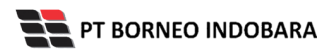

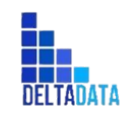

Version : [1.0 11/2022]

Page 107 of 131

| A                                     |                 |                          |                  |          |                              |                           |                               | A ddm too                 | tor       |
|---------------------------------------|-----------------|--------------------------|------------------|----------|------------------------------|---------------------------|-------------------------------|---------------------------|-----------|
| COAL CHAIN MANAGEMENT                 |                 |                          |                  |          |                              |                           |                               | A Guintes                 | er        |
| Coal Chain Management                 | t               |                          |                  |          |                              | L                         | ast submited at Sat, 19 No    | v 2022 13:57:42 GMT. C    | oudly30°  |
| Dashboard                             | Shipment Update |                          |                  |          |                              |                           | Q Sea                         |                           |           |
| <ul> <li>Pit Production</li> </ul>    | ts Add Row      |                          |                  |          |                              |                           |                               | Back Save                 | Submit    |
| <ul> <li>Run Of Mine (ROM)</li> </ul> | DOMESTIK ~      | November                 | · · 2022 ·       |          |                              | Klik Sav                  | e untuk simp                  | an                        | 1         |
| <ul> <li>Haul Road</li> </ul>         | Туре            | Vessel                   | 11 Buyer 11      | Quantity | TA 11                        | тс set                    | bagai Draft.                  | 111                       | Li li     |
| ▼ Port                                | Gearless $\vee$ | Vessel                   | Buyer            | quantity | 12/dd/1899 - 🗖               | τc Klik S<br>melaku       | Submit untuk<br>Ikan pengajua | e.                        | 12/dd/    |
| <ul> <li>Barging</li> </ul>           | Direct Barge    | adsaD                    | adAD             | 325325   | Fri, 11-Nov-2022<br>20:24:00 | Sat, 12-Nov-2022<br>08:24 | 0                             | Tue, 15-Nov-2022<br>08:24 | Wed, 16-1 |
| Transhipment     Shipment Plan        | Geared          | qqada                    | afqqs1           | 1421     | Wed, 16-Nov-2022<br>15:54:00 | Thu, 17-Nov-2022<br>03:54 | 0.178                         | Thu, 17-Nov-2022<br>04:04 | Thu, 17-N |
| Shipment Update                       | Gearless        | check is online          | chekjkj          | 123      | Sat, 19-Nov-2022<br>14:33:00 | Sun, 20-Nov-2022<br>02:33 | 0.008                         | Sun, 20-Nov-2022<br>02:33 | Tue, 22-N |
| <ul> <li>History</li> </ul>           | Gearless        | new shhhp                | neghg            | 5        | Tue, 22-Nov-2022<br>12:39:00 | Wed, 23-Nov-2022<br>00:39 | 0                             | Wed, 23-Nov-2022<br>00:39 | Tue, 15-N |
| Crushing                              | Gearless        | tes12311                 | 1231111222133344 | 12       | Wed, 16-Nov-2022<br>10:15:00 | Wed, 16-Nov-2022<br>22:15 | 0.001                         | Wed, 16-Nov-2022<br>22:15 | Tue, 08-N |
| <ul> <li>Open Sea</li> </ul>          | Gearless        | qwertyuio                | w                | 1        | Fri, 18-Nov-2022<br>10:48:00 | Fri, 18-Nov-2022<br>22:48 | 0                             | Fri, 18-Nov-2022<br>22:48 | Fri, 18-N |
| <ul> <li>Report</li> </ul>            | Gearless        | vessel offline 2<br>save | offline edited2  | 2        | Thu, 10-Nov-2022<br>20:51:00 | Fri, 11-Nov-2022<br>08:51 | 0                             | Fri, 11-Nov-2022<br>08:51 | Tue, 15-N |
| <ul> <li>Configuration</li> </ul>     | Gearless        | vessel offline 2         | sew              | 2        | Thu: 10-Nov-2022             | Fri 11-Nov-2022           | 0                             | Fri. 11-Nov-2022          | Tue 15-N  |

Gambar 3.4-10 Create Shipment Update

Setelah **Submit**, maka akan muncul pop-up konfirmasi, klik **Confirm** untuk menyelesaikan proses pengajuan dan klik **Cancel** untuk membatalkan proses.

| 🔉 COAL CHAIN MANAGEMENT               |                |                          |          |             |                |                              | 🌲 🔮 ddm tester            |               |                |                           |            |
|---------------------------------------|----------------|--------------------------|----------|-------------|----------------|------------------------------|---------------------------|---------------|----------------|---------------------------|------------|
| Coal Chain Manage                     | ment           |                          |          |             |                |                              |                           | Last submited | d at Sat, 19 N | lov 2022 13:57:42 GMT.    | Cloudly30  |
| Dashboard                             | Shipment Updat | te                       |          |             |                |                              |                           |               |                |                           |            |
| Pit Production                        | a Add Row      |                          |          |             |                |                              |                           |               |                | Back Save                 | Submit     |
| <ul> <li>Run Of Mine (ROM)</li> </ul> | DOMESTIK       |                          |          |             |                |                              |                           |               |                |                           |            |
| <ul> <li>Haul Road</li> </ul>         | Туре           | 11 Vessel                | 11 Buyer | Confin      | n Cubmit       |                              |                           | Lay Time      |                | BL Date                   | L          |
| ▼ Port                                | Direct Barge   | adsaD                    | adAD     | Coniiri     | n Submit       |                              | ×<br>, 12-Nov-2022<br>24  |               |                | Tue, 15-Nov-2022<br>08:24 | Wed, 16-N  |
| ► Barging                             | Geared         | qqada                    | afqqs    | Are you su  | re want to sub | mit this data?               | i, 17-No<br>54            |               | 1              | Thu, 17-Nov-2022<br>04:04 | Thu, 17-N  |
| Transhipment     Shipment Plan        | Gearless       | check is online          | chekji   | •           |                | Cancel Confir                | Base K                    | (lik<br>nfirm |                | Sun, 20-Nov-2022<br>02:33 | Tue, 22-N  |
| Shipment Update                       | Gearless       | new shhhp                | neghç    |             | 5              | Tue, 22-Nov-2022<br>12:39:00 | Wed, 23-No<br>00:39       |               |                | Wed, 23-Nov-2022<br>00:39 | Tue, 15-N  |
| <ul> <li>History</li> </ul>           | Gearless       | tes12311                 | 12311    | 11222133344 | 12             | Wed, 16-Nov-2022<br>10:15:00 | Wed, 16-Nov-2022<br>22:15 | 0.001         |                | Wed, 16-Nov-2022<br>22:15 | Tue, 08-N  |
| Crushing     Ietty                    | Gearless       | qwertyuio                | w        |             | 1              | Fri, 18-Nov-2022<br>10:48:00 | Fri, 18-Nov-2022<br>22:48 |               |                | Fri, 18-Nov-2022<br>22:48 | Fri, 18-Ne |
| <ul> <li>Open Sea</li> </ul>          | Gearless       | vessel offline 2<br>save | offline  | edited2     | 2              | Thu, 10-Nov-2022<br>20:51:00 | Fri, 11-Nov-2022<br>08:51 |               |                | Fri, 11-Nov-2022<br>08:51 | Tue, 15-N  |
| <ul> <li>Report</li> </ul>            | Gearless       | vessel offline 2<br>save | sew      |             | 2              | Thu, 10-Nov-2022<br>20:51:00 | Fri, 11-Nov-2022<br>08:51 |               |                | Fri, 11-Nov-2022<br>08:51 | Tue, 15-N  |
| Configuration                         |                |                          |          |             |                |                              |                           |               |                |                           |            |

Gambar 3.4-11 Create Shipment Update

## 4.4.2.2. Edit Shipment Update

Pengguna dapat mengubah Shipment Update dengan cara klik **Transhipment** pada menu dan pilih **Shipment Update**, maka pengguna dapat mengubah Shipment Update dengan menekan button **Edit**.

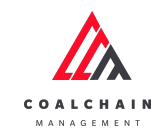

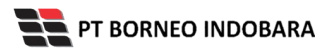

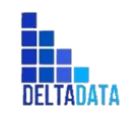

Version : [1.0 11/2022]

Page 108 of 131

| Coal Chain Managemen                  | t                   |                       |                      |                  |                              |                              |           | Clo                          | oudly30°  |
|---------------------------------------|---------------------|-----------------------|----------------------|------------------|------------------------------|------------------------------|-----------|------------------------------|-----------|
| Dashboard                             | Shipment Update     |                       |                      |                  |                              |                              | Q Se      | arch                         |           |
| Pit Production                        | DOMESTIK ~          | November ~            | 2022 V Type          | e   ~ Vessel   ~ | Buyer   ~                    | Quantity   ~ Dem             | ndes Rate | k add                        | 🖍 Edit    |
| <ul> <li>Run Of Mine (ROM)</li> </ul> | Laycan Start - From | mm/dd 🗖 🛛 La          | iycan Start - To mm/ | dd/y 🗖 Laycan Er | nd - From mm/dd/             | Laycan End - To              | mm/dd/    | IT                           |           |
| <ul> <li>Haul Road</li> </ul>         | Type                | Vessel                | Buyer                | Quantity         | TA                           | TC                           | Lay Time  | BL Date                      | Laycan S  |
| ▼ Port                                | Direct Barge        | adsaD                 | adAD                 | 325325           | Fri, 11-Nov-2022<br>20:24:00 | Sat, 12-Nov-2022<br>08:24:00 | 0.00      | Tue, 15-Nov-2022<br>08:24:00 | Wed, 16-  |
| <ul> <li>Barging</li> </ul>           | Geared              | qqada                 | afqqs1               | 1421             | Wed, 16-Nov-2022<br>15:54:00 | Thu, 17-Nov-2022<br>03:54:00 | 0.18      | Thu, 17-Nov-2022<br>04:04:00 | Thu, 17-1 |
| Iransnipment     Shipment Plan        | Gearless            | check is online       | chekjkj              | 123              | Sat, 19-Nov-2022<br>14:33:00 | Sun, 20-Nov-2022<br>02:33:00 | 0.01      | Sun, 20-Nov-2022<br>02:33:00 | Tue, 22-N |
| Shipment Update                       | Gearless            | new shhhp             | neghg                | 5                | Tue, 22-Nov-2022<br>12:39:00 | Wed, 23-Nov-2022<br>00:39:00 | 0.00      | Wed, 23-Nov-2022<br>00:39:00 | Tue, 15-N |
| <ul> <li>History</li> </ul>           | Gearless            | tes12311              | 1231111222133344     | 12               | Wed, 16-Nov-2022<br>10:15:00 | Wed, 16-Nov-2022<br>22:15:00 | 0.00      | Wed, 16-Nov-2022<br>22:15:00 | Tue, 08-1 |
| Crushing     letty                    | Gearless            | qwertyuio             | w                    | 1                | Fri, 18-Nov-2022<br>10:48:00 | Fri, 18-Nov-2022<br>22:48:00 | 0.00      | Fri, 18-Nov-2022<br>22:48:00 | Fri, 18-N |
| <ul> <li>Open Sea</li> </ul>          | Gearless            | vessel offline 2 save | offline edited2      | 2                | Thu, 10-Nov-2022<br>20:51:00 | Fri, 11-Nov-2022<br>08:51:00 | 0.00      | Fri, 11-Nov-2022<br>08:51:00 | Tue, 15-N |
| <ul> <li>Report</li> </ul>            | Gearless            | vessel offline 2 save | sew                  | 2                | Thu, 10-Nov-2022<br>20:51:00 | Fri, 11-Nov-2022<br>08:51:00 | 0.00      | Fri, 11-Nov-2022<br>08:51:00 | Tue, 15-1 |
| Configuration                         | Gearless            | vessel4 offline save  | 5                    | 2                | Thu, 10-Nov-2022<br>20:51:00 | Fri, 11-Nov-2022<br>08:51:00 | 0.00      | Fri, 11-Nov-2022<br>08:51:00 | Tue, 15-N |
| Request Master Data                   | Gearless            | vessel offline save   | s                    | 2                | Thu, 10-Nov-2022<br>20:51:00 | Fri, 11-Nov-2022<br>08:51:00 | 0.00      | Fri, 11-Nov-2022<br>08:51:00 | Tue, 15-N |

Gambar 3.4-12 Edit Shipment Update

Setelahnya, pengguna dapat mengubah Data Shipment Update dengan klik pada field untuk mengubah data yang ada atau dapat klik **Cancel** jika batal mengubah data.

| 🛕 COAL CHAIN MANAGEMENT                 |                                 |                   |                              | 🌲 🔮 ddm tester                  |                                          |         |  |  |
|-----------------------------------------|---------------------------------|-------------------|------------------------------|---------------------------------|------------------------------------------|---------|--|--|
| Coal Chain Manageme                     | nt                              |                   |                              | Last submit                     | ed at Sat, 19 Nov 2022 13:57:42 GMT. Clo | oudly30 |  |  |
| Dashboard                               | Shipment Update                 |                   |                              |                                 | Q Search                                 |         |  |  |
| Pit Production                          | DOMESTIK ~ November             | ~ 2022 ~          |                              |                                 | Back Save                                | iubmit  |  |  |
| <ul> <li>Run Of Mine (ROM)</li> </ul>   | Type Vessel                     | Buver 11 Ouar     | tity TA                      | TC Lay Time                     | e ITU BLDate ITU                         | Ŀ       |  |  |
| <ul> <li>Haul Road</li> </ul>           | Direct Ba V adsaD               | Klik pada fiel    | 20:24:00                     | Sat, 12-Nov-2022 0<br>08:24     | Tue, 15-Nov-2022                         | 2022-   |  |  |
| <ul><li>Port</li><li>Open Sea</li></ul> | Gearless<br>Geared              | afqqs1 14         | 21 11/16/2022 (C<br>15:54:00 | Thu, 17-Nov-2022 0.178<br>03:54 | membatalkan                              | 022-    |  |  |
| Report     Configuration                | Direct Barge<br>Check is online | chekjkj 12        | 11/19/2022 ( <b>C</b>        | Sun, 20-Nov-2022 0.008<br>02:33 | Sun, 20-Nov-2022<br>02:33                | 2022-   |  |  |
| <ul> <li>Master Data</li> </ul>         | Gearless v new shhip            | ··· neghg 5       | 11/22/2022 :C<br>12:39:00    | Wed, 23-Nov-2022 0<br>00:39     | Wed, 23-Nov-2022<br>00:39                | 2022-   |  |  |
| <ul> <li>Request Master Data</li> </ul> | Gearless v                      | 1231111222133 12  | 11/16/2022 1<br>10:15:00     | Wed, 16-Nov-2022 0.001<br>22:15 | Wed, 16-Nov-2022<br>22:15                | 2022-   |  |  |
|                                         | Gearless v qwertyuio            | ••• w 1           | 11/18/2022 1<br>10:48:00     | Fri, 18-Nov-2022 0<br>22:48     | Fri, 18-Nov-2022<br>22:48                | 2022-   |  |  |
|                                         | Gearless vessel offline.        | offline edited2 2 | 11/10/2022(                  | Fri, 11-Nov-2022 0<br>08:51     | Fri, 11-Nov-2022<br>08:51                | 2022-   |  |  |
|                                         |                                 |                   |                              |                                 |                                          |         |  |  |

Gambar 3.4-13 Edit Shipment Update
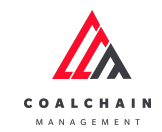

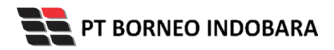

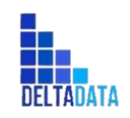

Version : [1.0 11/2022]

Page 109 of 131

| COAL CHAIN MANAGEMENT                   |                                           |                             |              |                                         | 🌲 🔮 ddm test                 | er       |
|-----------------------------------------|-------------------------------------------|-----------------------------|--------------|-----------------------------------------|------------------------------|----------|
| Coal Chain Manageme                     | nt                                        |                             |              | Last submited at Sat, 1                 | 19 Nov 2022 13:57:42 GMT. Cl | oudly30° |
| Dashboard                               | Shipment Update                           |                             |              | ٩                                       |                              |          |
| <ul> <li>Pit Production</li> </ul>      | DOMESTIK ~ November                       | ~ 2022 ~                    |              |                                         | Back Save                    | Submit   |
| <ul> <li>Run Of Mine (ROM)</li> </ul>   | Type Vessel                               | Buyer Quantity              | TA III       | Klik Save untuk simp                    | an 👘                         | La       |
| <ul> <li>Haul Road</li> </ul>           | Direct Ba 🗸 adsaD                         | adAD 325325                 | 11/11/202    | sebagai Draft.<br>lik Submit untuk mala | ov-2022                      | 2)22-    |
| <ul> <li>Port</li> </ul>                | Gearless                                  |                             | 20:24:00 K   | nengaiyan                               | KUKAN                        | 2022-    |
| <ul> <li>Open Sea</li> </ul>            | Geared                                    | afqqs1 1421                 | 11/16/2022   | 03:54                                   | 04:04                        | LULL-    |
| <ul> <li>Report</li> </ul>              | Direct Barge<br>Creatiess check is online | chekjkj 123                 | 11/19/2022(  | Sun, 20-Nov-2022 0.008<br>02:33         | Sun, 20-Nov-2022<br>02:33    | 2022-    |
| <ul> <li>Configuration</li> </ul>       | new shhip                                 |                             | 14.33.00     | Wed. 23-Nov-2022 0                      | Wed. 23-Nov-2022             | 2022-    |
| <ul> <li>Master Data</li> </ul>         | Gearless                                  | neghg 5                     | 11/22/2022   | 00:39                                   | 00:39                        |          |
| <ul> <li>Request Master Data</li> </ul> | Gearless v tes12311                       | 1231111222133 12            | 11/16/20221  | Wed, 16-Nov-2022 0.001<br>22:15         | Wed, 16-Nov-2022<br>22:15    | 2022-    |
|                                         | Gearless v                                | ••• w 1                     | 11/18/2022 1 | Fri, 18-Nov-2022 0<br>22:48             | Fri, 18-Nov-2022<br>22:48    | 2022-    |
|                                         | Gearless vessel offline                   | · · · · · offline edited2 2 | 11/10/2022(  | Fri, 11-Nov-2022 0<br>08:51             | Fri, 11-Nov-2022<br>08:51    | 2022-'   |
|                                         |                                           |                             |              |                                         | C-1 11 Nov 2022              | 2022.    |

Gambar 3.4-14 Edit Shipment Update

Setelah **Submit**, maka akan muncul pop-up konfirmasi, klik **Confirm** untuk menyelesaikan proses pengajuan dan klik **Cancel** untuk membatalkan proses.

| 🕅 COAL CHAIN MANAGEMENT                 |                 |               |                                       |                                                                                    | 🌲 🔮 ddm tester                                |
|-----------------------------------------|-----------------|---------------|---------------------------------------|------------------------------------------------------------------------------------|-----------------------------------------------|
| Coal Chain Managem                      | ent             |               |                                       | Last submitted a                                                                   | nt Sat, 19 Nov 2022 13:57:42 GMT. Cloudly30 ° |
| Dashboard                               | Shipment Update |               |                                       |                                                                                    |                                               |
| Pit Production                          | DOMESTIK V N    |               |                                       |                                                                                    | Back Save Submit                              |
| <ul> <li>Run Of Mine (ROM)</li> </ul>   | Type Ve         | ssel          | Buyer Quantity                        | TA TC Lay Time                                                                     | ITII BL Date ITII La                          |
| <ul> <li>Haul Road</li> </ul>           | Direct Ba v ads | saD           | adAD Confirm Submit                   | 24 12-Nov-2022 0                                                                   | Tue, 15-Nov-2022 2022-<br>08:24               |
| <ul><li>Port</li><li>Open Sea</li></ul> | Geared v qq     | ada 🔐         | afqqs Are you sure want to submit thi | s data?                                                                            | Thu, 17-Nov-2022 2022-<br>04:04               |
| Report     Configuration                | Gearless v che  | eck is online | chekj                                 | Cancel Confirm                                                                     | Sun, 20-Nov-2022 2022-<br>02:33               |
| <ul> <li>Master Data</li> </ul>         | Gearless v      | w shhhp       | neghg 5                               | 11/22/2022 1 Wed, 23-1<br>12:39:00                                                 | Wed, 23-Nov-2022 2022-<br>00:39               |
| <ul> <li>Request Master Data</li> </ul> | Gearless v      |               | 1231111222133 12                      | 11/16/2022 1 Wed, 16-Nov-2022 0.001<br>10:15:00                                    | Wed, 16-Nov-2022 2022-<br>22:15               |
|                                         | Gearless v qw   | ertyuio       | w 1                                   | 11/18/2022 10         Frit, 18-Nov-2022         0           10:48:00         22:48 | Fri, 18-Nov-2022 2022-<br>22:48               |
|                                         | Gearless ves    | ssel offline  | offline edited2 2                     | 11/10/2022 ( Fri, 11-Nov-2022 0<br>20:51:00 Fri, 11-Nov-2022 0                     | Fri, 11-Nov-2022 2022-<br>08:51               |

Gambar 3.4-15 Edit Shipment Update

## 4.4.2.3. View Shipment Update

Pengguna dapat melihat Shipment Update dengan cara klik **Transhipment** pada menu dan pilih **Shipment Update**, maka pengguna dapat melihat Shipment Update yang pernah dimasukkan ke dalam sistem.

#### Tabel 11 Fitur Halaman Shipment Update

| No | Nama   | Deskripsi                                                   |
|----|--------|-------------------------------------------------------------|
| 1  | Filter | Pengguna dapat melakukan filter berdasarkan Jenis Shipment, |

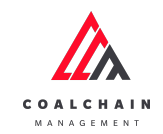

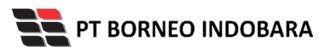

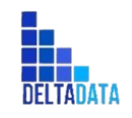

Version : [1.0 11/2022]

Page 110 of 131

| No | Nama   | Deskripsi                                                                                                    |
|----|--------|----------------------------------------------------------------------------------------------------|
|    |        | Bulan, Tahun, Type, Vessel, Buyer, Quantity, Demdes Rate,<br>Laycan Start dan Laycan End.                                                    |
| 2  | Search | Fitur yang berguna untuk mencari kata kunci yang ingin<br>ditampilkan selain itu juga memudahkan pengguna dalam<br>melakukan pencarian data. |
| 3  | Sort   | Pengguna dapat melakukan pengurutan data baik secara ascending maupun descending.                                                            |

| 🛕 COAL CHAIN MANAGEMENT                     |                     |                       |                      |             |                              |                                |               | 🌲 🔹 ddm te                   | ster       |
|---------------------------------------------|---------------------|-----------------------|----------------------|-------------|------------------------------|--------------------------------|---------------|------------------------------|------------|
| Coal Chain Management                       |                     |                       |                      |             |                              |                                |               | ci                           | oudly30°   |
| Dashboard                                   | Shipment Update     |                       |                      |             |                              |                                | 2 🔍 s         | earch                        |            |
| <ul> <li>Pit Production</li> </ul>          | DOMESTIK ~          | November ~            | 2022 V Ty            | pe   ~ ] Ve | ssel   ~   Buyer   ~         | Quantity   V Den               | ndes Rate   ~ | ¹3 Log ⊙ Add                 | 🖍 Edit     |
| <ul> <li>Run Of Mine (ROM)</li> </ul>       | Laycan Start - From | mm/dd 🗖               | Laycan Start - To mn | n/dd/y,⊟    | Laycan End - From mm/d       | d/ 🗖 Laycan End - To           | mm/dd/yy⊟     |                              |            |
| <ul> <li>Haul Road</li> </ul>               | Туре                | Vessel                | 11 Buyer             | Quantity    | TA III                       | TC TC                          | Lay Time 3    | BL Date                      | Laycan Sta |
| ▼ Port                                      | Direct Barge        | adsaD                 | adAD                 | 325325      | Fri, 11-Nov-2022<br>20:24:00 | Sat, 12-Nov-2022<br>08:24:00   | 0.00          | Tue, 15-Nov-2022<br>08:24:00 | Wed, 16-N  |
| Barging                                     | Geared              | qqada                 | afqqs1               | 1421        | Wed, 16-Nov-2022<br>15:54:00 | 2 Thu, 17-Nov-2022<br>03:54:00 | 0.18          | Thu, 17-Nov-2022<br>04:04:00 | Thu, 17-N  |
| Transhipment     Shipment Plan              | Gearless            | check is online       | chekjkj              | 123         | Sat, 19-Nov-2022<br>14:33:00 | Sun, 20-Nov-2022<br>02:33:00   | 0.01          | Sun, 20-Nov-2022<br>02:33:00 | Tue, 22-N  |
| Shipment Update                             | Gearless            | new shhhp             | neghg                | 5           | Tue, 22-Nov-2022<br>12:39:00 | Wed, 23-Nov-2022<br>00:39:00   | 0.00          | Wed, 23-Nov-2022<br>00:39:00 | Tue, 15-N  |
| <ul> <li>History</li> </ul>                 | Gearless            | tes12311              | 123111122213334      | 4 12        | Wed, 16-Nov-2022<br>10:15:00 | 2 Wed, 16-Nov-2022<br>22:15:00 | 0.00          | Wed, 16-Nov-2022<br>22:15:00 | Tue, 08-N  |
| <ul> <li>Crushing</li> <li>Jetty</li> </ul> | Gearless            | qwertyuio             | w                    | 1           | Fri, 18-Nov-2022<br>10:48:00 | Fri, 18-Nov-2022<br>22:48:00   | 0.00          | Fri, 18-Nov-2022<br>22:48:00 | Fri, 18-No |
| <ul> <li>Open Sea</li> </ul>                | Gearless            | vessel offline 2 save | e offline edited2    | 2           | Thu, 10-Nov-2022<br>20:51:00 | Fri, 11-Nov-2022<br>08:51:00   | 0.00          | Fri, 11-Nov-2022<br>08:51:00 | Tue, 15-N  |
| <ul> <li>Report</li> </ul>                  | Gearless            | vessel offline 2 save | e sew                | 2           | Thu, 10-Nov-2022<br>20:51:00 | Fri, 11-Nov-2022<br>08:51:00   | 0.00          | Fri, 11-Nov-2022<br>08:51:00 | Tue, 15-N  |
| Configuration                               | Gearless            | vessel4 offline save  | 5                    | 2           | Thu, 10-Nov-2022<br>20:51:00 | Fri, 11-Nov-2022<br>08:51:00   | 0.00          | Fri, 11-Nov-2022<br>08:51:00 | Tue, 15-N  |
| Request Master Data                         | Gearless            | vessel offline save   | s                    | 2           | Thu, 10-Nov-2022<br>20:51:00 | Fri, 11-Nov-2022<br>08:51:00   | 0.00          | Fri, 11-Nov-2022<br>08:51:00 | Tue, 15-N  |
|                                             |                     |                       |                      |             |                              |                                |               |                              |            |

Gambar 3.4-16 View Shipment Update

Pengguna dapat melihat aktivitas yang tercatat pada log dengan klik log.

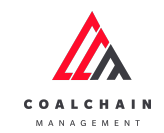

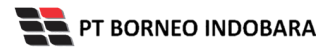

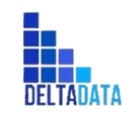

Version : [1.0 11/2022]

Page 111 of 131

| Dashboard<br>• Pit Production                | Shipment Update     |                       |                     |                   |                              |                              |            |                              |            |
|----------------------------------------------|---------------------|-----------------------|---------------------|-------------------|------------------------------|------------------------------|------------|------------------------------|------------|
| Dashboard <ul> <li>Pit Production</li> </ul> | Shipment Update     |                       |                     |                   |                              |                              |            | Clo                          | oudly30 °  |
| Pit Production                               |                     |                       |                     |                   |                              | _                            | Q Se       |                              |            |
|                                              | DOMESTIK ~          | November ~            | 2022 V Typ          | oe   ~ Vessel   ~ | Buyer   ~                    | uantity                      | ik 🛶       | 🕉 Log 💿 Add 🚺                | 🖍 Edit     |
| <ul> <li>Run Of Mine (ROM)</li> </ul>        | Laycan Start - From | mm/dd 🗖 🛛             | aycan Start - To mm | /dd/y 🗂 Laycan Er | id - From mm/dd/             | Laycan End - 10              | nim/dd/yy⊟ |                              |            |
| <ul> <li>Haul Road</li> </ul>                | Туре                | Vessel                | Buyer               | Quantity 1        | TA                           | тс                           | Lay Time   | BL Date 11                   | Laycan St  |
| ▼ Port                                       | Direct Barge        | adsaD                 | adAD                | 325325            | Fri, 11-Nov-2022<br>20:24:00 | Sat, 12-Nov-2022<br>08:24:00 | 0.00       | Tue, 15-Nov-2022<br>08:24:00 | Wed, 16-   |
| <ul> <li>Barging</li> </ul>                  | Geared              | qqada                 | afqqs1              | 1421              | Wed, 16-Nov-2022<br>15:54:00 | Thu, 17-Nov-2022<br>03:54:00 | 0.18       | Thu, 17-Nov-2022<br>04:04:00 | Thu, 17-N  |
| Shipment Plan                                | Gearless            | check is online       | chekjkj             | 123               | Sat, 19-Nov-2022<br>14:33:00 | Sun, 20-Nov-2022<br>02:33:00 | 0.01       | Sun, 20-Nov-2022<br>02:33:00 | Tue, 22-N  |
| Shipment Update                              | Gearless            | new shhhp             | neghg               | 5                 | Tue, 22-Nov-2022<br>12:39:00 | Wed, 23-Nov-2022<br>00:39:00 | 0.00       | Wed, 23-Nov-2022<br>00:39:00 | Tue, 15-N  |
| <ul> <li>History</li> </ul>                  | Gearless            | tes12311              | 123111122213334     | 4 12              | Wed, 16-Nov-2022<br>10:15:00 | Wed, 16-Nov-2022<br>22:15:00 | 0.00       | Wed, 16-Nov-2022<br>22:15:00 | Tue, 08-N  |
| Crushing                                     | Gearless            | qwertyuio             | w                   | 1                 | Fri, 18-Nov-2022<br>10:48:00 | Fri, 18-Nov-2022<br>22:48:00 | 0.00       | Fri, 18-Nov-2022<br>22:48:00 | Fri, 18-No |
| <ul> <li>Open Sea</li> </ul>                 | Gearless            | vessel offline 2 save | offline edited2     | 2                 | Thu, 10-Nov-2022<br>20:51:00 | Fri, 11-Nov-2022<br>08:51:00 | 0.00       | Fri, 11-Nov-2022<br>08:51:00 | Tue, 15-N  |
| <ul> <li>Report</li> </ul>                   | Gearless            | vessel offline 2 save | sew                 | 2                 | Thu, 10-Nov-2022<br>20:51:00 | Fri, 11-Nov-2022<br>08:51:00 | 0.00       | Fri, 11-Nov-2022<br>08:51:00 | Tue, 15-N  |
| Configuration                                | Gearless            | vessel4 offline save  | 5                   | 2                 | Thu, 10-Nov-2022<br>20:51:00 | Fri, 11-Nov-2022<br>08:51:00 | 0.00       | Fri, 11-Nov-2022<br>08:51:00 | Tue, 15-N  |
| Request Master Data                          | Gearless            | vessel offline save   | s                   | 2                 | Thu, 10-Nov-2022<br>20:51:00 | Fri, 11-Nov-2022<br>08:51:00 | 0.00       | Fri, 11-Nov-2022<br>08:51:00 | Tue, 15-N  |

#### Gambar 3.4-17 View Shipment Update

| 🕰 COAL CHAIN MANAGEMENT                     |                     |                       |                      |                   |                              |                              |      | Logs ×                                                                                                    |
|---------------------------------------------|---------------------|-----------------------|----------------------|-------------------|------------------------------|------------------------------|------|----------------------------------------------------------------------------------------------------|
| Coal Chain Managemen                        | t                   |                       |                      |                   |                              |                              |      | 18 November 2022                                                                                                  |
| Dashboard                                   | Shipment Update     |                       |                      |                   |                              |                              |      | Add ShipmentUpdate adsaD has been added with following detail module: DOMESTIK, month:                            |
| <ul> <li>Pit Production</li> </ul>          | DOMESTIK ~          | November ~            | 2022 — Тур           | e   ~ Vessel   ~  | Buyer   ~ Q                  | uantity   ~ Demd             | es R | 11, year: 2022, vessel: adsaD, buyer: adAD,<br>quantity: 325325.0, type: Direct Barge, ta:                        |
| <ul> <li>Run Of Mine (ROM)</li> </ul>       | Laycan Start - From | mm/dd 🗖 🛛             | aycan Start - To mm, | /dd/y 🗂 Laycan Er | id - From mm/dd/             | Laycan End - To              | mn   | Fri, 11-Nov-2022 20:24:00, tc: Sat, 12-Nov-<br>2022 08:24:00 si rovalti OK rovalti OK                             |
| <ul> <li>Haul Road</li> </ul>               | Туре                | Vessel                | Buyer                | Quantity          | TA                           | TC                           | LayT | bl_date: Tue, 15-Nov-2022 08:24:00,                                                                               |
| ▼ Port                                      | Direct Barge        | adsaD                 | adAD                 | 325325            | Fri, 11-Nov-2022<br>20:24:00 | Sat, 12-Nov-2022<br>08:24:00 | 0.00 | laycan_start: web, 16-Nov-2022,<br>laycan_end: Wed, 16-Nov-2022, agent:<br>35SSDF, surveyor: Putra Perkasa Abadi, |
| <ul> <li>Barging</li> </ul>                 | Geared              | qqada                 | afqqs1               | 1421              | Wed, 16-Nov-2022<br>15:54:00 | Thu, 17-Nov-2022<br>03:54:00 | 0.18 | demdes_rate: 325.0, actual_demdes: 353.0,<br>est_demdes: 235.0, status: approved, action:                         |
| Transhipment     Shipment Plan              | Gearless            | check is online       | chekjkj              | 123               | Sat, 19-Nov-2022<br>14:33:00 | Sun, 20-Nov-2022<br>02:33:00 | 0.01 | add by ddm tester<br>Fri, 18 Nov 2022 20:24:58                                                                    |
| Shipment Update                             | Gearless            | new shhhp             | neghg                | 5                 | Tue, 22-Nov-2022<br>12:39:00 | Wed, 23-Nov-2022<br>00:39:00 | 0.00 | Draft Data Shipment Update in page create has<br>been saved by ddm tester<br>Fri, 18 Nov 2022 20:24:55            |
| <ul> <li>History</li> </ul>                 | Gearless            | tes12311              | 1231111222133344     | 12                | Wed, 16-Nov-2022<br>10:15:00 | Wed, 16-Nov-2022<br>22:15:00 | 0.00 | Draft Data Shipment Update in page create has been saved by ddm tester                                            |
| <ul> <li>Crushing</li> <li>Jetty</li> </ul> | Gearless            | qwertyuio             | w                    | 1                 | Fri, 18-Nov-2022<br>10:48:00 | Fri, 18-Nov-2022<br>22:48:00 | 0.00 | Fri, 18 Nov 2022 20:24:47                                                                                         |
| <ul> <li>Open Sea</li> </ul>                | Gearless            | vessel offline 2 save | offline edited2      | 2                 | Thu, 10-Nov-2022<br>20:51:00 | Fri, 11-Nov-2022<br>08:51:00 | 0.00 | been saved by ddm tester<br>Fri, 18 Nov 2022 20:24:43                                                             |
| <ul> <li>Report</li> </ul>                  | Gearless            | vessel offline 2 save | sew                  | 2                 | Thu, 10-Nov-2022<br>20:51:00 | Fri, 11-Nov-2022<br>08:51:00 | 0.00 | Draft Data Shipment Update in page create has<br>been saved by ddm tester                                         |
| <ul> <li>Configuration</li> </ul>           |                     |                       |                      |                   |                              |                              |      | Fri, 18 Nov 2022 20:24:41                                                                                         |

Gambar 3.4-18 View Shipment Update

### 4.5. Barging Activity

- 4.5.1. History
- 4.5.1.1. View History

Pengguna dapat melihat History Barging Activity dengan cara klik **Barging Activity** pada menu dan pilih **History**, maka pengguna dapat melihat daftar History Barging Activity yang pernah dimasukkan ke dalam sistem. Pengguna juga dapat melihat detail Data History Barging Activity dengan cara klik ikon eye "①".

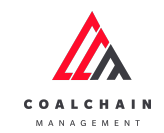

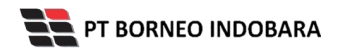

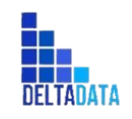

Version : [1.0 11/2022]

Page 112 of 131

| 🙏 CONS. CRAIN BARR              |                      |                 |                |                 |               |               |               | 8 🔮 bin           | ~           |
|---------------------------------|----------------------|-----------------|----------------|-----------------|---------------|---------------|---------------|-------------------|-------------|
| Coal Chain M                    | anagement            |                 |                |                 |               |               |               |                   | Clouelly 30 |
| <ul> <li>Master Data</li> </ul> | History Barging      |                 |                |                 |               |               |               | Q. Search         |             |
| Configuration                   | Captain w            | To v Bep        | w Partitionale | a w Destrution  | w De          | ination2 w    | Destination 3 | w Lathibity       | ~           |
| <ul> <li>Tesel</li> </ul>       | Captain              | i he i i        | hep 1          | PotofLooding    | Destination 1 | Destination 2 | Destination 3 | LatActivity       |             |
| <ul> <li>Panning</li> </ul>     | Capt. Chappy Chairli | Taga            | Barge B        | 00              | new vessel    | Tatilog       | Teer 5        | Departure to MV   |             |
| <ul> <li>Import</li> </ul>      | Capt. Silaman        | Tag test 123    | harge-score    | Partalizadeg    | Declination 1 | Destination.2 | Destination 3 | Arrival at Part   |             |
| · Barging Articity              | Capt. Nagacaki       | tagwitt         | Repris         | Particulary     | Dectination 1 | Destination 2 | Dectination 3 | Arrival at Part   |             |
| Halary                          | Capitale 123x2       | test lagi-gar/2 | tesi barge11   | Part of Loading | Destination 1 | Destination 2 | Destrution 3  | MUL II.           |             |
|                                 | Capt. New Mining     | Teg 12          | Sep:1          | Wet             | 12            | Destination 2 | Destination 3 | KIIK IKON         | •           |
|                                 | Capt. Heri           | Tag 3           | Rep:1          | 00              | M/Hoyat       | Destination 2 | Destination 3 | eye               |             |
|                                 | Capt: Manulang       | Tag Sledt90     | large 2        | 86              | MV ADC        | tert          | Destination 3 | Departure to Part |             |
|                                 | Capt. New PPA        | Tug 9991        | 100            | Partallusiding  | Dectination 1 | Destination 2 | Dectination 3 | Departure to Part |             |

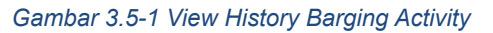

| Coal Chain Mana                             |                          |                                        |        |                     |         |                |                     |         |                           | A State             |         | ~      |
|---------------------------------------------|--------------------------|----------------------------------------|--------|---------------------|---------|----------------|---------------------|---------|---------------------------|---------------------|---------|--------|
|                                             | igement                  |                                        |        |                     |         |                |                     |         | Last several Carrott Edit |                     |         |        |
| Master Data                                 | History Captain (Cap     | (Name)                                 |        |                     |         |                |                     |         |                           |                     |         |        |
| Configuration                               | Date Mar Despect IV Date |                                        |        |                     |         | pole Tree      |                     |         |                           | _                   |         |        |
| <ul> <li>Vecal</li> <li>Planning</li> </ul> | 10/13/2022-06-401        | 0                                      |        |                     | v 0     | 34,400.00      | 1.080.800.003       |         |                           | Klik Trip<br>Detail | No De   | al I   |
| a Report                                    | Port BIB                 |                                        |        | new vessel          |         |                | TEető log           |         |                           | Text 5              |         |        |
| Berging Activity Actival at Port            |                          | Arrival at Port 0. 01:30 Arrival at MV |        |                     |         | Arrival at MN2 |                     |         | Antival at 1812           | 8                   |         |        |
| Hatery                                      | Start to ArSide Jetty    | 6 03.45                                | v      | Start Miknaovor     |         | $\sim$         | Start MAnuener 2    |         | v                         | Start MAnuever 3    |         | $\vee$ |
|                                             | Berthing                 | 2.247 Hours                            |        | Manuever            | - Hours |                | Manuever            | - Hours |                           | Manuever            | - Hours |        |
|                                             | A/Side jetty             | 6 05:00                                | $\lor$ | A/SileMV            |         | ~              | A/Side MV2          |         | v                         | A/Side MV3          |         | v      |
|                                             | Prepare Loading          | 0.171 Hours                            |        | Prepare Discharge   | - Hours |                | Prepare Discharge   | - Hours |                           | Prepare Discharge   | - Hours |        |
|                                             | Commence Loading         | 6 06:10                                | $\lor$ | Commence Discharge  | 0       | $\sim$         | Commence Discharge2 |         | v                         | Commones Discharge3 | 0       | v      |
|                                             | Loading Time             | 0.089 Hours                            |        | Disch Time          | - Hours |                | Disch Time          | - Hours |                           | Disch Time          | - Hours |        |
|                                             | Complete Loading         | 0.0615                                 | $\sim$ | Complete Olischurge | 0       | $\sim$         | Complete Discharge2 |         | v                         | Complete Discharge3 | 0       | v      |
|                                             | Unberthing               | 0.084 Hours                            |        | Prepare Cast Off    | - Hours |                | Prepare-Cast Off    | - Hours |                           | Property Cast: Off  | - Hours |        |
|                                             | Cest Off Jetty           | 0 06:20                                |        | CextORMV            |         |                | Cast Off MV2        |         |                           | Cast Off MV3        | 8       |        |
|                                             | Departure to MV          | 8 42.35                                | $\sim$ | Departure to MV     | 0.02.9  | ~              | Departure to MV     |         | v                         |                     |         | v      |

Gambar 3.5-2 View History Barging Activity

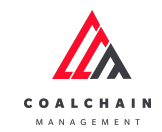

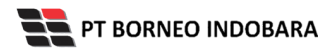

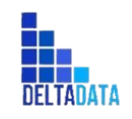

Version : [1.0 11/2022]

Page 113 of 131

| -                                    |                        |              |             |                 |               |          |              |                  |         |   |                      |         |       |
|--------------------------------------|------------------------|--------------|-------------|-----------------|---------------|----------|--------------|------------------|---------|---|----------------------|---------|-------|
| Coal Chain Ma                        | nagement               |              |             |                 |               |          |              |                  |         |   | Cent sevent C        | ancel   |       |
| Master Data                          | History Captain (Cap   | (Name)       |             |                 |               |          |              |                  |         |   |                      |         |       |
| Configuration                        | Sun Try Corport Clinic |              |             |                 |               |          |              |                  |         |   |                      |         |       |
| <ul> <li>Vessel</li> </ul>           | 18/13/2022 08:48:10    |              |             | Trip Details    |               |          |              |                  |         |   |                      | The     | and a |
| * Planning                           |                        |              |             |                 |               |          |              |                  |         |   |                      |         |       |
| * Report                             | Port BIB               |              | OPA VESS    | Top             | Tupô          | Earpe    |              | Ourge 8          |         |   | Text 5               |         |       |
| <ul> <li>Barging-Activity</li> </ul> | Arrival at Port        | · 01:30      | AnivaliatM  | Put Of Loading  | 88            | Vesel I  | estination   | new<br>vosoi     |         |   | Arrival at MN2       |         |       |
| History                              | Start Io.A. Storpetty  | 0 42.45 ×    | Start Miles | Total Cargo     | 25            | Vector 2 | edituation 3 | 15atti<br>kog    |         | ~ | Start Minuevor 3     |         | ~     |
|                                      | Berthing               | op-up Trip   | Manuever    | Vecal Dectrolog | Test 5        | Surveys  | 0            | tining<br>ompany | -Hours  |   | Manuever             |         |       |
|                                      | Article Jorty De       | tails, dapat | A/Set/IV    |                 |               |          |              |                  |         | ~ | A/Side MV3           |         | ~     |
|                                      | Prepare Los            | download     | Prepare D   |                 | Document, jug |          |              |                  | -Hours  |   | Prepare Discharge    |         |       |
|                                      | Commence La            | ttachment    | Commence    | Discharge       | 8             | ¥        | Common       | ca Discharge 2   |         | v | Commence Discharge3  |         | ~     |
|                                      | Loading Time           | C 599 Hours  | Disch Tire  |                 | -Hours        |          |              | -                | - Hours |   | Disch Time           | - Hours |       |
|                                      | Complete Loading       | # 00:15 ¥    | Complete 0  | Kacharge        | 8             | ×        | Complete     | Discharge2       |         | ¥ | Complete Discharge 3 |         | ~     |
|                                      | Unberthing             | 0.084 Hours  | Prepare C   | ast CHI         | Hours         |          | Prepare      | Cast D/F         | - Hours |   | Prepare-Cast Off     | - Hours |       |
|                                      | Cast Off Jelly         | = 06:20      | CHEOTIN     |                 |               |          | Cast OF R    | 8/2              |         |   | Cast Off MV3         | -       |       |
|                                      | Departure to MV        | R 42.35      | Departure   | - MV            |               | ~        | Departure    | riellW           |         | ~ |                      |         | ~     |

Gambar 3.5-3 View History Barging Activity

#### Tabel 12 Fitur Halaman History Barging Activity

| No | Nama   | Deskripsi                                                                                                    |
|----|--------|----------------------------------------------------------------------------------------------------|
| 1  | Filter | Pengguna dapat melakukan filter berdasarkan Captain, Tug,<br>Barge, Port of Loading, Destination 1-2-3, dan Last Activity.                   |
| 2  | Search | Fitur yang berguna untuk mencari kata kunci yang ingin<br>ditampilkan selain itu juga memudahkan pengguna dalam<br>melakukan pencarian data. |

| Coal Chain Manac | ement                |                 |              |                      |               |                |               |                   | Cloudy it |
|------------------|----------------------|-----------------|--------------|----------------------|---------------|----------------|---------------|-------------------|-----------|
| Master Data      | History Barging      | 1               | L            |                      |               |                | 2             | Q, Search         |           |
| Configuration    | Captan V             | Tuj V Barg      | e v Part     | Staading V Destinati | n v           | Destination2 V | Destination 3 | V LastActivity    | ~         |
| Vessel           | Captain III          | Top             | Til Barge    | III Port of Leading  | Destination 1 | Destination 2  | Destination 3 | LastActivity      |           |
| Planning         | Capt. Choppy Chairli | 1498            | Surge 8      | 88                   | newvessel     | TExt5 log      | Test 5        | Departure to MV   |           |
| Report           | Cept Somen           | Tug text 123    | barge warw   | Port of Leading      | Destination 1 | Destination 2  | Destination 3 | Arrival at Part   |           |
| Barging Activity | Capit Nagasaki       | tapatte         | Barge 55     | Port of Loading      | Destination 1 | Destination 2  | Destination 3 | Arrival at Pert   |           |
| History          | Capitabe123x2        | test lagi-gal 2 | test barge11 | Port of Loading      | Destination 1 | Destination 2  | Destination 3 | Arrival at Part   |           |
|                  | Capt. New litting    | 7kg 12          | Surger9      | West                 | 12            | Destination 2  | Destination 3 | Departure to Part |           |
|                  | Capt. Heri           | Tig 3           | Surge 3      | 56                   | MV Weiyet     | Destination 2  | Destination 3 | Departure to Part |           |
|                  | Capit Manufang       | Tug Medir90     | Darge 9      | 10                   | MV ABC        | test1          | Destination 3 | Departure to Part |           |
|                  | Capi. New PPA        | tug/9991        | -            | Port of Loading      | Destination 1 | Destination 2  | Destination 3 | Departure to Part |           |
|                  |                      |                 |              |                      |               |                |               |                   |           |

Gambar 3.5-4 View History Barging Activity

Pengguna dapat melihat aktivitas yang tercatat pada log dengan klik log.

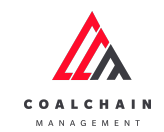

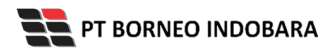

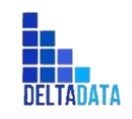

Version : [1.0 11/2022]

Page 114 of 131

| Coal Chain Managemer                  | nî.                  |             |               |               |               |                 |               |                   |               | Clou                  | diy30 |
|---------------------------------------|----------------------|-------------|---------------|---------------|---------------|-----------------|---------------|-------------------|---------------|-----------------------|-------|
| Deshtourd                             | History Barging      |             |               |               |               |                 |               | 0                 | Search        |                       |       |
| PitProduction                         | Captain              |             | ng            |               | in the second |                 | PartOfLoading | Destination 1     |               | Klik                  | ing   |
| <ul> <li>Run Of Mine (BOM)</li> </ul> | Destination 3        |             | Last Activity |               |               |                 |               |                   |               | Log                   |       |
| Haul Ener                             | Captain III          | 74          | -             | Barge         |               | Partolizading   | Destination 1 | Destination 2     | Destination 3 | Last Activity         |       |
|                                       | capt.mill            | tag site (K | 10            | harps of \$10 |               |                 |               |                   |               | Arrival at Part       |       |
| • Port                                | bust test            | tah ny      |               | Barge X       |               | Partolizading   |               |                   |               | Arrival at Part       | •     |
| <ul> <li>Barging</li> </ul>           | 1251                 | tug test 1  |               | Barge 5       |               | Part of Londreg | Destination 1 |                   |               | Arrival at Part       | •     |
| <ul> <li>Turshipment</li> </ul>       | Carsten              | tug sis St  | 0             | kerga capta   |               | Particular      |               |                   |               | Arrival at Part       |       |
| <ul> <li>History</li> </ul>           | Capt. Chappy Chairli | Tog Stied   | 8:90a         | 340211        |               | West            | vessel 062    |                   |               | Arrival at Part       |       |
| Barging Activity                      | test capita          | tog goe (   | 0.1           | harge pay (0) |               | West            | 107           | contail-vessel-45 |               | Arrival at Part       |       |
| <ul> <li>Crushing</li> </ul>          | capt. sumbang        | tag site (K | 5             | harge six 506 |               | 86              | vessel 062    | vessel 801        | 303-65        | Start to A/Side jetty |       |
| <ul> <li>jemy</li> </ul>              | Capit claving        | tag site 10 |               | harge sit 2   |               | 88              | 33-6          | weekel 802        | voller        | Start to A/Side Jetty | •     |
| OpenSea                               | capt.eis14           | Tag six 14  |               | harge six.7   |               | Paratisating    |               |                   |               | Animal at Part        |       |
| <ul> <li>Report</li> </ul>            | Capt. Nagasaki       | 3eg.11      |               | Barge 14      |               |                 |               |                   |               | Arrival at Part       |       |
| Configuration                         |                      |             |               |               |               |                 |               |                   |               |                       |       |

Gambar 3.5-5 View History Barging Activity

| 🛕 CRAL CHAIN MANUCEMENT            |                      |               |                  |       |                |               |                   |    | Logs ×                                                                                                    |
|------------------------------------|----------------------|---------------|------------------|-------|----------------|---------------|-------------------|----|----------------------------------------------------------------------------------------------------|
| Coal Chain Manager                 | tent                 |               |                  |       |                |               |                   |    | 24 Genelae 2022                                                                                                    |
| Deshboard                          | History Barging      |               |                  |       |                |               |                   |    | Ere. Activity anived/AtPort has been updated from                                                                                                    |
| FitProduction                      | Captain              |               | 24               | ( Ret | p.             | PertOfLoading | Destination 1     |    | 05:35 to 05:40 by Mining Company<br>Hit, 21 Doi:2022.11/14/47                                                                                                    |
| <ul> <li>BunOfMine/ROND</li> </ul> | Destination 3        |               | Lost-Scinity     |       |                |               |                   |    | 20 October 2022                                                                                                    |
| <ul> <li>Had load</li> </ul>       | Capitalin III        | 7.0           | The Barger       |       | Potationing .  | Destination 1 | Destination 2     | De | bit: HistoryBargingActivityCapt. Chappy Chairline 20                                                                                                    |
|                                    | cage, sis 11         | tagais        | 006 barga six 31 | 8     | Recationing    |               |                   |    | Thu: 20 Oct 2022 08:54:11                                                                                                    |
| · Port                             | beattest             | 30.0          | Barga X          |       | Portal Loading |               |                   |    | Eoit HistoryBargingActivity Capt. Cheppy Chairil                                                                                                    |
| <ul> <li>Barging</li> </ul>        | ricki                | ting fea      | t Berge S        |       | Percetaning    |               |                   |    | arrivedAtMV ('datefime': '09/21/2022                                                                                                    |
| <ul> <li>Sandrápment</li> </ul>    | Canton               | tagais        | son barga-capto  |       | Recursionling  |               |                   |    | 23:41:24", 'location': '-6.3735063,<br>106:8718337", 'nates': '', 'time': '15:15"],                                                                                                    |
| <ul> <li>Hulary</li> </ul>         | Capt. Chappy Chairli | <b>Tug 56</b> | vdrble teatil    |       | Wet            | verset 202    |                   |    | castOffjetty ('datetime') '09/21/2022                                                                                                    |
| Barging Activity                   | text capito          | 149.00        | 001 berge good   |       | West           | ton#          | contait-vessel-45 |    | 'Vector.prig', 'location': '-6.3755063,                                                                                                    |
| <ul> <li>Crushing</li> </ul>       | capt, sambang        | tagola        | 105 berge sie W  | 6     | 88             | wanet (K2     | vessel 801        | -  | "Surveyor": "111", 'surveyor, kf: 6, 'time':                                                                                                    |
| <ul> <li>jeny</li> </ul>           | Capit cipung         | ingsis        | 10 barge six 9   |       |                | http://d      | versuel 952       | -  | "15:10", "tota/Cargo": "4.300,000"), castORMV<br>("datatime": "00/22/2022.20:17:40",                                                                                                    |
| OpenSea                            | cage, six 14         | tagais        | 14 barga sik 7   |       | Renationality  | Destination 1 |                   |    | 'location': 17.8552119, 112.6455533',<br>'sotec': 11 'time': 19.1573.                                                                                                    |
| <ul> <li>Report</li> </ul>         | Capt. Nogotuki       | Tog 11        | Barga 14         |       | Perceturality  |               |                   |    | commenceDischarge ('datetime':                                                                                                    |
| Configuration                      | Show 10 v Ext        | ries          |                  |       |                |               |                   |    | "09/22/2022/00:1242", "location":<br>"-6.3755063, 106.0718337", "nated: ",<br>"time": "00:10"], completeDistange<br>Odaestieve: "00:121/2102100.1243"                                                                                                    |
| <ul> <li>Manhai Matha</li> </ul>   |                      |               |                  |       |                |               |                   |    | A REAL PROPERTY OF A REAL PROPERTY OF A REAL PROPER |

Gambar 3.5-6 View History Barging Activity

# 4.5.1.2. Edit History

Pengguna dapat melihat detail Data History Barging Activity dengan cara klik ikon eye " (\*)" dan dapat mengubah Data History dengan menekan button **Edit**.

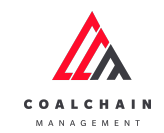

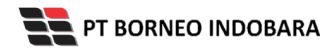

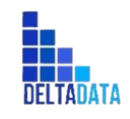

Version : [1.0 11/2022]

Page 115 of 131

| 🚖 ERAL CHAIN MARANDEMENT                        |                                |   |         |                    | _                 | # 💱 cldra beater |
|-------------------------------------------------|--------------------------------|---|---------|--------------------|-------------------|------------------|
| Coal Chain M                                    | Management                     |   |         |                    | Lat sever 21 Deta | t tot            |
| Dashboard                                       | History Capitain capit. sis 11 |   |         |                    |                   |                  |
| PitProduction                                   | Date Trip (Surggal A (Sold)    |   |         | Intel Lyde Term    |                   |                  |
| <ul> <li>Run Of Mine (ROM)</li> </ul>           | Onto Trip                      |   | ~       |                    |                   | thip Detail      |
| <ul> <li>Hauf Road</li> </ul>                   |                                |   |         |                    |                   |                  |
| • Fort                                          | Part-                          |   |         | -                  |                   |                  |
| Barging                                         | Arrival at Port                |   |         | Arrival 2:301      |                   |                  |
| <ul> <li>Transhipment</li> </ul>                | Start to A/Side jetty          |   | ~       | Stat: Miknaover    |                   | ~                |
| <ul> <li>Halory</li> </ul>                      | Berthing                       |   | - Hours | Manusver           |                   | - Hours          |
| Barging Activity                                | A/Side (etty                   |   | ~       | A/So/W/            |                   | ~                |
| <ul> <li>Crushing</li> </ul>                    | Prepare Loading                |   | -Hauni  | Propare Discharge  |                   | - Hours          |
| <ul> <li>letty</li> </ul>                       | Commence Leading               |   | ~       | Commence Discharge |                   | ~                |
| • Complex                                       | Loading Time                   |   | -Hours  | Disch Time         |                   | - Hours          |
| <ul> <li>Operate</li> </ul>                     | Complete Loading               |   | ~       | Complete Discharge |                   | Ý                |
| <ul> <li>Report</li> </ul>                      | Unberthing                     |   | - Hours | Prepare Cest Off   |                   | - Hours          |
| <ul> <li>Canfiguration</li> </ul>               | CarOffjety                     |   |         | Calc DT MV         |                   |                  |
| <ul> <li>Maxter Data</li> </ul>                 | Departure to MV                |   |         | Departments Part   |                   |                  |
| <ul> <li>Description Manager Cluster</li> </ul> | Color and Artist               | - |         | 140.010101         |                   |                  |

#### Gambar 3.5-7 Edit History Barging Activity

| 🛕 COAL CHAIN MARINGEMENT                |                                |                  |         |                    |                                   | 🔮 ddm tester |
|-----------------------------------------|--------------------------------|------------------|---------|--------------------|-----------------------------------|--------------|
| Coal Chain M                            | Management                     |                  |         |                    | Last sevent 21 Dec 2022 11: 14:47 | Cancel Save  |
| Deshboard                               | History Capitain capit, sis 11 |                  |         |                    |                                   |              |
| PitProduction                           | Data Ng Canggal A Side (       |                  |         | Antal Lycie Time   |                                   |              |
| <ul> <li>Ran OFINIne (ROM)</li> </ul>   | Dura Trip                      |                  | ~       |                    |                                   | The Detail   |
| <ul> <li>Houl Read</li> </ul>           |                                |                  |         |                    |                                   |              |
| · Part                                  | Port-                          |                  |         | -                  |                                   |              |
| <ul> <li>Barging</li> </ul>             | Anivel at Part                 |                  |         | Arrival at WV      |                                   |              |
| <ul> <li>Tanahipment</li> </ul>         | SetteATs mengui                | intuk<br>bab jam | • 0 ·   | Siar/Minuever      | 0                                 | ×            |
| <ul> <li>History</li> </ul>             | Berthing                       | olan jann        | - Hours | Manaever           |                                   | - Hours      |
| Barging Activity                        | A/Selejetty                    |                  |         | A/Sek18V           |                                   | ~            |
| <ul> <li>Crushing</li> </ul>            | Prepare Loading                |                  | - Hours | Prepare Discharge  |                                   | - Hours      |
| <ul> <li>priv</li> </ul>                | Commence Lowding               |                  |         | Commence Discharge |                                   | ~            |
| <ul> <li>Cours lass</li> </ul>          | Loading Time                   |                  | - Hours | Disch Time         |                                   | - Hours      |
|                                         | Complete Loading               |                  |         | Complete Discharge |                                   | ~            |
| <ul> <li>Report</li> </ul>              | Unberthing                     |                  | -Haun   | Prepare Cast: Off  |                                   | - Hours      |
| <ul> <li>Configuration</li> </ul>       | Cast Off jury                  |                  |         | CHEOTIN            |                                   |              |
| <ul> <li>Hastar Data</li> </ul>         | Departure to MW                |                  |         | Departure to Part  |                                   | ~            |
| <ul> <li>Request Master Gata</li> </ul> | Sailan                         |                  | - 20045 | Salling to Jetty   |                                   | - Hours      |

Gambar 3.5-8 Edit History Barging Activity

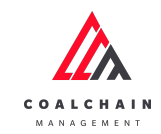

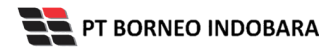

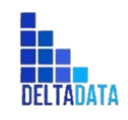

Version : [1.0 11/2022]

Page 116 of 131

| 🛕 ()(A), (NA/H) (NA/H)((M/H))           |                               |   |         |     |                       |              | t 🔮 ddrstester |
|-----------------------------------------|-------------------------------|---|---------|-----|-----------------------|--------------|----------------|
| Coal Chain M                            | lanagement                    |   |         |     |                       | Klik<br>Save | Canal and Sere |
| Dashlosand                              | History Captain capt. sis 11  |   |         |     |                       |              |                |
| <ul> <li>PitProduction</li> </ul>       | (into htp://arappai.iv/linia) |   |         |     | na i gale lline       |              |                |
| <ul> <li>Ran Of Isline (ROM)</li> </ul> | Data Trip                     |   |         | v   | 0                     |              | Trip Detail    |
| <ul> <li>Haul Road</li> </ul>           |                               |   |         |     |                       |              |                |
| <ul> <li>Part</li> </ul>                | Port-                         |   |         |     |                       |              |                |
| <ul> <li>Darging</li> </ul>             | Arrival at Part               | 0 |         |     | Arrival at NV         | 0            |                |
| <ul> <li>Transhipment</li> </ul>        | Start to Artikle jetty        | 0 | -term ( | y v | Start MAnuever        |              |                |
| <ul> <li>History</li> </ul>             | Berthing                      |   | - How   | 1   | Manuever              |              | - Hours        |
| Barging Activity                        | A/Side jury                   | 0 |         | v   | A/Side MV             |              | · · ·          |
| <ul> <li>Crushing</li> </ul>            | Prepare Loading               |   | - How   | 1   | Prepare Discharge     |              | - Hours        |
| <ul> <li>jeny</li> </ul>                | Commence Loading              |   |         | v   | Constructed Discharge |              | · ·            |
| Ourry Sea                               | Loading Time                  |   | - Hour  | 1   | Disch Time            |              | - Hours        |
|                                         | Complete Loading              |   |         | v   | Complete Discharge    |              | ~              |
| <ul> <li>Report</li> </ul>              | Unberthing                    |   | - Hour  | 1   | Prepare-Cast Off      |              | - Hours        |
| <ul> <li>Configuration</li> </ul>       | Cast-Offjorty                 |   |         |     | Cast Off MV           |              |                |
| <ul> <li>Master Data</li> </ul>         | Departure to MV               |   |         | v   | Departure to Port     |              | ~              |
| <ul> <li>Request Moster Data</li> </ul> | Sailing                       |   | - Hour  | 5   | Sailing to Jetty      |              | - Hours        |

Gambar 3.5-9 Edit History Barging Activity

# 4.6. Planning

4.6.1. Barging Plan

4.6.1.1. Edit Barging Plan

Pengguna dapat mengubah Barging Plan dengan cara klik **Configuration** pada menu dan pilih **Barging Plan**, maka pengguna dapat mengubah Barging Plan dengan menekan button **Edit**.

| COAL CHAIN MANAGEMENT                 |                 |                  |                   |                              |                      |               | 🌲 🔮 ddm tester       |
|---------------------------------------|-----------------|------------------|-------------------|------------------------------|----------------------|---------------|----------------------|
| Coal Chain Managemen                  | t               |                  |                   |                              |                      |               | Cloudly30 °          |
| Dashboard                             | Barging Plan    |                  |                   |                              |                      | Q. Sea        | rch                  |
| Pit Production                        | Set   ~ Tug     | ✓ Barge   ✓ Port | of Loading   ~ De | estination 1   ~ Destination | nation 2   ~ Destina | tion 3   ~ KI | ik<br>Jit Court Edit |
| <ul> <li>Run Of Mine (ROM)</li> </ul> | Set             | Tug              | Barge             | Port of Loading              | Destination 1        | Destination 2 | Destination 3        |
| Haul Road                             | 8               | Tug 10           | Ewrq1             | BIB                          | aDA                  | aDA           | aDA                  |
| Port                                  | 54              | sumba 1          | srwer             | TIA                          | MV Merona 2          | Destination 2 | Destination 3        |
|                                       | 9               | Tug 9            | barge kuy 5       | BIB                          | 12412                | Destination 2 | Destination 3        |
| <ul> <li>Open sea</li> </ul>          | 18              | tug ppa 001      | barge ppa 001     | West                         | testt                | Destination 2 | Destination 3        |
| <ul> <li>Report</li> </ul>            | 37              | y2               | x2                | TIA                          | Destination 1        | Destination 2 | Destination 3        |
| <ul> <li>Configuration</li> </ul>     | 67              | tug sis 004      | sumba 1.2         | Port of Loading              | Destination 1        | Destination 2 | Destination 3        |
| <ul> <li>Master Data</li> </ul>       | 22              | tug sis 005      | barge sis 005     | TIA                          | MV Venna             | Destination 2 | Destination 3        |
| Request Master Data                   | 59              | tug sis 005      | barge sis 005     | TIA                          | MV Venna             | Destination 2 | Destination 3        |
|                                       | 66              | tug testing 655  | barge 441         | BIB                          | MV Vidyut            | Destination 2 | Destination 3        |
|                                       | 49              | у3               | merah muda pink   | BIR                          | Bintang              | Destination 2 | Destination 3        |
|                                       | Show 10 v Entri | es               |                   |                              |                      |               | < 1 2 3 4 5 6        |

Gambar 3.6-1 Edit Barging Plan

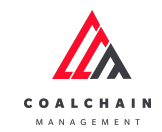

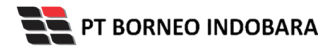

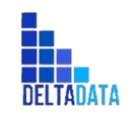

Version : [1.0 11/2022]

Page 117 of 131

| 🖧 COAL CHAIN MANAGEMENT                 |              |                 |                    |                 |                 |                             | 🌲 🔮 ddm tester                   |
|-----------------------------------------|--------------|-----------------|--------------------|-----------------|-----------------|-----------------------------|----------------------------------|
| Coal Chain Manageme                     | ent          |                 |                    |                 |                 | Last submited at Sat, 19 No | v 2022 17:38:18 GMT. Cloudly30 ° |
| Dashboard                               | Barging Plan |                 |                    |                 |                 | Q Sea                       |                                  |
| <ul> <li>Pit Production</li> </ul>      |              |                 |                    |                 |                 |                             | Back Save                        |
| <ul> <li>Run Of Mine (ROM)</li> </ul>   | Set          | ITAL THE        | ITUI Press         | Port of Loading | Destination 1   | Destination 2               | Destination 3                    |
| <ul> <li>Haul Road</li> </ul>           | 8            | Klik pao        | da field<br>k edit | вів             | aDA             | aDA                         | aDA                              |
| <ul> <li>Port</li> </ul>                | 54           | sumou           | (Cult              | BIB             | MV Merona 2     | Destination 2               | KIIK BACK UNTUK                  |
| <ul> <li>Open Sea</li> </ul>            | 9            | Tug 9           | barge kuy 5        | BIR             | 12412           | Destination 2               | Destination 2                    |
| Report     Configuration                | 18           | tug ppa 001     | barge ppa 001      | East            | testt           | Destination 2               | Destination 2                    |
| <ul> <li>Master Data</li> </ul>         | 37           | у2              | x2                 | West            | Destination 1   | Destination 2               | Destination 2                    |
| <ul> <li>Request Master Data</li> </ul> | 67           | tug sis 004     | sumba 1.2          | Select Port     | / Destination 1 | Destination 2               | Destination 2                    |
|                                         | 22           | tug sis 005     | barge sis 005      | TIA             | / MV Venna      | Destination 2               | Destination 2                    |
|                                         | 59           | tug sis 005     | barge sis 005      | TIA             | / MV Venna      | Destination 2               | Destination 2                    |
|                                         | 66           | tug testing 655 | barge 441          | ВІВ             | / MV Vidyut     | Destination 2               | Destination 2                    |
|                                         | 49           | у3              | merah muda pink    | BIR             | Bintang         |                             |                                  |

Gambar 3.6-2 Edit Barging Plan

Selanjutnya, klik **Save** untuk menyimpan data dan klik **Back** untuk membatalkan pengeditan.

| COAL CHAIN MANAGEMENT                        |              |                 |                 |                 |   |               |                                 | 🔮 ddm tester              |
|----------------------------------------------|--------------|-----------------|-----------------|-----------------|---|---------------|---------------------------------|---------------------------|
| Coal Chain Managemen                         | t            |                 |                 |                 |   | Las           | it submited at Sat, 19 Nov 2022 | 17:38:18 GMT. Cloudly30 ° |
| Dashboard <ul> <li>Pit Production</li> </ul> | Barging Plan |                 |                 |                 |   |               | Klik<br>Save                    | Back Save                 |
| <ul> <li>Run Of Mine (ROM)</li> </ul>        | Set          | Tug             | Barge           | Port of Loading | _ | Destination 1 | Destina                         | Destination 3             |
| <ul> <li>Haul Road</li> </ul>                | 8            | Tug 10          | Ewrq1           | вів 🗸 🗸 🗸       | · | aDA           | aDA                             | aDA                       |
| <ul> <li>Port</li> </ul>                     | 54           | sumba 1         | srwer           | BIB             |   | MV Merona 2   | Destination 2                   | Destination 2             |
| <ul> <li>Open Sea</li> </ul>                 | 9            | Tug 9           | barge kuy 5     | BIR             |   | 12412         | Destination 2                   | Destination 2             |
| Report     Configuration                     | 18           | tug ppa 001     | barge ppa 001   | East            |   | testt         | Destination 2                   | Destination 2             |
| <ul> <li>Master Data</li> </ul>              | 37           | y2              | x2              | West            |   | Destination 1 | Destination 2                   | Destination 2             |
| <ul> <li>Request Master Data</li> </ul>      | 67           | tug sis 004     | sumba 1.2       | Select Port V   |   | Destination 1 | Destination 2                   | Destination 2             |
|                                              | 22           | tug sis 005     | barge sis 005   | TIA V           |   | MV Venna      | Destination 2                   | Destination 2             |
|                                              | 59           | tug sis 005     | barge sis 005   | TIA V           |   | MV Venna      | Destination 2                   | Destination 2             |
|                                              | 66           | tug testing 655 | barge 441       | BIB             |   | MV Vidyut     | Destination 2                   | Destination 2             |
|                                              | 49           | у3              | merah muda pink | BIR             | , | Bintang       | Destination 2                   | Destination 2             |

Gambar 3.6-3 Edit Barging Plan

4.6.1.2. View Barging Plan

Pengguna dapat melihat Barging Plan dengan cara klik **Configuration** pada menu dan pilih **Barging Plan**, maka pengguna dapat melihat Barging Plan yang pernah dimasukkan ke dalam sistem.

| Tabel | 13 | Fitur | Hal | laman | Barging | Plan |
|-------|----|-------|-----|-------|---------|------|
|-------|----|-------|-----|-------|---------|------|

| No | Nama   | Deskripsi                                                    |
|----|--------|--------------------------------------------------------------|
| 1  | Filter | Pengguna dapat melakukan filter berdasarkan Set, Tug, Barge, |

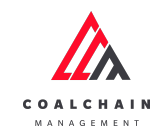

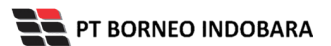

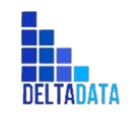

Version : [1.0 11/2022]

Page 118 of 131

| No | Nama   | Deskripsi                                                                                                    |
|----|--------|----------------------------------------------------------------------------------------------------|
|    |        | Port of Loading, dan Destination 1-2-3.                                                                                                    |
| 2  | Search | Fitur yang berguna untuk mencari kata kunci yang ingin<br>ditampilkan selain itu juga memudahkan pengguna dalam<br>melakukan pencarian data. |
| 3  | Sort   | Pengguna dapat melakukan pengurutan data baik secara ascending maupun descending.                                                            |

| 🖍 COAL CHAIN MANAGEMENT               |                   |                   |                   |                        |                      |               | 🔹 ddm tester    |
|---------------------------------------|-------------------|-------------------|-------------------|------------------------|----------------------|---------------|-----------------|
| Coal Chain Management                 |                   |                   |                   |                        |                      |               | Cloudly30 °     |
| Dashboard                             | Barging Plan      |                   |                   |                        |                      | 2 Q Search    |                 |
| Pit Production                        | Set   ~   Tug   ~ | Barge   V Port of | Loading V Destina | tion 1   V Destination | on 2   V Destination | 3   ~         | 🕤 Log 🖌 Edit    |
| <ul> <li>Run Of Mine (ROM)</li> </ul> | Set               | Tug 3             | Barge             | Port of Loading        | Destination 1        | Destination 2 | Destination 3   |
| Haul Road                             | 8                 | Tug 10            | Ewrq1             | BIB                    | aDA                  | aDA           | aDA             |
| Port                                  | 54                | sumba 1           | srwer             | TIA                    | MV Merona 2          | Destination 2 | Destination 3   |
| • On a fee                            | 9                 | Tug 9             | barge kuy 5       | BIB                    | 12412                | Destination 2 | Destination 3   |
| <ul> <li>Open sea</li> </ul>          | 18                | tug ppa 001       | barge ppa 001     | West                   | testt                | Destination 2 | Destination 3   |
| <ul> <li>Report</li> </ul>            | 37                | у2                | x2                | TIA                    | Destination 1        | Destination 2 | Destination 3   |
| <ul> <li>Configuration</li> </ul>     | 67                | tug sis 004       | sumba 1.2         | Port of Loading        | Destination 1        | Destination 2 | Destination 3   |
| <ul> <li>Master Data</li> </ul>       | 22                | tug sis 005       | barge sis 005     | TIA                    | MV Venna             | Destination 2 | Destination 3   |
| Request Master Data                   | 59                | tug sis 005       | barge sis 005     | TIA                    | MV Venna             | Destination 2 | Destination 3   |
|                                       | 66                | tug testing 655   | barge 441         | BIB                    | MV Vidyut            | Destination 2 | Destination 3   |
|                                       | 49                | у3                | merah muda pink   | BIR                    | Bintang              | Destination 2 | Destination 3   |
|                                       |                   |                   |                   |                        |                      |               |                 |
|                                       |                   |                   |                   |                        |                      |               |                 |
|                                       |                   |                   |                   |                        |                      |               |                 |
|                                       |                   |                   |                   |                        |                      |               |                 |
|                                       | Show 10 ¥ Entries |                   |                   |                        |                      |               | < 1 2 3 4 5 6 > |

Gambar 3.6-4 View Barging Plan

Pengguna dapat melihat aktivitas yang tercatat pada log dengan klik log.

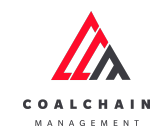

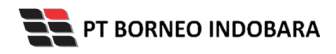

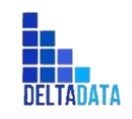

Version : [1.0 11/2022]

Page 119 of 131

| 🔥 COAL CHAIN MANAGEMENT               |                      |                 |                     |                      |                       |               | 🌲 🔮 ddm tester |
|---------------------------------------|----------------------|-----------------|---------------------|----------------------|-----------------------|---------------|----------------|
| Coal Chain Management                 |                      |                 |                     |                      |                       |               | Cloudly30      |
| Dashboard                             | Barging Plan         |                 |                     |                      |                       | Q Sea         |                |
| Pit Production                        | Set   ~ Tug   ~      | Barge   ~ Port  | of Loading   ~ Dest | ination 1   ~ Destin | nation 2   ~ Destinat | ion 3 Klik    | 🕉 Log 🖌 Edit   |
| <ul> <li>Run Of Mine (ROM)</li> </ul> | Set III              | Tug             | 11 Barge            | 11 Port of Loading   | Destination 1         | LOg           | Destination 3  |
| Haul Road                             | 8                    | Tug 10          | Ewrq1               | BIB                  | aDA                   | aDA           | aDA            |
| Port                                  | 54                   | sumba 1         | srwer               | TIA                  | MV Merona 2           | Destination 2 | Destination 3  |
|                                       | 9                    | Tug 9           | barge kuy 5         | BIB                  | 12412                 | Destination 2 | Destination 3  |
| <ul> <li>Open sea</li> </ul>          | 18                   | tug ppa 001     | barge ppa 001       | West                 | testt                 | Destination 2 | Destination 3  |
| <ul> <li>Report</li> </ul>            | 37                   | y2              | x2                  | TIA                  | Destination 1         | Destination 2 | Destination 3  |
| <ul> <li>Configuration</li> </ul>     | 67                   | tug sis 004     | sumba 1.2           | Port of Loading      | Destination 1         | Destination 2 | Destination 3  |
| <ul> <li>Master Data</li> </ul>       | 22                   | tug sis 005     | barge sis 005       | TIA                  | MV Venna              | Destination 2 | Destination 3  |
| Pequest Macter Data                   | 59                   | tug sis 005     | barge sis 005       | TIA                  | MV Venna              | Destination 2 | Destination 3  |
|                                       | 66                   | tug testing 655 | barge 441           | BIB                  | MV Vidyut             | Destination 2 | Destination 3  |
|                                       | 49                   | у3              | merah muda pink     | BIR                  | Bintang               | Destination 2 | Destination 3  |
|                                       |                      |                 |                     |                      |                       |               |                |
|                                       | Change 10 at Estates |                 |                     |                      |                       |               |                |

Gambar 3.6-5 View Barging Plan

| 🕰 COAL CHAIN MANAGEMENT               |                               |                   |                 |                                                                                                    |                       | Lo       | gs ×                                                                                                    |
|---------------------------------------|-------------------------------|-------------------|-----------------|----------------------------------------------------------------------------------------------------|-----------------------|----------|----------------------------------------------------------------------------------------------------|
| Coal Chain Managemen                  | t                             |                   |                 |                                                                                                    |                       | 181      | lovember 2022                                                                                                    |
| Dashboard                             | Barging Plan                  |                   |                 |                                                                                                    |                       | Edi      | Tug ridwan kamil & Barge madura has been<br>edited from vessel destination 2 tutut to by                                                                                            |
| Pit Production                        | Set $ $ $\vee$ Tug $ $ $\vee$ | Barge   ~ Port of | Loading   v     | tion 1   ~ Destination                                                                                                    | n 2   ~ Destination 3 | \<br>\   | ddm tester<br>Fri, 18 Nov 2022 16:23:22                                                                                                    |
| <ul> <li>Run Of Mine (ROM)</li> </ul> | Set III                       | Tug               | Barge           | Port of Loading                                                                                                    | Destination 1         | Des Edit | Tug ridwan kamil & Barge madura has been                                                                                                    |
| <ul> <li>Haul Road</li> </ul>         | 8                             | Tug 10            | Ewrq1           | BIB                                                                                                    | aDA                   | DA       | edited from vessel destination 2 to tutut by<br>ddm tester                                                                                                    |
| Port                                  | 54                            | sumba 1           | srwer           | TIA                                                                                                    | MV Merona 2           | Des      | Fri, 18 Nov 2022 16:22:56                                                                                                    |
|                                       | 9                             | Tug 9             | barge kuy 5     | BIB                                                                                                    | 12412                 | Des Edit | Tug sumba 1 & Barge sumba 1.1 has been                                                                                                    |
| <ul> <li>Open Sea</li> </ul>          | 18                            | tug ppa 001       | barge ppa 001   | West                                                                                                    | testt De              |          | edited from vessel destination 2 test to by<br>ddm tester                                                                                                    |
| <ul> <li>Report</li> </ul>            | 37                            | y2                | x2              | TIA                                                                                                    | Destination 1         | Des      | Fri, 18 Nov 2022 15:47:54                                                                                                    |
| <ul> <li>Configuration</li> </ul>     | 67                            | tug sis 004       | sumba 1.2       | ading V Destination 1 V Destinati<br>wge W Port of Loading<br>wra 1 BI6<br>wer TLA<br>wrge pao 301 West<br>2 TLA<br>wrb 1.2 Port of Loading<br>wrge six 005 TLA<br>arge six 005 TLA<br>arge six 005 TLA<br>arge six 005 TLA<br>arge six 005 BI8 | Destination 1         | Des Edit | Tug sumba 1 & Barge sumba 1.1 has been<br>edited from vessel destination 2 to test by                                                                                               |
| <ul> <li>Master Data</li> </ul>       | 22                            | tug sis 005       | barge sis 005   | TIA                                                                                                    | MV Venna              | Des      | ddm tester                                                                                                    |
| Request Master Data                   | 59                            | tug sis 005       | barge sis 005   | TIA                                                                                                    | MV Venna              | Des      | Fri, 18 Nov 2022 15:45:46                                                                                                    |
| - Request mater bata                  | 66                            | tug testing 655   | barge 441       | BIB                                                                                                    | MV Vidyut             | Des Edit | Tug sumba 1 & Barge sumba 1.1 has been<br>edited from vessel destination 2 test to by                                                                                               |
|                                       | 49                            | уЗ                | merah muda pink | BIR                                                                                                    | Bintang               | Des      | ddm tester                                                                                                    |
|                                       | Show 10 ¥ Entries             |                   |                 |                                                                                                    |                       | Edit     | Tug sumbal & Barge sumbal 1.1 has been<br>edited from vessel destination 2 to test by<br>dom tester<br>Fri. 18 Nov 2022 15:37:41<br>Tru tug baru 1 & Barge barge barge barg 001 has |

Gambar 3.6-6 View Barging Plan

- 4.6.2. Barging Plan Simulation
- 4.6.2.1. Create Simulation

Pengguna dapat membuat Barging Plan Simulation dengan cara klik **Port** pada menu dan pilih **Barging** dan klik **Simulation Start**, maka pengguna dapat membuat Barging Plan Simulation yang baru dengan menekan button **Start Simulation**.

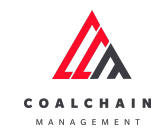

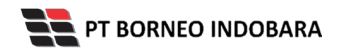

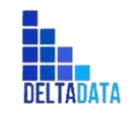

Version : [1.0 11/2022]

Page 120 of 131

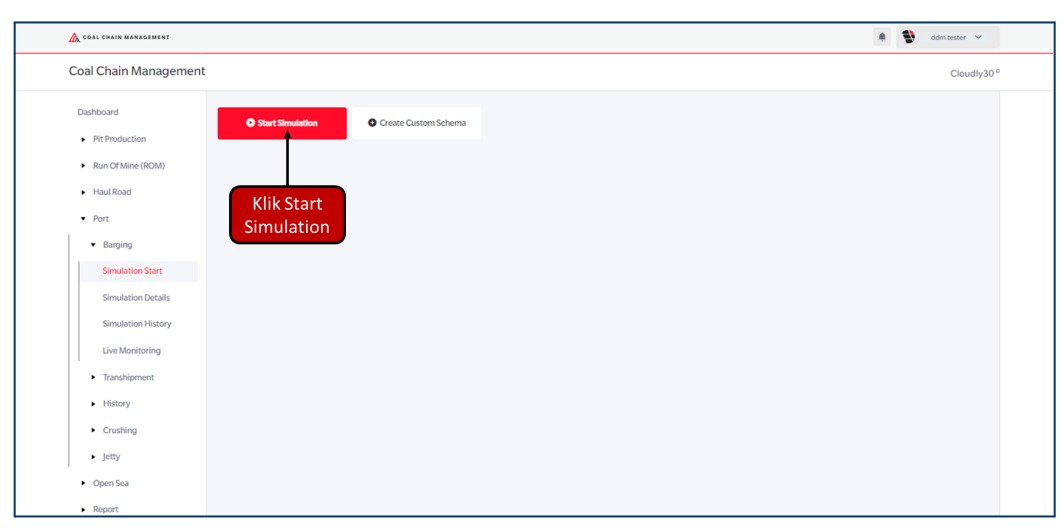

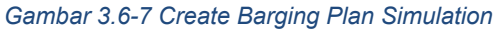

| 🛕 COAL CHAIN MANAGEMENT                |                               |        |     |       |       |       |       |          |       |       |       |       |       |       |       |       | ۰ 🕲  | idm tester 🖌 🖌 |  |
|----------------------------------------|-------------------------------|--------|-----|-------|-------|-------|-------|----------|-------|-------|-------|-------|-------|-------|-------|-------|------|----------------|--|
|                                        |                               |        |     |       |       |       |       |          |       |       |       |       |       |       |       |       |      |                |  |
|                                        |                               |        |     |       |       |       |       |          |       |       |       |       |       |       |       |       |      |                |  |
| Dashboard                              | Schema 1                      |        |     |       |       |       |       |          |       |       |       |       |       |       |       |       |      |                |  |
| <ul> <li>Pit Production</li> </ul>     |                               |        |     |       |       |       |       |          |       |       |       |       |       |       | Now   | 1h    | Gol  | o details →    |  |
| <ul> <li>Run Of Mine (ROM)</li> </ul>  |                               |        |     |       |       |       | 251   | lovem 12 | 2:36  |       | Now   |       |       |       |       |       |      |                |  |
| <ul> <li>Haul Road</li> </ul>          | Fleet                         | СОВ    | :00 | 08:00 | 09:00 | 10:00 | 11:00 | 12:00    | 13:00 | 14:00 | 15:00 | 16:00 | 17:00 | 18:00 | 19:00 | 20:00 |      |                |  |
| <ul> <li>Port</li> </ul>               | Set 14                        | 7234.0 | 1   |       |       |       |       |          |       |       |       |       |       |       |       |       | Klik | Go to          |  |
| <ul> <li>Open Sea</li> </ul>           | random ya/test r              |        |     |       |       |       |       |          |       |       | _     |       |       |       |       |       | De   | etails         |  |
| <ul> <li>Report</li> </ul>             | Set 34<br>tug baru 015/barg   | 7305.0 |     |       |       |       |       |          |       |       |       |       |       |       |       |       |      |                |  |
| Configuration                          | Set 11<br>test432/Barge 9     | 7279.0 |     |       |       |       |       |          |       |       |       |       |       |       |       |       |      |                |  |
| Master Data     Request Master Data    | Set 57<br>new tug 222/tutup   | 7363.0 |     |       |       |       |       |          |       |       |       |       |       |       |       |       |      |                |  |
| <ul> <li>Request mater bots</li> </ul> | Set 18<br>tug ppa 001/barge   | 7378.0 |     |       |       |       |       |          |       |       |       |       |       |       |       |       |      |                |  |
|                                        | Set 30<br>tug baru 0091/bar   | 7278.0 |     |       |       |       |       |          |       |       |       |       |       |       |       |       |      |                |  |
|                                        | Set 51<br>safsf/coba hapus111 | 7277.0 |     |       |       |       |       |          |       |       |       |       |       |       |       |       |      |                |  |
|                                        | Set 4<br>PPAtug/test11        | 7271.0 |     |       |       |       |       |          |       |       |       |       |       |       |       |       |      |                |  |
|                                        | Set 3                         | 7279.0 |     |       |       |       |       |          |       |       |       |       |       |       |       |       |      |                |  |

Gambar 3.6-8 Create Barging Plan Simulation

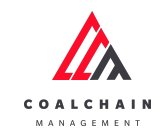

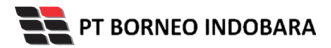

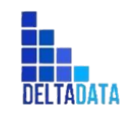

Version : [1.0 11/2022]

Page 121 of 131

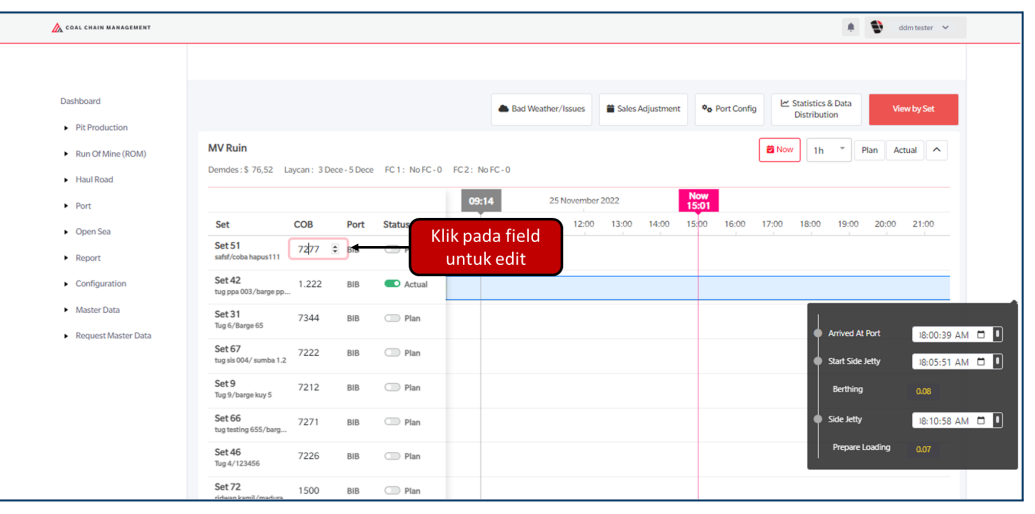

Gambar 3.6-9 Create Barging Plan Simulation

| COAL CHAIN MANAGEMENT                   |                                       | 🌲 🔮 doim tester 🗸                                                                                                    |
|-----------------------------------------|---------------------------------------|----------------------------------------------------------------------------------------------------|
|                                         |                                       |                                                                                                    |
| Dashboard                               |                                       | Mr. Statistics & Data                                                                                                    |
| Pit Production                          |                                       | Bad Weather & Issue Configurations                                                                                                    |
| <ul> <li>Run Of Mine (ROM)</li> </ul>   | MV Ruin                               | Potential Loading Issue                                                                                                    |
| <ul> <li>Haul Road</li> </ul>           | Demdes : \$ 76,52 Laycan : 3 De       | BIB         Start:mm/dd/yyyy-:         End:mm/dd/yyyy-:         D                                                                                                    |
| <ul> <li>Port</li> </ul>                |                                       | □ BIR Start:mm/dd/yyyy-: □ End:mm/dd/yyyy-: □ 503                                                                                                    |
| <ul> <li>Open Sea</li> </ul>            | Set COB                               | k00 16:00 17:00 18:00 19:00 20:00 21:00                                                                                                    |
| <ul> <li>Report</li> </ul>              | Set 51 7277<br>safsf/coba hapus111    | TIA Start :mm/dd/yyyy -: C End :mm/dd/yyyy -: C                                                                                                    |
|                                         | Set 42                                | Potential Sailing Issue                                                                                                    |
| <ul> <li>Configuration</li> </ul>       | tug ppa 003/barge pp                  | Start :mm/dd/yyyy -: I         End :mm/dd/yyyy -: I                                                                                                    |
| <ul> <li>Master Data</li> </ul>         | Set 31 7344                           | Deterative Directory Content of Content of C |
| <ul> <li>Request Master Data</li> </ul> | ing or barge of                       | Potential Discharging Issue                                                                                                    |
|                                         | Set 67 7222<br>tug sis 004/ sumba 1.2 | Start :mm/dd/yyyy -: □         End :mm/dd/yyyy -: □                                                                                                    |
|                                         | Set 9 7212<br>Tug 9/barge kuy 5       | MVRuin × Klik pada field                                                                                                    |
|                                         | Set 66 7271<br>tug testing 655/barg   | Cancel Apply & Resimulate                                                                                                    |
|                                         | Set 46 7226<br>Tug 4/123456           | BIB D Plan                                                                                                    |
|                                         | Set 72                                |                                                                                                    |

Gambar 3.6-10 Create Barging Plan Simulation

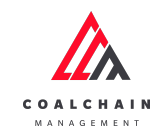

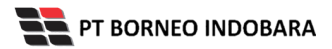

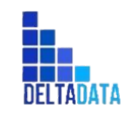

Version : [1.0 11/2022]

Page 122 of 131

| COAL CHAIN MANAGEMENT                        |                                       | A 😜 domitezer 🗸                                              |
|----------------------------------------------|---------------------------------------|--------------------------------------------------------------|
| Dashboard <ul> <li>Pit Production</li> </ul> |                                       | Bad Weather & Issue Configurations                           |
| <ul> <li>Run Of Mine (ROM)</li> </ul>        | MV Kuin                               | Potential Loading Issue                                      |
| Haul Road                                    | Demdes : \$ 76,52 Laycan : 3 De       | BIB Start: mm/dd/yyyy-:                                      |
| ▶ Port                                       |                                       | BIR November 2022 · ^ V 03 0 · rom V · · · ·                 |
| Open Sea                                     | Set COB                               | Su Mo Tu We Th Fr Sa 04 05 AM                                |
| <ul> <li>Report</li> </ul>                   | Set 51 7277<br>safsf/coba hapus111    | TIA 30 31 1 2 3 4 5<br>6 7 8 9 10 11 12 05 06 y-:            |
| Configuration                                | Set 42 1.222<br>tug ppa 003/barge pp  | Potential Saill 13 14 15 15 17 18 19 06 07                   |
| <ul> <li>Master Data</li> </ul>              | Set 31 7344                           | 27 28 29 30 1 2 3<br>Retential Dia 4 5 6 7 8 9 10            |
| <ul> <li>Request Master Data</li> </ul>      | Set 67 7222<br>tug sis 004/ sumba 1.2 | Case Today 09 10 Start:mm/cad/yyyy=: En Ena :mm/cad/yyyy=: E |
|                                              | Set 9 7212<br>Tug 9/barge kuy 5       | MVRuin X V                                                   |
|                                              | Set 66 7271<br>tug testing 655/barg   | Cancel Apply & Resimulate                                    |
|                                              | Set 46 7226<br>Tug 4/123456           | BIB 🗇 Plan                                                   |
|                                              | Set 72                                |                                                              |

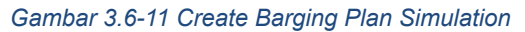

| COAL CHAIN MANAGEMENT                   |                                                |                                 | 🌲 🔮 ddmitester 🛩                                                                       |
|-----------------------------------------|------------------------------------------------|---------------------------------|----------------------------------------------------------------------------------------|
|                                         |                                                |                                 |                                                                                        |
| Dashboard                               | Bad Weather & Issue Conf                       | gurations                       | ♥₀         Port Config         ڬ Statistics & Data<br>Distribution         View by Set |
| <ul> <li>Run Of Mine (ROM)</li> </ul>   | MV Ruin Potential Loading Issue                |                                 | 😫 Now 1h 🍸 Plan Actual 🔿                                                               |
| <ul> <li>Haul Road</li> </ul>           | Demdes : \$ 76,52 Laycan : 3 De BIB Start :mm/ | dd/yyyy-: □ End :mm/dd/yyyy-: □ |                                                                                        |
| <ul> <li>Port</li> </ul>                | BIR Start :mm/                                 | dd/yyyy-: 🗂 End :mm/dd/yyyy-: 🗂 | 10W<br>503                                                                             |
| <ul> <li>Open Sea</li> </ul>            | Set COB                                        |                                 | 5:00 16:00 17:00 18:00 19:00 20:00 21:00                                               |
| <ul> <li>Report</li> </ul>              | Set 51 7277 TIA Start :mm/                     | dd/yyyy-: 🛱 End :mm/dd/yyyy-: 🛱 |                                                                                        |
| <ul> <li>Configuration</li> </ul>       | Potential Sailing Issue                        |                                 |                                                                                        |
| Conngulation                            | tug ppa 003/barge pp Start :mm/dd              | /yyyy: 🗇 End :mm/dd/yyyy: 🛱     |                                                                                        |
| <ul> <li>Master Data</li> </ul>         | Set 31 7344                                    |                                 |                                                                                        |
| <ul> <li>Request Master Data</li> </ul> | Potential Discharging Issu                     | e                               |                                                                                        |
|                                         | Set 67 7222 Start :mm/dd                       | /yyyy: 🖬 End :mm/dd/yyyy: 🛱     |                                                                                        |
|                                         | Set 9 7212 MV Ruin × Tug 9/barge kuy 5         | x   ~                           |                                                                                        |
|                                         | Set 66 7271<br>tug testing 655/barg            | Cancel Apply & Resimulate       | Resimulate                                                                             |
|                                         | Set 46 7226 BIB Plan                           |                                 |                                                                                        |
|                                         | Set 72 1500 BIB Dan                            |                                 |                                                                                        |

Gambar 3.6-12 Create Barging Plan Simulation

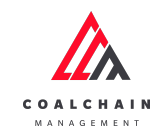

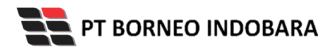

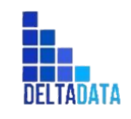

Version : [1.0 11/2022]

Page 123 of 131

| COAL CHAIN MANAGEMENT           |                                                           | 🌲 🔮 dóm tester 🛩                                                 |
|---------------------------------|-----------------------------------------------------------|------------------------------------------------------------------|
|                                 |                                                           |                                                                  |
| Dashboard                       | Sales Adjustments                                         | ♥o Port Config Let Statistics & Data<br>Distribution View by Set |
| Pit Production                  | MV Ruin Priority Shipment                                 |                                                                  |
| Run Of Mine (ROM)     Haul Road | Demdes : \$ 76,52 Laycan : 3 De MV Ruin x                 | untuk edit                                                       |
| ► Port                          | Start :mm/dd/yyyy: E                                      | nd :mm/dd/yyyy                                                   |
| <ul> <li>Open Sea</li> </ul>    | Set COB Reason                                            | i00 16:00 17:00 18:00 19:00 20:00 21:00                          |
| Report     Configuration        | Set 42 1.222 Danding Shinmant                             |                                                                  |
| <ul> <li>Master Data</li> </ul> | Set 31 7344 Select                                        |                                                                  |
| Request Master Data             | Set 67         7222         Start :mm/dd/yyyy:         Er | nd :mm/dd/yyyy-:                                                 |
|                                 | Reason Set 9 7212 Reason                                  |                                                                  |
|                                 | Set 66 7271                                               |                                                                  |
|                                 | Set 46 7226                                               | Cancel Apply & Resimulate                                        |
|                                 | Set 72 1500 BIB Plan                                      |                                                                  |

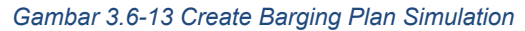

| COAL CHAIN MANAGEMENT                   |                                      |                                     | 🌲 🔮 ddm.tester 🛩                        |
|-----------------------------------------|--------------------------------------|-------------------------------------|-----------------------------------------|
|                                         |                                      |                                     |                                         |
| Dashboard                               |                                      | Sales Adjustments                   | ♦ Port Config                           |
| Pit Production                          |                                      |                                     | Distribution                            |
| <ul> <li>Run Of Mine (ROM)</li> </ul>   | MV Ruin                              | Priority Shipment                   | 🔁 Now 1h 🎽 Plan Actual 🔨                |
|                                         | Demdes : \$ 76,52 Laycan : 3 De      | MVRuin X V                          |                                         |
| <ul> <li>Haul Road</li> </ul>           |                                      | Start mm/dd/wow = = = 0             | Now                                     |
| <ul> <li>Port</li> </ul>                |                                      |                                     | 5:06                                    |
| <ul> <li>Open Sea</li> </ul>            | Set COB                              | Reason                              | :00 16:00 17:00 18:00 19:00 20:00 21:00 |
| <ul> <li>Report</li> </ul>              | Set 51 7277<br>safsf/coba hapus111   |                                     |                                         |
| Configuration                           | Set 42 1.222<br>tug ppa 003/barge pp | Pending Shipment                    |                                         |
| <ul> <li>Master Data</li> </ul>         | Set 31 7344                          | Select V                            |                                         |
| <ul> <li>Request Master Data</li> </ul> | Tug 6/Barge 65                       |                                     |                                         |
|                                         | Set 67 7222                          | Start :mm/dd/yyyy: End :mm/dd/yyyy: |                                         |
|                                         |                                      | Reason                              |                                         |
|                                         | Set 9 7212<br>Tug 9/barge kuy 5      |                                     |                                         |
|                                         | Set 66 7271                          |                                     |                                         |
|                                         | tug testing 655/barg                 | Cancel Apply & Resimulate           | Klik Apply &                            |
|                                         | Set 46 7226<br>Tug 4/123456          | contex                              | Resimulate                              |
|                                         | Set 72 1500                          | BIB D Plan                          |                                         |

Gambar 3.6-14 Create Barging Plan Simulation

# 4.6.2.2. View Simulation

Pengguna dapat melihat Barging Plan Simulation dengan cara klik **Port** pada menu dan pilih **Port** dan klik **Simulation Details**, maka pengguna dapat melihat Barging Plan Simulation yang pernah dimasukkan ke dalam sistem.

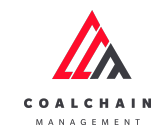

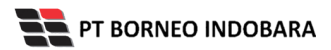

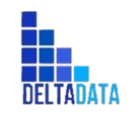

Version : [1.0 11/2022]

Page 124 of 131

| COAL CHAIN MANAGEMENT            |                                  |               |            |             |        |       |         |          |       |              |              |            |       |                         | ۰              |        | ddm tester  | ~ |
|----------------------------------|----------------------------------|---------------|------------|-------------|--------|-------|---------|----------|-------|--------------|--------------|------------|-------|-------------------------|----------------|--------|-------------|---|
|                                  |                                  |               |            |             |        |       |         |          |       |              |              |            |       |                         |                |        |             |   |
| Dashboard                        |                                  |               |            |             |        | 📥 Bac | l Weath | r/Issues | Sale: | s Adjustment | ••           | Port Confi | ig la | Statistics<br>Distribut | & Data<br>tion | v      | fiew by Set |   |
| Run Of Mine (ROM)     Haul Road  | MV Ruin<br>Demdes : \$ 76,52 La  | iycan : 3 Dec | e - 5 Dece | FC1: NoFC+0 | FC2: N | FC-0  |         |          |       |              |              |            | 🛱 No  | w 1h                    | •              | Plan / | Actual      |   |
| <ul> <li>Port</li> </ul>         |                                  |               |            |             |        |       | 10:56   | lovember | 2022  |              | Now<br>15:09 |            |       |                         |                |        |             |   |
| <ul> <li>Barging</li> </ul>      | Set                              | СОВ           | Port       | Status      | 09:00  | 10:00 | 11:00   | 12:00    | 13:00 | 14:00        | 15:00        | 16:00      | 17:00 | 18:00                   | 19:00          | 20:00  | 21:00       | 2 |
| Simulation Start                 | Set 42<br>tug ppa 003/barge pp   | 1.222         | BIB        | Actual      |        |       |         |          |       |              |              |            |       |                         |                |        |             |   |
| Simulation Details               | Set 51<br>safsf/coba hapus111    | 7277          | BIB        | Den Plan    |        |       |         |          |       |              |              |            |       |                         |                |        |             |   |
| Simulation History               | Set 31<br>Tug 6/Barge 65         | 7344          | BIB        | Plan        |        |       |         |          |       |              |              |            |       |                         |                |        |             |   |
| Live Monitoring     Transhipment | Set 67<br>tug sis 004/ sumba 1.2 | 7222          | BIB        | Plan        |        |       |         |          |       |              |              |            |       |                         |                |        |             |   |
| <ul> <li>History</li> </ul>      | Set 9<br>Tug 9/barge kuy 5       | 7212          | BIB        | Plan        |        |       |         |          |       |              |              |            |       |                         |                |        |             |   |
| <ul> <li>Crushing</li> </ul>     | Set 66<br>tug testing 655/barg   | 7271          | BIB        | Den Plan    |        |       |         |          |       |              |              |            |       |                         |                |        |             |   |
| Jetty     Open Sea               | Set 46<br>Tug 4/123456           | 7226          | BIB        | Plan        |        |       |         |          |       |              |              |            |       |                         |                |        |             |   |
| <ul> <li>Report</li> </ul>       | Set 72                           | 1500          | BIB        | Delan       |        |       |         |          |       |              |              |            |       |                         |                |        |             |   |

Gambar 3.6-15 Create Barging Plan Simulation

# 4.6.3. Barging Plan Adjustment

4.6.3.1. Edit Simulation

Pengguna dapat mengubah Barging Plan Simulation dengan cara klik **Planning** pada menu dan pilih **Simulation Start**, maka pengguna dapat mengubah Barging Plan Simulation dengan menekan button **Create Custom Scheme**.

| 🕰 COAL CHAIN MANAGEMENT                                                                                                    |                                                                     | 🌲 🔮 ddm tester 🗸 |
|----------------------------------------------------------------------------------------------------|---------------------------------------------------------------------|------------------|
| Coal Chain Managemen                                                                                                    | t                                                                   | Cloudly30 °      |
| Coal Chain Managemen<br>Dashboard<br>Pit Production<br>Run Of Mine (BOM)<br>Haul Road<br>Piort<br>Carding<br>Simulation Flatory<br>Uve Monitoring<br>Tianshipment<br>History<br>Coushing<br>Jetty | t<br>Start Standadom Create Custom Schema Klik Create Custom Schema | Cloudly30*       |
| Report                                                                                                    |                                                                     |                  |

Gambar 3.6-15 Edit Barging Plan Simulation

Pengguna dapat mengubah waktu dan menambahkan trip pada skema. Jika sudah selesai, maka pengguna dapat menggunakan skema tersebut untuk membuat Barging Plan Simulation.

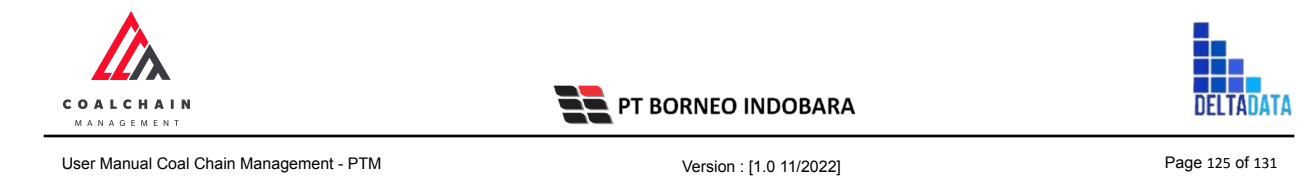

| COAL CHAIN MANAGEMENT                 | 🌲 🔮 ddm tester                                                                                                    |
|---------------------------------------|----------------------------------------------------------------------------------------------------|
|                                       |                                                                                                    |
|                                       |                                                                                                    |
| lashboard                             | ← Back                                                                                                    |
| <ul> <li>Pit Production</li> </ul>    | Schema Custom                                                                                                    |
| <ul> <li>Run Of Mine (ROM)</li> </ul> | 😫 Now 1h 🍷 Go to details -                                                                                                    |
| Haul Road                             | ner11                                                                                                    |
| • Port                                |                                                                                                    |
| Open Sea                              |                                                                                                    |
| Report                                | 8 ais baru 001 edit/te 3434.0                                                                                                    |
| Configuration                         | Set 7     Tage 11     Tage 11     Tag |
| Master Data                           | set 22 menambahkan trip                                                                                                    |
| Poquert Marter Data                   | tug sis 005/barge s                                                                                                    |
| Request master Data                   | Add Trin to Schams                                                                                                    |
|                                       | Select Set Port of Loading Vessel Destination Time Arrival at Port                                                                                                    |
|                                       | Set 22 - tug sis 005 * BIR * MV Manasota * 11/25/2022 03: 12:49 Pt • • Add to Schema                                                                                                    |
|                                       | Ť                                                                                                    |
|                                       | DemDes Estimation Loading Time per Barge Salling Time per Barge Discharging Time per Barge                                                                                                    |
|                                       | \$0,00 BIB: BIR: TIA: Geared: Gearless: Gearless CS: Gearless CS: Gearless CS: Klick Add to 7H                                                                                                    |
|                                       | INTER AND INTERACTOR                                                                                                    |

Gambar 3.6-16 Edit Barging Plan Simulation

## 4.7. Report

4.7.1. Shipment

4.7.1.1. View Report

Pengguna dapat melihat dan mengunduh Report Shipment dengan cara klik **Report** pada menu dan pilih **Shipment Report**, maka pengguna dapat melihat Report Shipment yang pernah dimasukkan ke dalam sistem dengan memasukkan pilihan dan mengisi Shipment Type, Month serta Report Type yang ingin dilihat/diunduh.

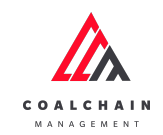

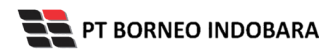

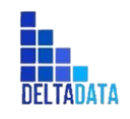

Version : [1.0 11/2022]

Page 126 of 131

| COAL CHAIN MANAGEMENT                        |                              |                                  |                              |                                  |                                          |                                              |                       |                                    | ۰                                    | ddm te                   | ester 🗸            |
|----------------------------------------------|------------------------------|----------------------------------|------------------------------|----------------------------------|------------------------------------------|----------------------------------------------|-----------------------|------------------------------------|--------------------------------------|--------------------------|--------------------|
| Coal Chain Management                        |                              |                                  |                              |                                  |                                          |                                              |                       |                                    |                                      | С                        | loudly30 °         |
| Dashboard                                    | Report Sh                    | ipment                           |                              |                                  |                                          |                                              |                       |                                    |                                      |                          |                    |
| <ul> <li>Pit Production</li> </ul>           | Shipment Typ<br>DOMESTIK     | e                                |                              |                                  |                                          |                                              |                       |                                    |                                      |                          | •                  |
| <ul> <li>Run Of Mine (ROM)</li> </ul>        | Month<br>(All)               |                                  |                              |                                  |                                          |                                              |                       |                                    |                                      |                          | •                  |
| <ul> <li>Haul Road</li> </ul>                | Report Type                  |                                  |                              |                                  |                                          |                                              |                       |                                    |                                      |                          | •                  |
| <ul> <li>Port</li> </ul>                     | Shipme                       | nt                               |                              |                                  |                                          |                                              |                       |                                    |                                      |                          |                    |
| <ul> <li>Open Sea</li> <li>Report</li> </ul> | Type<br>Direct Barge         | Vessel<br>adsaDssadg             | Buyer<br>adAD                | Quantity<br>325,325              | ETA<br>11/11/2022.                       | ETC                                          | Lay Time              | BL Date<br>11/15/2022              | Laycan Star<br>11/16/2022            | t Laycan En<br>11/16/202 | id Age<br>22 355   |
| Configuration                                |                              | asdsafasf<br>asdwgdf             | afaf1<br>asdsa               | 100,011,23<br>248,428            | 4 11/8/2022<br>3/19/2026                 | 11/8/2022.<br>3/20/2026.                     | 0                     | 11/11/2022<br>3/23/2026            | 11/10/2022<br>3/10/2026              | 11/23/202<br>3/18/2026   | 22 sfsa<br>6 sda:  |
| <ul> <li>Master Data</li> </ul>              |                              | astat123<br>barge middl<br>csdad | atsat<br>. buyer new<br>qwed | 12<br>12<br>2                    | 3/2/2022 1:.<br>11/11/2022.<br>1/31/2022 | . 3/5/2022 1:<br>. 11/12/2022<br>2/3/2022 1. | 2<br>0<br>. 2         | 3/7/2022<br>11/15/2022<br>2/5/2022 | 11/15/2022<br>11/1/2022<br>1/31/2022 | 11/8/2022<br>1/31/2022   | 2 age<br>2 asci    |
| <ul> <li>Request Master Data</li> </ul>      |                              | edit<br>ert                      | 12345<br>ety                 | 12,345<br>3,141                  | 2/1/2022 9:.<br>11/1/2024                | 2/4/2022 9:<br>11/2/2024 .                   | . 0                   | 2/7/2022<br>11/5/2024              | 2/5/2022<br>11/7/2024                | 2/12/2022<br>11/5/2024   | 2 123<br>4 225     |
|                                              |                              |                                  | me                           | 30,000                           | 11/9/2022                                | 11/10/2022                                   | ^                     | 11/13/2022                         | 11/2/2022                            | 11/11/20/                | ~                  |
|                                              | 100M                         |                                  |                              |                                  |                                          | Date                                         |                       |                                    |                                      |                          | 100M               |
|                                              | 50M                          |                                  |                              |                                  |                                          |                                              |                       |                                    |                                      |                          | Quantity W05       |
|                                              | 0M-                          |                                  |                              |                                  |                                          |                                              |                       |                                    |                                      |                          | OM                 |
|                                              |                              | 1/1/2022<br>2/1/2022<br>3/1/2022 | 4/1/2022<br>5/1/2022         | 6/1/2022<br>7/1/2022<br>8/1/2022 | 9/1/2022<br>10/1/2022<br>11/1/2022       | 12/1/2022<br>1/1/2023<br>6/1/2023            | 8/1/2023<br>11/1/2023 | 12/1/2023<br>6/1/2024<br>11/1/2024 | 7/1/2025<br>1/1/2026<br>2/1/2026     | 3/1/2026<br>5/1/2026     |                    |
|                                              | Measure Nan Quantity Running | nes<br>Sum of Accumu             | lation along                 | Date                             |                                          |                                              |                       |                                    |                                      |                          |                    |
|                                              | 5                            | * 15 F                           | 1 A C                        |                                  | 20 1 13                                  | Edit III V                                   | iew: Origina          | 4                                  |                                      |                          | <sup>0</sup> Share |

Gambar 3.7-1 Report Shipment

4.7.2. Report Vessel

## 4.7.2.1. View Report

Pengguna dapat melihat dan mengunduh Report Vessel dengan cara klik **Report** pada menu dan pilih **Vessel Report**, maka pengguna dapat melihat Report Vessel yang pernah dimasukkan ke dalam sistem memasukkan pilihan dan mengisi field MV dan Buyer sesuai dengan Report yang ingin diunduh.

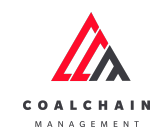

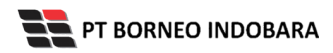

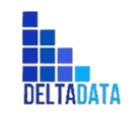

Version : [1.0 11/2022]

Page 127 of 131

| COAL CHAIN MANAGEMENT                   |                                  |                                              |                                                                      |                                                                                              |                                                                                                    | ddm tester                                                                                                    | ~        |
|-----------------------------------------|----------------------------------|----------------------------------------------|----------------------------------------------------------------------|----------------------------------------------------------------------------------------------|----------------------------------------------------------------------------------------------------|----------------------------------------------------------------------------------------------------|----------|
| Coal Chain Managemer                    | nt                               |                                              |                                                                      |                                                                                              |                                                                                                    | Cloudly                                                                                                    | 30°      |
| Dashboard                               | Report Vessel                    |                                              |                                                                      |                                                                                              |                                                                                                    |                                                                                                    |          |
| <ul> <li>Pit Production</li> </ul>      | MV<br>(AII)                      |                                              |                                                                      |                                                                                              |                                                                                                    |                                                                                                    | ¥        |
| <ul> <li>Run Of Mine (ROM)</li> </ul>   | Buyer<br>(All)                   |                                              |                                                                      |                                                                                              |                                                                                                    |                                                                                                    | Ŧ        |
| <ul> <li>Haul Road</li> </ul>           | Cargo Quantity                   |                                              |                                                                      |                                                                                              |                                                                                                    | 50.780                                                                                                    | 086      |
| <ul> <li>Port</li> </ul>                | 0                                |                                              |                                                                      |                                                                                              | D                                                                                                    | 59,760,                                                                                                    |          |
| <ul> <li>Open Sea</li> </ul>            | 1/1/2022                         |                                              |                                                                      |                                                                                              |                                                                                                    | 12/23/2                                                                                                    | 022<br>D |
| <ul> <li>Report</li> </ul>              | Vessel                           |                                              |                                                                      |                                                                                              |                                                                                                    |                                                                                                    |          |
| Coal Chain                              | MV<br>12                         | Time Arriva                                  | Cargo Quantity                                                       | Buyer<br>4                                                                                   |                                                                                                    |                                                                                                    |          |
| Production Rate                         | 32                               | 9/22/2022<br>9/24/2022                       | 33<br>2                                                              | 43<br>3                                                                                      |                                                                                                    |                                                                                                    |          |
| Pit     Dup of Mino (PO14)              | 123123<br>afsa5<br>angel         | 10/1/2022<br>5/5/2022<br>10/18/2022          | 15,000<br>3,532<br>12                                                | agagy<br>byr56                                                                               |                                                                                                    |                                                                                                    |          |
| Haul Road                               | contoh vesel 45-a                | 1/12/2022                                    | 1                                                                    | buyer33                                                                                      |                                                                                                    |                                                                                                    |          |
| <ul> <li>Port</li> </ul>                | 200K                             |                                              |                                                                      |                                                                                              |                                                                                                    | -60                                                                                                    | ок       |
| Shipment Report                         | 150K                             |                                              |                                                                      |                                                                                              |                                                                                                    | 40                                                                                                    | ОK       |
| Vessel Report                           | 100K                             |                                              |                                                                      |                                                                                              |                                                                                                    | -20                                                                                                    | ОK       |
| Cycle Time Report                       | OK                               |                                              |                                                                      | In                                                                                           | 8                                                                                                    |                                                                                                    |          |
| Barging Plan<br>Simulation Report       | 1/1/2022<br>1/3/2022<br>1/4/2022 | /13/2022<br>/16/2022<br>/31/2022<br>2/1/2022 | 2/2/2022<br>2/3/2022<br>2/4/2022<br>2/5/2022<br>3/1/2022<br>3/1/2022 | 3/3/2022<br>3/4/2022<br>3/5/2022<br>3/6/2022<br>5/5/2022<br>/30/2022<br>/30/2022<br>/30/2022 | 8/1/2022<br>8/3/2022<br>/16/2022<br>/17/2022<br>/30/2022<br>/13/2022<br>/13/2022<br>/14/2022<br>/14/2022<br>/24/2022 | 0/1/2022<br>0/4/2022<br>0/6/2022<br>0/1/2022<br>1/18/2022<br>/31/2022<br>1/2/2022<br>2/11/2022<br>2/11/2022<br>/23/2022<br>/23/2022 |          |
| Configuration                           | Measure Names                    | ਿਰ ਰ ਰੋ                                      |                                                                      |                                                                                              | හ හ හ හි ති ති ති ත                                                                                                  | . – – – – <u>6</u> 6 6 – – 6                                                                                                    |          |
| <ul> <li>Master Data</li> </ul>         | Cargo Quantity<br>Running Sum of | Cargo Quantit                                | y Accumulation along                                                 | Table (Across)                                                                               |                                                                                                    |                                                                                                    |          |
| <ul> <li>Request Master Data</li> </ul> | 5 C                              | G                                            |                                                                      | 2)   🚽 Edit 🗔                                                                                | View: Original                                                                                                    | ာ့ 🗸 🖂 🖧 Share                                                                                                    | e        |

Gambar 3.7-2 Report Vessel

- 4.7.3. Cycle Time Report
- 4.7.3.1. View Report

Pengguna dapat melihat dan mengunduh Report Vessel dengan cara klik **Report** pada menu dan pilih **Report Cycle Time**, maka pengguna dapat melihat Report Vessel yang pernah dimasukkan ke dalam sistem memasukkan pilihan dan mengisi field Jetty dan MV sesuai dengan Report yang ingin diunduh.

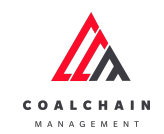

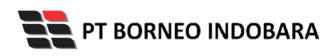

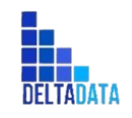

Version : [1.0 11/2022]

Page 128 of 131

| Coal Chain Management       Clouding         Dashboard       Report Cycle Time         • Pit Production       MV         • Haul Road       MV         • Port       Masked Lett         • Open Sea       MV         • Lypic Pool Sea       MV         • Configuration       MV         • State Data       MM         • Request Master Data       Aside Jetty         • Request Master Data       Aside Jetty         • Suppose Sin Person       Aside Jetty         • Master Data       Aside Master Data         • Request Master Data       Aside Jetty         • Suppose Sin Person       Aside Jetty         • Suppose Sin Person       Aside Jetty         • Suppose Sin Person       Aside Jetty         • Configuration       Aside Jetty         • Request Master Data       Aside Jetty         • Type Sin Person       Control Cond         • Type Sin Person       Condition Cond         • Suppose Data       Type Sin Person         • Type Sin Person       Condition Cond         • Condition Condition Condition Condition Condition Condition Condition Condition Condition Condition Condition Condition Condition Condition Condition Condition Condition Condition Condition Condition Condition Condition Condition Condition Conditio                                                                                                    |                                                                   |                                                         |                        |                                       |            |                                                | ÷ 🛡 a                                          | um tester 🗸                      |
|----------------------------------------------------------------------------------------------------|-------------------------------------------------------------------|---------------------------------------------------------|------------------------|---------------------------------------|------------|------------------------------------------------|------------------------------------------------|----------------------------------|
| Dashboard     Report Cycle Time          • Pit Production         if y                                                                                                    | Coal Chain Management                                             |                                                         |                        |                                       |            |                                                |                                                | Cloudly30 °                      |
| Pit Production <sup>inty</sup> <sup>inty</sup> | Dashboard                                                         | Cycle Time                                              |                        |                                       |            |                                                |                                                |                                  |
| Image: Second Second Secon                                                                                                    | Pit Production     Jetty     Jan                                  |                                                         | MV                     | acambar 5 0 2022)                     |            |                                                |                                                |                                  |
| Haul Road       12/31/2022 11:990 MM       12/31/2022 11:990 MM       12/31/2022 11:990 MM       12/31/2022 11:991 MM         Port       Cast Off MV       12/31/2022 11:999 MM       12/31/2022 11:991 MM       12/31/2022 11:991 MM         Open Sea       Mutimatat       D       Commit Lig: 12/51/2022 30:20 00 AM       12/31/2022 11:991 MM       12/31/2022 11:991 MM         Report       Mutimatat       Configuration       Cast Off MV       11/31/2022 30:20 00 AM       11/31/31/2022 11:991 MM         Configuration       Stowage Tells: 50,000       Singers       Profiles:       Surveyor: Putra Perkass Abadi         Master Data       Trip Namber COB       Status Stowage Tells: 50,000       Singers       Buyer: ERT         Master Data       Trip Jane Colono Colono Colono Colono Colono Colono Colono Colono Colono Colono Colono Colono Colono Colono Colono MI 12/5/2022 11:00 00 AM       12/5/2022 11:00 00 AM       12/5/2022 11:00 00 AM         Tug Serighting Earl Earl 10       Condocid deserture Port Bill       12/2/2022 12:35:00 PM       12/5/2022 11:00 00 AM       12/5/2022 11:00 00 AM       12/5/2022 11:00 00 AM       12/5/2022 11:00 00 AM       12/5/2022 11:00 00 AM       12/5/2022 11:00 00 AM       12/5/2022 11:00 00 AM       12/5/2022 11:00 00 AM       12/5/2022 11:00 00 AM       12/5/2022 11:00 00 AM       12/5/2022 11:00 00 AM       12/5/2022 11:00 00 AM       12/5/2022 11:00 00 AM       12/5/2022 11:00 00                                                                                                    | Run Of Mine (ROM)     A Side Jet                                  | tty                                                     |                        |                                       |            | Cast Off Jetty                                 |                                                |                                  |
| <ul> <li>Algo and a set of the set of the set of th</li></ul>                                                                           | ► Haul Road                                                       | 12:00:00 AM                                             |                        | 12/31/2022 11                         | . 59:00 PM | 1/1/2020 12:00:00 AM                           | 12                                             | 2/31/2022 11:59:00 F             |
| Configuration     A ctual     Actual     Completed lase 12/25/2023 30:200 M     Completed lase 12/25/2023 30:200 AM     Completed lase 12/25/2023 30:200 AM     Loging Rare     Completed lase 12/25/2023 20:200 AM     Loging Rare     Completed lase 12/25/2023 20:200 AM     Loging Rare     Completed lase 12/25/2023 20:200 AM     Loging Rare     Completed lase 12/25/2023 20:200 AM     Loging Rare     Completed lase 12/25/2023 20:200 AM     Loging Rare     Completed lase 12/25/2022 20:200 AM     Loging Rare     Completed lase 12/25/2022 20:200 AM     Loging Rare     Completed lase 12/25/2022 20:200 AM     Loging Rare     Completed lase 12/25/2022 20:200 AM     Loging Rare     Completed lase 12/25/2022 20:200 AM     Loging Rare     Completed lase 12/25/2022 20:200 AM     Loging Rare     Completed lase 12/25/2022 20:200 AM     Loging Rare     Completed lase 12/25/2022 20:200 AM     Loging Rare     Completed lase 12/25/2022 20:200 AM     Loging Rare     Completed lase 12/25/2022 20:200 AM                                                                                            | A/Side M\<br>▶ Port 1/1/2020.                                     | V<br>12:00:00 AM                                        |                        | 12/31/2022 11                         | :59:59 PM  | Cast Off MV<br>1/1/2020 12:00:00 AM            | 12                                             | 2/31/2022 11:59:00 F             |
| Invaluation         Invaluation           Layon Decrifer 5-9, 2022         Commit Light 12/5/2023 92:00 AM         Surveyor Putra Perkasa Abadi           I ayon Decrifer 5-9, 2022         Commit Light 12/5/2023 92:00 AM         Initial Dreft           • Configuration         Strong P Ann 300,000         Simpler         PBM           • Configuration         Strong P Ann 300,000         Apert FA BC         PBM           • Master Data         Tip Value P COB         Status         Artual         Dirth Value P COB           • Request Master Data         Tip Value P COB         Status         Letty         Artual         Dirth Value P COB         Status           • Up service         Tip Value P COB         Status         Letty         Artual         Dirth Value P COB         Status           • Request Master Data         Tip Value P COB         Status         Letty         Artual         Dirth Value P COB         Status           • Up service         Tim Value P COB         Status         Letty         Artual         Dirth Value P COB         Status           • Up service         Tim Value P COB         Status         Letty         Artual         Dirth Value P COB         Dirth Value P COB           • Up service         Tim Value P COB         Tip Sin 2/5/202         Dirth Value P COB <td>Open Sea</td> <td></td> <td></td> <td></td> <td>D</td> <td>0</td> <td></td> <td></td>                                                                                                    | Open Sea                                                          |                                                         |                        |                                       | D          | 0                                              |                                                |                                  |
| Actual         Cargo Loaded 300,000         Final Draft:           9: Configuration         Stowage Plan 300,000         Shipper         PBM.           9: Master Data         Source Cargo         Apert: ABC         Buyer: ERT           9: Master Data         Top Number: COB         Stotuge Plan 300,000         Executed Plan 300,000           10: Apert: ABC         Buyer: ERT         Buyer: ERT           9: Request Master Data         Top Number: COB         Status         Letty         Artual At Port         Start 10 A Side         Aside Jet           0: Q2 Data         Signer         Top Number: COB         Status         Letty         Artual At Port         Start 10 A Side         Aside Jet           0: Q2 Data         Signer         Top Number: COB         Status         Letty         Artual At Port         Start 10 A Side         Aside Jet           0: Q2 Data         Signer         Top Number: COB         Status         Letty         Artual Life/2022 21:00 OM         Life/2022 21:00 OM         Life/2022 21:00 OM         Life/2022 21:00 OM         Life/2022 21:00 OM         Life/2022 21:00 OM         Life/2022 21:00 OM         Life/2022 21:00 OM         Life/2022 21:00 OM         Life/2022 21:00 OM         Life/2022 21:00 OM         Life/2022 21:00 OM         Life/2022 21:00 OM         Life/2022 21:00 OM         Life/2022                                                                                                    | Laycan: D<br>TA: 12/4/                                            | 1 <u>501a</u><br>Jecember 5 - 9, 2/<br>/2022 3:02:00 PN | 022                    | Comm Ldg: 12/5/2<br>Completed Load: 1 | 022 3:02:0 | 00 AM Surve<br>2 3:02:00 AM Initia             | yor: Putra Perkasa Abad<br>I Draft:            | i                                |
| • Configuration       Loading Rate: 15,000       Apent: ABC       Buyer: EXT         • Master Data       Source Cargo:       Floating Crane(CTS/FLP       Buyer: EXT         • Master Data       • Request Master Data       Ist       Actual       Lob (Barge Cargo)(CTS/FLP       Bit 20/5/2022 11:05:00.0M       12/5/2022 11:05:00.0M       12/12/2022 12:05:00.0M       12/12/2022 12:05:00.0M       12/12/2022 12:05:00.0M       12/12/2022 12:05:00.0M       12/12/2022 12:05:0                                                                                                    | Preload:<br>Stowage                                               | Plan: 300,000                                           |                        | Cargo Loaded: 300<br>Shipper:         | ,000       | Final<br>PBM:                                  | Draft:                                         |                                  |
| Master Data         Actual         Actual         Ac                                                                                                    | Configuration     Loading F     Source Ca                         | Rate: 15,000<br>argo:                                   |                        | Agent: ABC<br>Floating Crane/CT       | 5/FLF:     | Buyer                                          | r: ERT                                         |                                  |
| <ul> <li>Request Master Data</li> <li>Tog service service of the service Port BIB</li> <li>TUg Service Service Ser</li></ul>                                                                                   | <ul> <li>Master Data</li> <li>Tug / Bar</li> </ul>                | rge Trip                                                | Actual<br>Number COB 😫 | 5 Status                              | Jetty      | Arrival At Port                                | Start To A Side                                | A Side Jetty                     |
| 002         12//2022 400:00 PM         12//2022 400:00 PM         12//2022 405:00 PM         12//2022           Tug Jose (Barge)         1st         10         departure Port         BIB         12/10/2022 10:05:00 PM         12//2022 12:05:00 PM         12//2022 12:05:00 PM         12/10/2022 40:00 PM         12/10/2022 40:00 PM         12/10/2022 40:00 PM         12/10/2022 40:00 PM         12/10/2022 40:00 PM         12/10/2022 40:00 PM         12/10/2022 40:00 PM         12/10/2022 40:00 PM         12/10/2022 40:00 PM         12/10/2022 10:00 PM         12/10/2022 10:                                                                                                    | <ul> <li>Request Master Data</li> <li>tug new 002/barg</li> </ul> | ge sis new 2nd                                          | 20,000,00              | 0 departure Port<br>0 departure Port  | BIB        | 12/5/2022 11:06:00 AM<br>12/6/2022 2:30:00 PM  | 12/5/2022 11:10:00 AM<br>12/6/2022 2:35:00 PM  | 12/5/2022 11:1<br>12/6/2022 2:40 |
| Jose         End         C,000,000         deserture Port         DII         12/10/00224-30-00 PM         12/10/00224-30-00 PM         12/10/2021-30-00 PM         12/10/2021-30-00 PM         12/10/2021-30-00 PM         12/10/2021-30-00 PM         12/13/2021-30-00 PM         12/13/2021-30-00 PM         12/10/2022-4-10-00 PM         12/10/2022-4-10-00 PM                                                                                                    | 002<br>Tug Jose                                                   | Barge 1st                                               | 10                     | departure Port                        | BIB        | 12/6/2022 4:00:00 PM<br>12/10/2022 10:05:00 AM | 12/6/2022 4:05:00 PM<br>12/10/2022 10:10:00 AM | 12/6/2022 4:10<br>12/10/2022 10  |
| Tug Sai Zhange         1st         7,000,000         departure Port         BIB         12/12/2022 12:00 PM         12/12/2022 12:25:00 PM         12/12/2022 12:25:00 PM         12/12/2022 12:25:00 PM         12/12/2022 12:25:00 PM         12/12/2022 12:25:00 PM         12/12/2022 12:25:00 PM         12/12/2022 12:25:00 PM         12/12/2022 12:25:00 PM         12/12/2022 12:25:00 PM         12/12/2022 12:25:00 PM         12/12/2022 12:25:00 PM         12/12/2022 12:25:00 PM         12/13/2022 12:25:00 PM         12/13/2022 12                                                                                                    | Jose                                                              | 2nd                                                     | G,000,000              | ) departure Port                      | BIB        | 12/10/2022 4:30:00 PM                          | 12/10/2022 4:35:00 PM                          | 12/10/2022 4:4                   |
| Turne         Interference         Interference                                                                                                    | Tug Sai 2                                                         | /barge 1st                                              | 7,000,000              | departure Port                        | BIB        | 12/12/2022 12:20:00 PM                         | 12/12/2022 12:25:00 PM                         | 12/12/2022 12:                   |
| Tug ser/berge seri         1st         7.000,000         deperture Port         BIR         12/13/2022 4:05:00 PM         12/10/2022 4:10:00 PM         12/10/2022 4:10:00 PM         12/10/202 4:10:00 PM         12/10/202 4:10:                                                                                                    | 30112                                                             | Znd                                                     | 7,000,000              | ) departure Port                      | RIR        | 12/12/2022 1:35:00 PM                          | 12/12/2022 1:40:00 PM                          | 12/13/2022 7:4                   |
| Tug sari/barge sari 1st 7,000,000 departure Port BIR 12/10/2022 4:05:00 PM 12/10/2022 4:10:00 PM 12/10/202<br>Sum Actual COB: <b>75.000.010</b>                                                                                                    |                                                                   |                                                         |                        |                                       |            | 12/13/2022 9:45:00 AM                          | 12/13/2022 9:50:00 AM                          | 12/13/2022 9:5                   |
| Sum Actual COB: <b>75.000.010</b>                                                                                                    |                                                                   |                                                         |                        |                                       |            |                                                |                                                |                                  |
|                                                                                                    | Sum<br>20M                                                        | Actual CC                                               | DB: <b>75,000,</b>     | 010                                   |            |                                                |                                                | 607                              |
|                                                                                                    | 10M                                                               |                                                         |                        |                                       |            |                                                |                                                | 201                              |
| OM                                                                                                    | 10M<br>0M                                                         | -                                                       |                        |                                       |            |                                                |                                                | -201<br>0M                       |
| 0M<br>Dec 5 Dec 6 Dec 7 Dec 8 Dec 9 Dec 10 Dec 11 Dec 12 Dec 13 Dec 14                                                                                                    | 10M<br><br>Pe                                                     | .c.5 Dec 6                                              | Dec 7                  | Dec 8 Dec                             | Э [        | Dec10 Dec11 Dec                                | 12 Dec 13 1                                    | 201<br>0M<br>Dec 14              |

Gambar 3.7-3 Report Cycle Time

- 4.7.4. Barging Plan Simulation Report
- 4.7.4.1. View Report

Pengguna dapat melihat Report Barging Plan dengan cara klik **Report** pada menu dan pilih **Barging Plan Simulation Report**, maka pengguna dapat melihat Report Barging Plan yang pernah dimasukkan ke dalam sistem. Terdapat dua dashboard pada report ini.

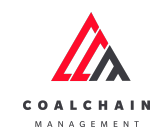

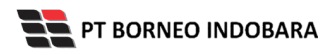

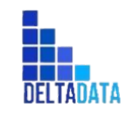

Version : [1.0 11/2022]

Page 129 of 131

| COAL CHAIN MANAGEMENT                                                             |                                                                                                    |                |                             |            | Ŵ | 1 | ddm | ester N     |     |  |  |
|-----------------------------------------------------------------------------------|----------------------------------------------------------------------------------------------------|----------------|-----------------------------|------------|---|---|-----|-------------|-----|--|--|
| Coal Chain Management                                                             |                                                                                                    |                |                             |            |   |   | (   | Cloudly30 ° |     |  |  |
| Dashboard<br>Pit Production<br>Run Of Mine (ROM)<br>Haul Road<br>Port<br>Open Sea | Report Barging Plan Simulation Dashboard Dashboard 2 Vessel (AII) Barging Plan Simulation Activity F Discharging Vessel Loading at Port | R<br>Sailing T | ite<br>2/1/2022 •           | ]          |   |   |     |             |     |  |  |
|                                                                                   | Set                                                                                                    | СОВ            | Port                        | Actual     | 0 | 1 | 2   | 3           | 4   |  |  |
| <ul> <li>Report</li> </ul>                                                        | MV ABC                                                                                                    |                | Laycan: 01 - 10 Dec<br>2022 | Null       |   |   |     |             |     |  |  |
| <ul> <li>Configuration</li> </ul>                                                 | Demdes: 12000.00                                                                                                    |                | 0.00 TPD                    |            |   |   |     |             |     |  |  |
| <ul> <li>Master Data</li> </ul>                                                   | biarlahyuyu/barge sis 12##Set 56##7338.0                                                                                                | 7338           | BIB                         | No         |   |   |     |             |     |  |  |
| <ul> <li>Request Master Data</li> </ul>                                           | sumba 1/srwer##Set 51##2414.0                                                                                                    | 2414           | BIB                         | No         |   |   |     |             |     |  |  |
|                                                                                   | tug new 004/barge new 001##Set 58##7255.0                                                                                               | 7255           | BIB                         | No         |   |   |     |             |     |  |  |
|                                                                                   | tug sis 11/barge sis 10##Set 17##7245.0                                                                                                 | 7245           | RIR                         | No         |   |   |     |             |     |  |  |
|                                                                                   | tug test bareng 1/barge test bareng 1##Set<br>32##7218.0                                                                                | 7218           | BIB                         | No         |   |   |     |             |     |  |  |
|                                                                                   | Null                                                                                                    |                |                             |            |   |   |     |             |     |  |  |
|                                                                                   | Lay Days :                                                                                                    |                |                             | 00:00:00   |   |   |     |             |     |  |  |
|                                                                                   | Time Not to Count: N/A                                                                                                    |                |                             |            |   |   |     |             |     |  |  |
|                                                                                   | DOH / DOB:                                                                                                    |                |                             |            |   |   |     |             |     |  |  |
|                                                                                   |                                                                                                    |                |                             |            |   |   |     |             |     |  |  |
|                                                                                   |                                                                                                    |                |                             |            |   |   |     |             |     |  |  |
|                                                                                   | ) ( ) <b>6 6</b>                                                                                                    | e.             | Edit ili View               | : Original |   |   |     | φ           | • [ |  |  |

Gambar 3.7-4 Report Barging Plan - Dashboard

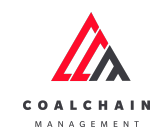

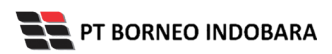

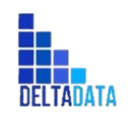

Version : [1.0 11/2022]

Page 130 of 131

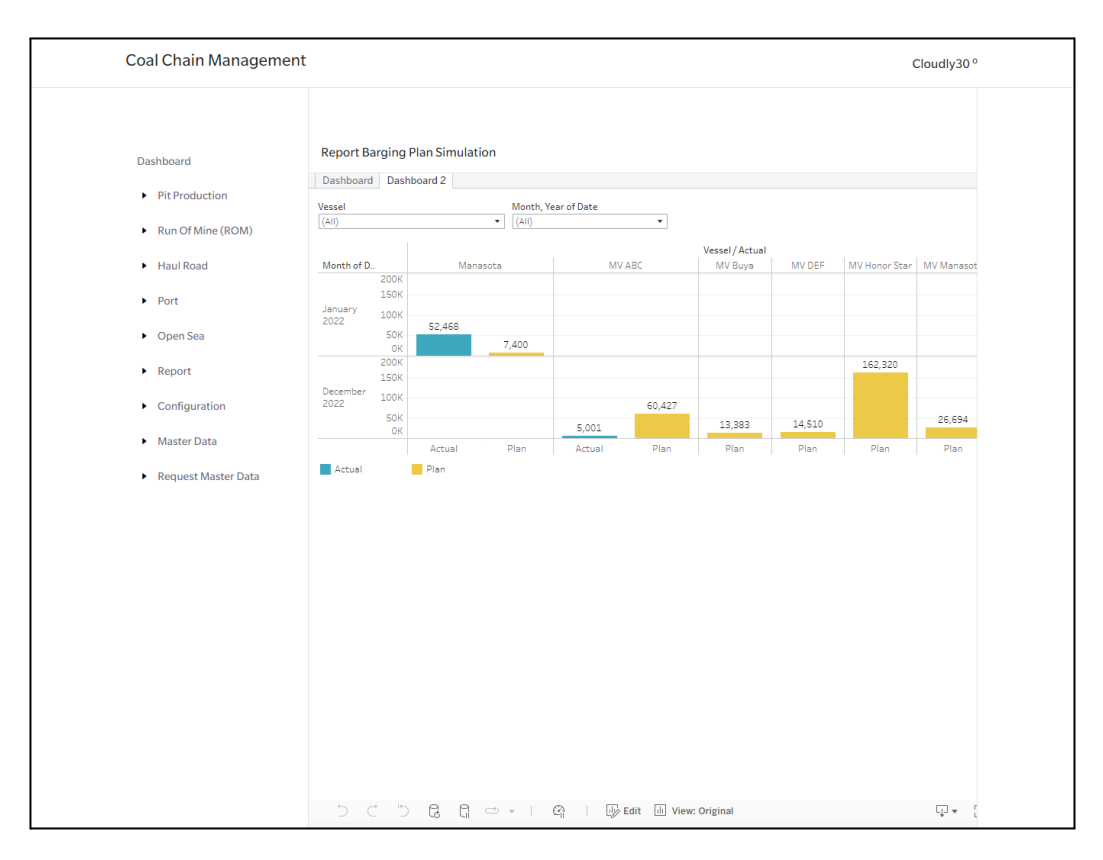

Gambar 3.7-4 Report Barging Plan - Dashboard 2

## 4.8. Live Monitoring

Pengguna dapat melihat data Live Monitoring dengan cara klik pada **Port**, lalu pilih menu **Barging** dan klik pada **Live Monitoring**. Jika pengguna ingin melihat data saat ini (saat login aplikasi), maka klik **Now**. Namun pengguna juga dapat mengatur tahun serta durasi rentang waktu pada data yang ingin dilihat.

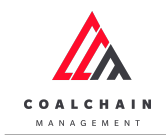

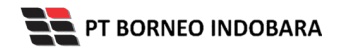

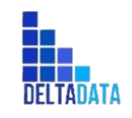

Version : [1.0 11/2022]

Page 131 of 131

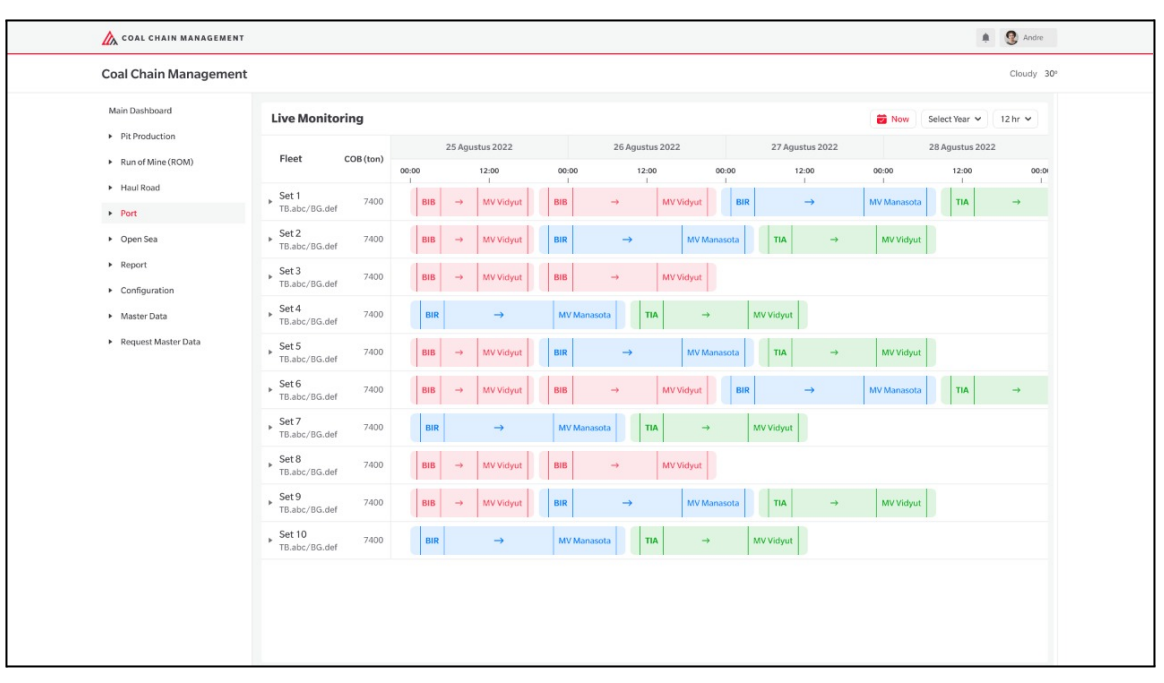

Gambar 3.8-1 Live Monitoring